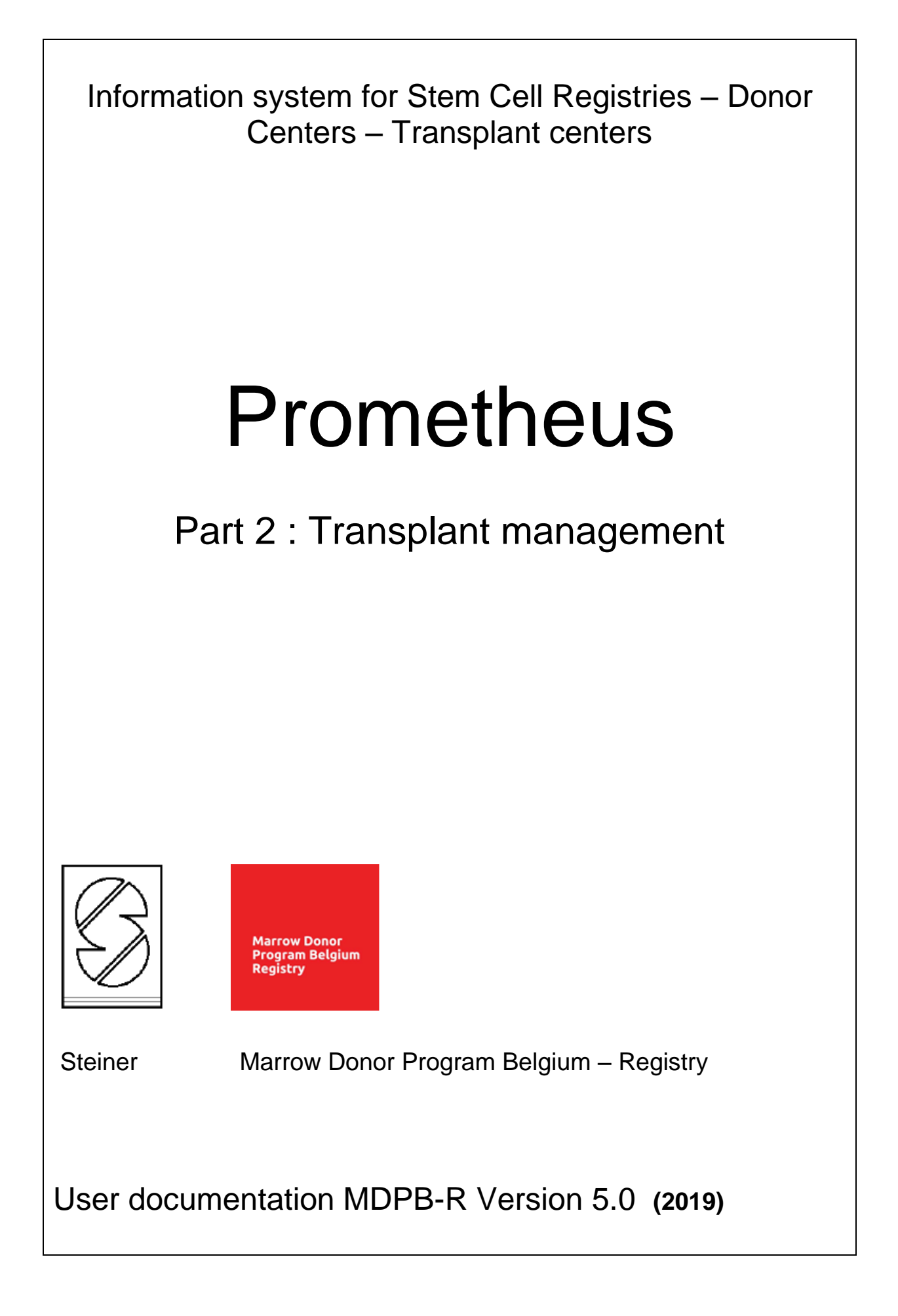

| I. INTRODUCTION                              | 6                |
|----------------------------------------------|------------------|
| I.I. PROGRAM START                           | 6                |
| I.I.1. Program start up                      | 6                |
| 1.1.2. LOGIN                                 | 7                |
| I.I.3. USER PASSWORD CHANGE                  | 8                |
| I.I.4. Multiple access rights                | 9                |
| I.II. MAIN PROGRAM WINDOW                    | 11               |
| I.II.1. Panel upper part                     | 11               |
| I.II.1.1. File                               | 11               |
| I.II.1.2. Donor                              | 11               |
| I.II.1.3. Patient                            | 12               |
| I.II.1.3.1. Select patient                   | 13               |
| I.II.1.3.2. Hot Keys                         | 14               |
| I.II.1.4. Behavior of input fields.          | 14               |
| I.II.1.4.1. Date field.                      | 14               |
| I.II.1.4.2. Selection from static code list  | 14               |
| I.II.1.4.3. Selection from dynamic code list | 15               |
| I.II.1.4.4. Form control                     | 15               |
| I.II.1.4.4. HLA Data                         | 15               |
| 1. Serology                                  |                  |
| 2. DNA typing results                        | /۱<br>۱۵         |
|                                              | 10<br>10         |
| LILI 7 Service tools                         |                  |
|                                              |                  |
| I III WORK PANEL PATIENT                     | 20               |
|                                              | 20               |
| III 2 Status of patient search               | 20               |
| I.III.3. Panel on second row                 |                  |
| I.III.3.1. Patient                           |                  |
| I.III.3.2. Messages                          | 21               |
| I.III.3.3. Requests                          | 22               |
| I.III.3.4. Files                             | 22               |
| I.III.3.5. Notes                             | 23               |
| II. PATIENT MENU                             | 24               |
| II.I. Patient select                         |                  |
|                                              | <u>2</u> .<br>24 |
| II III. Dationt data adit                    | ۳-۲<br>۵۸        |
| II.III. Fallerit data edit                   |                  |
| II.IV. Registration of a new patient         |                  |
| II.IV.1. Procedure                           |                  |
|                                              |                  |
| II.IV.3. ERRORS AND WARNINGS                 |                  |
| II.v. Patient data change history            |                  |
| II.V.1. HISTORY                              |                  |
| II.V.2. I yping nistory                      |                  |
|                                              |                  |
| II.VII. Records to be validated (HLA/DNA)    | 46               |

| II.VIII. Records to be validated (other info)                                                                                                    |                                                                                                    |
|----------------------------------------------------------------------------------------------------|----------------------------------------------------------------------------------------------------|
| II.X. EMDIS search results                                                                                                    |                                                                                                    |
| II.XI. Stack                                                                                                    |                                                                                                    |
| II.XII. Patient reports                                                                                                    |                                                                                                    |
| II.XIII. Active patients                                                                                                    |                                                                                                    |
| II.XIV. Analytical tool                                                                                                    |                                                                                                    |
| II.XIV.1. Data preparation                                                                                                    |                                                                                                    |
| II.XIV.2. Column projection                                                                                                    |                                                                                                    |
| II.XIV.3. Filter data                                                                                                    |                                                                                                    |
| II.XIV.4. Patient grouping                                                                                                    |                                                                                                    |
| II.XIV.5. Patient sorting                                                                                                    |                                                                                                    |
| II.XIV.6. Patient stack                                                                                                    |                                                                                                    |
| II.XIV.7. Analytic tool: Export data                                                                                                    |                                                                                                    |
| III. LOCAL SEARCH                                                                                                    | 61                                                                                                 |
| III.I. Patient selection                                                                                                    |                                                                                                    |
| III.II. Search parameters                                                                                                    |                                                                                                    |
| III.III. Run search                                                                                                    |                                                                                                    |
| III.IV. Search results                                                                                                    |                                                                                                    |
| III.V. HLA match grades of donor and patient                                                                                                    |                                                                                                    |
| III.VI. Repeated search                                                                                                    |                                                                                                    |
| III VII. Search saving to database                                                                                                    | 70                                                                                                 |
| III VIII. Search report                                                                                                    | 71                                                                                                 |
| III VIII 1 Report with all results:                                                                                                    | 72                                                                                                 |
|                                                                                                    |                                                                                                    |
| III.VIII.2. Custom report with selected results:                                                                                                    |                                                                                                    |
| III. VIII.2. Custom report with selected results:                                                                                                    |                                                                                                    |
| III.VIII.2. Custom report with selected results:                                                                                                    |                                                                                                    |
| IV. Introduction                                                                                                    |                                                                                                    |
| IV.II.2. Custom report with selected results:<br>IV. EMDIS<br>IV.I. Introduction<br>IV.II. Patient status<br>IV II 1. Preliminary status                                                                                                    |                                                                                                    |
| IV. EMDIS<br>IV. Introduction<br>IV.II. Patient status<br>IV.II.1. Preliminary status<br>IV.II.2. Active status                                                                                                    |                                                                                                    |
| IV. EMDIS<br>IV. Introduction<br>IV.I. Introduction<br>IV.II. Patient status<br>IV.II.1. Preliminary status<br>IV.II.2. Active status<br>IV.II.3. Suspension - stopped status                                                                                                    |                                                                                                    |
| IV. EMDIS<br>IV. Introduction<br>IV.I. Introduction<br>IV.II. Patient status<br>IV.II.1. Preliminary status<br>IV.II.2. Active status<br>IV.II.3. Suspension - stopped status<br>IV.II.4. Cancellation of a search                                                                                                    |                                                                                                    |
| IV. III.2. Custom report with selected results:<br>IV. EMDIS<br>IV.I. Introduction<br>IV.II. Patient status<br>IV.II.1. Preliminary status<br>IV.II.2. Active status<br>IV.II.3. Suspension - stopped status<br>IV.II.4. Cancellation of a search<br>IV.III. Search results                                                                                                    |                                                                                                    |
| IV. III.2. Custom report with selected results:<br>IV. EMDIS<br>IV.I. Introduction<br>IV.II. Patient status<br>IV.II.1. Preliminary status<br>IV.II.2. Active status<br>IV.II.3. Suspension - stopped status<br>IV.II.4. Cancellation of a search<br>IV.III.4. Search results<br>IV.III.1. EMDIS search results.                                                                                                    | 73<br>75<br>75<br>75<br>75<br>81<br>81<br>82<br>82<br>82<br>82                                     |
| IV. III.2. Custom report with selected results:<br>IV. EMDIS<br>IV.I. Introduction<br>IV.II. Patient status<br>IV.II.2. Active status<br>IV.II.2. Active status<br>IV.II.3. Suspension - stopped status<br>IV.II.4. Cancellation of a search<br>IV.III.5 Search results<br>IV.III.1. EMDIS search results<br>IV.III.1. Patient                                                                                                    | 73<br>75<br>75<br>75<br>75<br>81<br>81<br>82<br>82<br>82<br>82<br>82<br>82<br>82<br>82<br>82<br>82 |
| IV. EMDIS<br>IV. EMDIS<br>IV.I. Introduction<br>IV.II. Patient status<br>IV.II.1. Preliminary status<br>IV.II.2. Active status<br>IV.II.2. Active status<br>IV.II.3. Suspension - stopped status<br>IV.II.4. Cancellation of a search<br>IV.III. Search results<br>IV.III.1. EMDIS search results<br>IV.III.1. EMDIS search results<br>IV.III.1. EMDIS search results                                                                                                    |                                                                                                    |
| IV. III.2. Custom report with selected results:<br>IV. EMDIS<br>IV.I. Introduction<br>IV.II. Patient status<br>IV.II. Patient status<br>IV.II.1. Preliminary status<br>IV.II.2. Active status<br>IV.II.2. Active status<br>IV.II.3. Suspension - stopped status<br>IV.II.4. Cancellation of a search<br>IV.III.4. Cancellation of a search<br>IV.III.5. Search results<br>IV.III.1. EMDIS search results<br>IV.III.1.a. Patient<br>IV.III.1.b. Summary of donors<br>IV.III.1.c. List of Donors                                                                                                    | 73<br>75<br>75<br>75<br>75<br>81<br>81<br>82<br>82<br>82<br>82<br>82<br>82<br>82<br>82<br>82<br>82 |
| IV. EMDIS<br>IV. EMDIS<br>IV.I. Introduction<br>IV.II. Patient status<br>IV.II. Preliminary status<br>IV.II.2. Active status<br>IV.II.2. Active status<br>IV.II.3. Suspension - stopped status<br>IV.II.4. Cancellation of a search<br>IV.III. Search results<br>IV.III.1. EMDIS search results<br>IV.III.1. EMDIS search results<br>IV.III.1. EMDIS search results<br>IV.III.1. EMDIS search results<br>IV.III.1. EMDIS search results<br>IV.III.1. EMDIS search results<br>IV.III.1. EMDIS search results<br>IV.III.1. EMDIS search results<br>IV.III.1. EMDIS search results<br>IV.III.1. Activating requests                                                                                                    |                                                                                                    |
| IV. III.2. Custom report with selected results:<br>IV. EMDIS<br>IV.I. Introduction<br>IV.II. Patient status<br>IV.II. Patient status<br>IV.II.1. Preliminary status<br>IV.II.2. Active status<br>IV.II.3. Suspension - stopped status<br>IV.II.3. Suspension - stopped status<br>IV.II.4. Cancellation of a search<br>IV.III.5 Search results<br>IV.III.1. EMDIS search results<br>IV.III.1. EMDIS search results<br>IV.III.1. Summary of donors<br>IV.III.1.c. List of Donors<br>IV.III.1.e. Typing history                                                                                                    | 73<br>75<br>75<br>75<br>75<br>81<br>81<br>82<br>82<br>82<br>82<br>82<br>82<br>82<br>82<br>82<br>82 |
| III. VIII.2. Custom report with selected results:<br>IV. EMDIS<br>IV.I. Introduction<br>IV.II. Patient status<br>IV.II. Patient status<br>IV.II.1. Preliminary status<br>IV.II.2. Active status<br>IV.II.2. Active status<br>IV.II.3. Suspension - stopped status<br>IV.II.4. Cancellation of a search<br>IV.II.4. Cancellation of a search<br>IV.III.5 Search results<br>IV.III.1. EMDIS search results<br>IV.III.1. EMDIS search results<br>IV.III.1. EMDIS search results<br>IV.III.1. Summary of donors<br>IV.III.1.c. List of Donors<br>IV.III.1.d. Activating requests<br>IV.III.1.f. Donor – Details                                                                                                    | 73 75 75 75 75 81 81 82 82 82 82 82 82 82 82 82 82 82 82 82                                        |
| IV. III.2. Custom report with selected results:<br>IV. EMDIS<br>IV.I. Introduction<br>IV.II. Patient status<br>IV.II. Patient status<br>IV.II.2. Active status<br>IV.II.2. Active status<br>IV.II.3. Suspension - stopped status<br>IV.II.4. Cancellation of a search<br>IV.III. Search results<br>IV.III.1 EMDIS search results<br>IV.III.1. EMDIS search results<br>IV.III.1. Bummary of donors<br>IV.III.1.c. List of Donors<br>IV.III.1.c. List of Donors<br>IV.III.1.d. Activating requests<br>IV.III.1.f. Donor – Details<br>IV.III.2. Watching search results change                                                                                                    | 73 75 75 75 75 75 81 81 82 82 82 82 82 82 82 82 82 82 82 82 82                                     |
| <ul> <li>IV. EMDIS</li> <li>IV.I. Introduction</li> <li>IV.II. Patient status</li> <li>IV.II.1 Preliminary status</li> <li>IV.II.2. Active status</li> <li>IV.II.3. Suspension - stopped status</li> <li>IV.II.4. Cancellation of a search</li> <li>IV.III.1 EMDIS search results</li> <li>IV.III.1. EMDIS search results</li> <li>IV.III.1. EMDIS search results</li> <li>IV.III.1. c. List of Donors</li> <li>IV.III.1.e. Typing history</li> <li>IV.III.1.f. Donor – Details</li> <li>IV.III.3. Alternative match list request</li> </ul>                                                                                                    | 73 75 75 75 75 81 81 81 82 82 82 82 82 82 82 82 82 82 82 82 82                                     |
| <ul> <li>IV. EMDIS</li> <li>IV.I. Introduction</li> <li>IV.I. Patient status</li></ul>                                                                                                    |                                                                                                    |
| <ul> <li>IV. EMDIS</li> <li>IV.I. Introduction</li> <li>IV.II. Patient status</li> <li>IV.II. Preliminary status</li> <li>IV.II.2. Active status</li> <li>IV.II.2. Active status</li> <li>IV.II.3. Suspension - stopped status</li> <li>IV.II.4. Cancellation of a search</li> <li>IV.III. Search results</li> <li>IV.III.1. EMDIS search results</li> <li>IV.III.1. EMDIS search results</li> <li>IV.III.1. EMDIS search results</li> <li>IV.III.1. C. List of Donors</li> <li>IV.III.1.6. Activating requests</li> <li>IV.III.1.7. Donor – Details</li> <li>IV.III.2. Watching search results change</li> <li>IV.III.3. Alternative match list request</li> <li>IV.IV. EMDIS request</li> <li>IV.IV.1.Typing request</li> <li>IV.IV.2. Sample request</li> </ul>                                                                                                    |                                                                                                    |
| <ul> <li>IV. EMDIS</li> <li>IV.I. Introduction</li> <li>IV.II. Patient status</li> <li>IV.II. Preliminary status</li> <li>IV.II.2. Active status</li> <li>IV.II.3. Suspension - stopped status</li> <li>IV.II.4. Cancellation of a search</li> <li>IV.III.1 EMDIS search results</li> <li>IV.III.1. EMDIS search results</li> <li>IV.III.1. EMDIS search results change</li> <li>IV.III.2. Watching search results change</li> <li>IV.III.3. Alternative match list request</li> <li>IV.IV.IV. EMDIS request and results (EMDIS donors – Belgian IV.IV.1.Typing request</li> <li>IV.IV.2.Sample request</li> <li>IV.IV.2.Sample request</li> </ul>                                                                                                    |                                                                                                    |
| <ul> <li>IV. EMDIS</li> <li>IV.I. Introduction</li> <li>IV.I. Patient status</li> <li>IV.II. Preliminary status</li> <li>IV.II.2. Active status</li> <li>IV.II.3. Suspension - stopped status</li> <li>IV.II.4. Cancellation of a search</li> <li>IV.III. Search results</li> <li>IV.III.1. EMDIS search results</li> <li>IV.III.1. EMDIS search results change</li> <li>IV.III.2. Watching search results change</li> <li>IV.III.3. Alternative match list request</li> <li>IV.IV. EMDIS request and results (EMDIS donors – Belgian IV.IV.1.Typing request</li> <li>IV.IV.2. Sample request</li> <li>IV.IV.3. Infectious Disease Marker (IDM) request</li> <li>IV.IV.4. Donor reservation request</li> </ul>                                                                                                    |                                                                                                    |
| <ul> <li>IV. EMDIS</li> <li>IV.I. Introduction</li> <li>IV.I. Patient status</li> <li>IV.II. Patient status</li> <li>IV.II. Preliminary status</li> <li>IV.II.2. Active status</li> <li>IV.II.2. Active status</li> <li>IV.II.3. Suspension - stopped status</li> <li>IV.II.4. Cancellation of a search</li> <li>IV.III. Search results</li> <li>IV.III. EMDIS search results</li> <li>IV.III.1. EMDIS search results</li> <li>IV.III.1. Search results</li> <li>IV.III.1. Search results</li> <li>IV.III.1. Search results</li> <li>IV.III.1. Search results change</li> <li>IV.III.2. Watching search results change</li> <li>IV.III.3. Alternative match list request</li> <li>IV.IV. EMDIS request and results (EMDIS donors – Belgian IV.IV. EMDIS request and results (EMDIS donors – Belgian IV.IV.2. Sample request.</li> <li>IV.IV.3. Infectious Disease Marker (IDM) request</li> <li>IV.IV.4. Donor reservation request</li> <li>IV.IV.5. CBU report request</li> </ul> |                                                                                                    |

| IV.IV.6. Cancellation of request                       | 113 |
|--------------------------------------------------------|-----|
| IV.IV.7. Text message                                  |     |
| IV.IV.8. Message acknowledgement                       |     |
| IV.IV.9. EMDIS result: result of sample testing        |     |
| IV.IV.9.1. Entering confirmatory typing results:       | 116 |
| IV.IV.9.2. Missing Confirmatory Typing results:        |     |
| IV.IV.9.3. Update confirmatory typing results          | 121 |
| IV.IV.9.4. Discrepant typing results:                  | 121 |
| IV.V. EMDIS MESSAGES                                   | 122 |
| IV.V.1.Status of messages                              |     |
| IV.V.2.New and old messages – requests without answers |     |
| IV.V.3. Window panel EMDIS messages                    |     |
| IV.V.4. Message contenance                             |     |
| IV.V.5. Message types                                  |     |
| IV.V.6. Analytical tool                                |     |
| IV.VI. EMDIS reports                                   | 131 |
| IV.VI.1.EMDREP001 EMDIS messages                       |     |
| IV.VI.2.EMDREP002 EMDIS Requests without results       |     |
| IV.VI.3.EMDREP003 EMDIS Requests                       |     |
| IV.VI.4.EMDREP011 Local patients in EMDIS              |     |
| IV.VI.5. EMDREP013 Local patients in Local DB          |     |
| V. NON EMDIS REQUESTS                                  | 137 |
| V.I. Registration of fax donor                         | 137 |
| V.II. Activating requests for fax donor                | 138 |
|                                                        |     |

# Changes – upgrade version 2.0 – September 2013.

Change in window panel (user interface/screen-layout).

Other changes

## Changes – upgrade version 3.0 – April 2014.

New EMDIS connections. (since 10- 02-2014)

EN: British Bone Marrow Registry / British Bone Marrow Registry – cord blood (Match codes GB4 – BSCB).

RO: Romanian Registry of Hematopoïetic Stem Cells Voluntary Donors (Match code RO).

Maximum of 10 selected patients is stored in the Select button history. Summary for MatchGrade compatible with the MatchGrade used on the search report.

## Changes – upgrade version 4.0 – May 2018.

Update of WMDA forms.

| Select patient:  | New Select                                                                                                    |
|------------------|----------------------------------------------------------------------------------------------------|
| EMDIS messages:  | Panel on second row: Messages and requests.                                                                                                    |
| Typing history:  | History of HLA typings better documented (only consultation)                                                                                              |
| Active patients: | New report.                                                                                                    |
| List of donors:  | Display of last activated requests in search result.<br>EMDIS search result options (option to save settings).                                            |
| Typing history:  | (Patient data change history).<br>Option to log a discrepant typing found on the confirmatory typing of a<br>Blood sample you received from EMDIS donors. |
| EMDREP002        | EMDIS Requests without results (report).                                                                                                    |
| EMDREP003        | EMDIS requests report – count of requests.                                                                                                    |
| Window screen:   | Message will be sent – new visualization.<br>do your want to correct warnings?                                                                            |

# Changes – upgrade version 5.0 – March 2019.

#### NEW items are highlighted in green.

The EMDIS search result table : display of the match level.

The printed search report includes the GRID Code.

**GRID:** Global registration identifier for donors.

A 19 character identifier. The GRID is composed of 3 elements:

A 4 digit ION, a 13 character Registration Donor Identifier (RDI) assigned by the Issuing Organization, and a 2 digit checksum.

WMDA collaborated with <u>ICCBBA</u> (*International Council for Commonality in Blood Banking Automation*) to create a system for assigning a globally unique identifier for potential volunteer blood stem cell donors.

CMV is included in the search results report.

# I. INTRODUCTION

## **I.I. PROGRAM START**

## I.I.1. Program start up

To start the application you need a Citrix username and password and a Prometheus password.

| https://citrix.rodekruis.be/vpn/index.html | 🔎 👻 🗎 🖒 🚳 NetScaler Gateway 🛛 🗙 |
|--------------------------------------------|---------------------------------|
|                                            |                                 |
|                                            |                                 |
|                                            |                                 |
|                                            |                                 |
|                                            |                                 |
|                                            |                                 |
|                                            |                                 |
|                                            |                                 |
|                                            |                                 |
|                                            |                                 |
|                                            |                                 |
|                                            | Please log on                   |
|                                            | Licer name                      |
| NetScaler with                             | Oser hame                       |
| Unified Gateway                            | Password                        |
|                                            |                                 |
|                                            | Log On                          |
|                                            |                                 |
|                                            |                                 |
|                                            |                                 |
|                                            |                                 |

To login go to <u>https://citrix.rodekruis.be</u> and enter your Citrix username and password:

In case you have problems, you need to install the receiver first:

https://www.citrix.nl/products/receiver/

After successful download, the following screen will be displayed: select Prometheus:

| (3   | https://citrix.rodekr | uis.be/Citrix/RODEKRUISWeb/ | 오 - 🔒 🖒 🎯 Citrix |
|------|-----------------------|-----------------------------|------------------|
|      | Receiver fields       |                             | APPS             |
| Alle | Categorieën           |                             |                  |
|      | Admin 1               | Prometheus<br>2             |                  |

#### Select Prometheus Productie:

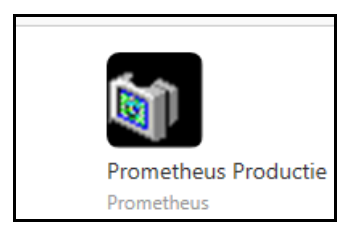

The following screen will be opened, enter your Prometheus login:

|          | Prometheus Login |
|----------|------------------|
| Password | ✓ ×              |

#### I.I.2. LOGIN

You have 3 attempts to enter the right password. When the third attempt in a row fails, the user account will be locked. The user has to ask the Registry coordinator to unlock the account. When the ID and the password are correct the program will initialize and the main program window screen will be displayed.

#### FIRST LOGIN

| Prometheus Login |
|------------------|
| Password         |
|                  |
|                  |

To access the application for the first time, please log in by entering the password type "23 23" (23space23) that was sent to you. You will be immediately required to change your password. Your new password must be in format 23 shoe1 (23spaceshoe1). (combination of letters and numbers required).

| Change password                              |
|----------------------------------------------|
| Old password                                 |
|                                              |
| Combination of letters and numbers required. |
|                                              |
| Retype new password                          |
|                                              |
| <ul><li>✓</li><li>×</li></ul>                |

## I.I.3. USER PASSWORD CHANGE

Go to **SERVICE** and select "Change password" to change your password:

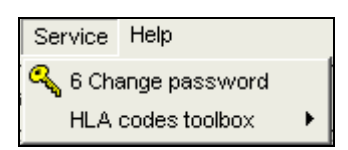

Enter your present password, a new password and confirm the new password.

| Old password New password Retype new password | hange password      |
|-----------------------------------------------|---------------------|
| New password Retype new password              | Old password        |
| New password Retype new password              |                     |
| Retype new password                           | New password        |
| Retype new password                           |                     |
|                                               | Betype new password |
| 1                                             |                     |
|                                               |                     |
| V OK X Cancel                                 | VOK X Cancel        |

### I.I.4. Multiple access rights

Some users have rights for multiple Transplant Centers. When logging in you will be guided to one Transplant Center. It is however possible to change the Transplant Center without ending the application.

Select the arrow to change the Transplant Center : at the bottom of the screen:

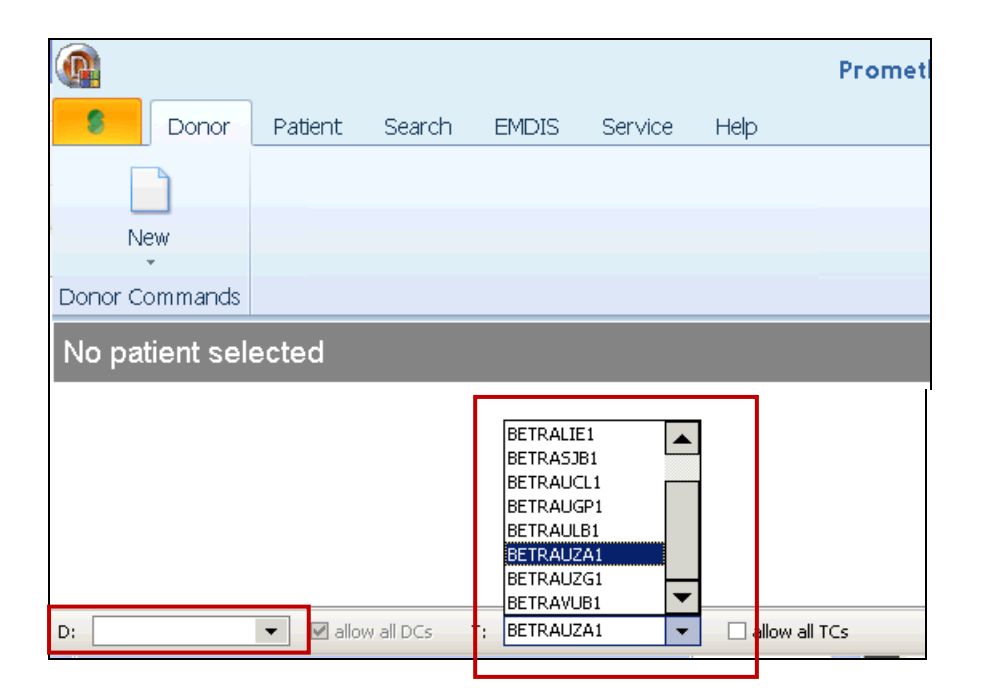

**Allow all TCs** – this check-box allows the user to work simultaneously with data from all Transplant Centers he has access to.

Select the arrow to change the active center, you can switch between Donor Centers, Transplant Centers and Cord Blood Banks. You can simultaneously display data from multiple Donor Centers or multiple Transplant Centers. A mix between Donor and Transplant Center however, is not possible.

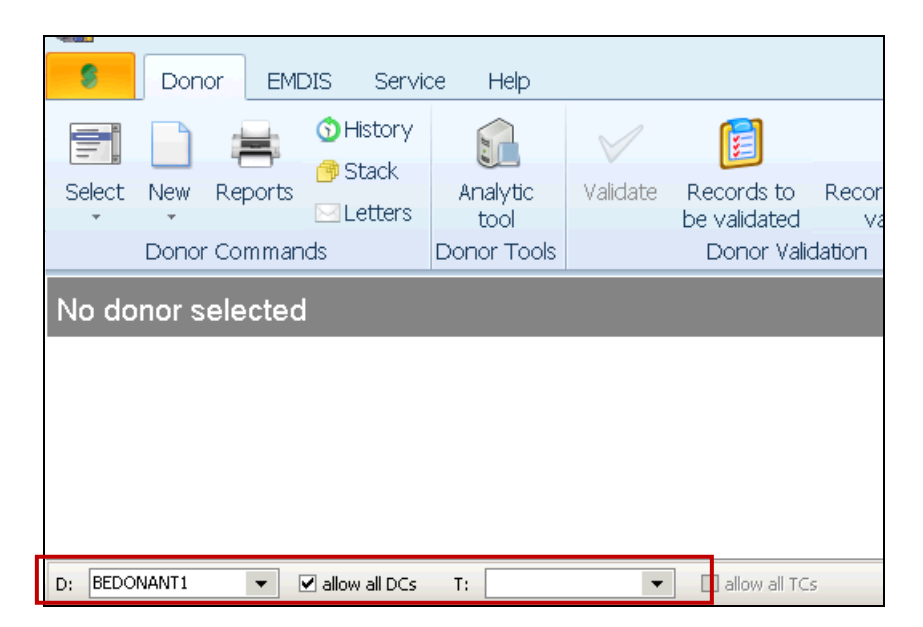

**User Box** – The user box shows the name of the person currently logged into the system, below is the user group he belongs to.

| ellow all DCs T: BETRAUZA1 • allow all TCs | Test Database: | DB Date: | Logged user: H. Broos |  |
|--------------------------------------------|----------------|----------|-----------------------|--|

#### Exit – Termination of application.

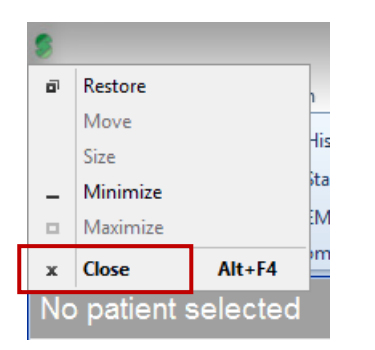

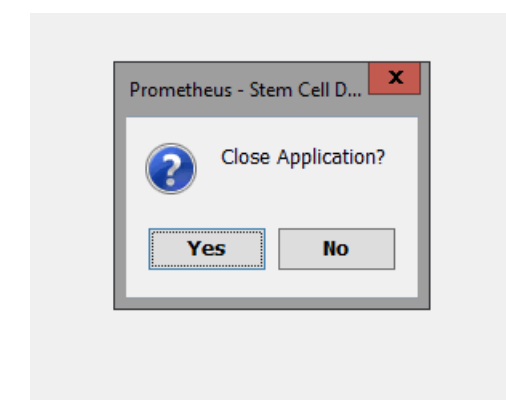

Press "yes" to close the application.

## I.II. MAIN PROGRAM WINDOW

The main window is an initial guidepost for running functions of the program.

## I.II.1. Panel upper part

|        | Prometheus - Stem Cell Donor Registry 🗢 |                                   |          |                                                         |                                                |  |
|--------|-----------------------------------------|-----------------------------------|----------|---------------------------------------------------------|------------------------------------------------|--|
| 8      | Donor Patient Search EMDIS Service He   | þ                                 |          |                                                         |                                                |  |
| Select | New Reports<br>Patient Commands         | Analytic<br>tool<br>Patient Tools | Validate | Records to be<br>validated (HLA/DNA)<br>Patient Validat | Records to be<br>validated (other info)<br>ion |  |
| No pa  | tient selected                          |                                   |          |                                                         |                                                |  |
|        |                                         |                                   |          |                                                         |                                                |  |
|        |                                         |                                   |          |                                                         |                                                |  |
|        |                                         |                                   |          |                                                         |                                                |  |

#### I.II.1.1. File

٦

| D  | onor      |          |     |
|----|-----------|----------|-----|
| \$ |           |          |     |
| ø  | Restore   |          | h   |
|    | Move      |          | 10  |
|    | Size      |          |     |
| -  | Minimize  |          | ata |
|    | Maximize  |          | M   |
| x  | Close     | Alt+F4   | m   |
| No | patient : | selected |     |

Close - lets you end the session

### I.II.1.2. Donor

| 9        | Donor    | Patient | Search | EMDIS | Service | Help |  |  |
|----------|----------|---------|--------|-------|---------|------|--|--|
|          |          |         |        |       |         |      |  |  |
| Select   | New      |         |        |       |         |      |  |  |
| Donor Co | mmands   |         |        |       |         |      |  |  |
| No don   | or selec | ted     |        |       |         |      |  |  |

This function enables you to register non EMDIS donors. When you received initial search results from a non EMDIS Registry (via fax or email) and you wish to activate further requests, Prometheus allows you to register the donor into a central database (BEDCFRGN – Foreign Donor Center) so that all further requests can be activated in Prometheus. (For more explanation go to <u>chapter V. Non EMDIS</u> requests).

#### I.II.1.3. Patient

Validate

The patient menu consists of following tools :

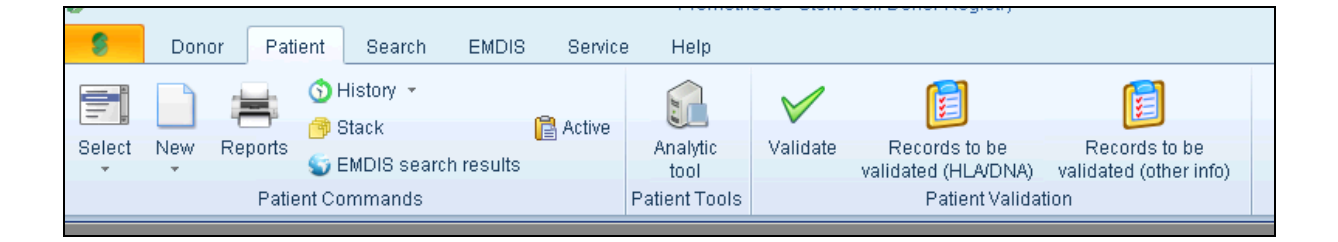

Via **select** or (**F5**) the patient can be selected, via **close** the patient record will be closed.

The currently opened record is automatically closed at shutdown of the program, as well as when opening a record of another patient.

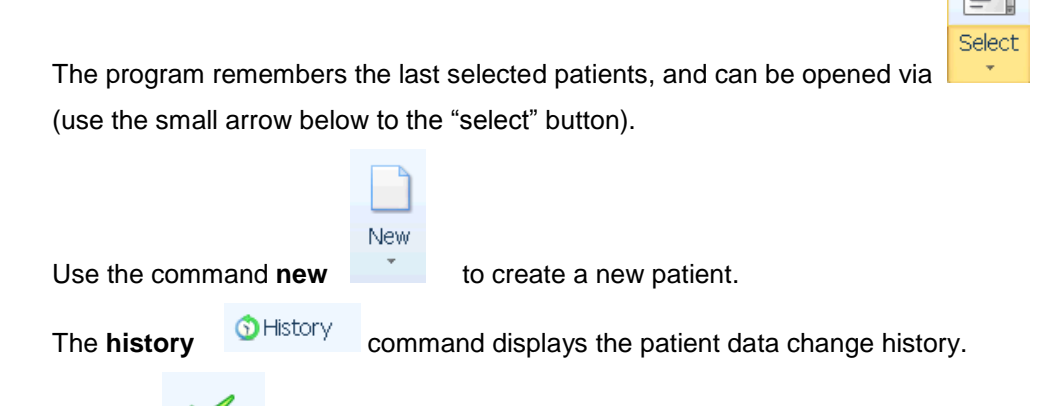

Validateallows you to validate updated typings or new registered patients.User documentation part 1 – Transplant management version 4.0

#### Records to be validated (HLA/DNA) - (other info)

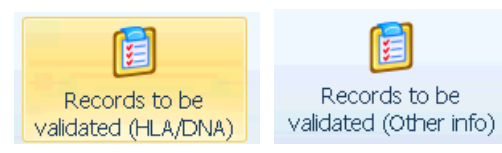

gives an overview of all patients to be validated.

Command stack (Ctrl + F5)

Stack opens a stack (group of patients).

The command **reports** offers you a list of patient reports. Reports

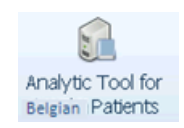

Command **analytic tool** opens the tool for patient analysis.

The patient menu will be explained in chapter II. patient menu.

#### I.II.1.3.1. Select patient

Select Patient – the selection of a patient.

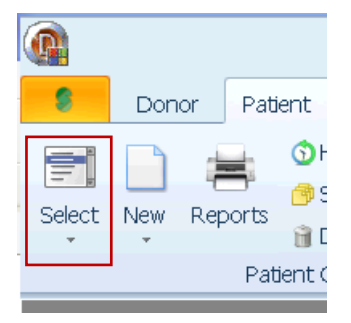

Click the "select patient" button to go to the "Local patient select" screen.

| \$                          | 500.05 500.0C |     |                |             | Pa          | tient select |           |          |          |                |   | x           | : |
|-----------------------------|---------------|-----|----------------|-------------|-------------|--------------|-----------|----------|----------|----------------|---|-------------|---|
| Fast search<br>Generated ID | Old ID        | ID1 | ID2 PatientID3 | PatientIID4 | Personal n° | Name         | Birthdate | EMDIS ID | TXcenter | Any identifier | 1 | Clear all   | 1 |
| Generated ID                | EMDIS ID      |     | In1            | ID2         | PatientID3  | PatientIID4  | Bidbdate  | Personal | »*       | Name           | ] | Any sources |   |

Search is possible by the following parameters:

#### Search for sequence:

- Anywhere (...XX123XX...)
- From beginning (XX123...)

#### Search by:

- Generated ID: for new Prometheus patients, fill in only numbers of the full ID: 12345 (BE12345P);
- Old ID: the Syrenad code;

- ID1: NA
- ID2: NA
- PatientID3: NA
- PatientID4: NA
- Personal number:
- Name: fill in full last name or several characters of last name (at least 3 characters needed)
- birthdate: fill in year (YYYY), year and month (YYYYMM) or full date (YYYYMMDD);
- **EMDIS ID**: for new Prometheus patients: BE12345P;
- TX center: NA
- Any identifier..

Then press "OK", the patient's record will be opened.

#### I.II.1.3.2. Hot Keys

For frequently functions hot keys are available:

| Hot key | Function       |
|---------|----------------|
| F5      | Patient select |
| F4      | Patient close  |
| Ctrl-P  | Patient edit   |
| Ctrl-M  | New patient    |
| Esc     | Option abort   |

#### I.II.1.4. Behavior of input fields.

#### I.II.1.4.1. Date field.

- Date format: "dd.mm.yyyy", e.g. "26.01.2009";
- Press "**d**" for today's date;
- Type "17" to select day in actual month, e.g. January 17, 2009 (if current month is January and year is 2009);
- Type "**17 6**" to select day and month in actual year, e.g. June 17, 2009 (if current year is 2009);
- Type "6 12 7" to select December 6, 2007;
- **F3** for calendar selection.

#### I.II.1.4.2. Selection from static code list

- Press *space* for next value;
- *F3* for selection by list, *Esc* to leave selection list;
- Press number (0, 1, 2, ... or +, -) as shortcut of selection.

Sex woman

| Male • |                |     |  |  |  |
|--------|----------------|-----|--|--|--|
| 0      | Male           |     |  |  |  |
| 1      | Female         |     |  |  |  |
| 2      | Unknown        | - [ |  |  |  |
|        |                |     |  |  |  |
|        | <u>C</u> ancel |     |  |  |  |

#### I.II.1.4.3. Selection from dynamic code list

- Type *code* of the selection;
- *F3* for selection by list, type first characters of code to filter the list, Backspace to clear filter, Enter to confirm selection, *Esc* to leave selection list.

| <u>First</u> | transplantation |   |               |   |
|--------------|-----------------|---|---------------|---|
| Donor ID     |                 |   | Date          | - |
|              |                 |   |               |   |
| Source       | ? ▼             | D | onor registry |   |

#### I.II.1.4.4. Form control

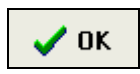

Pressing the **OK** button confirms data entry, changes will be saved in the database and the record will be closed. The command can also be called up by using the shortcut Alt-X.

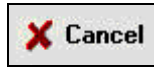

This button is used to undo all the changes made to the current record.

Most forms are multi-page forms, the arrow enables to browse between the different tabs.

\<u>ID {M</u>edical <u>{I</u>X <u>{S</u>erol <u>{D</u>NA /

You can use enter, the down arrow or Tab to go to the next field. (Shift-tab – the up arrow to go to the previous field).

When pointing to the field, contextual help for data entry will be highlighted.

#### Insert text of max. length 30 characters

#### I.II.1.4.4. HLA Data

#### 1. Serology

The system will warn you when entering invalid serology typing results.

or filtered by custom criteria

| New Patient                       |   |     |          | OK     | Esc               |
|-----------------------------------|---|-----|----------|--------|-------------------|
| [E] Serology                      |   |     |          |        |                   |
| HLA-A                             |   |     |          |        |                   |
| HLA-B                             |   |     |          |        |                   |
| HLA-C                             |   | ••• |          |        |                   |
| HLA-DR                            |   | ••• |          |        |                   |
| HLA-DQ                            |   | ••• |          |        |                   |
|                                   |   |     |          |        |                   |
|                                   |   |     |          |        |                   |
|                                   |   |     |          |        |                   |
|                                   |   |     |          |        |                   |
|                                   |   |     |          |        |                   |
|                                   |   |     |          |        |                   |
|                                   |   |     |          |        |                   |
| \<br>ID (Medical (TX ) Serol (DNA | 1 |     | OK + New | Cancel | F1                |
|                                   | _ |     |          |        | 475<br><b>4</b> ► |
|                                   |   |     |          |        |                   |

List of valid values appears when clicking the dots right from input field or by pressing F3.

| Codoc | con | ho  | arounod | hv  | broad | aroun |  |
|-------|-----|-----|---------|-----|-------|-------|--|
| COUES | uan | nc. | uloupeu | DV. | proau | uluuu |  |

尼 Group by broad

| HLA-A         |                       |                  |            |                |
|---------------|-----------------------|------------------|------------|----------------|
| Broad grou    | p △ ▼<br>▼ Broad grou | ∣ △ 💌 Valid from | ▼ Valid to | ▼ Identical to |
| + Broad group | p:1                   | •                |            |                |
| 🛨 Broad group | p:2                   |                  |            |                |
| 🛨 Broad group | p:3                   |                  |            |                |
| + Broad group | p:9                   |                  |            |                |
| + Broad group | o: 10                 |                  |            |                |
| + Broad group | o: 11                 |                  |            |                |
| 🖃 Broad group | o:19                  |                  |            |                |
| 19            | 19                    | 0:00:00          | 0:00:00    |                |
| 29            | 19                    | 0:00:00          | 0:00:00    |                |
| 30            | 19                    | 0:00:00          | 0:00:00    |                |
| 31            | 19                    | 0:00:00          | 0:00:00    |                |
| 32            | 19                    | 0:00:00          | 0:00:00    |                |
| 33            | 19                    | 0:00:00          | 0:00:00    |                |
| 74            | 19                    | 0:00:00          | 0:00:00    |                |
| + Broad group | o : 28                |                  |            |                |
| + Broad group | o : 36                |                  |            |                |
| 🛨 Broad group | o: 43                 |                  |            |                |
| + Broad group | o : 80                |                  |            |                |
| H44 4 F FF    | ₩+-▲✓ש                | **7              |            |                |
|               |                       | Group by broad   | 1 🗸        | · X ?          |

#### 2. DNA typing results

Enter high resolution code, XX code or MAC code. System warns you when you enter an invalid code or a code not matching serology.

DNA typing results respect the new nomenclature. When entering a value in an old format (e.g. 0301) system corrects it automatically to the new format (e.g. 03:01).

Values as 1, 01, 01xx, 01XX, 01:xx are automatically changed into 01:XX. Values as 701 are automatically changed to 07:01.

Type 1301-4 6 8 10 for  $B^{13:VVS} = B^{1301/1302/1303/1304/1306/1308/1310}$ .

Codes are automatically converted to MAC:

| A* "0101/0102"     | to 01:FWEY |
|--------------------|------------|
| A* "0101/2"        | to 01:FWEY |
| A* "0101 2"        | to 01:FWEY |
| B* "1301-4 6 8 10" | to 13:DMYV |

Valid codes are updated each four days.

| New Pati       | ent                           |   |       |                  |             | ОК | Esc |
|----------------|-------------------------------|---|-------|------------------|-------------|----|-----|
|                | <u>[E] DNA</u>                |   |       |                  |             |    |     |
| A*             | 03:01                         | • | 01:XX |                  |             |    |     |
| B*             |                               | • |       |                  |             |    |     |
| C*             |                               | • |       |                  |             |    |     |
| DRB1*          |                               | • |       |                  |             |    |     |
| DRB3*          |                               |   |       |                  |             |    |     |
| DRB4*          |                               |   |       |                  |             |    |     |
| DRB5*          |                               |   |       |                  |             |    |     |
| DQB1*          |                               | • |       |                  |             |    |     |
| DQA1*          |                               |   |       | Date of typing 1 |             | •  |     |
| DPB1*          |                               |   |       | Date of typing 2 |             | -  |     |
| DPA1*          |                               |   |       | Laboratory       | BELABVUB    |    |     |
|                |                               |   |       |                  |             |    |     |
|                |                               |   |       | OK + New 🗸 (     | )K 🗙 Cancel | ?  | F1  |
| <u>ID (M</u> e | edical <u>(IX (Serol )DNA</u> |   |       |                  |             | 5  | /5  |
|                |                               |   |       |                  |             | -  | ►   |

**DNA Typing results view** 

List of valid values appears when clicking the dots right from input field or by pressing **F3**. List by filtered by custom criteria using the button.

| DRB3               |   |                | <b></b> 2 | ۲ |
|--------------------|---|----------------|-----------|---|
| Code 🔽 Description | • | WHO equivalent | -         |   |
| 01:XX              |   |                |           |   |
| 02:XX              |   |                |           |   |
| 03:XX              |   |                |           |   |
| 01:01              |   |                |           |   |
| 01:02              |   |                |           |   |
| 01:03              |   |                |           |   |
| 01:04              |   |                |           |   |
| 01:05              |   |                |           |   |
| 01:06              |   |                |           |   |
| 01:07              |   |                |           | Ш |
| 01:08              |   |                |           |   |
| 01:09              |   |                |           |   |
| 01:10              |   |                |           |   |
| 01:11              |   |                |           |   |
| 01:12              |   |                |           |   |
| 01:13              |   |                |           |   |
| 01:14              |   |                |           |   |
| 02:01              |   |                |           |   |
| 02:02              |   |                |           |   |
| 02:03              |   |                |           |   |
| 02:04              |   |                |           |   |
| 02:05              |   |                |           |   |
|                    |   |                | •         |   |
|                    | ~ | <b>×</b>       | ?         |   |

#### I.II.1.5. Search

The commands for local donor search are available in the main program window in the "Search" menu.

|   |       |         |        |       |         |      | Prometheus - Stem Cell Donor Registry |
|---|-------|---------|--------|-------|---------|------|---------------------------------------|
| ۲ | Donor | Patient | Search | EMDIS | Service | Help |                                       |
|   |       | -       |        |       |         |      |                                       |

| 8                        | Prometheus - Stem Cell Donor Registry                                                                                |  |  |  |  |  |  |
|--------------------------|----------------------------------------------------------------------------------------------------|--|--|--|--|--|--|
| Donor Patient Registry S | earch EMDIS Service Help                                                                                             |  |  |  |  |  |  |
|                          |                                                                                                    |  |  |  |  |  |  |
| View Local New Show      |                                                                                                    |  |  |  |  |  |  |
| Search Commands          |                                                                                                    |  |  |  |  |  |  |
| Local Search             | Local Search                                                                                                    |  |  |  |  |  |  |
| New Search               | Search Options V Run Search Sort Result Report V Custom Report V Search Search V Search V Search V Search V Search V |  |  |  |  |  |  |
| Search Options           | Patients Add View Del Up Down                                                                                        |  |  |  |  |  |  |
| Max. number of: AB ABDR  | CB         A         B         C         DRB1         DQB1         DPB1                                              |  |  |  |  |  |  |
| - donors 5 20            |                                                                                                    |  |  |  |  |  |  |
| - A antig. MM 1 1        | (No data to display)                                                                                                 |  |  |  |  |  |  |
| - Bantig. MM 1 1         |                                                                                                    |  |  |  |  |  |  |
| - Cantig. MM 0 0         | 0 ~                                                                                                    |  |  |  |  |  |  |
|                          |                                                                                                    |  |  |  |  |  |  |
|                          |                                                                                                    |  |  |  |  |  |  |
|                          |                                                                                                    |  |  |  |  |  |  |
|                          |                                                                                                    |  |  |  |  |  |  |

The purpose of this option is to do an initial search for Belgian donors.

This action is independent from the formal search status of the patient. It is a first check to find out if Belgian donors are available for your patient.

The tool is explained in chapter III. Local search.

#### I.II.1.6. EMDIS

| <b>9</b> [                                      | Donor P | atient Searcl | n EMDIS     | Service Help                                                                                        |
|-------------------------------------------------|---------|---------------|-------------|----------------------------------------------------------------------------------------------------|
| New                                             | old     | Requests      | Reports     | $\chi$ Analytic tool for outgoing typing requests $\chi$ Analytic tool for outgoing sample requests |
| Messages Messages w/o answers<br>EMDIS Commands |         |               | EMDIS Tools |                                                                                                    |

"New messages" – "old messages" – allows you to view the arrival of new EMDIS messages and to display the old messages you already consulted.

"Requests without answer" - pending messages will be displayed

"Analytic tool for incoming typing requests" - "Analytical tool for incoming sample requests"

The use of analytic tools is further explained in chapter II.XIV. Analytical tool.

"Reports" allows you to print EMDIS reports.

#### I.II.1.7. Service tools

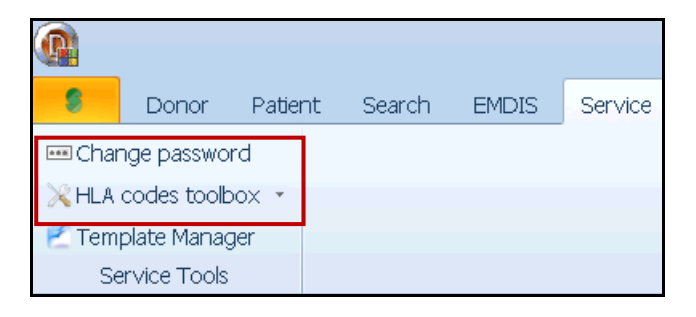

Change password - allows you to change your password.

HLA codes toolbox - allows you to consult the renamed and deleted alleles.

**Template Manager** – not applicable for transplant centers.

#### I.II.1.8. Help

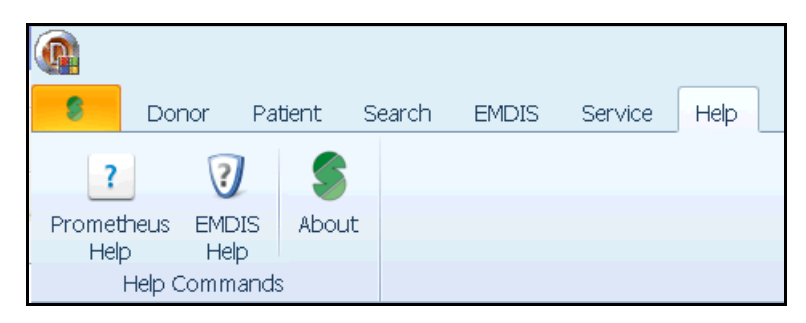

Prometheus Help – Not available.

EMDIS Help – Not available.

About – consultation of Prometheus version.

## **I.III. WORK PANEL PATIENT**

## I.III.1. UPPER PANEL

| ·      | ί το το το τ    |           |                |                | ()          | (               |      |            |
|--------|-----------------|-----------|----------------|----------------|-------------|-----------------|------|------------|
| Edit 🖉 | EMDIS<br>Status | Patient - | Search V       | Request Result | FAX<br>Req. | Local<br>Search | Rep. | Word       |
|        |                 |           | Kesuits [ ][ / |                |             |                 |      | , <b>v</b> |

After opening the patient record a panel with basic information about the patient will be displayed on the desktop. The panel also includes contextual buttons edit, EMDIS status, EMDIS patient update, EMDIS search results, EMDIS request, EMDIS result, fax req, local search, rep. and "X".

The tool bar of buttons:

- Edit: this button allows you to enter and edit the patient's data.
- **EMDIS status**: this button allows you to change the patient's EMDIS status, globally, or a selected HUB using the little arrow to the right of it.
- EMDIS patient update: this button allows you to change the previous EMDIS status.
- EMDIS search results: this button allows you to navigate between the EMDIS search results regarding the currently open patient.
- EMDIS request: this button allows you to send EMDIS requests.
- EMDIS result: this button allows you to send results.
- Fax req.: this button allows you to generate fax requests.
- Local search: this button opens the internal donor search tool.
- **Rep.**: this button opens the patient reports application.
- Word: not implemented

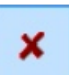

.

: this button closes the folder of the patient that is currently open.

Below the Status table:

Change status in selected HUBs

: this button allows you to change the

EMDIS status of the currently selected patient. Indicators EMDIS status show the status of the patient in other EMDIS registries.

#### I.III.2. Status of patient search

The table on the right shows the current status of the patient at each Registry.

| Patient B | E               |                            |                            |         |                 |             |              |      |   |
|-----------|-----------------|----------------------------|----------------------------|---------|-----------------|-------------|--------------|------|---|
| Edit      | EMDIS<br>Status | RADIS<br>Patient<br>Update | EMDIS<br>Search<br>Results | Request | EMDIS<br>Result | FAX<br>Req. | Search Local | Rep. | × |

| Select | HUB                            | State  | Watch | Search result | Reason |  |  |
|--------|--------------------------------|--------|-------|---------------|--------|--|--|
|        | ALL                            | ?      |       |               |        |  |  |
|        | BE                             | Active |       | 3/04/2013     | NML    |  |  |
|        | AT                             | ?      |       |               |        |  |  |
|        | AU                             | ?      |       |               |        |  |  |
|        | SE                             | ?      |       |               |        |  |  |
|        | CH                             | ?      |       |               |        |  |  |
|        | CZ                             | ?      |       |               |        |  |  |
|        | DE                             | Active |       | 25/05/2013    | NML    |  |  |
|        | ES                             | ?      |       |               |        |  |  |
|        | FR                             | ?      |       |               |        |  |  |
|        | GB                             | ?      |       |               |        |  |  |
|        | IT                             | ?      |       |               |        |  |  |
|        | NL                             | ?      |       |               |        |  |  |
|        | NO                             | ?      |       |               |        |  |  |
|        | GL                             | Active |       | 3/04/2013     | NML    |  |  |
|        | WA                             | ?      |       |               |        |  |  |
|        | US                             | Active |       | 6/04/2013     | NML    |  |  |
|        | SX                             | ?      |       |               |        |  |  |
|        | Change status in selected HUBs |        |       |               |        |  |  |

#### I.III.3. Panel on second row

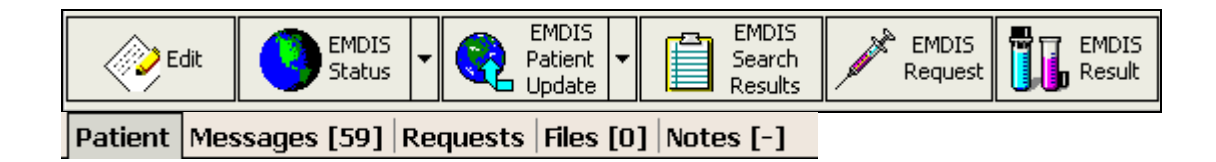

The patients data consists of four tabs: Patient (Record), Messages, Requests, Files (Attached Files) and Notes (patient notes).

#### I.III.3.1. Patient

The **patient record** tab shows the basic information of the patient, the table on the top right shows the current status of the patient at each Registry.

#### I.III.3.2. Messages

The **messages** tab allows you to see all EMDIS messages concerning the patient record. (more information see <u>chapter IV. EMDIS</u>).

#### I.III.3.3. Requests

The **requests** tab allows you to see the status of all activated requests.

#### I.III.3.4. Files

The **files** tab in the patient work panel enables you to attach external files to a patient, such as text documents or scans of fax messages etc:

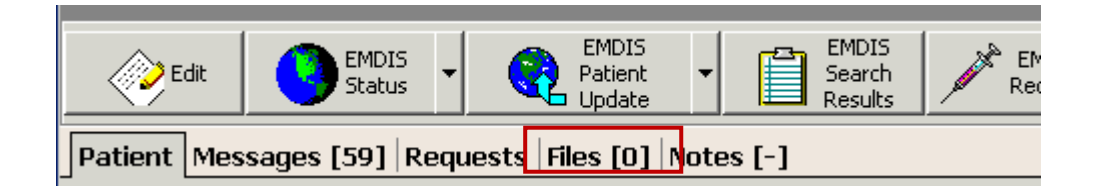

#### Table description:

- file name: the name of the file, as it was imported;
- **description**: a short text description of the file;
- **date edit**: date and time of last change;
- edited by: name of the user that made the last change.

#### File management:

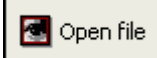

**Open file button:** open the highlighted file in the attached files table.

🖅 New file

New file button:

attach a file to the patient record.

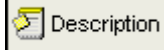

#### Describe file button:

enter a text description of the file highlighted in the attached files table.

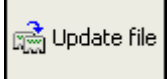

Update file button:

replaces the highlighted file in the attached files table with a new or updated version of the document.

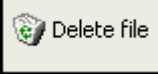

Delete file button:

delete the highlighted file in the attached files table.

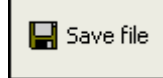

Save file button: save a copy of the highlighted file in the attached files table on your computer.

#### I.III.3.5. Notes

It is possible to add an unlimited free text note to the patient record. The text can be edited with the similar tools as available in Windows Word pad.

Select the **notes** tab to open the window screen:

| Patient Messages [59] Requests Files [0] Notes [-]                       |   |
|--------------------------------------------------------------------------|---|
| 3 🝸 🖳 🛤 😨 🇱 🖹 🚍 🗐 🗐 📮 🧔 🔜 层 🗯 🗑 📄 💽 Create by ? / Last modification by ? |   |
|                                                                          | 4 |
|                                                                          |   |
|                                                                          |   |
|                                                                          |   |
|                                                                          |   |
|                                                                          |   |
|                                                                          |   |
|                                                                          |   |

Type the text to add a note. To export or save the note to a different location, use the "save" icon on the tool bar. The text will be saved as a text file.

# **II. PATIENT MENU**

|        |                                                   |         |        |                     |         |         | Prometheu | s - Stem Cell Dono | r Registry   |                                      | 0                                       |
|--------|---------------------------------------------------|---------|--------|---------------------|---------|---------|-----------|--------------------|--------------|--------------------------------------|-----------------------------------------|
| 8      | Donor                                             | Patient | Search | EMDIS               | Service | Help    |           |                    |              |                                      |                                         |
|        |                                                   |         |        | 🕥 Histon<br>🦈 Stack | 1 *     |         | 📔 Active  |                    | $\checkmark$ |                                      |                                         |
| Select | New                                               | / Кер   | orts   | 🕤 EMDIS             | search  | results |           | Analytic<br>tool   | Validate     | Records to be<br>validated (HLA/DNA) | Records to be<br>validated (other info) |
|        | Patient Commands Patient Tools Patient Validation |         |        |                     |         |         |           |                    |              |                                      |                                         |
| No p   |                                                   |         |        |                     |         |         |           |                    |              |                                      |                                         |

The patient program functions are available in menu patient.

When closing your session, the currently open folder will be closed automatically. When opening another patient's record, the actual record will be closed as well.

## **II.I. Patient select**

The select option is explained in I.II.1.3.1. Select patient.

## II.II. Close

| Operation     Control     Control <td>×</td> | × |
|----------------------------------------------------------------------------------------------------|---|
|                                                                                                    |   |

## II.III. Patient data edit

For consulting or editing the patients record, go to "Patient – edit" or **(CtrI-P)**. More detailed information about the different tabs is explained in <u>II.IV</u>. Registration of a new patient.

The edit tool allows you to update the patient's record: changes in the tab ID, Medical and TX must not be validated again.

The typing update (tab DNA) must be validated again by double blind input (go to <u>chapter II.VI.</u> for validation of typing update).

## **II.IV. Registration of a new patient**

#### II.IV.1. Procedure

In Prometheus, Transplant Centers are allowed to register patients. After the registration, the patient will be validated by the Transplant Center itself (can be the same user with validation rights) or by another user.

It is the responsibility of the Transplant Center to apply to MDPB-R standard operating procedures. This includes:

**Disease categories**: listed in the MDPB001 preliminary search request. If MAC approval is required, the patient may not be registered until the MAC request has been approved. It is the responsibility of the Transplant Center to prevent patient registration before MAC has been approved.

**HLA typing**: The HLA typing of the patient must be COMPLETE, i.e. HLA-A, B, C (at least 2 digits), DRB1 (4 digits – at least intermediate resolution), DQB1 is highly recommended. The HLA typing must be at least confirmed on a second sample or segregated in a family. No search will be initiated if the above typing level is not available. It is the responsibility of the Transplant Center to check which Registries will be searched by consulting the BMDW search program.

Non-compliance will be notified to the annual review of the Quality Assurance program.

After the validation, the Registry will receive a message and check if the patient fulfills the requirements. The patient status will be set to suspended if the requirements are not fulfilled. The Registry will send you the "**notification of unrelated donor (URD) search**" to be sent to the INAMI/RIZIV.

#### **II.IV.2.** Patient registration

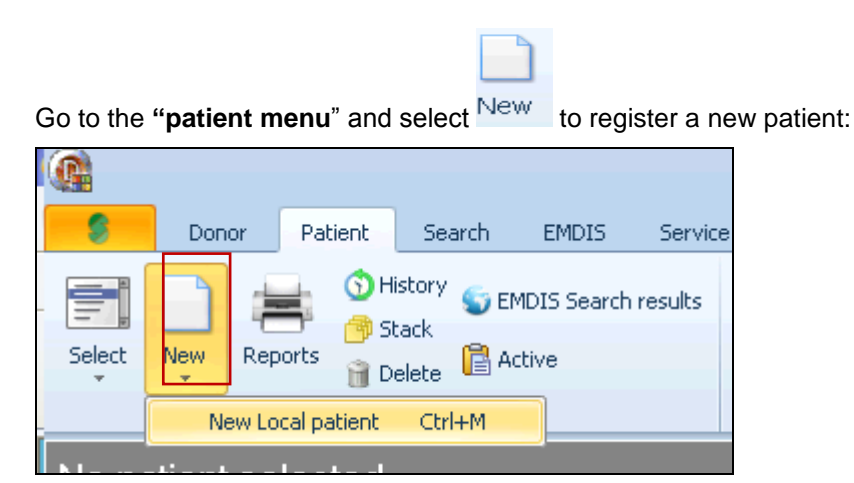

The patient registration consists of 5 screens :

- 1. Tab <u>I</u>D,
- 2. Tab Medical,

#### Tab <u>T</u>X,

- 3. Tab Serology,
- 4. Tab <u>D</u>NA.

#### 1. TAB ID:

| New Patient                                               |                        | ОК | Esc |
|-----------------------------------------------------------|------------------------|----|-----|
|                                                           |                        |    |     |
| Registor                                                  | в                      |    |     |
| Country:                                                  | BE                     |    |     |
| IEI Transplant center                                     | BETRAVUB1              |    |     |
| [E] Last Name                                             |                        |    |     |
| [E] First Name                                            |                        |    |     |
| Personal ID                                               |                        |    |     |
| [E] Birth date                                            |                        |    |     |
| [E] Sex                                                   | Male -                 |    |     |
| [E] ABO                                                   | ? •                    |    |     |
| [E] Rhesus                                                | ? ▼ Validated no ▼     |    |     |
| [E] Weight                                                | on                     |    | -   |
|                                                           | by                     |    |     |
|                                                           | OK + New 🗸 OK 🗶 Cancel | ?  | F1  |
| \ <u>ID (M</u> edical ( <u>IX (S</u> erol ( <u>D</u> NA / |                        | 1  | /5  |
|                                                           |                        | -  | •   |

| egistry: B p                                   | refilled                                                                           |
|------------------------------------------------|------------------------------------------------------------------------------------|
| ountry: BE                                     | prefilled                                                                          |
| ansplant Center: <b>pre</b>                    | filled                                                                             |
| ist name: ma                                   | ndatory EMDIS field                                                                |
| rst name : ma                                  | ndatory EMDIS field                                                                |
| nal ID: NA                                     | social security number ID card                                                     |
| rth date*: ma                                  | ndatory EMDIS field                                                                |
| ex: ma                                         | ndatory EMDIS field                                                                |
| 30 : <b>opt</b>                                | ional EMDIS field                                                                  |
| nesus: opt                                     | ional EMDIS field                                                                  |
| eight: opt                                     | ional EMDIS field                                                                  |
| ex: ma<br>BO : opt<br>nesus: opt<br>eight: opt | ndatory EMDIS field<br>ional EMDIS field<br>ional EMDIS field<br>ional EMDIS field |

#### \*Birth Date:

A patient older than 65 years is considered as a non-standard indication in other registries, therefore submission of the IRB approved research protocol synopsis and the patient's Karnofsky performance scale at the time of registration are requested.

In the right corner below a validation screen is displayed:

| Validated | no 🗸     |             |
|-----------|----------|-------------|
| on        |          | •           |
| by        |          |             |
| 🗸 ок      | 🗙 Cancel | <b>?</b> F1 |

You can immediately validate your data entry, by selecting "yes" (the other fields "on" and "by" will be completed by the system) to validate the user. The HLA validation has to be done separately because double blind input is mandatory.

(validation depends on validation rights, not all users have the right to validate patients).

The validation includes your **compliance** with standards (MDPB-R SOP).

**Disease categories**: listed in the MDPB001 preliminary search request. If MAC approval is required, the patient may not be registered until the MAC request has been approved. It is the responsibility of the Transplant Center to prevent patient registration before MAC has been approved. The disease categories are based on those published according to the EBMT guidelines in bone marrow transplantation.

**HLA typing**: The HLA typing of the patient must be COMPLETE, i.e. HLA-A, B, C (at least 2 digits), DRB1 (4 digits – at least intermediate resolution), DQB1 is highly recommended. The HLA typing must be at least confirmed on a second sample or segregated in a family. No search will be initiated if the above typing level is not available. It is the responsibility of the Transplant Center to check which Registries will be searched by consulting the BMDW search program.

Non-compliance will be notified to the annual review of the Quality Assurance program.

| New Patient                    |                                             |                      |          | _        | ок | Esc |
|--------------------------------|---------------------------------------------|----------------------|----------|----------|----|-----|
| <u>Diagnosis</u>               |                                             |                      |          |          |    |     |
| [E] DG Emdis                   | ?                                           |                      |          |          |    |     |
| [E] DG Emdis Text              |                                             |                      |          |          |    |     |
| Cust.dis.phase                 |                                             | <br>[E] Date DG      |          | •        |    |     |
| Physician                      |                                             |                      |          |          |    |     |
| [E] Disease phase              | ?                                           |                      |          |          |    |     |
| Patient Sta                    | <u>tus</u>                                  |                      |          |          |    |     |
| Status                         |                                             |                      |          |          | •  |     |
| Status changed                 | <b>•</b>                                    |                      |          |          |    |     |
| Comment                        |                                             |                      |          |          |    |     |
|                                |                                             | v                    | alidatod | no v     |    |     |
| <u>IDM</u>                     |                                             | ľ                    | anuateu  |          |    | _   |
| [E] CMV                        | · ·                                         |                      | on       |          | _` |     |
|                                |                                             |                      | by       |          |    |     |
|                                | · /-··· / D · · · · · · · · · · · · · · · · | OK + Ne <del>w</del> | 🗸 ок     | 🗙 Cancel | ?  | F1  |
| <u>\ID λMedical λTX λSerol</u> | I <u>KDNA</u> /                             |                      |          |          | 2  | / 5 |
|                                |                                             |                      |          |          | •  | •   |

#### 2. TAB MEDICAL:

#### Diagnosis

| Patient diagnosis code | Mandatory                                                                                                    |
|------------------------|----------------------------------------------------------------------------------------------------|
| Patient diagnosis text | Mandatory in case of OL, OM, OND                                                                                                    |
| Cfr MDPB-R SOP         | Mandatory                                                                                                    |
| Patient diagnosis date | Optional                                                                                                    |
| Treating physician     | Optional                                                                                                    |
| Disease phase          | Optional                                                                                                    |
|                        | Patient diagnosis code<br>Patient diagnosis text<br>Cfr MDPB-R SOP<br>Patient diagnosis date<br>Treating physician<br>Disease phase |

#### Patient status

Status Status changed Comment

#### IDM

(E) CMV

Patient CMV status

Optional

#### (E) DG EMDIS:

The diagnosis of the patient is a required field : press \_\_\_\_\_ to display selection list:

| [E] DG Emdis |  |
|--------------|--|

| 👰 Pat  | ient DO | G _ 🗖 🗙                           |
|--------|---------|-----------------------------------|
| Num    | ID      | Name                              |
| 0      | ?       | ?                                 |
| 1      | AML     | Acute Myelogenous Leukaemia       |
| 2      | ALL     | Acute Lymphoblastic Leukaemia     |
| 3      | CML     | Chronic Myelogenous Leukaemia     |
| 4      | OL      | Other Leukaemia                   |
| 5      | нг      | Hodgkin's Lymphoma                |
| 6      | MDS     | Myelodysplastic Disorders         |
| 7      | NHL     | Non-Hodgkin's Lymphoma            |
| 8      | PCD     | Plasma Cell Disorder              |
| 9      | HIS     | Histiocytic Disorders             |
| 10     | OM      | Other Malignancy                  |
| 11     | IEA     | Inherited Erythrocyte Abnormality |
| 12     | IIS     | Inherited Immune System Disorder  |
| 13     | ЪФ      | Inherited Metabolic Disorder      |
| 14     | IPA     | Inherited Platelet Abnormality    |
| 15     | SAA     | Severe Aplastic Anaemia           |
| 16     | OND     | Other Non-malignant Disease       |
| Select | item by | cursor move and key Enter         |
| 1/1    | 7       | 🗸 🗶 ?                             |

| P DIAG TEXT |         | Additional evaluations tost describing the diagnosis of | 4.50 | Eres forms as a note 4 in the appendix |
|-------------|---------|---------------------------------------------------------|------|----------------------------------------|
| F_DIAG_TEAT | FAI_OFD | Additional explanatory text describing the diagnosis of | AGU  | Free form, see note it in the appendix |
|             |         | the patient for P_DIAG codes OL_OM and OND              |      |                                        |

#### (E) DG EMDIS Text:

If the patient's disease is **OL** (Other leukaemia), **OM** (Other malignance) or **OND** (Other non-malignant disease) the DG EMDIS text field is required: additional explanatory text must describe the diagnosis of the patient.

#### Customized disease phase:

This field has been created to apply to the MDPB-R SOP: categories are listed in the MDPB001 preliminary search request. If MAC approval is required, the patient may not be registered until the MAC request has been approved. It is the responsibility of the Transplant Center to prevent patient registration before MAC has been approved.

Select a value (disease stage) from the list, this information will not be sent to EMDIS.

| Select v | alue from list                     | × |
|----------|------------------------------------|---|
| 01       | 1st and 2nd relapse                |   |
| 02       | 1st or 2nd complete remission (CR) |   |
| 03       | 1st or 2nd relapse                 |   |
| 04       | 3rd + CR                           |   |
| 05       | 3rd + relapse                      |   |
| 06       | Accelerated phase                  |   |
| 07       | Adrenoleucodystrophia              |   |
| 08       | Amegacaryocytosis                  |   |
| 09       | Ataxia Telangiectasia              |   |
| 10       | Blast phase                        |   |
| 11       | Chronic phase (CP) 1               |   |
| 12       | Combined immunodeficiency          |   |
| 13       | CP 2+                              |   |
| 14       | CR                                 |   |
| 15       | CR1                                | - |

| 16                                                                               | Essential trombocytemia                                                                                                    |  |
|----------------------------------------------------------------------------------|----------------------------------------------------------------------------------------------------|--|
| 17                                                                               | Familial lymphohistiocytosis                                                                                                    |  |
| 18                                                                               | Fanconi anemia                                                                                                    |  |
| 19                                                                               | Glanzmann Thrombastenia                                                                                                    |  |
| 20                                                                               | Highest IPSS<1.5                                                                                                    |  |
| 21                                                                               | Highest IPSS>1.5                                                                                                    |  |
| 22                                                                               | Histiocytosis                                                                                                    |  |
| 23                                                                               | Hurler Syndrom                                                                                                    |  |
| 24                                                                               | Idiopathic aplasia                                                                                                    |  |
| 25                                                                               | Leukemia with plasmocytes                                                                                                    |  |
| 26                                                                               | Multiple myeloma                                                                                                    |  |
| 27                                                                               | Myelofibrosis                                                                                                    |  |
| 28                                                                               | Ommen syndrome                                                                                                    |  |
| 29                                                                               | Other constitutional aplasia                                                                                                    |  |
|                                                                                  |                                                                                                    |  |
| 30                                                                               | Other non constitutional aplasia                                                                                                    |  |
| 30<br>31                                                                         | Other non constitutional aplasia<br>Other please specify:                                                                                                    |  |
| 30<br>31<br>32                                                                   | Other non constitutional aplasia<br>Other please specify:<br>Other secondary medullary aplasia                                                                                                    |  |
| 30<br>31<br>32<br>33                                                             | Other non constitutional aplasia<br>Other please specify:<br>Other secondary medullary aplasia<br>Paroxysmal nocturnal hemoglobinuria                                                                                                    |  |
| 30<br>31<br>32<br>33<br>34                                                       | Other non constitutional aplasia<br>Other please specify:<br>Other secondary medullary aplasia<br>Paroxysmal nocturnal hemoglobinuria<br>Polycythemia vera (Vaquez)                                                                                                    |  |
| 30<br>31<br>32<br>33<br>34<br>35                                                 | Other non constitutional aplasia         Other please specify:         Other secondary medullary aplasia         Paroxysmal nocturnal hemoglobinuria         Polycythemia vera (Vaquez)         Refractory to Fludarabine                                                                                                    |  |
| 30<br>31<br>32<br>33<br>34<br>35<br>36                                           | Other non constitutional aplasia         Other please specify:         Other secondary medullary aplasia         Paroxysmal nocturnal hemoglobinuria         Polycythemia vera (Vaquez)         Refractory to Fludarabine         Secondary idiopathic medullary aplasia                                                                                                    |  |
| 30<br>31<br>32<br>33<br>34<br>35<br>36<br>37                                     | Other non constitutional aplasia         Other please specify:         Other secondary medullary aplasia         Paroxysmal nocturnal hemoglobinuria         Polycythemia vera (Vaquez)         Refractory to Fludarabine         Secondary idiopathic medullary aplasia         Secondary post hepatic medullary aplasia                                                                                                    |  |
| 30<br>31<br>32<br>33<br>34<br>35<br>36<br>37<br>38                               | Other non constitutional aplasia         Other please specify:         Other secondary medullary aplasia         Paroxysmal nocturnal hemoglobinuria         Polycythemia vera (Vaquez)         Refractory to Fludarabine         Secondary post hepatic medullary aplasia         Secondary toxic medullary aplasia         Secondary toxic medullary aplasia                                                                                |  |
| 30<br>31<br>32<br>33<br>34<br>35<br>36<br>37<br>38<br>39                         | Other non constitutional aplasia         Other please specify:         Other secondary medullary aplasia         Paroxysmal nocturnal hemoglobinuria         Polycythemia vera (Vaquez)         Refractory to Fludarabine         Secondary post hepatic medullary aplasia         Secondary toxic medullary aplasia         Severe combined immunodeficiency                                                                                 |  |
| 30<br>31<br>32<br>33<br>34<br>35<br>36<br>37<br>38<br>39<br>40                   | Other non constitutional aplasia         Other please specify:         Other secondary medullary aplasia         Paroxysmal nocturnal hemoglobinuria         Polycythemia vera (Vaquez)         Refractory to Fludarabine         Secondary post hepatic medullary aplasia         Secondary toxic medullary aplasia         Severe combined immunodeficiency         Sickle cell anemia                                                      |  |
| 30<br>31<br>32<br>33<br>34<br>35<br>36<br>37<br>38<br>39<br>40<br>41             | Other non constitutional aplasia         Other please specify:         Other secondary medullary aplasia         Paroxysmal nocturnal hemoglobinuria         Polycythemia vera (Vaquez)         Refractory to Fludarabine         Secondary post hepatic medullary aplasia         Secondary toxic medullary aplasia         Severe combined immunodeficiency         Sickle cell anemia         Thalassemia                                  |  |
| 30<br>31<br>32<br>33<br>34<br>35<br>36<br>37<br>38<br>39<br>40<br>41<br>42       | Other non constitutional aplasia         Other please specify:         Other secondary medullary aplasia         Paroxysmal nocturnal hemoglobinuria         Polycythemia vera (Vaquez)         Refractory to Fludarabine         Secondary post hepatic medullary aplasia         Secondary toxic medullary aplasia         Severe combined immunodeficiency         Sickle cell anemia         Thalassemia         Wiskott Aldrich syndrome |  |
| 30<br>31<br>32<br>33<br>34<br>35<br>36<br>37<br>38<br>39<br>40<br>41<br>42<br>43 | Other non constitutional aplasiaOther please specify:Other secondary medullary aplasiaParoxysmal nocturnal hemoglobinuriaPolycythemia vera (Vaquez)Refractory to FludarabineSecondary idiopathic medullary aplasiaSecondary post hepatic medullary aplasiaSecondary toxic medullary aplasiaSevere combined immunodeficiencySickle cell anemiaThalassemiaWiskott Aldrich syndromeWith Del p53 (17p-)                                           |  |

If the disease is not listed in the above list, the information can be typed in the (E) DG EMDIS Text.

#### (E) Disease phase:

The EMDIS disease phase will be sent to EMDIS, but is not a mandatory field.

#### Patient status

The patient status are data not sent via EMDIS, it is for your own information.

For patients cancelled in Syrenad the reason of cancellation, date of cancellation and donor code have been uploaded in these fields.

The status of a patient in Prometheus can be preliminary, active, suspended or cancelled and is further explained in <u>chapter IV.II. Patient status</u>.

#### <u>IDM</u>

(E) CMV: patient CMV is an optional field.

0 = questionable

1= Positive

2= Negative

#### **Validated**

Identical to validation in tab ID.

#### **3. TAB TX TRANSPLANTATION:**

| New Patient                           | OK Esc                                                                                                    |
|---------------------------------------|----------------------------------------------------------------------------------------------------|
| Transplantation                       |                                                                                                    |
| First transplantation                 |                                                                                                    |
| Donor ID                              |                                                                                                    |
| Source ? Donor registry               |                                                                                                    |
| Second transplantation                |                                                                                                    |
| Donor ID - Date -                     |                                                                                                    |
| Source ? • Donor registry •           |                                                                                                    |
| Third transplantation                 |                                                                                                    |
| Donor ID - Date V                     | alidated no -                                                                                                    |
| Source ? Donor registry .             | on version version ver |
| OK + New                              | ✓ OK X Cancel ? F1                                                                                                    |
| <u>\ID {Medical }IX {Serol {DNA }</u> | 3/5                                                                                                    |
|                                       | <b>↓</b> ►                                                                                                    |

This screen offers the possibility to enter information regarding performed transplantations: **First** - **second - third transplantation.** 

(donor ID - date - source (BM - CB - DLI - PBSC - DCB - MSC - NKC - other) - donor Registry)

| Source      | ? | •     |          |
|-------------|---|-------|----------|
|             | 0 | ?     | $\vdash$ |
| C           | 1 | BM    |          |
| <u>Secc</u> | 2 | СВ    | 10       |
| Donor ID    | 3 | DLI   |          |
|             | 4 | PBSC  |          |
| C           | 5 | DCB   |          |
| Source      | 6 | MSC   |          |
|             | 7 | NKC   |          |
|             | 8 | Other |          |

- 1. Bone Marrow
- 2. Cord Blood
- 3. Donor Lymhocyte infusion
- 4. Peripheral Blood stem cells
- 5. Dendritic cells from blood (can be requested in research protocols)
- 6. Mesenchymal stem cell
- 7. NK cells (natural killer cells)
- 8. Other (could include MNS Mononuclear cells).

Patient Messages [0] Requests Files [0] Notes [-]

#### For validation:

Identical to validation in tab ID.

#### 4. TAB SEROLOGY

Prometheus don't require to enter serology typing or search determinants. It is not necessary to enter this screen if DNA values are available.

| New Patient                                     |     |   |  |          |               |          | ОК | Esc     |
|-------------------------------------------------|-----|---|--|----------|---------------|----------|----|---------|
| [E] Serology                                    |     |   |  |          |               |          |    |         |
| HLA-A                                           |     | • |  |          |               |          |    |         |
| HLA-B                                           |     | • |  |          |               |          |    |         |
| HLA-C                                           |     | • |  |          |               |          |    |         |
| HLA-DR                                          |     | • |  |          |               |          |    |         |
| HLA-DQ                                          | ·   | • |  |          |               |          |    |         |
|                                                 |     |   |  |          |               |          |    |         |
|                                                 |     |   |  |          |               |          |    |         |
|                                                 |     |   |  |          |               |          |    |         |
|                                                 |     |   |  |          |               |          |    |         |
|                                                 |     |   |  |          |               |          |    |         |
|                                                 |     |   |  |          |               |          |    |         |
|                                                 |     |   |  |          | <b>4</b> - 11 |          |    |         |
| <u>Γ</u><br><u>ΙD (M</u> edical (IX )Serol (DNA | 1 . |   |  | UK + New | VUK           | X Cancel |    | F1      |
|                                                 | _   |   |  |          |               |          | 4  | 75<br>► |

#### <u>5. TAB DNA</u>

It is the responsibility of the Transplant Center to enter complete data according to the MDP-R SOP; The HLA typing of the patient must be COMPLETE, i.e.. HLA-A, B, C (at least 2 digits), DRB1 (4 digits – at least intermediate resolution), DQB1 is highly recommended.

| New Pat      | ient                          |      |   |                      |             | OK       | Esc |
|--------------|-------------------------------|------|---|----------------------|-------------|----------|-----|
|              |                               |      |   |                      |             |          |     |
|              | <u>[E] DNA</u>                |      |   |                      |             |          |     |
| A*           |                               |      | • |                      |             |          |     |
| B*           |                               |      | • |                      |             |          |     |
| C*           |                               |      | • |                      |             |          |     |
| DRB1*        |                               |      | • |                      |             |          |     |
| DRB3*        |                               |      |   |                      |             |          |     |
| DRB4*        |                               |      |   |                      |             |          |     |
| DRB5*        |                               |      |   |                      |             |          |     |
| DQB1*        |                               |      |   |                      |             |          |     |
| DQA1*        |                               |      |   | <br>Date of typing 1 |             | <b>.</b> |     |
| DPB1*        |                               |      |   | <br>Date of typing 2 |             | •        |     |
| DPA1*        |                               |      |   | <br>Laboratory       | BELABVUB    |          |     |
|              |                               |      |   | ,                    |             |          |     |
|              |                               |      |   | 0K + New 🖌           | OK X Cancel | 2        | F1  |
| <u>id (M</u> | edical <u>(TX (S</u> erol ) D | NA / |   |                      |             |          |     |
|              |                               |      |   |                      |             |          | / ► |

See <u>chapter I.II.1.4.4</u> for more information about entry of HLA typings.

Date of typing 1 - enter the date of typing Date of typing 2 Laboratory - prefilled

#### **II.IV.3. ERRORS AND WARNINGS**

Validation of the patient will be done stepwise. The Basic requirements for patient registration in Prometheus are the following: the patient record can be edited by filling only the patient's name, but validation is only possible after all requirements have been fulfilled.

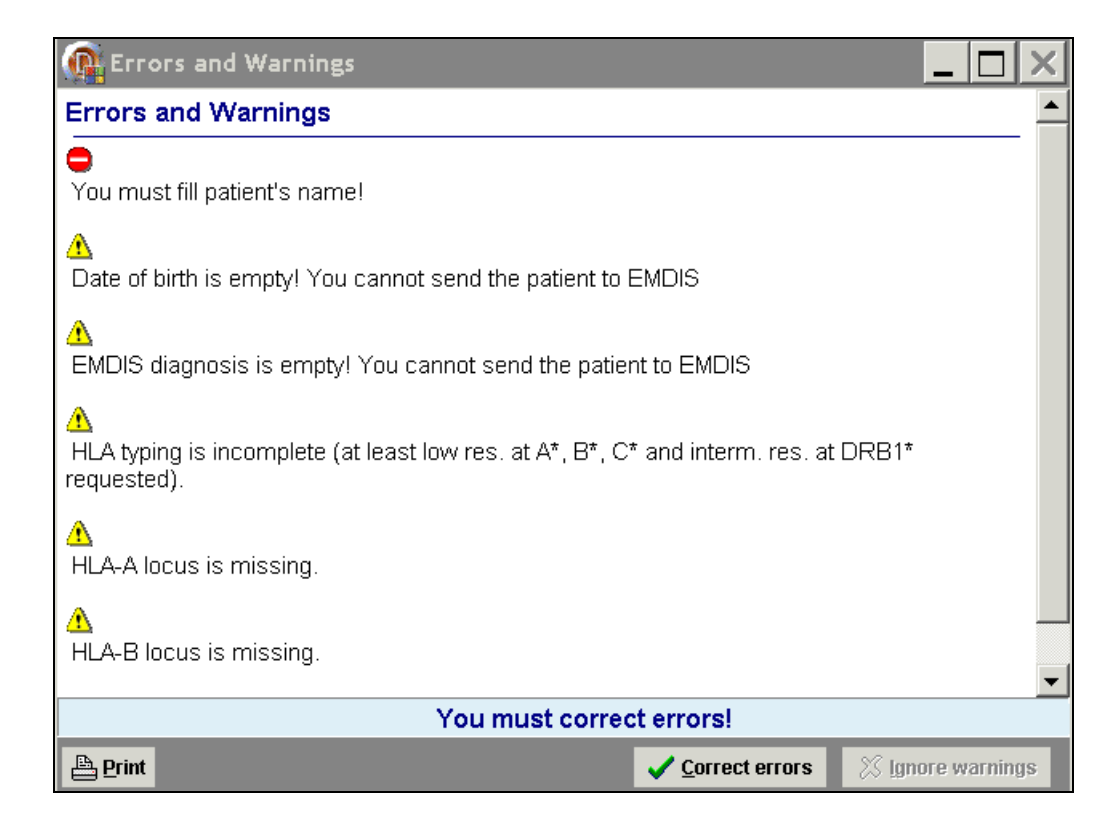

A patient can be registered neglecting the yellow warnings, but the it will not be possible to validate the patient or change the patient status or activate the search.

## II.V. Patient data change history

## II.V.1. History

| atient | Search | EMDIS   |
|--------|--------|---------|
| -      | 🕤 Hie  | story 🔻 |
|        | ۴<br>• | History |

The history of the patient data change is called up by

Open the patient's record and then go to "patient – history". If a history for the patient exists, the table with his data will appear, otherwise a blank table will be opened. The user's individual actions will be logged in this history tracking audit.

| History of p                                                                               | atient                                                                                                    |                                                                                                    |                                                                                                    |                                                                              | —                                                                                                    |   |
|--------------------------------------------------------------------------------------------|----------------------------------------------------------------------------------------------------|----------------------------------------------------------------------------------------------------|----------------------------------------------------------------------------------------------------|------------------------------------------------------------------------------|----------------------------------------------------------------------------------------------------|---|
| User                                                                                       | Operation                                                                                                    | On Time                                                                                                    | Field Name                                                                                                    | Old Value                                                                    | New Value                                                                                                    |   |
|                                                                                            |                                                                                                    |                                                                                                    |                                                                                                    |                                                                              |                                                                                                    |   |
|                                                                                            |                                                                                                    | d                                                                                                    | No data to display>                                                                                                    |                                                                              |                                                                                                    |   |
| 44 1 1 10 101 1                                                                            | 4                                                                                                    |                                                                                                    |                                                                                                    |                                                                              |                                                                                                    |   |
|                                                                                            | •                                                                                                    |                                                                                                    |                                                                                                    |                                                                              |                                                                                                    |   |
|                                                                                            |                                                                                                    |                                                                                                    |                                                                                                    |                                                                              |                                                                                                    | 2 |
|                                                                                            |                                                                                                    |                                                                                                    |                                                                                                    |                                                                              | <ul> <li>Image: A start of the start of the start of</li></ul> | ? |
| History of p                                                                               | atient                                                                                                    |                                                                                                    |                                                                                                    |                                                                              |                                                                                                    | ? |
| History of p                                                                               | atient                                                                                                    | 0n Time                                                                                                    | Field Name                                                                                                    | Old Value                                                                    |                                                                                                    | ? |
| History of p<br>User                                                                       | atient<br>Operation                                                                                                    | On Time                                                                                                    | Field Name                                                                                                    | Old Value                                                                    | New Value                                                                                                    | ? |
| History of p<br>User<br>UZA                                                                | Operation<br>Update                                                                                                    | On Time<br>27.08.2012 8:18:25<br>27.09.2012 8:18:25                                                                                                    | Field Name<br>ANTIGVER<br>TYPINGCENTERDNA1                                                                                                    | Old Value                                                                    | New Value                                                                                                    | ? |
| History of p<br>User<br>UZA<br>UZA                                                         | Operation<br>Update<br>Update                                                                                                  | On Time<br>27.08.2012 8:18:25<br>27.08.2012 8:18:25<br>27.09.2012 9:19.25                                                                                                    | Field Name<br>ANTIGVER<br>TYPINGCENTERDNA1                                                                                                    | Old Value<br>0                                                               | New Value                                                                                                    | ? |
| History of p<br>User<br>UZA<br>UZA<br>UZA                                                  | Operation<br>Update<br>Update<br>Update                                                                                        | On Time<br>27.08.2012 8:18:25<br>27.08.2012 8:18:25<br>27.08.2012 8:18:25<br>27.08.2012 8:18:25                                                                                                    | Field Name<br>ANTIGVER<br>TYPINGCENTERDNA1<br>DQB11                                                                                                    | 0 Old Value<br>0<br>03:01                                                    | New Value                                                                                                    | ? |
| History of p<br>User<br>UZA<br>UZA<br>UZA<br>UZA                                           | Operation<br>Update<br>Update<br>Update<br>Update<br>Update                                                                    | On Time<br>27.08.2012 8:18:25<br>27.08.2012 8:18:25<br>27.08.2012 8:18:25<br>27.08.2012 8:18:25<br>27.08.2012 8:18:25                                                                                         | Field Name<br>ANTIGVER<br>TYPINGCENTERDNA1<br>DQB11<br>HLADQ1                                                                                           | 0ld Value<br>0<br>03:01<br>7                                                 | New Value                                                                                                    | ? |
| History of p<br>User<br>UZA<br>UZA<br>UZA<br>UZA<br>UZA                                    | Operation<br>Update<br>Update<br>Update<br>Update<br>Update                                                                    | On Time<br>27.08.2012 8:18:25<br>27.08.2012 8:18:25<br>27.08.2012 8:18:25<br>27.08.2012 8:18:25<br>27.08.2012 8:18:25<br>27.08.2012 8:18:25                                                                   | Field Name<br>ANTIGVER<br>TYPINGCENTERDNA1<br>DQB11<br>HLADQ1<br>DNA2DATEREV                                                                            | 0ld Value<br>0<br>03:01<br>7                                                 | New Value                                                                                                    | ? |
| History of p<br>User<br>UZA<br>UZA<br>UZA<br>UZA<br>UZA<br>UZA                             | Operation<br>Update<br>Update<br>Update<br>Update<br>Update<br>Update<br>Update                                                | On Time<br>27.08.2012 8:18:25<br>27.08.2012 8:18:25<br>27.08.2012 8:18:25<br>27.08.2012 8:18:25<br>27.08.2012 8:18:25<br>27.08.2012 8:18:25                                                                   | Field Name<br>ANTIGVER<br>TYPINGCENTERDNA1<br>DQB11<br>HLADQ1<br>DNA2DATEREV<br>DNA1DATEREV                                                             | 0ld Value<br>0<br>03:01<br>7                                                 | New Value                                                                                                    | ? |
| History of p<br>User<br>UZA<br>UZA<br>UZA<br>UZA<br>UZA<br>UZA<br>UZA                      | Update<br>Update<br>Update<br>Update<br>Update<br>Update<br>Update<br>Update<br>Update                                         | On Time<br>27.08.2012 8:18:25<br>27.08.2012 8:18:25<br>27.08.2012 8:18:25<br>27.08.2012 8:18:25<br>27.08.2012 8:18:25<br>27.08.2012 8:18:25<br>27.08.2012 8:18:25                                             | Field Name<br>ANTIGVER<br>TYPINGCENTERDNA1<br>DQB11<br>HLADQ1<br>DNA2DATEREV<br>DNA1DATEREV<br>HLADRDATEREV                                             | 0Id Value<br>0<br>03:01<br>7                                                 | New Value                                                                                                    | ? |
| History of p<br>User<br>UZA<br>UZA<br>UZA<br>UZA<br>UZA<br>UZA<br>UZA<br>UZA<br>UZA        | Update<br>Update<br>Update<br>Update<br>Update<br>Update<br>Update<br>Update<br>Update<br>Update<br>Update<br>Update           | On Time<br>27.08.2012 8:18:25<br>27.08.2012 8:18:25<br>27.08.2012 8:18:25<br>27.08.2012 8:18:25<br>27.08.2012 8:18:25<br>27.08.2012 8:18:25<br>27.08.2012 8:18:25<br>27.08.2012 8:18:24                       | Field Name<br>ANTIGVER<br>TYPINGCENTERDNA1<br>DQB11<br>HLADQ1<br>DNA2DATEREV<br>DNA1DATEREV<br>HLADRDATEREV<br>WHOEDIT                                  | 0ld Value<br>0<br>03:01<br>7<br>                                             | New Value                                                                                                    | ? |
| History of p<br>User<br>UZA<br>UZA<br>UZA<br>UZA<br>UZA<br>UZA<br>UZA<br>UZA<br>UZA<br>UZA | Update<br>Update<br>Update<br>Update<br>Update<br>Update<br>Update<br>Update<br>Update<br>Update<br>Update<br>Update<br>Update | On Time<br>27.08.2012 8:18:25<br>27.08.2012 8:18:25<br>27.08.2012 8:18:25<br>27.08.2012 8:18:25<br>27.08.2012 8:18:25<br>27.08.2012 8:18:25<br>27.08.2012 8:18:25<br>27.08.2012 8:18:24<br>27.08.2012 8:18:24 | Field Name<br>ANTIGVER<br>TYPINGCENTERDNA1<br>DQB11<br>HLADQ1<br>DNA2DATEREV<br>DNA1DATEREV<br>HLADRDATEREV<br>WHOEDIT<br>DATETIMECHECK                 | Old Value<br>0<br>03:01<br>7<br>0<br>0<br>0<br>0<br>02:08:2012               | New Value                                                                                                    | ? |
| History of p<br>USer<br>UZA<br>UZA<br>UZA<br>UZA<br>UZA<br>UZA<br>UZA<br>UZA<br>UZA<br>UZA | Deperation<br>Update<br>Update<br>Update<br>Update<br>Update<br>Update<br>Update<br>Update<br>Update<br>Update<br>Update       | On Time<br>27.08.2012 &18:25<br>27.08.2012 &18:25<br>27.08.2012 &18:25<br>27.08.2012 &18:25<br>27.08.2012 &18:25<br>27.08.2012 &18:25<br>27.08.2012 &18:25<br>27.08.2012 &18:24<br>27.08.2012 &18:24          | Field Name<br>ANTIGVER<br>TYPINGCENTERDNA1<br>DQB11<br>HLADQ1<br>DNA2DATEREV<br>DNA1DATEREV<br>HLADRDATEREV<br>WHOEDIT<br>DATETIMECHECK<br>DATETIMEEDIT | 0Id Value<br>0<br>03:01<br>7<br>0<br>0<br>0<br>02.08.2012<br>01.02.2012      | New Value           1           BELABSJB           03:02           8           27.08.2012           27.08.2012           146           27.08.2012                                                                                                    | ? |
| History of p<br>UZA<br>UZA<br>UZA<br>UZA<br>UZA<br>UZA<br>UZA<br>UZA<br>UZA<br>UZA         | atient<br>Update<br>Update<br>Update<br>Update<br>Update<br>Update<br>Update<br>Update<br>Update<br>Update                     | On Time<br>27.08.2012 8:18:25<br>27.08.2012 8:18:25<br>27.08.2012 8:18:25<br>27.08.2012 8:18:25<br>27.08.2012 8:18:25<br>27.08.2012 8:18:25<br>27.08.2012 8:18:24<br>27.08.2012 8:18:24<br>27.08.2012 8:18:24 | Field Name<br>ANTIGVER<br>TYPINGCENTERDNA1<br>DQB11<br>HLADQ1<br>DNA2DATEREV<br>DNA1DATEREV<br>HLADRDATEREV<br>WHOEDIT<br>DATETIMECHECK<br>DATETIMEEDIT | 0Id Value<br>0<br>03:01<br>7<br>0<br>0<br>0<br>0<br>02.08.2012<br>01.02.2012 | New Value           1           BELABSJB           03:02           8           27.08.2012           27.08.2012           146           27.08.2012                                                                                                    | ? |
| History of p<br>User<br>UZA<br>UZA<br>UZA<br>UZA<br>UZA<br>UZA<br>UZA<br>UZA<br>UZA        | atient  Update  Update  Update  Update  Update  Update  Update  Update  Update  Update  Update  Update  Update  Update         | On Time<br>27.08.2012 8:18:25<br>27.08.2012 8:18:25<br>27.08.2012 8:18:25<br>27.08.2012 8:18:25<br>27.08.2012 8:18:25<br>27.08.2012 8:18:25<br>27.08.2012 8:18:24<br>27.08.2012 8:18:24<br>27.08.2012 8:18:24 | Field Name<br>ANTIGVER<br>TYPINGCENTERDNA1<br>DQB11<br>HLADQ1<br>DNA2DATEREV<br>DNA1DATEREV<br>HLADRDATEREV<br>WHOEDIT<br>DATETIMECHECK<br>DATETIMEEDIT | 0Id Value<br>0<br>03:01<br>7<br>0<br>0<br>02.08.2012<br>01.02.2012           | New Value           1           BELABSJB           03:02           8           27.08.2012           27.08.2012           146           27.08.2012           146           27.08.2012                                                                                                    | ? |
| History of p<br>USer<br>UZA<br>UZA<br>UZA<br>UZA<br>UZA<br>UZA<br>UZA<br>UZA<br>UZA<br>UZA | atient  Update  Update  Update  Update  Update  Update  Update  Update  Update  Update  Update  Update  Update                 | On Time<br>27.08.2012 & 18.25<br>27.08.2012 & 18.25<br>27.08.2012 & 18.25<br>27.08.2012 & 18.25<br>27.08.2012 & 18.25<br>27.08.2012 & 18.25<br>27.08.2012 & 18.24<br>27.08.2012 & 18.24<br>27.08.2012 & 18.24 | Field Name<br>ANTIGVER<br>TYPINGCENTERDNA1<br>DQB11<br>HLADQ1<br>DNA2DATEREV<br>DNA1DATEREV<br>HLADRDATEREV<br>WHOEDIT<br>DATETIMECHECK<br>DATETIMEEDIT | 0Id Value 0 0 0 03:01 7 0 0 0 0 0 0 0 0 0 0 0 0 0 0 0 0 0 0                  | New Value           1           BELABSJB           03:02           8           27.08.2012           27.08.2012           146           27.08.2012           146           27.08.2012                                                                                                    | ? |

Patient data change history

#### History window description

| the title bar: | patient code                           |  |  |
|----------------|----------------------------------------|--|--|
| user:          | the individual who did the "operation" |  |  |
| on time:       | time of operation                      |  |  |
| field name:    | changed value names                    |  |  |
| old value:     | original value before the update       |  |  |
|                |                                        |  |  |

new name: contains the new value

#### Navigation

There is a navigation panel on the bottom-left, right above the data result. Navigation arrows allow movement in the table (left to right): first record, previous record, next and last record. Filtering and sorting are equally possible.

#### Termination

Press or or to terminate the history window screen.

Patient Messages [0] Requests Files [0] Notes [-]

## II.V.2. Typing history

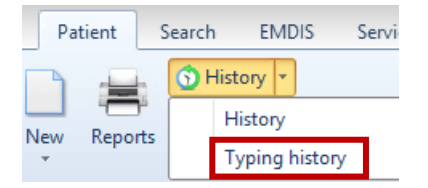

The option Typing history is only available for consultation purposes: History of HLA typing is better documented. It is also possible to print a report with the discrepancies.

## **II.VI. Validation**

After a patient registration, a patient file has to be validated. The validation consists of 2 parts:

- 1. HLA/DNA to be validated;
- 2. Medical data to be validated.

(Medical data can also immediately be validated when registering the patient file)
| Patient Test Version 180 First Nam                | ie Test         |                    |      |             |          |                 |                   |        |  |  |
|---------------------------------------------------|-----------------|--------------------|------|-------------|----------|-----------------|-------------------|--------|--|--|
| Edit Status - RDIS Patient - REMDIS Search        | EMDIS<br>Reques | st EMDIS<br>Result | ø    | FAX<br>Req. | 1        | Local<br>Search | ∳Rep.             | ×      |  |  |
| Patient Messages [0] Requests Files [0] Notes [-] |                 |                    |      |             |          |                 |                   |        |  |  |
| Patient BE73221P                                  |                 | Status             | *    | Select      | HUB      | State Wa        | tch Search result | Reason |  |  |
| Name Test Version 180 First Name Test             |                 | DG HL              | DG D |             | ALL      | ? [             | <u>]</u>          |        |  |  |
| Periotry P TV center PFTDall/281 Developing       |                 |                    |      |             | BE       | ?               | ]                 |        |  |  |
| Regiscry B IX Center DETRACZAT Physician          |                 |                    |      |             | AT       | ? L             | <u></u>           |        |  |  |
| DOB WEIGHT 0 ABO ?                                | Rh ?            | CMV Unknow         | m    |             | AU       | ? L             | ]                 |        |  |  |
| A*01:01:01 B*15:01 C*01:02:01 DBB1*01:01          | DO              | DBB3 *             | D    |             | эс<br>гн | Γ L<br>2 Γ      | J<br>7            |        |  |  |
| 01:01:01 15:01 01:02:01 01:01                     |                 | 5100               | -    |             |          | 2               | <u></u>           |        |  |  |
|                                                   |                 |                    | _    |             | DE       | ? [             | 1                 |        |  |  |
| Record changed on 02.09.2015 at 10:24 b           | v Karin Bal     |                    |      |             | ES       | ? [             | <u>i</u>          |        |  |  |
| Record inserted on 02.09.2015 at 10:24 b          | y Karin Bal     |                    |      |             | FR       | ? [             | 5                 |        |  |  |
|                                                   |                 |                    |      |             | GB       | ? [             |                   |        |  |  |
| HLA/DNA to be validated                           |                 |                    |      | •           | IT       | ? [             | ו                 |        |  |  |
| Medical data to be validated                      |                 |                    |      |             | NL       | ? [             | 2                 |        |  |  |
|                                                   |                 |                    |      |             | NO       | ? [             | ]                 |        |  |  |
|                                                   |                 |                    |      |             | GL       | ? [             | ]                 |        |  |  |
|                                                   |                 |                    |      |             | WA       | ? [             |                   |        |  |  |
|                                                   |                 |                    |      |             | US       | ? [             | ]                 |        |  |  |
|                                                   |                 |                    |      |             | SX       | ?               | ]                 |        |  |  |
| ( )                                               |                 |                    | ►    |             |          | Change status i | n selected HUBs   |        |  |  |

The red text below will indicate the validation status of the patient record:

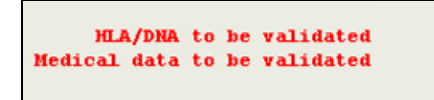

### 1. HLA/ DNA to be validated

Open the patients record and then select "validate" in the patient menu

|        | Prometheus - Stem Cell Donor Registry |           |                     |           |            |                                     |                    |                                     |                                         |  |  |
|--------|---------------------------------------|-----------|---------------------|-----------|------------|-------------------------------------|--------------------|-------------------------------------|-----------------------------------------|--|--|
| 8      | Donor                                 | Patient   | Search              | EMDIS     | Service    | Help                                |                    |                                     |                                         |  |  |
|        |                                       |           | History<br>Stack SP |           | ch results |                                     | <b>V</b>           |                                     |                                         |  |  |
| Select | New Re                                | ports 🔐 D | )elete              | 11010 000 | criticouro | Analytic Tool for<br>EMDIS Patients | Validate           | Records to be<br>alidated (HLA/DNA) | Records to be<br>validated (Other info) |  |  |
|        |                                       | Patient C | Commands            |           |            | Patient Tools                       | Patient Validation |                                     |                                         |  |  |

Selecting **"validate"** will open the following validation screen, which enables the validation using double blind screens.

| BE - validation of DNA/HLA values |  |  |               |        |  |  |  |  |  |  |
|-----------------------------------|--|--|---------------|--------|--|--|--|--|--|--|
| Serology :                        |  |  |               |        |  |  |  |  |  |  |
| HLA - A :                         |  |  |               |        |  |  |  |  |  |  |
| HLA - B :                         |  |  |               |        |  |  |  |  |  |  |
| HLA - C :                         |  |  |               |        |  |  |  |  |  |  |
| HLA - DR :                        |  |  |               |        |  |  |  |  |  |  |
| HLA - DQ :                        |  |  |               |        |  |  |  |  |  |  |
|                                   |  |  |               |        |  |  |  |  |  |  |
| DNA :                             |  |  |               |        |  |  |  |  |  |  |
| A* :                              |  |  |               |        |  |  |  |  |  |  |
| B* :                              |  |  |               |        |  |  |  |  |  |  |
| C* :                              |  |  |               |        |  |  |  |  |  |  |
| DRB1* :                           |  |  |               |        |  |  |  |  |  |  |
| DRB3* :                           |  |  |               |        |  |  |  |  |  |  |
|                                   |  |  |               |        |  |  |  |  |  |  |
| UKD4";                            |  |  |               |        |  |  |  |  |  |  |
| DRB5* :                           |  |  |               |        |  |  |  |  |  |  |
| DQB1* :                           |  |  |               |        |  |  |  |  |  |  |
| DQA1* :                           |  |  |               |        |  |  |  |  |  |  |
| DPB1* :                           |  |  |               |        |  |  |  |  |  |  |
| DPA1* :                           |  |  |               |        |  |  |  |  |  |  |
| Check all                         |  |  | <b>□</b> ⁄ 01 | Cancel |  |  |  |  |  |  |

Enter the HLA data:

| BE - validation of DNA/HLA values |       |   |              |        |  |  |  |  |  |
|-----------------------------------|-------|---|--------------|--------|--|--|--|--|--|
| Serology :                        |       |   |              |        |  |  |  |  |  |
| HLA - A :                         |       |   |              |        |  |  |  |  |  |
| HLA - B :                         |       |   |              |        |  |  |  |  |  |
| HLA - C :                         |       |   |              |        |  |  |  |  |  |
| HLA - DR :                        |       | ] |              |        |  |  |  |  |  |
| HLA - DQ :                        |       |   |              |        |  |  |  |  |  |
| DNA :                             |       |   |              |        |  |  |  |  |  |
| A* :                              | 02:01 |   | 33:01        |        |  |  |  |  |  |
| B* :                              | 14:02 |   | 51:01        |        |  |  |  |  |  |
| C* :                              | 08:02 |   | 14:02        |        |  |  |  |  |  |
| DRB1* :                           | 03:01 |   | 08:01        |        |  |  |  |  |  |
| DRB3* :                           |       |   |              |        |  |  |  |  |  |
| DRB4* :                           |       |   |              |        |  |  |  |  |  |
| DRB5* :                           |       |   |              |        |  |  |  |  |  |
| DQB1* :                           | 02:01 |   | 05:02        |        |  |  |  |  |  |
| DQA1* :                           |       |   |              |        |  |  |  |  |  |
| DPB1* :                           |       |   |              |        |  |  |  |  |  |
| DPA1* :                           |       |   |              |        |  |  |  |  |  |
| Check all                         |       |   | <b>□</b> (0) | Cancel |  |  |  |  |  |

The check box will appear when all data have been entered in the fields, if any field missing, the record cannot be validated:

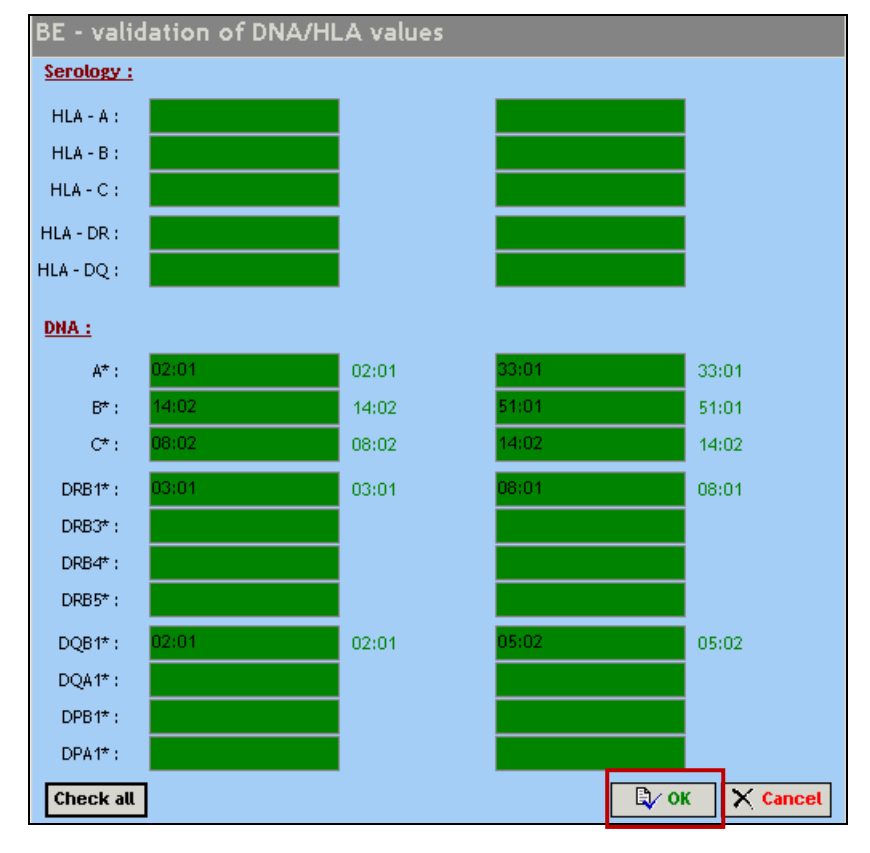

Press check all and the validated data will be highlighted in green:

Press "OK" to validate.

| Donor Patient Registry Search EMDIS Service Help                                                                                                    | 6                                                                                        |
|----------------------------------------------------------------------------------------------------|------------------------------------------------------------------------------------------|
| Select New Reports Select Commands Of History -<br>Select New Reports Select Commands Of History -<br>Select New Reports Search results Validate Reports Validate Reports Validate Rep | ecords to be Records to be<br>ted (HLA/DNA) validated (other info)<br>Patient Validation |
| Patient Test Version 180 First Name Test                                                                                                    |                                                                                          |
| Edit Status - CALL FACTOR FACTOR FOR CONTRACT - EMDIS Search Regulated Factor Regulated Factor Regulated Fac       | EMDIS Result Req. Local Search Kep.                                                      |
| Patient Messages [0] Requests Files [0] Notes [-]                                                                                                    |                                                                                          |
| Patient Stat                                                                                                    | Select HUB State Watch Search result Reason                                              |
| Name Test Version 180 First Name Test                                                                                                    | DG HI. DG D ALL ?                                                                        |
|                                                                                                    |                                                                                          |
| Registry B TX center BETRAUZAI Physician                                                                                                    | AT ?                                                                                     |
| DOB WEIGHT 0 ABO ? Rh ? C                                                                                                    | MV Unknown AU ?                                                                          |
|                                                                                                    | ✓         SE         ?         □                                                         |
| A*01:01:01 B*15:01 C*01:02:01 DKB1*01:01 DQ DKB<br>01:01:01 15:01 01:02:01 01:01                                                                                                    |                                                                                          |
|                                                                                                    |                                                                                          |
|                                                                                                    |                                                                                          |
| Record changed on 02.09.2015 at 10:27 by Karin Bal                                                                                                    |                                                                                          |
| Webbra inserted on 02.09.2015 at 10:24 by Karin Bal                                                                                                    |                                                                                          |
| Medical data to be validated                                                                                                    |                                                                                          |
|                                                                                                    |                                                                                          |
|                                                                                                    |                                                                                          |
|                                                                                                    |                                                                                          |
|                                                                                                    |                                                                                          |
|                                                                                                    |                                                                                          |
|                                                                                                    | ✓ <b>5X</b> ?                                                                            |
| 4                                                                                                    | Change status in selected HUBs                                                           |

The hla of the record is validated : HLA/DNA validated on "date" "hour" "user" will appear in blue below in the screen.

### 2. Medical data to be validated

Medical data to be validated

The HLA/DNA data has been validated, to validate the medical data, go to the patients record via "EDIT".

| Patient_RE                                             |                                                              |          |        |     |        |                |               |        |  |  |  |  |
|--------------------------------------------------------|--------------------------------------------------------------|----------|--------|-----|--------|----------------|---------------|--------|--|--|--|--|
| Edit Status V Reque                                    | Status - Result - Result - Result - Result - Result - Result |          |        |     |        |                |               | ×      |  |  |  |  |
| Patient Messages [0] Requests Files [0] Notes [-]      |                                                              |          |        |     |        |                |               |        |  |  |  |  |
| Patient BE                                             | Status                                                       | <b>A</b> | Select | HUB | State  | Watch 9        | iearch result | Reason |  |  |  |  |
| Name Test Version 180 First Name Test                  | DG HL                                                        | DG D     |        | ALL | ?      |                |               |        |  |  |  |  |
| Decistry B TV center BFTD31/201 Diversion              |                                                              |          |        | BE  | ?      |                |               |        |  |  |  |  |
|                                                        |                                                              |          |        | AT  | ?      |                |               |        |  |  |  |  |
| DOB WEIGHT U ABO ? Rh ?                                | CMV Unkno                                                    | wn       |        | SE  | r<br>2 |                |               |        |  |  |  |  |
| A*01:01:01 B*15:01 C*01:02:01 DRB1*01:01 DQ            | DRB3 *                                                       | D        |        | CH  | ?      |                |               |        |  |  |  |  |
| 01:01:01 15:01 01:02:01 01:01                          |                                                              |          |        | cz  | ?      |                |               |        |  |  |  |  |
|                                                        |                                                              |          |        | DE  | ?      |                |               |        |  |  |  |  |
| Record changed on 02.09.2015 at 10:27 by Karin Bal     |                                                              |          |        | ES  | ?      |                |               |        |  |  |  |  |
| Record inserted on 02.09.2015 at 10:24 by Karin Bal    |                                                              |          |        | FR  | ?      |                |               |        |  |  |  |  |
| HLA/DNA validated on 02.09.2015 at 10:27 by Karin Bal. |                                                              |          |        | GB  | ?      |                |               |        |  |  |  |  |
| Medical data to be validated                           |                                                              |          |        |     | ?      |                |               |        |  |  |  |  |
|                                                        |                                                              |          |        | NO  | 2      |                |               |        |  |  |  |  |
|                                                        |                                                              |          |        | GL  | ?      |                |               |        |  |  |  |  |
|                                                        |                                                              |          |        | WA  | ?      |                |               |        |  |  |  |  |
|                                                        |                                                              | •        | US     | ?   |        |                |               |        |  |  |  |  |
| SX ?                                                   |                                                              |          |        |     |        |                |               |        |  |  |  |  |
| 4                                                      |                                                              |          |        |     | Change | status in sele | cted HUBs     |        |  |  |  |  |

The following tabs:

- ID
- Medical
- TX

must be validated by clicking "yes" in the check boxes: the registration date (field "on") and the user ("by") will be logged by the system.

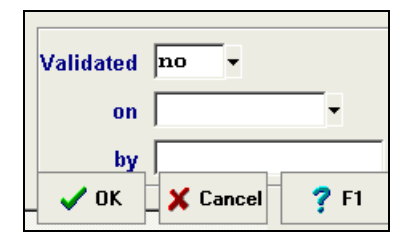

After this operation, the system asks to confirm the medical validation:

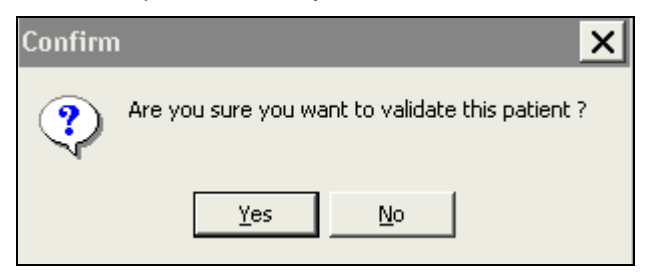

The patient's record will display that the record has been validated: Medical data validated on date/hour/by user.

| Patient BE73221P - Test Version 180 First Name Test    |                  |                 |     |              |           |                 |                 |               |        |  |  |
|--------------------------------------------------------|------------------|-----------------|-----|--------------|-----------|-----------------|-----------------|---------------|--------|--|--|
| Edit Status - Republic FMDIS Search Results            | EMDIS<br>Request | EMDIS<br>Result | Ø F | FAX<br>teq.  | 1         | Cocal<br>Search | Rep             | <b>b</b> .    | ×      |  |  |
| Patient Messages [0] Requests Files [0] Notes [-]      |                  |                 |     |              |           |                 |                 |               |        |  |  |
| Patient                                                | Status           |                 | ^   | Select       | HUB       | State           | Watch           | Search result | Reason |  |  |
| Name Test Version 180 First Name Test                  | DG 1             | HL DG           | D   |              | ALL       | ?               |                 |               |        |  |  |
| Registry B TX center BETRAUZA1 Physician               |                  |                 |     |              | BE        | ?               |                 |               |        |  |  |
|                                                        |                  | v_1             |     |              | A1<br>A11 | 2               |                 |               |        |  |  |
|                                                        | CHV              | UIDKITOWIT      |     |              | SE        | ?               |                 |               |        |  |  |
| A*01:01:01 B*15:01 C*01:02:01 DRB1*01:01 DQ            | DRB3 *           |                 | D   |              | СН        | ?               |                 |               |        |  |  |
| 01:01:01 15:01 01:02:01 01:01                          |                  | _               |     | ✓            | cz        | ?               |                 |               |        |  |  |
|                                                        |                  |                 |     | $\checkmark$ | DE        | ?               |                 |               |        |  |  |
| Record changed on 02.09.2015 at 10:31 by Karin         | Bal              |                 |     |              | ES        | ?               |                 |               |        |  |  |
| Record inserted on 02.09.2015 at 10:24 by Karin        | Bal              |                 |     |              | FR        | ?               |                 |               |        |  |  |
| Medical data validated on 02.09.2015 at 10:21 by Karin | Bal              |                 | -   |              | LIB<br>IT | ?               |                 |               |        |  |  |
|                                                        |                  |                 |     |              | NI        | 2               |                 |               |        |  |  |
|                                                        |                  |                 |     |              | NO        | 2               |                 |               |        |  |  |
|                                                        |                  |                 |     |              | GL        | ?               |                 |               |        |  |  |
|                                                        |                  |                 |     | ✓            | WA        | ?               |                 |               |        |  |  |
|                                                        |                  |                 |     | ✓            | US        | ?               |                 |               |        |  |  |
|                                                        |                  |                 |     | ✓            | SX        | ?               |                 |               |        |  |  |
| 4                                                      | 1                | ,               |     |              |           | Change          | e status in sel | ected HUBs    |        |  |  |

### 3. Discrepancies found

In case of discrepancies, the differences will be revealed :

| BE - valid | lation of DNA/HL | .A values |       |            |         | V           | ES<br>FB | ?             |         |              |             |
|------------|------------------|-----------|-------|------------|---------|-------------|----------|---------------|---------|--------------|-------------|
| Serology : |                  |           |       |            |         |             | GB       | ?             |         |              |             |
| HLA - A :  |                  |           |       |            | Informa | tion        |          |               |         |              |             |
| HLA - B :  |                  |           |       |            |         |             |          |               |         |              |             |
| HLA - C :  |                  |           |       |            | 😲       | DNA veritio | cation 1 | ound 1 discre | pancies | . They are r | narked by i |
| HLA - DR : |                  |           |       |            |         |             |          |               |         |              |             |
| HLA - DQ : |                  |           |       |            |         |             |          |               |         | ОК           |             |
| DNA :      |                  |           |       |            |         |             |          |               | _       |              |             |
| A* :       | 01:01            | 01:01     | 03:01 | 03:01      |         |             |          |               |         |              |             |
| B* :       | 44:05            | 44:05     | 57:01 | 57:01      |         |             |          |               |         |              |             |
| C* :       |                  |           |       |            |         |             |          |               |         |              |             |
| DRB1* :    | 07:02            | 07:01     |       |            |         |             |          |               |         |              |             |
| DRB3* :    |                  |           |       |            |         |             |          |               |         |              |             |
| DRB4* :    |                  |           |       |            |         |             |          |               |         |              |             |
| DRB5* :    |                  |           |       |            |         |             |          |               |         |              |             |
| DQB1* :    |                  |           |       |            |         |             |          |               |         |              |             |
| DQA1* :    |                  |           |       |            |         |             |          |               |         |              |             |
| DPB1* :    |                  |           |       |            |         |             |          |               |         |              |             |
| DPA1* :    |                  |           |       |            |         |             |          |               |         |              |             |
| Check all  | ]                |           | By or | K X Cancel |         |             |          |               |         |              |             |

If the "validator" made a mistake, he or she can try again, correct and then press ok. The following screen will be displayed:

| BE - valid | ation of DNA/HL   | .A values |       |      |          |
|------------|-------------------|-----------|-------|------|----------|
| Serology : |                   |           |       |      |          |
| HLA - A :  |                   |           |       |      |          |
| HLA - B :  |                   |           |       |      |          |
| HLA - C :  |                   |           |       |      |          |
| HLA - DR : |                   |           |       |      |          |
| HLA - DQ : |                   |           |       |      |          |
| DNA :      |                   |           |       |      |          |
| A* :       | 01:01             | 01:01     | 03:01 |      | 03:01    |
| B* :       | 44:05             | 44:05     | 57:01 |      | 57:01    |
| C* :       |                   |           |       |      |          |
| DRB1* :    | 07:02             | 07:01     |       |      |          |
| DRB3* :    |                   |           |       |      |          |
| DRB4* :    |                   |           |       |      |          |
| DRB5* :    |                   |           |       |      |          |
| DQB1* :    |                   |           |       |      |          |
| DQA1* :    |                   |           |       |      |          |
| DPB1* :    |                   |           |       |      |          |
| DPA1* :    |                   |           |       |      |          |
| Check all  | Failed validation |           | [     | 🕄 ок | X Cancel |

Press ok, and the record will be validated.

If the original typing is incorrect, press "failed validation".

| Confirr | n 🗙                                    |
|---------|----------------------------------------|
| ?       | Do you confirm the failed validation ? |
|         | Yes <u>N</u> o                         |

The patient's record will display the "HLA-DNA validation failed':

| Patient  |             |           |            |        |          |       | Status |         |          |
|----------|-------------|-----------|------------|--------|----------|-------|--------|---------|----------|
| Name     | Prometheus  | s Jan     |            |        |          |       | DG     | HL. DG  | Date 02. |
| Registry | в           | TX center | BETRAKUL1  | PI     | hysician |       |        |         |          |
| DOB      |             | WEIGHT    | 89         |        | ABO ?    | Rh ?  | CMV    | Unknown |          |
|          |             |           |            |        |          |       |        |         |          |
| A*01:01  | B*44:05     | С         | DRB1*0     | 7:01   | DQ       |       | DRB3 * | DRB     | 4*       |
| 03:01    | 37:01       |           |            |        |          |       |        |         |          |
|          |             |           |            |        |          |       |        |         |          |
|          | Record      | changed   | on 02.07.2 | 012 at | 11:38 by | carla |        |         |          |
|          | Record      | inserted  | on 02.07.2 | 012 at | 11:34 by | carla |        |         |          |
|          |             |           | -          |        |          |       |        |         |          |
| HLA/I    | DNA valida  | tion fail | ed.        |        |          |       |        |         |          |
| Medica   | ι αατα το ι | pe valida | τεα        |        |          |       |        |         |          |
|          |             |           |            |        |          |       |        |         |          |
|          |             |           |            |        |          |       |        |         |          |

The original typing can then be updated and needs to be validated again. The validator is responsible for the follow up of failed validations: she or he can update the typing and validate again or ask the initial user to update the typing. The failed validation will be listed in the "Records to be listed".

### 4. Typing update

The file has been edited by entering a new value for DQB1:

| Edit Pat   | ient Vali / BE           |   |                      | ОК | Esc  |
|------------|--------------------------|---|----------------------|----|------|
|            | [ <u>E] DNA</u>          |   |                      |    |      |
| <b>A</b> * | 01:01                    | • | 03:01                |    |      |
| <b>B</b> * | 44:05                    | • | 57:01                |    |      |
| C*         | 02:02                    | • | 06:02                |    |      |
| DRB1*      | 07:01                    | • |                      |    |      |
| DRB3*      |                          |   |                      |    |      |
| DRB4*      |                          |   |                      |    |      |
| DRB5*      |                          |   |                      |    |      |
| DQB1*      | 03:03                    | • |                      |    |      |
| DQA1*      |                          |   |                      | •  |      |
| DPB1*      |                          |   | Date of typing 2     | •  |      |
| DPA1*      |                          |   | Laboratory BELABHILA |    |      |
|            |                          |   |                      |    |      |
| JID (Me    | dical (TX (Serol ) DNA / |   | V OK _ 🗶 Cancel      | ?  | P F1 |
| (ID VME    |                          |   |                      | Ę  | j/5  |
|            |                          |   |                      | -  | • •  |

In case of a typing update the record will have status "HLA/DNA to be validated" again. Press validate for validation:

| BE - validation of DNA/HLA values |        |
|-----------------------------------|--------|
| <u>Serology :</u>                 |        |
|                                   |        |
|                                   |        |
|                                   |        |
|                                   |        |
|                                   |        |
| DNA :                             |        |
|                                   |        |
|                                   |        |
|                                   |        |
|                                   |        |
|                                   |        |
|                                   |        |
| DOD/H.                            |        |
|                                   |        |
|                                   |        |
|                                   |        |
| Check all                         | Cancel |

Enter the HLA typing and press ok for validation.

If the updated typing is incorrect, you can save the failed validation (mismatching) by pressing "failed validation".

| DQB1* :     | 05:01            | 05:01 | 03:03         |
|-------------|------------------|-------|---------------|
| Check all F | ailed validation | [     | © OK X Cancel |

| Do you confirm the failed validation ? |
|----------------------------------------|
|                                        |
| <u>Y</u> es <u>N</u> o                 |

The patient's record will display the "HLA-DNA validation failed'.

# II.VII. Records to be validated (HLA/DNA)

The "**X records to be validated (HLA/DNA)**" will give an overview of all records to be HLA/DNA validated, this option is however only available for users with validation rights:

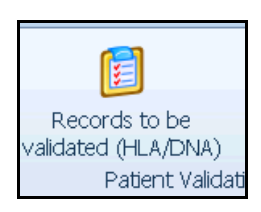

If a patient has been registered, and the file needs to be validated, the file will be listed.

Select: X records to be validated.

The following window screen will be opened:

| BE - reco                          | rds wating fo                                 | or validation (                   | patient | 5)                                                 |                                |                                             |
|------------------------------------|-----------------------------------------------|-----------------------------------|---------|----------------------------------------------------|--------------------------------|---------------------------------------------|
| Drag a colum                       |                                               |                                   |         |                                                    |                                |                                             |
| Patient ID                         | First name                                    | Surname                           |         | Changed when                                       | Cha                            | nged by                                     |
| Show only<br>show path<br>Validate | r patients with faile<br>lents with not valid | d validation<br>ated medical data | shou    | w only patients waiting<br>w only patients newly a | for valida<br>dded and i<br>OK | tion of update<br>not validated<br>X Cancel |

|          | 1    | 1          |                     |       |
|----------|------|------------|---------------------|-------|
| BE43865P | John | Prometheus | 02.07.2012 12:06:00 | carla |
| £        |      |            | I                   | l     |

Below several additional options are available:

- Show only patients with failed validation:
   Patients with status failed validation.
- Show patients with not validated medical data: List of patients with medical data to be validated.
- Show only patients waiting for validation of update: List of patients with typing update to be validated.
- Show only patients newly added and not validated: patients with both status HLA/DNA to be validated and medical data to be validated will be listed.

| Patient ID | First name | Surname    | Changed when    | Changed by |   |
|------------|------------|------------|-----------------|------------|---|
|            | John       | Prometheus | 02.07.2012 12:0 | 16:00 carl | 3 |

### Select the patient's record and press validate for validation:

- If it concerns DNA/HLA value validation: the double blind entry screen will be opened;
- If it concerns medical data to be validated the patient record will be opened, press OK, and validate the medical data via EDIT and ticking the check boxes.

# II.VIII. Records to be validated (other info)

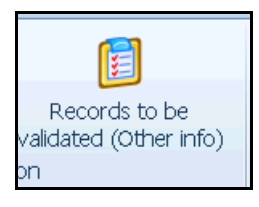

This option displays a table with all patients with pending medical validation. However, other validations can also be selected by the buttons below the window screen (identical to <u>chapter II.VII.</u>)

# **II.X. EMDIS search results**

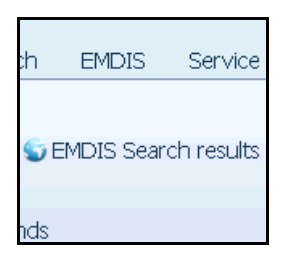

This option allows to consult the EMDIS search results for you active patient (in detail described in chapter IV.III. Search results).

# II.XI. Stack

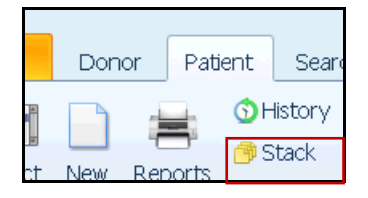

The patient stack has a similar function as the donor stack and it's control is the same. The patient stack can be in addition used for a multiple donor search for patients.

The content of a patient stack (set of patients) is saved in a database - it means that the content will stay saved even after termination and restart of the program. Each user works with his own patient stack : each user has at his disposal three sets (stacks) of patients, those are marked by numbers 1, 2 and 3. Data can be stored in all three stacks at once but only one stack is always actively used.

| Active stack: | select the stack (stack $1 - 2 - 3$ )                                         |
|---------------|-------------------------------------------------------------------------------|
| Add:          | adds a patient to the stack                                                   |
| Remove :      | removes a selected patient from the active stack, the patient is deleted from |
|               | the stack, but will not be cancelled from the patient database.               |
| Remove all:   | deletes all patients from the active stack                                    |
| Export:       | enables to export your data to an external excel – text – html – xml file.    |

You can open the patient stack through the use of menu command **Patient|Patient stack**. The following screen will be opened:

| 🕼 Stack of Pa                                                                                  | tients 1       |         |        |              |     | _ 🗆 X |
|------------------------------------------------------------------------------------------------|----------------|---------|--------|--------------|-----|-------|
| Patient ID                                                                                     | Name           |         |        |              |     |       |
|                                                                                                |                |         |        |              |     |       |
|                                                                                                |                |         |        |              |     |       |
|                                                                                                |                |         |        |              |     |       |
|                                                                                                |                |         |        |              |     |       |
|                                                                                                |                |         |        |              |     |       |
|                                                                                                |                |         |        |              |     |       |
| <no dat<="" td=""><td>ta to display&gt;</td><td></td><td></td><td></td><td></td><td></td></no> | ta to display> |         |        |              |     |       |
|                                                                                                |                |         |        |              |     |       |
|                                                                                                |                |         |        |              |     |       |
|                                                                                                |                |         |        |              |     |       |
|                                                                                                |                |         |        |              |     |       |
|                                                                                                |                |         |        |              |     |       |
|                                                                                                |                |         |        |              |     |       |
|                                                                                                |                |         |        | Active stack |     |       |
| Add                                                                                            | Remove Rem     | ove all | Export |              | ✓ X | 7 7   |
| Add                                                                                            | Remove         | ove all | Export | 123          | ✓ × | ?     |

Press "add" to add a patient the patient stack.

Enter the patient code or search through the patient select option the patient you wish to add to the stack:

| 👰 Stack of | Patients 1 |         |        |              |                          |     |
|------------|------------|---------|--------|--------------|--------------------------|-----|
| Patient ID | Name       |         |        |              |                          |     |
| BE         |            |         |        |              |                          |     |
| BE         |            |         |        |              |                          |     |
| BE         |            |         |        |              |                          |     |
|            |            |         |        |              |                          |     |
|            |            |         |        |              |                          |     |
|            |            |         |        |              |                          |     |
|            |            |         |        |              |                          |     |
|            |            |         |        |              |                          |     |
|            |            |         |        |              |                          |     |
|            |            |         |        |              |                          |     |
|            |            |         |        |              |                          |     |
|            |            |         |        |              |                          |     |
|            |            |         |        |              |                          |     |
|            |            |         |        |              |                          |     |
|            |            |         |        |              |                          |     |
|            |            |         |        |              |                          |     |
|            |            |         |        |              |                          |     |
|            |            |         |        | Active stack |                          |     |
| Add        | Remove     | ove all | Export | 1 2 3        | <ul> <li>&gt;</li> </ul> | ( ? |

Press "**validate**" to end your stack creation, your stack number 1 will be saved. To call up your different stacks, go to **menu|stack**, the above window screen will be opened, it is possible to browse between the different stacks you created.

# **II.XII.** Patient reports

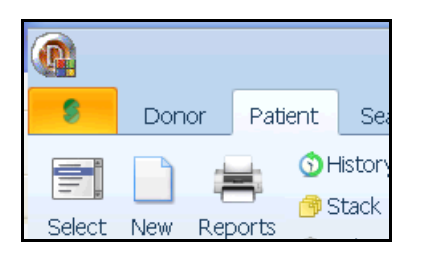

The PROMETHEUS program allows a print out of various reports of one or more patients. The menu

of possible print reports can be called up by the button Reports. Each report is described by its name (Name) and brief description (Description). When you select the report, more detailed information will appear on the bottom part of the screen.

### Patient report selection

After selecting a report and pressing the button OK (or double clicking) the print report preview will displayed.

| S Patie        | ent reports (active stack: 1)      |
|----------------|------------------------------------|
| Report Name    | Description                        |
| PATREP001.REP  | All information (selected patient) |
| PATREP031.REP  | Stack of Patients (stack)          |
| PATREP060.REP  | List of transplantations (special) |
| PATREP061.REP  | Transplant report                  |
| PATREP 140.REP | Patient Tissue Typing Report       |
| PATREP 141.REP | Patient List                       |
| PATREP 151.REP | Typing report                      |
| PATREP 171.REP | LYRT010 - Turn Around report       |
| PATREP 173.REP | Weekly report                      |
| PATREP211.REP  | Confirmatory typing report         |

### **PATREP001:** patient information

| Patient<br>Report PAT001 |   |    |     |   | Varros: Der er<br>es a saster de der<br>Rengion | Marrow I<br>Motstraat 40<br>2800 Meche<br>Belgium | Donor P | rogram Belg | ium - Reg | istry |
|--------------------------|---|----|-----|---|-------------------------------------------------|---------------------------------------------------|---------|-------------|-----------|-------|
| Dationt ID               |   |    |     |   |                                                 |                                                   |         |             |           |       |
| Old/External nationt ID  |   | 1  |     | 1 |                                                 |                                                   |         |             |           |       |
| Desister ID              |   |    | •   | 1 |                                                 |                                                   |         |             |           |       |
| Registry ID              | • | •  | •   | • | Б                                               |                                                   |         |             |           |       |
| Patient center           | • |    | •   |   | BETRAANS1                                       |                                                   |         |             |           |       |
| Patient Status           |   |    |     |   |                                                 |                                                   |         |             |           |       |
| Closure Reason           |   |    |     |   | Other reas                                      | on                                                |         |             |           |       |
| Closure Date             |   |    |     |   | 15.12.2017                                      |                                                   |         |             |           |       |
| Death Date               | • | ·  | ·   | • |                                                 |                                                   |         |             |           |       |
| Patient's HLA            |   | A  | or  |   | B or                                            | C or                                              | DR or   | DRB345      | DQ or     | DPB1  |
|                          |   | A* |     |   | B*                                              | C*                                                | DRB1    |             | DQB1      |       |
|                          |   | 01 | :01 |   | 15:01                                           | 03:04:01:01                                       | 03:01   |             |           |       |
|                          |   | 01 | 01  |   | 15:01                                           | 03:04:01:01                                       | 03:01   |             |           |       |

#### PATREP031: Stack of patients

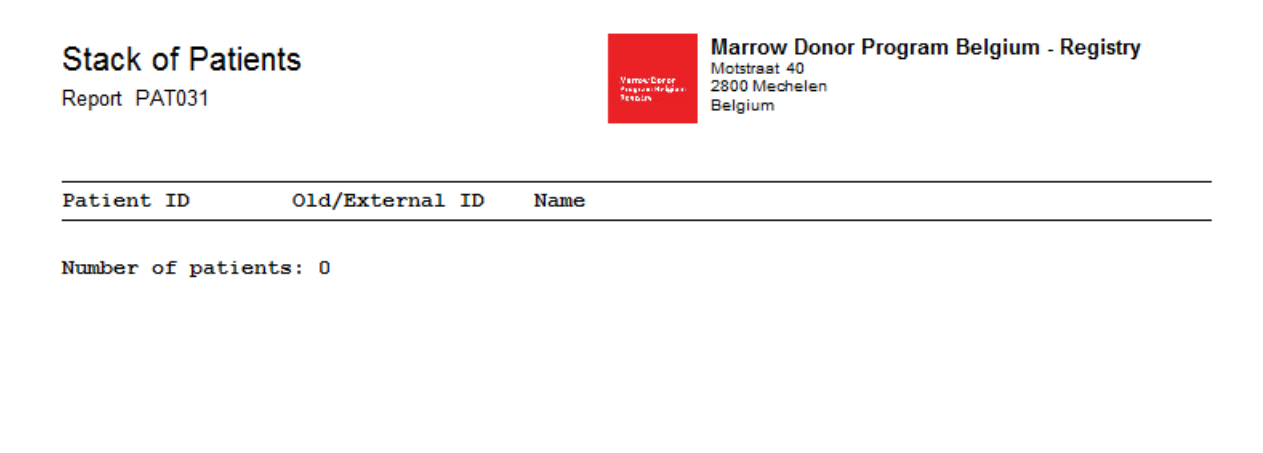

#### **PATREP060:** list of transplantations

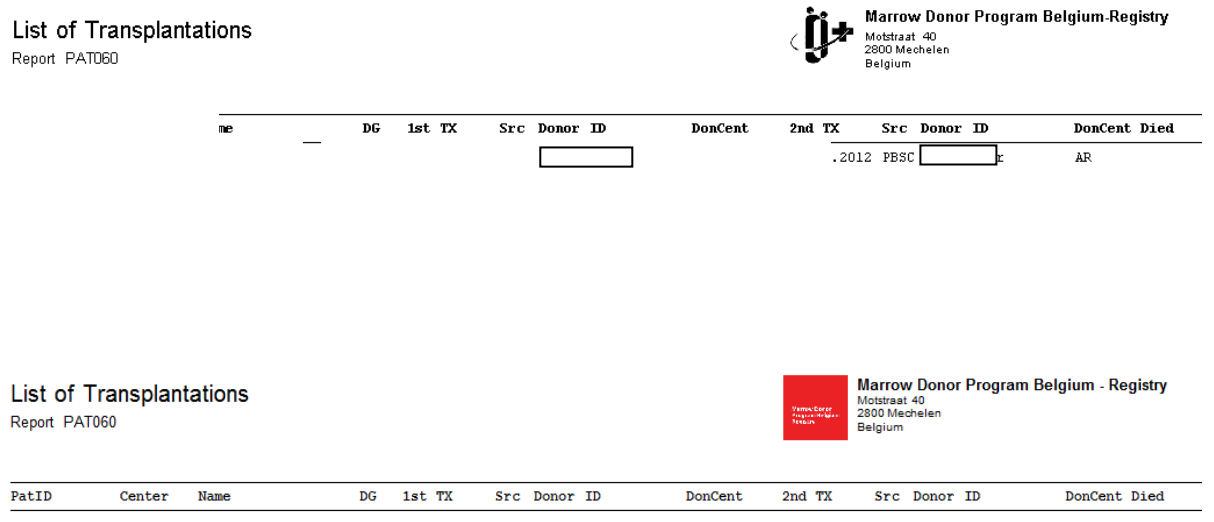

| Patient Tissue T<br>Report PAT140 | yping Report     | Vanno Doro<br>Partan augu<br>Ratas | Marrow Donor Program Belgium - Registry<br>Motstreat 40<br>2800 Mechelen<br>Belgium |
|-----------------------------------|------------------|------------------------------------|-------------------------------------------------------------------------------------|
|                                   | PATIENT 1        | ISSUE TYPI                         | NG REPORT                                                                           |
| Surname:                          | Sting            | D.O.B:                             | 10/10/1960                                                                          |
| First name:                       | Peter            | Gender:                            | М                                                                                   |
| Hospital No:                      | BETRAUZA 1       | Patient ID:                        | BE74421P                                                                            |
| Clinical<br>Summary:              |                  |                                    |                                                                                     |
| Allelic Ty                        | ping (where perf | ormed):                            |                                                                                     |
| CLASS I                           |                  |                                    |                                                                                     |
| HLA-A*                            | 03:01            | 03:01                              |                                                                                     |
| HLA-B*                            | 15:01            | 15:01                              |                                                                                     |
| HLA-C*                            | 03:04:01:01      | 03:04:01:01                        |                                                                                     |
| CLASS II                          |                  |                                    |                                                                                     |
|                                   | 0.0.03           | 0.0.03                             |                                                                                     |

# PATREP061 Transplant report – Report on the last transplant.

PATREP171 Not available for TC.

PATREP173 Weekly report – summary report for Transplant Center (overview of requests of active patients):

### BETRAANS1

Transplant Center Information report. Report PAT173

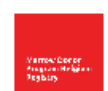

Marrow Donor Program Belgium - Registry Motstraat 40 2800 Mechelen Belgium

### PatientID:

| Diag<br>ABC | nosis: Acı<br>): B Rh Po | ute Mye<br>ositive |          | Gender    | : М   |         | С        | MV: Negativ | e    |
|-------------|--------------------------|--------------------|----------|-----------|-------|---------|----------|-------------|------|
|             |                          |                    | A or     | B or      | C or  | DR or   | DRB345   | DQ or       | DPB1 |
|             |                          |                    | A*       | B*        | C*    | DRB1    |          | DQB1        |      |
|             |                          |                    | 01:01    | 07:02     | 06:02 | 01:01   |          | 05:01       |      |
|             |                          |                    | 02:01    | 37:XX     | 07:02 | 01:01   |          | 06:02       |      |
|             | Product                  | Collection date    | Collecti | on center |       | Courier | Check up | Clearance   |      |

| Product | Collection date | Collection center | Courier | Check up |
|---------|-----------------|-------------------|---------|----------|
| Unknown |                 |                   |         |          |
|         |                 |                   |         |          |

Patient note:

#### Donors for patient:

| Donor ID:                                   | C          | Donor Cent    | er: BEDON | Year of birth: 14/06/1975 |        |                  |        |
|---------------------------------------------|------------|---------------|-----------|---------------------------|--------|------------------|--------|
|                                             | A or<br>A* | B or<br>B*    | C or      | DR or                     | DRB345 | DQ or            | DPB1   |
|                                             | 1          | 7             | <u> </u>  | 1                         |        | 5451             |        |
|                                             | 2          | 37            |           | <u>3</u>                  |        |                  |        |
| P/D Relationship: Potential<br>Emdis Msg's: |            | CMV:          |           |                           | Ger    | nder: M          |        |
| TYPREQ '12/14/2017'                         |            |               |           |                           |        |                  |        |
| Donor ID:                                   | r          | )onor Center: | BEDONLIE1 |                           | Yes    | ar of birth: 6/0 | 3/1963 |

# **II.XIII.** Active patients

It is possible to display the patients in preliminary and active status.

Go to "Patient" and then "Active":

| Patie | nt   | Search    | EMDIS         | Service | Help  |
|-------|------|-----------|---------------|---------|-------|
|       | -    | 🕥 Hist    | ory ≁<br>:k   | A       | ctive |
| - K   | epon | 🔪 🏐 EMI   | DIS search re | esults  |       |
|       | Pat  | tient Com | mands         |         | F     |

| A | ctive Patien | its          |            |     |     |        |       |     |    |    |                 |            |                               |   |                                |
|---|--------------|--------------|------------|-----|-----|--------|-------|-----|----|----|-----------------|------------|-------------------------------|---|--------------------------------|
|   | 🔁 Send PRE   | •            | Send ACT   | •   | E   | Send P | RE+AC | т   |    | ₿⁄ | Select applicat | all<br>ble | X UnSelect all not applicable | • | Active Status<br>Search Report |
| : | Patient ID I | Patient name | Pat center | BE  | SX  | ZA     | GR    | SE  | AR | LT | GC              | FI         |                               |   |                                |
|   |              |              | BETRAKUL1  | ACT | ACT |        |       |     |    |    |                 |            |                               |   |                                |
|   |              |              | BETRAKUL1  | ACT | ACT |        |       |     |    |    |                 |            |                               |   |                                |
|   |              |              | BETRAKUL1  | ACT | ACT |        |       |     |    |    |                 |            |                               |   |                                |
|   |              |              | BETRAKUL1  | ACT | ACT | ACT    | ACT   | ACT |    |    |                 | PRE        |                               |   |                                |
| 1 |              |              | BETRAKUL1  | ACT | PRE |        |       |     |    |    |                 |            |                               |   |                                |
| 1 |              |              | BETRAKUL1  | ACT | ACT | ACT    | ACT   | ACT |    |    |                 |            |                               |   |                                |

The active patients (status active or preliminary) will be displayed :

Starting from this menu it is possible to select a patient and change the status in additional registries.

If you wish to print the active patients search report:

Select:

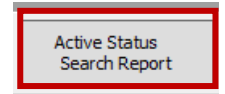

The following report will be printed:

| Marrew Donor<br>Program Belgium<br>Registry      |                                        |                  |                                                   |                                     |               |                   |            |
|--------------------------------------------------|----------------------------------------|------------------|---------------------------------------------------|-------------------------------------|---------------|-------------------|------------|
| Marrow Donor Program Belgium -                   | Registry Motstraat 40 2800 Mechelen Be | gium             |                                                   |                                     |               |                   | 19/12/2017 |
| Patient name                                     | search report                          | Patient birthday | Diagnose<br>Date of diagnosis<br>Institution Type | Start of Donor<br>Search<br>Tx Date | Donor<br>Land | Sum of<br>request | Comment    |
| A*03:01,* 24:02<br>C*03:04,* 12:03<br>DQB1*03:01 | B*18:01,* 40:01<br>DRB1*11:01          |                  | 1/02/2013                                         | 2/04/2013                           |               | 78                |            |
| A*02:05,* 29:02<br>C*06:02,* 16:01<br>DQB1*02:02 | B*44:03,* 50:01<br>DRB1*07:01          |                  | 30/12/1899                                        | 2/04/2013                           |               | 88                |            |
| A*02:01,* 11:01<br>C*07:XX<br>DQB1*03:CJB        | B*07:02<br>DRB1*11:04                  |                  | 30/12/1899                                        | 2/04/2013                           |               | 37                |            |
| A*31:01,* 68:01<br>C*12:03<br>DQB1*03:01         | B*38:01,* 39:01<br>DRB1*11:01          |                  | 30/12/1899                                        | 2/04/2013                           |               | 181               |            |

# **II.XIV. Analytical tool**

Your patient database is available for analysis through the software tool "Analytical Tool". Go to:

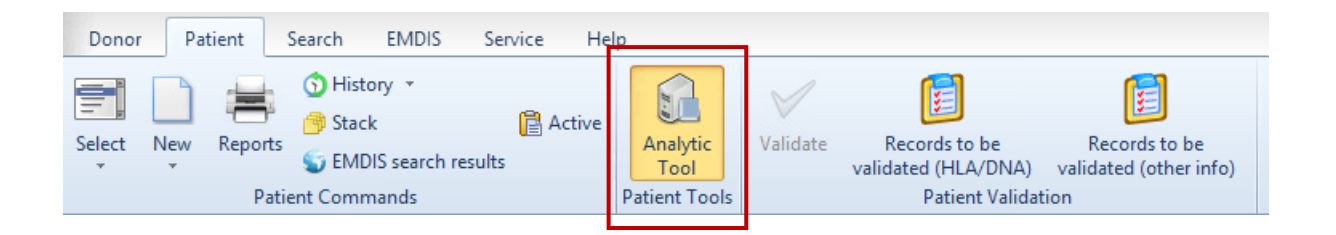

The list will be prepared:

| Preparing | patients data | 5109 |
|-----------|---------------|------|
|           |               |      |

The first time you use this option, the following table will be displayed;

| Analytic tool for outgoing typing requests        | _ 🗆 🗙 |
|---------------------------------------------------|-------|
| Drag a column header here to group by that column |       |
|                                                   |       |
|                                                   |       |
|                                                   |       |
|                                                   |       |
|                                                   |       |
|                                                   |       |
|                                                   |       |
|                                                   |       |
|                                                   |       |
|                                                   |       |
|                                                   |       |
|                                                   |       |
|                                                   | Þ     |
| Count: 10 Export data                             | ?     |

Click on the button in the left upper corner to display all available columns:

| Drag a column header here t | o group by that column |                               |
|-----------------------------|------------------------|-------------------------------|
| 🗄 Registry 🗵 Patient ID     | Pers. number 🛛 Sex 🖻   | 2                             |
| Patient number              | Transpl3 center        | DQA12                         |
| Registry                    | Transpl3 date          | DQB11                         |
| Country                     | Transpl3 don. center   | DQB12                         |
| Patient ID                  | Transpl3 don. ID       | DPA11                         |
| Patient ID1                 | Transpl3 source        | DPA12                         |
| Patient ID2                 | HLAA1                  | DPB11                         |
| Pers. number                | HLAA2                  | DPB12                         |
| Last name                   | HLAB1                  | EMDIS State PRE               |
| First name                  | HLAB2                  | EMDIS State ACT               |
| Sex Sex                     | HLAC1                  | EMDIS State SUS               |
| Birthdate                   | HLAC2                  | EMDIS State STP               |
| Deathdate                   | DNAA1                  | CWA                           |
| Status of patient           | DNAA2                  | CMV Date                      |
| Insur. comp.                | DNAB1                  | Comment                       |
| ABO                         | DNAB2                  | EMDIS Ethnic                  |
| Rh                          | DNAC1                  | Local Ethnic                  |
| Pat. center                 | DNAC2                  | Diagnosis                     |
| Date inserted               | HLADR1                 | EMDIS Diag.                   |
| Year inserted               | HLADR2                 | Patient category              |
| Date changed                | HLADQ1                 | I.class serology typing date  |
| Disease phase               | HLADQ2                 | II.class serology typing date |
| Transpl.                    | HLADRW1                | I.class DNA typing date       |
| Transpl1 center             | HLADRW2                | II.class DNA typing date      |
| Transpl1 date               | DRB11                  | HLAtyping center              |
| Transpl1 don. center        | DRB12                  | HLADR typing center           |
| Transpl1 don. ID            | DRB31                  | DNA1 typing center            |
| Transpl1 source             | DRB32                  | DNA2 typing center            |
| Transpl2 center             | DRB41                  | Date of check                 |
| Transpl2 date               | DRB42                  | Who checked                   |
| Transpl2 don. center        | DRB51                  | Date of med. check            |
| Transpl2 don. ID            | DRB52                  | Who med. checked              |
| Transpl2 source             | DQA11                  | Type of search                |

The selection you make will be saved for following login sessions.

| Registry V Patient ID | Pers, number                                                                                                    | ▼ Last nan   | ▼ First nar ▼ | Sex 💌  | HLAA1 -     | HLAA2 🔻     | HLAB1 👻 | HLAB2 - | HLAC1 |
|-----------------------|----------------------------------------------------------------------------------------------------|--------------|---------------|--------|-------------|-------------|---------|---------|-------|
|                       |                                                                                                    |              |               | M      |             |             |         |         |       |
| В                     |                                                                                                    |              |               | м      |             |             |         |         |       |
| B                     |                                                                                                    |              | -             | м      | 1           | 24          | 8       |         |       |
| B                     |                                                                                                    |              | -             | F      | 2           | 33          | 65      | 44      |       |
| в                     |                                                                                                    |              | -             | м      | 24          | 31          | 8       | 44      |       |
| в                     |                                                                                                    |              | -             | м      | 2           | 3           | 7       | 44      |       |
| в                     |                                                                                                    |              | -             | м      | 2           | 3           | 7       | 51      |       |
| в                     |                                                                                                    |              |               | F      | 1           | 3           | 62      | 37      |       |
| в                     |                                                                                                    |              |               | F      | 1           | 3           | 62      | 37      |       |
| В                     |                                                                                                    |              |               | F      | 11          | 32          | 71      | 35      |       |
| В                     |                                                                                                    |              |               | F      | 2           | 11          | 7       | 44      |       |
| в                     |                                                                                                    |              | _             | м      | 2           |             | 3901    | 60      |       |
| В                     |                                                                                                    |              | _             | м      | 2           | 29          | 7       |         |       |
| В                     |                                                                                                    |              | _             | F      | 3           | 24          | 65      | 55      |       |
| В                     |                                                                                                    |              |               | F      | 3           | 24          | 65      | 55      |       |
| В                     |                                                                                                    |              |               | м      | 3           | 11          | 7       | 56      |       |
| В                     |                                                                                                    |              |               | м      | 3           | 31          | 71      | 56      |       |
| В                     |                                                                                                    |              | _             | м      | 2           | 3           | 62      | 18      |       |
| В                     |                                                                                                    |              |               | м      | 24          | 33          | 35      | 61      |       |
| 4                     | A   *   *   *   *     A     A | 4            |               |        |             |             |         |         | •     |
| Count: 421            | Emert data D                                                                                                    | dut us a dam | Close stack   | Colort | dite etcelu | All to othe |         |         |       |

### The following table will be opened:

Upper left corner - select of columns

Lower left corner - select all items/deselect all items/last selected items

Column headers - switch their order (move them) or change width of column

Arrow in left corner of column header - filter data in the column (blanks/non blanks/particular value/custom filter)

### **II.XIV.1.** Data preparation

Go to the menu Patient-> Analytical tool – after confirmation the program will start loading the patient data.

| Analytic tool                       |          |
|-------------------------------------|----------|
| Do you want to start Analytic tool? |          |
| Yes <u>N</u> o                      |          |
| Preparing patients data             | Cancel 🚥 |
|                                     |          |

It takes several seconds, at the end of the process the following screen will be displayed:

| egistry 🕶 Pat      | tient ID | Pers. numb      | er 🔻 | Last nan 🔻 | First nar 👻 | Sex 💌     | HLAA1 👻 | HLAA2 - | HLAB1 - | HLAB2 - | HLAC1 |
|--------------------|----------|-----------------|------|------------|-------------|-----------|---------|---------|---------|---------|-------|
|                    |          |                 |      |            |             | м         |         |         |         |         |       |
|                    |          |                 |      |            |             | м         |         |         |         |         |       |
|                    |          |                 |      | T          |             | м         | 1       | 24      | 8       |         |       |
|                    |          |                 |      | Ι          |             | F         | 2       | 33      | 65      | 44      |       |
|                    |          |                 |      | T          |             | м         | 24      | 31      | 8       | 44      |       |
|                    |          |                 |      | Ι          |             | м         | 2       | 3       | 7       | 44      |       |
|                    |          |                 |      | T          |             | м         | 2       | 3       | 7       | 51      |       |
|                    |          |                 |      |            |             | F         | 1       | 3       | 62      | 37      |       |
|                    |          |                 |      |            |             | F         | 1       | 3       | 62      | 37      |       |
|                    |          |                 |      |            |             | F         | 11      | 32      | 71      | 35      |       |
|                    |          |                 |      |            |             | F         | 2       | 11      | 7       | 44      |       |
|                    |          |                 |      |            |             | м         | 2       |         | 3901    | 60      |       |
|                    |          |                 |      |            |             | м         | 2       | 29      | 7       |         |       |
|                    |          |                 |      | 1          |             | F         | 3       | 24      | 65      | 55      |       |
|                    |          |                 |      |            |             | F         | 3       | 24      | 65      | 55      |       |
|                    |          |                 |      |            |             | м         | 3       | 11      | 7       | 56      |       |
|                    |          |                 |      | l .        |             | м         | 3       | 31      | 71      | 56      |       |
|                    |          |                 |      | 1          |             | м         | 2       | 3       | 62      | 18      |       |
|                    |          |                 |      |            |             | м         | 24      | 33      | 35      | 61      |       |
| 4 <b>b bb bb</b> 1 | + - * /  | × ~*** <b>*</b> |      | 4          |             |           | -       | -       | -       |         | )     |
| ount: 421          |          | E               |      |            | <u> </u>    | Colored a |         |         |         |         |       |

Count: 421 records in the database (included deleted patients since 2008 - software Syrenad).

**Note:** when the table is minimized, it can be maximized again by clicking on the window in the left bottom corner of the screen (not in the task bar).

# **II.XIV.2.** Column projection

The first time you login no columns will appear on your screen. Click on the small button in left upper corner to display all available columns, your selection will be saved for your following login sessions.

**Tip:** In lower left corner you can select or deselect all items with one click. It is also possible to recall the last selected items.

| ount: 15438         | Export | lata |
|---------------------|--------|------|
| Select all items    |        |      |
| Deselect all items  |        | _    |
| Last selected items |        |      |

Tip: You can change a column width displayed in the table.

Tip: By dragging a column heading you can also change their order in the table.

# II.XIV.3. Filter data

| ſ |   |     |     |   |   |    |     |   |   |  |    |   |
|---|---|-----|-----|---|---|----|-----|---|---|--|----|---|
|   |   | 661 | 148 |   |   | BE | (   |   | 7 |  | BE | 3 |
|   | H | -   | 4   | ⊧ | ₩ | H  | * 9 | 8 |   |  |    |   |

When selecting records, Prometheus uses a filter to determine which records to include in the selection.

| Filter builder - [untitled.f            | lt] |    |        | ×     |
|-----------------------------------------|-----|----|--------|-------|
| Filter AND <root></root>                |     |    |        |       |
| press the button to add a new condition |     |    |        |       |
|                                         |     |    |        |       |
|                                         |     |    |        |       |
|                                         |     |    |        |       |
|                                         |     |    |        |       |
|                                         |     |    |        |       |
|                                         |     |    |        |       |
|                                         |     |    |        |       |
|                                         |     |    |        |       |
|                                         |     |    |        |       |
| Open Save As                            |     | ОК | Cancel | Apply |

### Procedure

You access the **Filter Builder** by clicking the  $\ensuremath{\boxtimes}$  button.

Press the button to add a new condition: clicking on the green field will open the complete list to build your condition:

| Filter builder - [ur            | titled. flt]  |    |        | ×     |
|---------------------------------|---------------|----|--------|-------|
| Filter <u>AND</u> <root></root> |               |    |        |       |
| <u>Sex</u> <u>like</u> M        |               |    |        |       |
| press the button to add a       | new condition |    |        |       |
|                                 |               |    |        |       |
|                                 |               |    |        |       |
|                                 |               |    |        |       |
|                                 |               |    |        |       |
|                                 |               |    |        |       |
|                                 |               |    |        |       |
|                                 |               |    |        |       |
|                                 |               |    |        |       |
|                                 |               |    |        |       |
| Open                            | Cave Ac       | OK | Cancel | Apply |
|                                 | 2006 AS       |    |        |       |

FI list of all male patients.

You can add additional conditions, and remove the condition:

|          | Add <u>C</u> ondition<br>Add <u>G</u> roup |           |                |       |                     |                                   |
|----------|--------------------------------------------|-----------|----------------|-------|---------------------|-----------------------------------|
| 7        | <u>R</u> emove Row                         |           |                |       |                     |                                   |
| T        | he active filter ca                        | n be save | ed on your com | puter | Save As             | and later on be opened again by   |
| cl<br>ne | icking on the ope<br>etwork.               | n button  | Open           | and s | selecting the filte | er your saved on your computer or |

| 👰 Analytic tool                     | l for patients |                          |                  |                    |                 | [      |       |              |
|-------------------------------------|----------------|--------------------------|------------------|--------------------|-----------------|--------|-------|--------------|
| Drag a column header h              |                | it column                |                  |                    |                 |        |       |              |
| 🗄 Registry 💌 Patient II             | D 💌 Pers. nu   | mber 💌 Last nan          | Save the act     | ive filter to      | file            |        |       | ? X          |
| В                                   |                | TOKACA                   | Cours inc        | A Hu Deserve       |                 |        |       |              |
| B                                   |                | THOOTH                   | Save in:         |                    | nts             | ▼ < E  | J 📑 👘 |              |
| B                                   | — P            | 🚍 Filter builde          |                  | My Picture         | s               |        |       |              |
| B                                   | — F            | filter AND <root></root> | History          |                    |                 |        |       |              |
| B                                   |                |                          |                  |                    |                 |        |       |              |
| B                                   |                | <u> 36x like k</u>       |                  |                    |                 |        |       |              |
| B                                   |                | press the butto          | Desktop          |                    |                 |        |       |              |
| B                                   |                |                          |                  |                    |                 |        |       |              |
| В                                   |                |                          | My Documents     |                    |                 |        |       |              |
| В                                   |                |                          |                  |                    |                 |        |       |              |
| В                                   |                |                          | My Computer      |                    |                 |        |       |              |
| В                                   |                |                          |                  | 1                  |                 |        |       |              |
| В                                   |                |                          |                  | File <u>n</u> ame: | untitled        |        | •     | <u>S</u> ave |
| В                                   |                |                          | My Network P     | Save as type:      | Filters (*.flt) |        | •     | Cancel       |
| В                                   |                | _                        |                  |                    | ,               |        |       |              |
| B                                   |                |                          |                  |                    |                 |        |       |              |
| B<br>X V (Sex LIKE M)               |                |                          |                  |                    |                 |        |       |              |
| 4 4 4 <b>&gt; &gt; &gt; +</b> + - 4 | ▲ ✓ X @ # Þ    |                          | 1                |                    |                 |        |       |              |
| Count: 241                          | Export da      | Open                     | <u>S</u> ave As. |                    | ОК              | Cancel | A     | pply         |
| Active stack: 1                     | Caport us      |                          |                  |                    |                 |        |       |              |

# **II.XIV.4.** Patient grouping

Drag a colum header (f.i. sex) to the upper grey bar:

| 👰 Analy     | tic tool for/ | r patients       |                                |         |         |         | _       |         |
|-------------|---------------|------------------|--------------------------------|---------|---------|---------|---------|---------|
| Sex 🔺 💌     |               |                  |                                |         |         |         |         |         |
| 🗄 Registry  | ▼ Patient ID  | ∇ 💌 Pers. number | 💌 Last nan 💌 First nar 💌 HLAA1 | ▼ HLAA2 | ▼ HLAB1 | ▼ HLAB2 | ▼ HLAC1 | ▼ HLAC2 |
| ▶ ± Sex : M |               |                  |                                |         |         |         |         |         |
|             |               |                  |                                |         |         |         |         |         |
|             |               |                  |                                |         |         |         |         |         |
|             |               |                  |                                |         |         |         |         |         |

The table will be grouped as to the sex condition, particular groups can be unrolled by the buttons +. Further grouping is possible by dragging more attributes to the upper grey bar.Grouping can be cancelled by dragging the column heading back to the table.

# **II.XIV.5.** Patient sorting

Clicking on the column lets you sort the data. Click the arrow near the column title to unsort. Double clicking on a patient record will open the patient file.

### **II.XIV.6.** Patient stack

The analytical tool allows to copy patients to the stacks you created: the patient will be listed to the active stack.

| ×                                               |
|-------------------------------------------------|
| One selected donor was inserted into the stack. |
| <u>O</u> K                                      |

Clear stack to delete a content of the actual patient stack.

**Selected to stack** we add the selected patient (selected line of the table) to the active patient stack. You can also select and add more patients at once. You select patients by the left mouse button with the button Ctrl pressed (for selecting particular donors) or Shift (for selecting continuous selection of donors).

All to stack you add all patients displayed in the table to the active patient stack.

# II.XIV.7. Analytic tool: Export data

| Export                         |
|--------------------------------|
| Export to format               |
| ○ Excel                        |
| ○ Text                         |
| O HTML                         |
| ○ XML                          |
| Export records                 |
| All columns                    |
| Selected row                   |
| Parameters of text export      |
| Field separator :              |
|                                |
| Export Export and close Cancel |

Format selection for data export

Press export to export the patient analysis to an external file (formats: excel - text - HTML - XML).

# III. LOCAL SEARCH

The commands for local donor search are available in the main program window in the Search menu. The purpose of this option is to do an initial search for Belgian donors. This action is independent from the formal search status of the patient, it is a first check to find out if Belgian donors are available for your patient. This option enables an initial search for Belgian donors and cord bloods, without activating the formal EMDIS search. No further actions (typing requests, ...) will be possible in this stage. The search results can be printed for documentary reasons, the results will not be updated

| Donor Patient Searc                                                                           | EMDIS                       | Service Help                           |               |                               |                                     |                   |                    |      |
|-----------------------------------------------------------------------------------------------|-----------------------------|----------------------------------------|---------------|-------------------------------|-------------------------------------|-------------------|--------------------|------|
| <u> </u>                                                                                      |                             |                                        |               |                               |                                     |                   |                    |      |
| View Local New Shov<br>Search Search ▼ searc<br>Search Commands                               | 1                           |                                        |               |                               |                                     |                   |                    |      |
| Local Search                                                                                  |                             |                                        |               |                               |                                     |                   |                    |      |
|                                                                                               |                             |                                        |               |                               |                                     |                   |                    |      |
| New Search Patients                                                                           | Search                      | Run Search                             | 🖗 Sort Result | eport 👻 💕 Cus                 | stom<br>port Save<br>Searc          | h Open<br>Search  | ▼ 🕄 Full<br>Screen |      |
| New Search Charlens                                                                           | ▼ <sup>Search</sup> Options | Run Search                             | Fort Result   | eport V Cus<br>Reg            | stom<br>port Save<br>Down           | h Open<br>Search  | ▼ 🕄 Full<br>Screen |      |
| New<br>Search         C⇒ Patients           Search Options         Max. number of:         AB | ABDR CB                     | Run Search Patients Add Patient ID Nai | Sort Result   | eport v Cus<br>Rep<br>Uo<br>B | stom<br>port Save<br>Searce<br>Down | eh Open<br>Search | ▼ Rull<br>Screen   | DPB1 |

The "Search option" offers different selections:

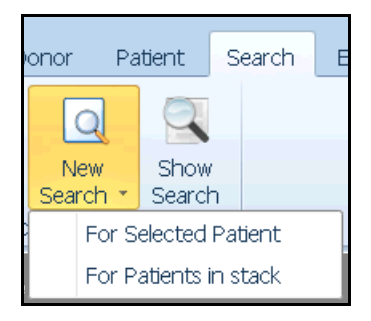

**New search for selected patient**: the search screen will be opened to run a search for the active patient record.

**New search for patients in stack**: the search screen for patients in stack will be opened (see <u>chapter</u> <u>II.XI.</u> for more information about patient stacks).

**Show search**: to display a saved search - the search select screen will be opened to enter search identification number.

| New Search Patients Search Patients Run Search | 🖗 Sort Result | Custom Save<br>Report Search | ○ Open Search ▼ Screen Full Screen |
|------------------------------------------------|---------------|------------------------------|------------------------------------|
|------------------------------------------------|---------------|------------------------------|------------------------------------|

**New search:** to start a new search.

Patients: to select a patient. (Or via the quick select buttons above the patients table).

Search options: to set the search parameters. They can be consulted in the search options table.

Search results: to view and manage the results, displayed when a search has been performed.

Run search: to activate the search.

Report: to print the search results.

**Custom report**: to print the customized report (report maker).

Save report: to save the report.

**Open search**: to open a saved search via the search identification number.

Full screen: to display full screen.

# **III.I. Patient selection**

| Local Sea       | uch        |                |              |               |            |                  |                |            |                |
|-----------------|------------|----------------|--------------|---------------|------------|------------------|----------------|------------|----------------|
| B New<br>Search | 🚓 Patients | Search Options | 庨 Run Search | 🛱 Sort Result | Report     | Custom<br>Report | Save<br>Search | Gen Search | Full<br>Screen |
|                 | 🛱 Patients |                |              |               |            |                  |                |            |                |
| Click the       |            | button         | to select    | the patie     | nt for who | m the sea        | rch will b     | e done. F  | Prometheus     |

allows multiple donor searches for several patients at once.

The drop down menu offers several options:

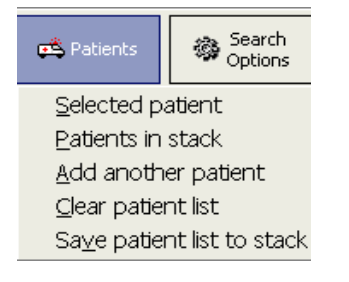

Selected patient - active patient record.

Add another patient - add an additional patient.

Clear patient list - to remove patients from the table.

Patients in stack - to do searches with patients in stack - prepared list.

# **III.II. Search parameters**

| Local Search        |                |              |               |        |                  |                |                    |                |
|---------------------|----------------|--------------|---------------|--------|------------------|----------------|--------------------|----------------|
| New Search Patients | Search Options | 庨 Run Search | 🖗 Sort Result | Report | Custom<br>Report | Save<br>Search | ⊖ Open<br>Search ▼ | Full<br>Screen |
| 1                   |                |              |               |        |                  |                |                    |                |

Click "search options" to open the "search option" window:

| Search Options                                        |                |            |            |           |             |          | ОК    | Esc |
|-------------------------------------------------------|----------------|------------|------------|-----------|-------------|----------|-------|-----|
| Max. number of donors                                 | AB /           | ABDR<br>20 | CB<br>20   |           |             | Total    | Total |     |
| Max. antigen mismatches                               |                | 1 MM +     | none v     |           | none -      | 2 MM - / | 2 MM  | •   |
| Max. antigen+allele mismatches<br>Count probabilities | 2 MM ▼<br>no ▼ | 2 MM ▼     | none •     | 2 MM ▼    | none 🔻      | 2 MM     | •     |     |
| Min. age of the donor<br>Max. age of the donor        | 18<br>60       |            |            |           |             |          |       |     |
| (Preliminary) Request date                            | 08.10.201      | .8 🗸       | Search dat | e 08.10.2 | •018 -      |          |       |     |
| Comment                                               |                |            |            | ~         | <b>√</b> 0K | X Cancel |       |     |
| Press number in interval from 0 to 999                |                |            |            |           |             |          | 1     | /1  |

The following parameters are displayed:

- Maximum number of donors (AB ABDR CB),
- Maximum admissible levels of HLA mismatch patient-donor,
- Maximum admissible age of donor, the date of request, the date of search, commentary, etc.
- Antibodies HLA A
- Antibodies HLA B
- Antibodies HLA C

Search parameters are preset, but can be changed.

# III.III. Run search

| Local Search      | ocal Search                                 |      |            |               |             |                   |     |                                                                                                    |           |                  |    |                |        |               |      |                |
|-------------------|---------------------------------------------|------|------------|---------------|-------------|-------------------|-----|----------------------------------------------------------------------------------------------------|-----------|------------------|----|----------------|--------|---------------|------|----------------|
| New Search        | tients                                      | ŝ    | Sea<br>Opt | arch<br>:ions | 🕨 🕨 Run Sea | rch 🐺 Sort Result | o R | eport                                                                                                    | <b>F</b>  | iustom<br>leport | é, | Save<br>iearch | 🖻 🖉 Se | )pen<br>earch | R.,  | Full<br>Screen |
| Search Options    | earch Options Patients Add View Del Up Down |      |            |               |             |                   |     |                                                                                                    |           |                  |    |                |        |               |      |                |
| Max. number of:   | AB                                          | ABDR | СВ         |               | Patient ID  | Name              | A   |                                                                                                    | В         |                  | С  |                | DRB1   |               | DQB1 |                |
| - donors          | 10                                          | 10   | 10         |               |             | •                 |     |                                                                                                    |           |                  |    |                |        |               |      |                |
| - total antig. MM | 1                                           | 1    | 1          |               |             |                   |     |                                                                                                    |           |                  |    |                |        |               |      |                |
| - A antig. MM     | 1                                           | 1    | 1          |               |             |                   |     | <no.< th=""><th>data to d</th><th>lisnlaus</th><th></th><th></th><th></th><th></th><th></th><th></th></no.<> | data to d | lisnlaus         |    |                |        |               |      |                |
| - B antig. MM     | 1                                           | 1    | 1          |               |             |                   |     |                                                                                                    |           |                  |    |                |        |               |      |                |
| - DR antig. MM    |                                             | 1    | 1          | -             |             |                   |     |                                                                                                    |           |                  |    |                |        |               |      |                |

Press the "Run Search" button .

The donor search will be processed:

| Searching | Cancel 🚥 |
|-----------|----------|
| I         |          |

I.

Search progress is shown by indicator : duration of the search is directly proportional to the number of patients for whom the search is done and the number of donors in the database.

# **III.IV. Search results**

When the search has been processed, a table with found donors will be displayed:

the column **Donor ID**, followed by the **Sex** and the **Type** of donor, **Match grade** column and the donor's **HLA typing**.

Search for several patients:

When you are performing a search for more than one patient, the donor list will be a mix of matched donors. When you select the donor the applicable patient (= test patient) will be shown:

| 9 | Sear | rch F  | lesi | ılts   |        |        | Pat HLA                                                               | Don HLA Show | donor | Don  | report | S         |                      |                |                |               |                |                |
|---|------|--------|------|--------|--------|--------|-----------------------------------------------------------------------|--------------|-------|------|--------|-----------|----------------------|----------------|----------------|---------------|----------------|----------------|
|   | Drad | 1.2.00 | olum | n he   | ada    | r he   | re to group bu                                                        | that comm    |       |      |        |           |                      |                | Patient        |               | A 03:01        | В              |
|   |      | ,      |      |        |        |        | ic to group by                                                        |              | _     |      |        |           |                      |                | BE7440         | 3P            | 03:01          |                |
| : | A    | B      | C    | D<br>R | D<br>Q | D<br>P | Donor ID                                                              | Donor GRID   |       | Туре | Sex    | DO<br>B ⊽ | Match grade ABDR     | Match<br>grade | P(10<br>/10) ⊽ | P(9<br>/10) ⊽ | A.1<br>[03:01] | A.2<br>[03:01] |
|   | A    | Α      | A    | А      |        |        | BE                                                                    | 4201 0000    | 917   | MD   | м      | 1990      | 6/6 Allele Match     | 10/10          | 99%            | 0%            | 03:01          | 03:01          |
|   | А    | Α      | А    | А      | •      |        | BE                                                                    | 4201 0000    | 828   | MD   | м      | 1990      | 6/6 Allele Match     | 10/10          | 99%            | 0%            | 03:01          | 03:01          |
|   | Α    | Α      | Α    | Α      | •      |        | BE                                                                    | 4201 0000    | 901   | MD   | М      | 1980      | 6/6 Allele Match     | 10/10          | 99%            | 0%            | 03:01          | 03:01          |
|   | Α    | Α      | Α    | Α      | •      |        | BE                                                                    | 4201 0000    | 930   | MD   | М      | 1980      | 6/6 Allele Match     | 10/10          | 99%            | 0%            | 03:01          | 03:01          |
| Þ | A    | Α      | А    | А      | •      |        | BE                                                                    | 4201 0000    | 019   | MD   | М      | 1980      | 6/6 Allele Match     | 10/10          | 99%            | 0%            | 03:01          | 03:01          |
|   | Α    | Α      | Α    | А      | •      |        | BE                                                                    | 4201 0000    | 023   | MD   | М      | 1980      | 6/6 Allele Match     | 10/10          | 99%            | 0%            | 03:01          | 03:01          |
|   | Α    | Α      | Α    | Α      | •      |        | BE                                                                    | 4201 0000    | 009   | MD   | М      | 1980      | 6/6 Allele Match     | 10/10          | 99%            | 0%            | 03:01          | 03:01          |
|   | Α    | Α      | Α    | Α      | •      |        | BE                                                                    | 4201 0000    | 730   | MD   | М      | 1970      | 6/6 Allele Match     | 10/10          | 99%            | 0%            | 03:01          | 03:01          |
|   | Α    | Α      | А    | Α      | •      |        | BE                                                                    | 4201 0000    | 104   | MD   | м      | 1970      | 6/6 Allele Match     | 10/10          | 99%            | 0%            | 03:01          | 03:01          |
|   | Α    | Α      | Α    | Α      | •      |        | BE                                                                    | 4201 0000    | 917   | MD   | М      | 1982      | 6/6 Allele Match     | 10/10          | 1%             | 0%            | 03:01          | 03:01          |
|   | P    | Р      | Р    | -      | •      |        | BE                                                                    | 4201 0000    | 621   | MD   | F      | 1965      | 4/4 AB Antigen Matcl | 4/4            | 1%             | 0%            | 3              |                |
|   | P    | Р      | -    | -      | -      |        | BE                                                                    | 4201 0000    | 934   | MD   | F      | 1960      | 4/4 AB Antigen Matcl | 4/4            | 1%             | 0%            | 3              |                |
|   | A    | М      | Α    | А      | -      |        | BE                                                                    | 4201 0000    | 019   | MD   | м      | 1978      | 5/6 Antigen Match    | 9/10           | 0%             | 3%            | 03:01          | 03:01          |
|   | 1000 | -      | -    |        |        |        | <b>BB1</b> (1) (1) (1) (2) (2) (3) (3) (3) (3) (3) (3) (3) (3) (3) (3 |              |       | 1.10 |        | 4.000     |                      |                |                | 4.4.          |                |                |

#### Search result table

On the left side the match level is displayed similarly to WMDA/BMDW. A – Green – allele match.

B – Blue: potential allele match

L – Yellow – allele mismatch, but antigen match, the HLA code is shown in bold blue font.

M – Red : antigen mismatch, the HLA code is shown in bold green font.

- -: not specified.

DPB1 permissive / non-permissive matching is implemented and displayed in column DP. Match grade is marked in the following way:

P – Permissive (green).

- G Non-permissive in GvH direction (red).
- H Non –permissive in HvG direction (red).
- A Ambiguous (yellow).

The following parameters are available:

| := | Α    | В      | С          | D     | D     | D | Donor ID     | Туре   | Sex | DO      | $\nabla$ | Matc   | h gra |
|----|------|--------|------------|-------|-------|---|--------------|--------|-----|---------|----------|--------|-------|
| .= |      |        |            | К     | ų     | Р |              |        |     | В       |          |        |       |
|    | ] Pa | atient | : ID       |       |       | • | P(10 /10)    |        |     | P(DQ    | B1)      | Source |       |
|    | ÌSε  | earch  | n Pal      | t. ID |       |   | P(9710)      |        | ~   | DPB1    | 1.1      |        |       |
| -  | A I  |        |            |       |       |   | A.1 [03:01]  |        | ~   | DPB1    | 1.2      |        |       |
| -  | B    |        |            |       |       |   | A.2 03:01    |        |     | Reco    | rd ni    | umber  |       |
|    | İC.  |        |            |       |       |   | PIA          |        |     | Seria   | Inun     | nber   |       |
|    | D    | 3      |            |       |       | Ē | P(A) Source  | ,      |     | Dono    | r Ind    | lex    |       |
|    | ĪΟ   | )      |            |       |       |   | B.1 (15:01)  |        | ~   | Samp    | le ID    | )      |       |
|    | D    | P      |            |       |       | Ī | B.2 (15:01)  |        |     | DNA     | ID       |        |       |
|    | ĪΗι  | чb     |            |       |       | Ī | P(B)         |        | ~   | Num.    | of Ti    | rans.  |       |
|    | ĪΒα  | onor   | ID         |       |       | Ē | F(B) Source  | ,      | ~   | Num.    | of Pi    | reg.   |       |
| -  | ΪŢ   | ре     |            |       |       |   | C.1 (03:04:0 | 01:01] | ~   | Ethni   | с        | -      |       |
| -  | Se   | ex     |            |       |       |   | C.2 (03:04:0 | 01:01  | ~   | Age     |          |        |       |
| -  | ΪD(  | DВ     |            |       |       |   | P(C)         |        | ~   | Statu   | s        |        |       |
|    | ] AB | 30     |            |       |       | Ē | P(C) Source  | •      |     | Plate   | let di   | onor   |       |
|    | ] CM | ٩V     |            |       |       | • | DR.1 [03:01  | ]      |     | MM(0    | :0UI     | NT)    |       |
|    | ] M. | atch   | Gra        | de N  | um.   |   | DR.2 [03:01  | ij     |     | AntM    | M(CI     | OUNT)  |       |
|    | ] Pł | nenol  | type       | Qua   | ality |   | P(DRB1)      | -      | ~   | Last    | Nam      | e Í    |       |
|    | ] De | onor   | num        | ber   | 1     | Ē | P(DRB1) Se   | ource  | ~   | Perso   | nal I    | No.    |       |
| ~  | M.   | atch   | grad       | ie Al | BDR   |   | DQB1.1       |        | ~   | First N | Vam      | е      |       |
| ~  | M.   | atch   | _<br>grac  | le    |       |   | DQB1.2       |        |     | Dono    | r cei    | nter   |       |
|    | ] Pr | ob M   | _<br>latcł | h Туј | ре    |   | P(DQB1)      |        |     | Last :  | sync     |        |       |

The HLA of the patient which corresponds to the selected donor in the table (the active line) is stated in the right upper part of the screen.

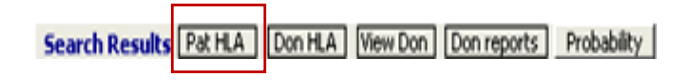

Select the Pat HLA button or Don HLA to display the possible alleles Probability is not operational yet. It is also possible to print the list:

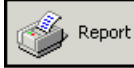

The report can be customized to your needs:

Drag a column header to group to sort data:

| Drag a column header here to group by that column |      |          |   |     |      |     |                   |              |  |
|---------------------------------------------------|------|----------|---|-----|------|-----|-------------------|--------------|--|
|                                                   | Туре | Donor ID |   | Sex | DOB  | ABO | Match<br>grade    | P(10<br>710) |  |
|                                                   | MD   | BE       | ļ | F   | 1958 |     | 6/6 Anti <u>c</u> | 0%           |  |
|                                                   | CB   | BEI      | 1 | 2   | 2000 |     | 5/6 Antic         | 0%           |  |

| Ē    | Гуре 🛆           |          |     |     | ·              |
|------|------------------|----------|-----|-----|----------------|
| iiii | ABO <sub>V</sub> | Donor ID | Sex | DOB | Match<br>grade |
|      | + CB             |          |     |     |                |
| Þ    | + MD             |          |     |     |                |

Columns can be enlarged – changed in order – add new columns - ...

| ID   | Donor ID | T | уре       | S<br>e |
|------|----------|---|-----------|--------|
| J081 |          |   | (All)     |        |
| S20I |          |   | (Cusl     | tom)   |
| J081 |          |   | ]?        |        |
| S20I |          |   | ] F       |        |
| J081 |          | Ļ | <u>јм</u> |        |

• Click here to show/hide/move columns:

| Dra  | g a column bea | der here to group by that column |
|------|----------------|----------------------------------|
| ≣ ID | Donor ID       |                                  |
|      | here to sho    | w/hide/move columns              |

The complete list of the columns that we can use in the table is here:

- **Patient ID**: the identifier of the patient
- **Donor ID**: the identifier of the donor
- **Type**: donor type (MD = marrow donor, CB = cord blood).
- Sex: F=female, M=male
- Year of Birth: the year of birth (has sense for MD donors).
- Match grade: HLA match grade between donor and the patient
- Status: donor status

- A1, A2: intelligent columns for HLA-A donor locus. If the donor has been DNA typed, the DNA data will be displayed (allele or the code NMDP expressing the allele group). If not the serology will appear. An HLA mismatch is highlighted in color, the allele mismatch is highlighted in deep blue.
- **B1, B2**: intelligent columns for HLA-B donor locus.
- **C1, C2**: intelligent columns for HLA-C donor locus.
- **DR1, DR2**: intelligent columns for HLA-DR/DRB1 donor locus.
- **DQ1, DQ2**: intelligent columns for HLA-DQ/DQB1 donor locus.

The table can be filtered to various conditions:

| Pat HLA           | Don HLA      | View Don   | Don reports   | Probability   |                 |          |       | ÷        | # Rows <b>58</b> |           |         |        |
|-------------------|--------------|------------|---------------|---------------|-----------------|----------|-------|----------|------------------|-----------|---------|--------|
|                   |              | t t        |               |               | Datiant         | 0        | 01-01 | m 00-01  | ∧ 07·W           | DDD4 11-0 | 1 0004( | အူးငပါ |
| ader here to      | group by th  | nat column | 🚺 Filter      | builder       | - [untitl       | ed. flt] |       |          |                  |           | X       |        |
| Match<br>grade    | P(10<br>710) | A.1 [01:01 | Filter AND    | <root></root> |                 |          |       |          |                  |           |         | NA     |
| 5/6 Antig         | 0%           | 01:XX      | press the but | on to add a   | new conditio    | n        |       |          |                  |           |         |        |
| 5/6 Antig         | 0%           | 01:XX      |               |               |                 | _        |       |          |                  |           |         |        |
| 5/6 Antic         | 0%           | 01:XX      |               |               |                 |          |       |          |                  |           |         |        |
| 5/6 Antig         | 0%           | 01:01      |               |               |                 |          |       |          |                  |           |         |        |
| 5/6 Antic         | 0%           | 01:XX      |               |               |                 |          |       |          |                  |           |         |        |
| 5/6 Antic         | 0%           | 01:XX      |               |               |                 |          |       |          |                  |           |         |        |
| 5/6 Antig         | 0%           | 01:XX      |               |               |                 |          |       |          |                  |           |         |        |
| 5/6 Antig         | 0%           | 01:XX      |               |               |                 |          |       |          |                  |           |         |        |
| 576 Antic         | 0%           | 1          |               |               |                 |          |       |          |                  |           |         |        |
| 5/6 Anti <u>c</u> | 0%           | 1          |               |               |                 |          |       |          |                  |           |         |        |
| 4/4 AB A          | 0%           | 1          |               |               |                 |          |       |          |                  |           |         |        |
| 4/4 AB A          | 0%           | 1          |               |               |                 |          |       |          |                  |           |         |        |
| 4/4 AB A          | 0%           | 1          |               |               |                 |          |       |          |                  |           |         |        |
| 4/4 AB A          | 0%           | 1          |               |               |                 |          |       |          |                  |           |         |        |
| 4/4 AB A          | 0%           | 1          | Open          |               | Save As         |          |       | <u> </u> | Cancel           |           | Applu   |        |
| 4/4 AB A          | 0%           | 1          |               |               | <u>J</u> are As |          |       |          | Cancer           |           |         |        |
| 4/4 AB A          | 0%           | 1          | 2             | 8             | 35              |          |       |          |                  |           |         | _      |
| 4/4 AB A          | 0%           | 1          | 2             | 8             | 35              |          |       |          |                  |           |         |        |
| 4/4 AB A          | 0%           | 1          | 2             | 8             | 35              |          |       |          |                  |           |         |        |
| 4/4 AB A          | 0%           | 1          | 2             | 8             | 35              |          |       |          |                  |           |         |        |
| 374 AB A          | 0%           | 1          | 24            | 49            | 51 7            |          |       |          |                  |           |         |        |
| 374 AB A          | 0%           | 68         | 2             | 49            | 51 2            | 6        |       |          |                  |           |         |        |
| 3/4 AB A          | 0%           | 1          | 26            | 49            | 51 1            | 0        |       |          |                  |           |         |        |
| 3/4 AB A          | 0%           | 26         | 2             | 49            | 51              |          |       |          |                  |           |         |        |
| 3/4 AB A          | 0%           | 26         | 2             | 49            | 51              |          |       |          |                  |           |         |        |
| 3/4 AB A          | 0%           | 3          | 2             | 21            | 51              |          |       |          |                  |           |         |        |
| 3/4 AB A          | 0%           | 3          | 2             | 49            | 51              |          |       |          |                  |           |         |        |
| 374 AB A          | 0%           | 24         | 2             | 21            | 5               |          |       |          |                  |           |         |        |
| 3/4 AB A          | 0%           | 25         | 2             | 21            | 5               |          |       |          |                  |           |         |        |
| 3/4 AB A          | 0%           | 3          | 2             | 21            | 5               |          |       |          |                  |           |         |        |
| * ♥* 🗟            | •            | 1          |               |               |                 |          |       |          |                  |           |         |        |
|                   |              |            |               |               |                 |          |       |          |                  |           |         |        |

Select an item by clicking on the green field to add an condition:

| Filter builder - [untitled. flt]                                                                                                    | X |
|----------------------------------------------------------------------------------------------------|---|
| Filter       AND <root>         Image: Search Pat. ID       Image: Search Pat. ID       Image: Search Pat. ID         Donor ID       Type       Image: Search Pat. ID         Sex       Image: Search Pat. ID       Image: Search Pat. ID         AB0       CMV       Match Grade Num.         Phenotype Quality       Donor number       Image: Search Pat. ID         Match grade       Image: Search Pat. ID       Image: Search Pat. ID</root> |   |
| Open         Save As         OK         Cancel         Apply                                                                                                    |   |

| 🎬 Filter builder - [untitled. flt]                           | × |
|--------------------------------------------------------------|---|
| Filter AND <root></root>                                     |   |
| ABO like A+                                                  |   |
| press the button to add a new condition                      |   |
|                                                              |   |
|                                                              |   |
|                                                              |   |
|                                                              |   |
|                                                              |   |
|                                                              |   |
|                                                              |   |
|                                                              |   |
| Open         Save As         OK         Cancel         Apply |   |

The donors with blood group A+ will be listed in the table:

| D | irag a column he | eader here to j  | group by tha   | t column     |             | Pa<br>B        | atient<br>El   | /              | A 01:01<br>] 02:01 | B 08:01<br>35:01 | C <b>07</b><br>15 | XX DR | B1 11:01        | DQB1 | 03:CJB      |    |
|---|------------------|------------------|----------------|--------------|-------------|----------------|----------------|----------------|--------------------|------------------|-------------------|-------|-----------------|------|-------------|----|
| : | ABO              | Match<br>Grade ∆ | Match<br>grade | P(10<br>/10) | A.1 [01:01] | A.2<br>[02:01] | B.1<br>[08:01] | B.2<br>[35:01] | C.1<br>[07:XX]     | C.2<br>[15:XX]   | DR.1<br>[11:01]   | DR.2  | DQ.1<br>[03:CJB | DQ.2 | Sample ID I | )N |
| ▶ | A+               | 8322             | 5/6 Antig      | 0%           | 1           | 3              | 8              | 35             | 4                  |                  | 11:MH             | 11:MH |                 |      |             |    |
|   | A+               | 9346             | 5/6 Antic      | 0%           | 01:WUS      | 02:XX          | 08:XX          | 44:XX          | 07:XX              | 05:01            | 11:XX             | 11:XX |                 |      |             |    |
|   | A+               | 65538            | 4/4 AB A       | 0%           | 1           | 2              | 8              | 35             | 1                  | 4                |                   |       |                 |      |             |    |
|   | A+               | 65538            | 4/4 AB A       | 0%           | 1           | 2              | 8              | 35             | 4                  | 7                |                   |       |                 |      |             | _  |
|   | A+               | 73858            | 3/4 AB A       | 0%           | 3           | 2              | 21             | 5              |                    |                  |                   |       |                 |      |             |    |
|   |                  | -                |                |              |             |                |                |                |                    |                  |                   |       |                 |      | I           |    |

The active filter is displayed below :

| 🗙 🗹 (ABO LIKE A+) 💌           |   |  |
|-------------------------------|---|--|
| ₩ <b>╡╡</b> ╞╞┝╢ <u>╪</u> ╠╬╦ | • |  |

Previous criteria can be displayed by selecting the arrow:

| ×v       | (ABO LIKE A+) 🔽 |
|----------|-----------------|
| 144 44 4 | (ABO LIKE O)    |
| 141 41 4 | (ABO LIKE O+)   |
|          | (Sex LIKE male) |
|          |                 |

To switch off the filter press:

| ×v | (ABO LIKE A+) | • |
|----|---------------|---|
| ×□ | (ABO LIKE A+) | • |

# III.V. HLA match grades of donor and patient

If possible the program counts the match grade of the donor and the patient at the **DNA level**. If the donor DNA information is missing the patient DNA information is transformed into serology and then it is compared to the donor. If DNA data of donor and patient are not available, search will be done at a serological level.

**Total HLA match grade** of the donor and the patient is counted according to **HLA- A, B and DRB1 Ioci.** (HLA-C and HLA-DQB1 loci are excluded).

The following match options are possible:

### 6/6 Allele Matched

- The donor is tested at I. class as well as II. class (A, B, DRB1).
- A full allele match at HLA- A, B and DRB1.

### 6/6 Potential (Allele) Matched

- The donor is tested at I. class as well as II. class (A, B, DRB1).
- Potential allelic match at HLA- A, B and DRB1.

### 6/6 Antigen Match (Allele Mismatch)

- The donor is tested at I. class as well as II. class (A, B, DRB1).
- A full match at serological level at HLA- A, B and DR
- A mismatch at DNA level

#### 5/6 Antigen Match

- The donor is tested at I. class as well as II. class (A, B, DRB1).
- One mismatch at serological level at HLA- A, B or DR.

#### 4/6 Antigen Match

- The donor is tested at I. class as well as II. class (A, B, DRB1).

- Two mismatches at serological level at HLA- A, B and DR.
- This match grade has mostly sense just for a donor CB (cord blood).

#### 4/4 AB Antigen Match

- The donor is tested at I. class (HLA- A, B).
- A full or potential match at serological level at A, B.

#### 3/4 AB Antigen Match

- The donor is tested at I. class (HLA- A, B).
- One mismatch at serological level at A or B.

#### Unknown match grade / Too many MM

- The level of match of the donor and the patient is not possible to count or the number of mismatches is too high.

# **III.VI. Repeated search**

You can perform a new search by deleting the actual search results. However it is possible to save your different search results, see next chapter.

# III.VII. Search saving to database

When the search is complete, you can save the search results into the database through the .

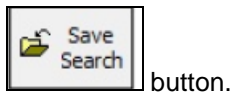

The search parameters will be saved into the database as well as the main patient data, the main donor data and the match levels. A search identifier (search ID) is assigned to this action.

| Local Searcl                 | h                                    | ×            |
|------------------------------|--------------------------------------|--------------|
| Local Search<br>The assigned | was saved into 1<br>search ID is 26. | he database. |
|                              | <u>o</u> k                           |              |

You can re-open the search via "open search" and entering the "search identification":

| eport Custom Report                | Save<br>Search Search | Full<br>Screen              |  |
|------------------------------------|-----------------------|-----------------------------|--|
| BC                                 | DRB1 I                | DQB1                        |  |
| <no data="" display="" to=""></no> |                       |                             |  |
|                                    |                       |                             |  |
| Sonrah coloct                      |                       |                             |  |
| Search select                      |                       | _                           |  |
| Search identification              | 26                    |                             |  |
|                                    |                       | Enter one of these options: |  |
|                                    |                       | - search ID<br>- patient ID |  |
|                                    |                       | - patient number            |  |
|                                    |                       | - patient name              |  |
|                                    |                       |                             |  |
|                                    |                       |                             |  |
| Search identification              |                       |                             |  |
|                                    |                       | ✔ OK 🛛 🗙 Cancel             |  |

As soon as you save the search in the database you cannot change it because it serves only for documentary purposes, search parameters cannot be changed. (a donor will not be updated in a saved search).

To have new search results or updated search results a new search has to be activated.

# III.VIII. Search report

# Search Report

Search ID: 1401 Generated on 08.10.2018 Search coordinator: MIXED TC DC ALL

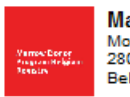

Marrow Donor Program Belgium - Registry Motstraat 40 2800 Mechelen Belgium

| Patient: Sting Peter Old ID : BE74421P |          |              |             |       |                         |          |                         |         |  |
|----------------------------------------|----------|--------------|-------------|-------|-------------------------|----------|-------------------------|---------|--|
| Gender: M DOB: 10/10/1                 | 1960 AB  | 0: <b>AB</b> | Rhesus: -   | Diag: | EMDIS Diag              | j: Hl    | IIS CMV: ?              |         |  |
| Patient's phenotyp                     | 03:01    | 15:01        | 03:04:01:01 | 03:0  | k01                     |          |                         |         |  |
|                                        |          |              | 03:01       | 15:01 | 03:04:01:01             | 03:0     | k:01                    |         |  |
| Donor ID                               | Stat Eth |              | A or        | Bor   | C or                    | DR       | Ror DRB345 DQ or DPB    | 31      |  |
| Born G                                 | BGr (    | CMV:         | A*          | В*    | C*                      | DRI      | RB1 DQB1                |         |  |
| 8/10 Match Grade                       |          | _            |             |       |                         |          |                         |         |  |
| BETEST00000658                         | 2        |              | 3           | 62    |                         | 3        | 3                       |         |  |
| DETESTOOOOOOOO                         | ,        |              | 2           |       |                         | <u>4</u> |                         |         |  |
|                                        |          |              |             |       |                         |          |                         |         |  |
|                                        |          |              |             |       |                         |          |                         |         |  |
|                                        |          |              |             |       |                         |          | 4201 0000 0000 0040 622 | 10 0010 |  |
|                                        |          |              |             |       | .201 0000 0000 0040 022 |          |                         |         |  |
|                                        |          |              |             |       |                         |          | 1                       |         |  |

#### GRID is added to the search result report: both in form of a barcode and as a number.

You can basically perform two types of search reports.

| Local Search Result Options                   |                        |                               |               |                     |        | ОК | Esc |
|-----------------------------------------------|------------------------|-------------------------------|---------------|---------------------|--------|----|-----|
| <u>Filters:</u><br>Validity<br>Type of donors | Latest                 | <u>Order:</u><br>Sorting<br>▼ | Best first    |                     |        |    |     |
| Show only selected DNA match grad             | es:                    | <u>Options:</u>               |               |                     |        |    |     |
| 6/6 Allele Match                              | yes •                  | Show Local ID                 | no 🗸          | Match probabilities | no 🗸   |    |     |
| 6/6 Potential (Allele) Match                  | yes •                  | Show Old Id                   | no 🗸          | Record updates      | no 🔻   |    |     |
| 6/6 Antig.Match - Allele MM                   | yes -                  | Show Sample ID                | no - N        | lames and pers.no.  | no 🗸   |    |     |
| 5/6 Antigen Match                             | yes •                  | Show donor weight             | yes -         |                     |        |    |     |
| 4/6 Antigen Match                             | yes •                  | Show donor TX                 | no 🔻          | Num. of trans.:     | no 🗸   |    |     |
| 4/4 AB Antigen Match                          | yes -                  | Match grade summary           | yes -         | Num. of preg.:      | no 🗸   |    |     |
| 3/4 AB Antigen Match                          | yes -                  |                               | S             | Show dates request  | no 🗸   |    |     |
| 2/4 AB Antigen Match                          | no v                   | Multiple allele codes         | yes 🗸         | Age:                | no +   |    |     |
| Unknown / Too many MM                         | no v                   | CMV interpretation            | no v          | Notes:              | no 🗸   |    |     |
| List of settings                              | Save settings          | List of settings              | Save settings | 7                   |        |    |     |
|                                               |                        |                               |               | 🗸 ОК 🗶 (            | Cancel | 1  | /1  |
| F3,right mouse button=selection table, +/-/s  | pace , 0=?, 1=Cord Blo | ood, 2=Marrow Donor           |               |                     |        |    | -   |

# III.VIII.1. Report with all results:

Executed with the

Report

button.

Save settings: you can save the options you selected, and then later use the same options by

clicking on "List of settings".

Select the "Load button" in the following screen to activate your previous settings.

You can "cancel" previous settings by clicking "Remove".
| saved settings - OPTIONS |        |
|--------------------------|--------|
| test<br>test1            |        |
|                          |        |
|                          |        |
|                          |        |
|                          |        |
|                          |        |
|                          |        |
|                          |        |
|                          |        |
|                          |        |
| Load Remove              | Cancel |

## III.VIII.2. Custom report with selected results:

With the report maker, you can create a custom report of the search results by selecting chosen donors from the **search results** table.

| R | Report Maker (Custom Report) |                 |               |  |  |  |  |  |  |  |
|---|------------------------------|-----------------|---------------|--|--|--|--|--|--|--|
|   | rrangert<br>Donor            | Remove<br>Donor | Clear<br>List |  |  |  |  |  |  |  |
|   | Donor ID                     | Patie           | ent ID        |  |  |  |  |  |  |  |
|   | BEi                          | BE              |               |  |  |  |  |  |  |  |
|   | BEI                          | BE              |               |  |  |  |  |  |  |  |
|   | BEI                          | BE              |               |  |  |  |  |  |  |  |
|   | BEI                          | BE              |               |  |  |  |  |  |  |  |

Report maker table and tools

- **Insert Donor Button**: inserts the donor highlighted in the search results table.
- **Remove Donor**: removes the highlighted donor from the report maker
- Clear List: removes all donors from the report maker.

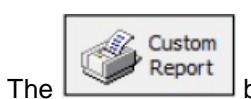

button then executes the customized report.

| Order:         Sorting by       C-DRB1-DQB1 Match Grade ▼         Options:       Show Local ID       no< ▼ Match probabilities       no       ▼         Show Local ID       no< ▼ Match probabilities       no       ▼         Show Local ID       no< ▼ Match probabilities       no       ▼         Show Local ID       no< ▼ Match probabilities       no       ▼         Show Joa       no       ▼ Record updates       no       ▼         Show donor weight       yes ▼       Num. of trans.:       no       ▼         Match grade summary       yes ▼       Num. of preg.:       no       ▼         Multiple allele codes       yes ▼       Age:       no       ▼         List of settings       Save settings       ✓ 0K       ¥ Cancel | Local Search Result Options |                                                                                                    |                                                                                                    | OK Esc      |
|----------------------------------------------------------------------------------------------------|-----------------------------|----------------------------------------------------------------------------------------------------|----------------------------------------------------------------------------------------------------|-------------|
| Options:         Show Local ID       no       Match probabilities       no          Show ID2       no       Record updates       no          Show Sample ID       no       Names and pers.no.       no          Show donor weight       yes            Show donor Weight       yes            Show donor TX       no        Num. of trans.:       no          Match grade summary       yes        Num. of preg.:       no          Multiple allele codes       yes        Age:       no          CMV interpretation       no        Notes:       no          List of settings       Save settings        X Cancel       1/1                                                                                                    |                             | <u>Order:</u><br>Sorting by                                                                                                 | C-DRB1-DQB1 Match Grade                                                                                                | -           |
| Show dates request no<br>Multiple allele codes yes<br>CMV interpretation no<br>List of settings Save settings<br>V OK Cancel<br>1/1                                                                                                    |                             | <u>Options:</u><br>Show Local ID<br>Show ID2<br>Show Sample ID<br>Show donor weight<br>Show donor TX<br>Match grade summary | no   Match probabilities no  Necord updates no  Names and pers.no. no  yes  Num. of trans.: no  yes  Num. of preg.: no | •<br>•<br>• |
|                                                                                                    |                             | Multiple allele codes<br>CMV interpretation<br>List of settings                                                             | Show dates request no<br>yes ▼ Age: no<br>no ▼ Notes: no<br>Save settings<br>✓ 0K ★ Can                                | •<br>•<br>• |

**Save settings:** you can save the options you selected, and then later use the same options by clicking on "List of settings".

Select the "Load button" in the following screen to activate your previous settings.

You can "cancel" previous settings by clicking "Remove".

# IV. EMDIS

# **IV.I. Introduction**

**EMDIS** (European Marrow Donor Information System) is a communication system for the data exchange between Bone Marrow Donor Registries, Transplant Centers, Donor Centers, HLA labs, and Cord Blood Banks.

The term **HUB** is used for the Donor Center or Transplant Center sending or receiving EMDIS messages. In Prometheus **Belgium** is listed among the EMDIS countries. The activation of a Belgian search will be processed as an EMDIS search activation.

The term "donor" means "stem cell donor" or "cord blood unit".

Each request is uniquely determined by the donor, patient identifier, the category of request, the date of request. The user is not allowed to create duplicate requests, if necessary, cancel the previously created request before creating new ones. The request received from abroad will be rejected if it is duplicate.

The donor status in the EMDIS system can take following values:

| AV (available):               | the donor is available for transplantation.                      |
|-------------------------------|------------------------------------------------------------------|
| TU (Temporarily unavailable): | the donor is temporarily unavailable. The reason why and the     |
|                               | period of unavailability must be indicated.                      |
| <b>RS</b> (Reserved):         | the donor is reserved for your patient.                          |
| <b>OP</b> (Other patient):    | the donor is reserved for another patient.                       |
| DE (Deleted):                 | the donor is deleted from the Registry. The reason is indicated. |

# **IV.II. Patient status**

The patient status in the international EMDIS Registry and the Belgian Registry can be:

**PRE (Preliminary Search)**: After the registration and the validation, the patient status will be set to **PRE,** this means that first search results will be sent for your patient (a first report).

ACT (Patient Active): Repeated donor status, it is possible to activate further requests.

**SUS (Patient Activity Suspended)**: The donor search is suspended: the search runs will no longer run, all previously requests are normally processed. It is not possible to activate new requests.

**STP (Patient Stopped)**: All activities for the patient are cancelled, inclusive active requests.

## **IV.II.1. Preliminary status**

After the patient has been validated, a search can be activated. A patient status can be changed either in **ALL HUBs** at once or in a selected particular HUB(s). If a patient is already reported with different states in different HUBs, the state cannot be changed.

The EMDIS status can be changed by using the EMDIS Status button.

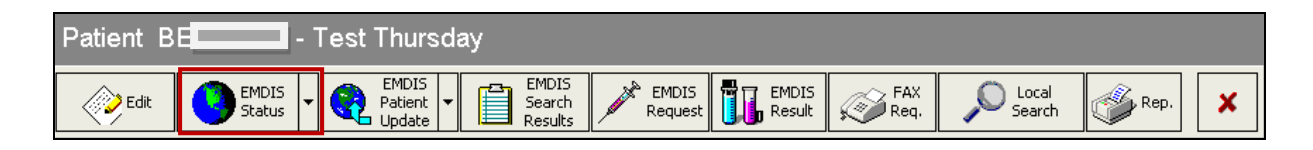

Note:

Word

(not implemented).

For new registered patients, all EMDIS countries are automatically selected. In case you want to receive search results of all EMDIS countries, you can use the 'Change status in selected HUBs' button.

| Select              | HUB                            | State | Watch | Search result | Reason |  |  |  |  |
|---------------------|--------------------------------|-------|-------|---------------|--------|--|--|--|--|
| ✓                   | ALL                            | ?     |       |               |        |  |  |  |  |
| ✓                   | BE                             | ?     |       |               |        |  |  |  |  |
| ✓                   | AT                             | ?     |       |               |        |  |  |  |  |
|                     | AU                             | ?     |       |               |        |  |  |  |  |
| <ul><li>✓</li></ul> | <b>5</b> E                     | ?     |       |               |        |  |  |  |  |
| ✓                   | CH                             | ?     |       |               |        |  |  |  |  |
| ✓                   | CZ                             | ?     |       |               |        |  |  |  |  |
| ✓                   | DE                             | ?     |       |               |        |  |  |  |  |
| ✓                   | ES                             | ?     |       |               |        |  |  |  |  |
| ✓                   | FR                             | ?     |       |               |        |  |  |  |  |
| ✓                   | GB                             | ?     |       |               |        |  |  |  |  |
| ✓                   | IT                             | ?     |       |               |        |  |  |  |  |
|                     | NL                             | ?     |       |               |        |  |  |  |  |
|                     | NO                             | ?     |       |               |        |  |  |  |  |
|                     | GL                             | ?     |       |               |        |  |  |  |  |
| ✓                   | WA                             | ?     |       |               |        |  |  |  |  |
| ✓                   | US                             | ?     |       |               |        |  |  |  |  |
|                     | 5X                             | ?     |       |               |        |  |  |  |  |
|                     |                                |       |       |               |        |  |  |  |  |
|                     | Change status in selected HUBs |       |       |               |        |  |  |  |  |

This way, you can request a preliminary search in all EMDIS countries at once:

| Test: BE,AT,AU,SE,CH,CZ,DE,ES,FR,GB,IT,NL,NO,GL,WA,US,SX - Change patient status                                  | ОК  | Esc                   |
|----------------------------------------------------------------------------------------------------|-----|-----------------------|
| Old patient state: ?<br>New patient state none •<br>Reason for change 1 preliminary 2 active …<br>Unknown reaso 2 |     |                       |
| V OK X Cance                                                                                                    | 4 7 | <sup>-</sup> F1<br>71 |

In case you want to request a preliminary search in a particular EMDIS country, you must use the button 'EMDIS Status'.

For example: select BE Belgium and set patient state on 'Preliminary'. Press 'OK' and the patient status will change to 'Preliminary' for BE.

| Patient BE   | - Test                    | Friday                     |                     |             |                  |           |               |     |             |                    |               |        |
|--------------|---------------------------|----------------------------|---------------------|-------------|------------------|-----------|---------------|-----|-------------|--------------------|---------------|--------|
| Edit 🤇       | Status                    | EMDIS<br>Patient<br>Update | EMD<br>Sear<br>Resu | rCh<br>Ilts | EMDIS<br>Request | EI<br>R   | MDIS<br>esult | Ì   | FAX<br>Req. | Local<br>Search    | Rep.          | ×      |
| Patient Recc | ALL All HUBs              | [0] Attache                | ed Files            | [0] Patie   | nt Notes         | [-]       |               |     |             |                    |               |        |
| Patient B    | AT Austria                |                            |                     |             |                  | *         | Select        | HUB | State       | Watch              | Search result | Reason |
| Neme T A     | –<br>A <u>U</u> Australia |                            |                     |             |                  |           | •             | ALL | ?           |                    |               |        |
| S            | E Sweden                  |                            |                     |             |                  |           | •             | BE  | ?           |                    |               |        |
| Registry B   | H Switzerland             | BETRAVUB1                  | Pł                  | nysician    |                  |           | ✓             | AT  | ?           |                    |               |        |
| DOB O        | Z Czech Republic          | 65                         |                     | ABO A       | Rh +             |           |               | AU  | ?           |                    |               |        |
|              | E Germany                 |                            | ~ *                 |             |                  |           |               | SE  | ?           |                    |               |        |
| A*01:02 E    | o opain<br>O Erance       | X DRB1*01                  | .:04                | DQ          |                  | Ľ         |               | CH  | ?           |                    |               |        |
|              | B Great Britain           | 01                         |                     |             |                  | _         |               |     | ?           |                    |               |        |
| <br>I        | T Italy                   | 10 10 00                   |                     |             |                  |           |               | DE  | ?           |                    |               |        |
| N            | L Netherlands             | on $13.12.20$              | 12 at               | 14:08 by    | TESTVV           | 'E'<br>TF |               | FR  | 2           |                    |               |        |
| H N          | I <u>O</u> Norway         | on 13.12.20                | 12 at               | 14:08 by    | TESTVV           | Ŧ         |               | GB  | 2           |                    |               |        |
| Medica G     | 5L Gift of life - USA     | on 13.12.20                | 12 at               | 14:07 by    | TESTVV           | т         |               | IT  | 2           |                    |               |        |
| <u>V</u>     | VA Welsh                  |                            |                     |             |                  |           |               | NL  | ?           |                    |               |        |
|              | JS NMDP - USA             |                            |                     |             |                  |           | •             | NO  | ?           |                    |               |        |
|              | i⊼ resc                   |                            |                     |             |                  |           | •             | GL  | ?           |                    |               |        |
|              |                           |                            |                     |             |                  |           | ✓             | WA  | ?           |                    |               |        |
|              |                           |                            |                     |             |                  |           | •             | US  | ?           |                    |               |        |
|              |                           |                            |                     |             |                  |           | ✓             | SX  | ?           |                    |               |        |
|              |                           |                            |                     |             |                  |           |               |     |             |                    |               |        |
|              |                           |                            |                     |             |                  |           |               |     |             |                    |               |        |
|              |                           |                            |                     |             |                  |           |               |     |             |                    |               |        |
|              |                           |                            |                     |             |                  |           |               |     |             |                    |               |        |
|              |                           |                            |                     |             |                  | <b>*</b>  |               |     |             | hange status in se | lected HUBs   |        |
| •            |                           |                            |                     |             |                  |           |               |     |             |                    |               |        |

| TOOL D | E - Cha              | nge patient status             |       |               |       |  |      |          | ОК | Esc |
|--------|----------------------|--------------------------------|-------|---------------|-------|--|------|----------|----|-----|
|        |                      | _                              |       |               |       |  |      |          |    |     |
| Old    | patient              | t state: ?                     |       |               |       |  |      |          |    |     |
| New    | / patie              | nt state preliminary           | · •   |               |       |  |      |          |    |     |
| Rea    | son for              | 0 none<br>change 1 preliminary | 7     |               |       |  |      |          |    |     |
| Unk    | nown                 | reaso <sup>2</sup> active      |       |               |       |  |      |          |    |     |
|        |                      | Cano                           | el    |               |       |  |      |          |    |     |
|        |                      |                                |       |               |       |  |      |          |    |     |
|        |                      |                                |       |               |       |  |      |          |    |     |
|        |                      |                                |       |               |       |  |      |          |    |     |
|        |                      |                                |       |               |       |  |      |          |    |     |
|        |                      |                                |       |               |       |  |      |          |    |     |
|        |                      |                                |       |               |       |  |      |          |    |     |
|        |                      |                                |       |               |       |  |      |          |    |     |
|        |                      |                                |       |               |       |  |      |          |    |     |
|        |                      |                                |       |               |       |  |      |          |    |     |
|        |                      |                                |       |               |       |  | d or |          |    |     |
|        |                      |                                |       |               |       |  | V UK | X Cancel |    | F1  |
|        |                      |                                |       |               |       |  |      |          | 1  | /1  |
| Foloct |                      | State                          | Watch | Search recult | Desco |  |      |          |    |     |
|        |                      | 2                              |       | Searchresult  | Keasu |  |      |          |    |     |
|        | BE                   | ·<br>Preliminary Search        |       |               | 2     |  |      |          |    |     |
|        | AT                   | ?                              |       |               |       |  |      |          |    |     |
|        | AU                   | ?                              |       |               |       |  |      |          |    |     |
|        | SE                   | ?                              |       |               |       |  |      |          |    |     |
|        | СН                   | ?                              |       |               |       |  |      |          |    |     |
|        | CZ                   | ?                              |       |               |       |  |      |          |    |     |
|        | DE                   | ?                              |       |               |       |  |      |          |    |     |
|        | ES                   | ?                              |       |               |       |  |      |          |    |     |
|        | FR                   | ?                              |       |               |       |  |      |          |    |     |
|        | GB                   | ?                              |       |               |       |  |      |          |    |     |
|        |                      | ?                              |       |               |       |  |      |          |    |     |
|        | ND                   | f<br>2                         |       |               |       |  |      |          |    |     |
| 1 1 1  | UPU                  | f                              |       |               |       |  |      |          |    |     |
|        | GL                   | 2                              |       |               |       |  |      |          |    |     |
|        | GL<br>WA             | ?                              |       |               |       |  |      |          |    |     |
|        | GL<br>WA<br>US       | ?<br>?<br>?                    |       |               |       |  |      |          |    |     |
|        | GL<br>WA<br>US<br>SX | ?<br>?<br>?<br>?               |       |               |       |  |      |          |    |     |
|        | GL<br>WA<br>US<br>SX | ?<br>?<br>?<br>?               |       |               |       |  |      |          |    |     |
|        | GL<br>WA<br>US<br>SX | ?<br>?<br>?<br>?               |       |               |       |  |      |          |    |     |
|        | GL<br>WA<br>US<br>SX | ?<br>?<br>?<br>?               |       |               |       |  |      |          |    |     |
|        | GL<br>WA<br>US<br>SX | ?<br>?<br>?<br>?               |       |               |       |  |      |          |    |     |
|        | GL<br>WA<br>US<br>SX | ?<br>?<br>?<br>?               |       |               |       |  |      |          |    |     |
|        | GL<br>WA<br>US<br>SX | ? ? ?                          |       |               |       |  |      |          |    |     |
|        | GL<br>WA<br>US<br>SX | ?<br>?<br>?<br>?               |       |               |       |  |      |          |    |     |
|        | GL<br>WA<br>US<br>SX | ?<br>?<br>?<br>Change status   |       | ed HUBs       |       |  |      |          |    |     |

After sending the message 'Preliminary' request, the patient status is set to Preliminary search (PRE), and the patient will receive status "**Preliminary search**".

BE Preliminary Search

With this status a match list, phenotype list and a match summary are sent once. No further actions are taken in this status. Any further activity is not possible until the patient has been changed to Active (ACT). After the status is set to active by a PAT\_STAT message, search runs are repeated on a regular basis (repeat search program).

#### **Repeated donor search**

For all patients in active status a repeated donor search will be performed. The interval depends on the setting of each Registry (in Prometheus 24 hours).

The new search result will send:

- New donors;
- Donors with better match grade;
- Change of antigen of other donor information (change of donor status, blood group, donor deleted from the database).

Click on EMDIS status to open the activation screen:

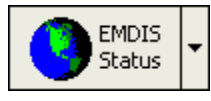

and select the status preliminary:

| Test: SX - Change patient status  | ОК | Esc       |
|-----------------------------------|----|-----------|
| Old patient state: ?              |    |           |
| New patient state preliminary     |    |           |
| 0 none                            |    |           |
| Unknown reaso <sup>2</sup> active |    |           |
| Cancel                            |    |           |
|                                   |    |           |
|                                   |    |           |
|                                   |    |           |
|                                   |    |           |
|                                   |    |           |
|                                   |    |           |
|                                   |    |           |
|                                   | ~  | <b>E1</b> |
|                                   |    | /1        |
|                                   |    |           |

| AB<br>total | 40                                                                | -                                                                                                    |                                                                                                    |               |                                                                                                    |                                                                                                    |                                                                                                    |                                                                                                    |                                                                                                    |                                                                                                    |                                                                                                    |                                                                                                    |                                                                                                    |                                                                                                    |                                                                                                    |
|-------------|-------------------------------------------------------------------|----------------------------------------------------------------------------------------------------|----------------------------------------------------------------------------------------------------|---------------|----------------------------------------------------------------------------------------------------|----------------------------------------------------------------------------------------------------|----------------------------------------------------------------------------------------------------|----------------------------------------------------------------------------------------------------|----------------------------------------------------------------------------------------------------|----------------------------------------------------------------------------------------------------|----------------------------------------------------------------------------------------------------|----------------------------------------------------------------------------------------------------|----------------------------------------------------------------------------------------------------|----------------------------------------------------------------------------------------------------|----------------------------------------------------------------------------------------------------|
| AB<br>total | 40                                                                | -                                                                                                    |                                                                                                    |               |                                                                                                    |                                                                                                    |                                                                                                    |                                                                                                    |                                                                                                    |                                                                                                    |                                                                                                    |                                                                                                    |                                                                                                    |                                                                                                    |                                                                                                    |
| total       |                                                                   |                                                                                                    |                                                                                                    | 1             | ABDR                                                                                                    | 100                                                                                                    |                                                                                                    |                                                                                                    |                                                                                                    |                                                                                                    | СВ                                                                                                    | 100                                                                                                    |                                                                                                    |                                                                                                    |                                                                                                    |
|             |                                                                   | antige                                                                                                    | n                                                                                                    | to            | tal                                                                                                    |                                                                                                    | ant                                                                                                    | igen                                                                                                    |                                                                                                    | tot                                                                                                    | al                                                                                                    |                                                                                                    | anti                                                                                                    | gen                                                                                                    |                                                                                                    |
|             |                                                                   |                                                                                                    |                                                                                                    | 1             | 0 MM                                                                                                    | -                                                                                                    | 1                                                                                                    | MM                                                                                                    | •                                                                                                    | 10                                                                                                    | ) MM                                                                                                    | -                                                                                                    | 2 1                                                                                                    | MM                                                                                                    | -                                                                                                    |
| 4 MM        | •                                                                 | <b>1 MM</b>                                                                                                    | •                                                                                                    | 6             | MM                                                                                                    | -                                                                                                    | 1                                                                                                    | MM                                                                                                    | •                                                                                                    | 6                                                                                                    | мм                                                                                                    | -                                                                                                    | 2 1                                                                                                    | MM                                                                                                    | -                                                                                                    |
| 2 MM        | •                                                                 | <b>1 MM</b>                                                                                                    | -                                                                                                    | 2             | MM                                                                                                    | -                                                                                                    | 1                                                                                                    | MM                                                                                                    | •                                                                                                    | 2                                                                                                    | мм                                                                                                    | •                                                                                                    | 2 1                                                                                                    | MM                                                                                                    | •                                                                                                    |
| 2 MM        | •                                                                 | 1 MM                                                                                                    | -                                                                                                    | 2             | MM                                                                                                    | -                                                                                                    | 1                                                                                                    | MM                                                                                                    | •                                                                                                    | 2                                                                                                    | MM                                                                                                    | -                                                                                                    | 2 1                                                                                                    | MM                                                                                                    | -                                                                                                    |
|             |                                                                   |                                                                                                    |                                                                                                    | 2             | MM                                                                                                    | -                                                                                                    | 1                                                                                                    | MM                                                                                                    | •                                                                                                    | 2                                                                                                    | MM                                                                                                    | •                                                                                                    | 2 1                                                                                                    | MM                                                                                                    | •                                                                                                    |
|             |                                                                   |                                                                                                    |                                                                                                    | 2             | MM                                                                                                    | -                                                                                                    | 1                                                                                                    | MM                                                                                                    | •                                                                                                    | 2                                                                                                    | MM                                                                                                    | -                                                                                                    | 2 1                                                                                                    | MM                                                                                                    | •                                                                                                    |
|             |                                                                   |                                                                                                    |                                                                                                    | 2             | MM                                                                                                    | -                                                                                                    | 1                                                                                                    | MM                                                                                                    | •                                                                                                    | 2                                                                                                    | MM                                                                                                    | -                                                                                                    | 2 1                                                                                                    | MM                                                                                                    | •                                                                                                    |
|             | no                                                                | •                                                                                                    |                                                                                                    |               |                                                                                                    | no                                                                                                    | •                                                                                                    |                                                                                                    |                                                                                                    |                                                                                                    |                                                                                                    | no                                                                                                    | •                                                                                                    |                                                                                                    |                                                                                                    |
|             | no                                                                | •                                                                                                    |                                                                                                    |               |                                                                                                    | no                                                                                                    | •                                                                                                    |                                                                                                    |                                                                                                    |                                                                                                    |                                                                                                    | no                                                                                                    | •                                                                                                    |                                                                                                    |                                                                                                    |
|             | no                                                                | •                                                                                                    |                                                                                                    |               |                                                                                                    | no                                                                                                    | •                                                                                                    |                                                                                                    |                                                                                                    |                                                                                                    |                                                                                                    | no                                                                                                    | •                                                                                                    |                                                                                                    |                                                                                                    |
|             | ?                                                                 |                                                                                                    | •                                                                                                    |               |                                                                                                    | ?                                                                                                    | _                                                                                                    |                                                                                                    | -                                                                                                    |                                                                                                    |                                                                                                    | ?                                                                                                    | _                                                                                                    |                                                                                                    | •                                                                                                    |
|             | ?                                                                 |                                                                                                    | •                                                                                                    |               |                                                                                                    | ?                                                                                                    |                                                                                                    |                                                                                                    | -                                                                                                    |                                                                                                    |                                                                                                    | ?                                                                                                    |                                                                                                    |                                                                                                    | -                                                                                                    |
|             | Rеп                                                               | ote                                                                                                    | •                                                                                                    |               |                                                                                                    | Rem                                                                                                    | ote                                                                                                    |                                                                                                    | -                                                                                                    |                                                                                                    |                                                                                                    | Rem                                                                                                    | ote                                                                                                    |                                                                                                    | •                                                                                                    |
|             |                                                                   |                                                                                                    |                                                                                                    |               |                                                                                                    |                                                                                                    |                                                                                                    |                                                                                                    |                                                                                                    |                                                                                                    |                                                                                                    |                                                                                                    |                                                                                                    |                                                                                                    |                                                                                                    |
|             |                                                                   |                                                                                                    |                                                                                                    |               |                                                                                                    |                                                                                                    |                                                                                                    |                                                                                                    |                                                                                                    | <b>~</b> 0                                                                                                    | ĸ                                                                                                    | 🗶 Ca                                                                                                    | ance                                                                                                    |                                                                                                    | 7 F1                                                                                                    |
| next page   |                                                                   |                                                                                                    |                                                                                                    |               |                                                                                                    |                                                                                                    |                                                                                                    |                                                                                                    |                                                                                                    |                                                                                                    |                                                                                                    |                                                                                                    |                                                                                                    |                                                                                                    | 1/6                                                                                                    |
|             | total       4     HM       2     HM       2     HM       2     HM | total          4 MM         2 MM         2 MM         2 MM         2 MM         7         9         9         9         9         10         10         10         10         10         10         10         10         10         10         10         10         10         10         10         10         11         12         13         14         14         15         16         17         17         18         19         10         10         11         12         13         14         14         15         16         17         18         18         18         19         10         10         10         10 <td>total antiger<br/>4 MM • 1 MM<br/>2 MM • 1 MM<br/>2 MM • 1 MM<br/>2 MM • 1 MM<br/>9<br/>10<br/>10<br/>1 MM<br/>1 MM<br/>1 MM<br/>1 MM<br/>1 MM<br/>1 MM</td> <td>total antigen</td> <td>total       antigen       to         4       MM       1       MM       6         2       MM       1       MM       2         2       MM       1       MM       2         2       MM       1       MM       2         2       MM       1       MM       2         2       MM       1       MM       2         2       NO       1       MM       2         2       NO       1       MM       2         2       NO       1       2       2         2       NO       1       2       2         2       NO       1       2       2         10       1       1       2       2         10       1       1       2       2         10       1       1       1       1         2       10       1       1       1         10       1       1       1       1       1         10       1       1       1       1       1         10       1       1       1       1       1       1<td>total       antigen       total         10 MM       10 MM         4 MM       1 MM       6 MM         2 MM       1 MM       2 MM         2 MM       1 MM       2 MM         2 MM       1 MM       2 MM         2 MM       1 MM       2 MM         2 MM       1 MM       2 MM         2 MM       1 MM       2 MM         2 MM       2 MM       2 MM         2 MM       2 MM       2 MM         2 MM       2 MM       2 MM         2 MM       2 MM       2 MM         no       *       2 MM         no       *       *         Remote       *       *         next page       *       *</td><td>total       antigen       total         10 MM       IMM       10 MM         4 MM       1 MM       6 MM         2 MM       1 MM       2 MM         2 MM       1 MM       2 MM         2 MM       1 MM       2 MM         2 MM       1 MM       2 MM         2 MM       1 MM       2 MM         2 MM       1 MM       2 MM         2 MM       0       0         no       0       no         no       0       0         ?       ?       ?         ?       ?       ?         Remote       Remote       Remote</td><td>total       antigen       total       antigen         10 MM       1 MM       1 MM       1 M         2 MM       1 MM       2 MM       1 M         2 MM       1 MM       2 MM       1 M         2 MM       1 MM       2 MM       1 M         2 MM       1 MM       2 MM       1 M         2 MM       1 MM       2 MM       1 M         2 MM       1 MM       2 MM       1 M         2 MM       1 M       2 MM       1 M         2 MM       1 M       2 MM       1 M         2 MM       1 M       2 MM       1 M         2 MM       1 M       2 MM       1 M         2 MM       1 M       1 M       2 M         0 V       0 V       0 V       0 V         no       V       0 V       0 V         No       V       0 V       0 V         No       V       0 V       0 V         No       V       2       2         Remote       Remote       Remote</td><td>total       anugen         10 MM       1 MM         10 MM       1 MM         2 MM       1 MM         2 MM       1 MM         0 V       no         no       no         ?       ?         ?       ?         Remote       Remote         mext page</td><td>total     anugen     total     anugen       10 MM     1 MM     1 MM     1       4 MM     1 MM     6 MM     1 MM       2 MM     1 MM     2 MM     1 MM       2 MM     1 MM     2 MM     1 MM       2 MM     1 MM     2 MM     1 MM       2 MM     1 MM     2 MM     1 MM       2 MM     1 MM     2 MM     1 MM       2 MM     1 MM     2 MM     1 MM       2 MM     1 MM     2 MM     1 MM       2 MM     1 MM     2 MM     1 MM       2 MM     1 MM     2 MM     1 MM       2 MM     1 MM     2 MM     1 MM       2 MM     1 MM     2 MM     1 MM       9     9     9     9       9     9     9     9       9     9     9     9       9     9     9     9       9     9     9     9       9     9     9     9       9     9     9     9</td><td>total       antigen       total       antigen       total         10 MM       1 MM       1 MM       1 C         4 MM       1 MM       6 MM       1 MM       6         2 MM       1 MM       2 MM       1 MM       2         2 MM       1 MM       2 MM       1 MM       2         2 MM       1 MM       2 MM       1 MM       2         2 MM       1 MM       2       2 MM       1 MM       2         2 MM       1 MM       2       2 MM       1 MM       2         2 MM       1 MM       2       2 MM       1 MM       2         2 MM       1 MM       2       2 MM       1 MM       2         2 MM       1 MM       2       2 MM       1 MM       2         no       1 MM       2       0       1 MM       2         no       no       no       1 MM       2       1 MM       2         no       1 NO       no       1 MM       2       1 MM       2         no       1 NO       NO       NO       NO       NO       NO         ?       ?       ?       ?       ?       NO&lt;</td><td>total       antigen       total       antigen       total         10 MM       1 MM       1 MM       10 MM       10 MM         4 MM       1 MM       6 MM       1 MM       6 MM         2 MM       1 MM       2 MM       1 MM       2 MM         2 MM       1 MM       2 MM       1 MM       2 MM         2 MM       1 MM       2 MM       1 MM       2 MM         2 MM       1 MM       2 MM       2 MM       2 MM         2 MM       1 MM       2 MM       2 MM       2 MM         2 MM       1 MM       2 MM       2 MM       2 MM         2 MM       1 MM       2 MM       2 MM       2 MM         2 MM       1 MM       2 MM       2 MM       2 MM         10 *       no       no       *       2 MM         no       *       no       *       ?       *         ?       ?       ?       ?       *       ?         ?       ?       ?       ?       *       ?         Remote       Remote       Remote       *       *         maxt page       *       *       *       *       *<td>total       anugen       total       anugen       total         10 MM       1 MM       1 MM       10 MM       10 MM         4 MM       1 MM       6 MM       1 MM       6 MM         2 MM       1 MM       2 MM       1 MM       2 MM         2 MM       1 MM       2 MM       1 MM       2 MM         2 MM       1 MM       2 MM       1 MM       2 MM         2 MM       1 MM       2 MM       2 MM       2 MM         2 MM       1 MM       2 MM       2 MM       2 MM         2 MM       1 MM       2 MM       2 MM       2 MM         2 MM       1 MM       2 MM       2 MM       2 MM         10 *       1 MM       2 MM       1 MM       2 MM         10 *       1 MM       2 MM       1 MM       2 MM         10 *       1 MM       1 MM       2 MM       2 MM         10 *       1 MM       1 MM       2 MM       1 MM         2 MM       1 MM       2 MM       1 MM       2 MM         10 *       1 MM       1 MM       2 MM       1 MM         2 MM       1 MM       2 MM       1 MM       2 MM</td><td>total       antigen       total       antigen       total       antigen       total       antigen         10 MM       1 MM       1 MM       1 MM       1 MM       2 M       2 M         2 MM       1 MM       2 MM       1 MM       2 M       2 M       2 M       2 M         2 MM       1 MM       2 MM       1 MM       2 M       2 M       2 M       2 M         2 MM       1 MM       2 MM       1 MM       2 M       2 M       2 M       2 M         2 MM       1 MM       2 MM       1 MM       2 M       2 M       2 M       2 M         2 MM       1 MM       2 MM       1 MM       2 M       2 M       2 M       2 M         2 MM       1 MM       2 MM       1 MM       2 M       2 M       2 M       2 M         10       1 MM       1 MM       2 M       1 M       2 M       2 M       2 M         10       1 MM       1 MM       2 M       1 M       2 M       2 M       2 M         10       1 MM       1 MM       2 M       1 M       1 M       2 M       1 M         10       1 M       1 M       2 M       1 M       1</td><td>total       antigen       total       antigen       total       antigen         10 MM       1 MM       1 MM       1 MM       2 MM       10 MM       2 MM         4 MM       1 MM       6 MM       1 MM       6 MM       2 MM       2 MM         2 MM       1 MM       2 MM       1 MM       2 MM       2 MM       2 MM       2 MM         2 MM       1 MM       2 MM       1 MM       2 MM       2 MM       2 MM       2 MM         2 MM       1 MM       2 MM       1 MM       2 MM       2 MM       2 MM       2 MM         2 MM       1 MM       2 MM       1 MM       2 MM       2 MM       2 MM       2 MM         2 MM       1 MM       2 MM       1 MM       2 MM       2 MM       2 MM       2 MM         2 MM       1 MM       2 MM       1 MM       2 MM       2 MM       2 MM       2 MM         no       no       no       no       no       no       no       no       no         ??       ?       ?       ?       ?       ?       ?       ?       ?       ?       ?       ?       ?       ?       ?       ?       ?       <td< td=""></td<></td></td></td> | total antiger<br>4 MM • 1 MM<br>2 MM • 1 MM<br>2 MM • 1 MM<br>2 MM • 1 MM<br>9<br>10<br>10<br>1 MM<br>1 MM<br>1 MM<br>1 MM<br>1 MM<br>1 MM | total antigen | total       antigen       to         4       MM       1       MM       6         2       MM       1       MM       2         2       MM       1       MM       2         2       MM       1       MM       2         2       MM       1       MM       2         2       MM       1       MM       2         2       NO       1       MM       2         2       NO       1       MM       2         2       NO       1       2       2         2       NO       1       2       2         2       NO       1       2       2         10       1       1       2       2         10       1       1       2       2         10       1       1       1       1         2       10       1       1       1         10       1       1       1       1       1         10       1       1       1       1       1         10       1       1       1       1       1       1 <td>total       antigen       total         10 MM       10 MM         4 MM       1 MM       6 MM         2 MM       1 MM       2 MM         2 MM       1 MM       2 MM         2 MM       1 MM       2 MM         2 MM       1 MM       2 MM         2 MM       1 MM       2 MM         2 MM       1 MM       2 MM         2 MM       2 MM       2 MM         2 MM       2 MM       2 MM         2 MM       2 MM       2 MM         2 MM       2 MM       2 MM         no       *       2 MM         no       *       *         Remote       *       *         next page       *       *</td> <td>total       antigen       total         10 MM       IMM       10 MM         4 MM       1 MM       6 MM         2 MM       1 MM       2 MM         2 MM       1 MM       2 MM         2 MM       1 MM       2 MM         2 MM       1 MM       2 MM         2 MM       1 MM       2 MM         2 MM       1 MM       2 MM         2 MM       0       0         no       0       no         no       0       0         ?       ?       ?         ?       ?       ?         Remote       Remote       Remote</td> <td>total       antigen       total       antigen         10 MM       1 MM       1 MM       1 M         2 MM       1 MM       2 MM       1 M         2 MM       1 MM       2 MM       1 M         2 MM       1 MM       2 MM       1 M         2 MM       1 MM       2 MM       1 M         2 MM       1 MM       2 MM       1 M         2 MM       1 MM       2 MM       1 M         2 MM       1 M       2 MM       1 M         2 MM       1 M       2 MM       1 M         2 MM       1 M       2 MM       1 M         2 MM       1 M       2 MM       1 M         2 MM       1 M       1 M       2 M         0 V       0 V       0 V       0 V         no       V       0 V       0 V         No       V       0 V       0 V         No       V       0 V       0 V         No       V       2       2         Remote       Remote       Remote</td> <td>total       anugen         10 MM       1 MM         10 MM       1 MM         2 MM       1 MM         2 MM       1 MM         0 V       no         no       no         ?       ?         ?       ?         Remote       Remote         mext page</td> <td>total     anugen     total     anugen       10 MM     1 MM     1 MM     1       4 MM     1 MM     6 MM     1 MM       2 MM     1 MM     2 MM     1 MM       2 MM     1 MM     2 MM     1 MM       2 MM     1 MM     2 MM     1 MM       2 MM     1 MM     2 MM     1 MM       2 MM     1 MM     2 MM     1 MM       2 MM     1 MM     2 MM     1 MM       2 MM     1 MM     2 MM     1 MM       2 MM     1 MM     2 MM     1 MM       2 MM     1 MM     2 MM     1 MM       2 MM     1 MM     2 MM     1 MM       2 MM     1 MM     2 MM     1 MM       9     9     9     9       9     9     9     9       9     9     9     9       9     9     9     9       9     9     9     9       9     9     9     9       9     9     9     9</td> <td>total       antigen       total       antigen       total         10 MM       1 MM       1 MM       1 C         4 MM       1 MM       6 MM       1 MM       6         2 MM       1 MM       2 MM       1 MM       2         2 MM       1 MM       2 MM       1 MM       2         2 MM       1 MM       2 MM       1 MM       2         2 MM       1 MM       2       2 MM       1 MM       2         2 MM       1 MM       2       2 MM       1 MM       2         2 MM       1 MM       2       2 MM       1 MM       2         2 MM       1 MM       2       2 MM       1 MM       2         2 MM       1 MM       2       2 MM       1 MM       2         no       1 MM       2       0       1 MM       2         no       no       no       1 MM       2       1 MM       2         no       1 NO       no       1 MM       2       1 MM       2         no       1 NO       NO       NO       NO       NO       NO         ?       ?       ?       ?       ?       NO&lt;</td> <td>total       antigen       total       antigen       total         10 MM       1 MM       1 MM       10 MM       10 MM         4 MM       1 MM       6 MM       1 MM       6 MM         2 MM       1 MM       2 MM       1 MM       2 MM         2 MM       1 MM       2 MM       1 MM       2 MM         2 MM       1 MM       2 MM       1 MM       2 MM         2 MM       1 MM       2 MM       2 MM       2 MM         2 MM       1 MM       2 MM       2 MM       2 MM         2 MM       1 MM       2 MM       2 MM       2 MM         2 MM       1 MM       2 MM       2 MM       2 MM         2 MM       1 MM       2 MM       2 MM       2 MM         10 *       no       no       *       2 MM         no       *       no       *       ?       *         ?       ?       ?       ?       *       ?         ?       ?       ?       ?       *       ?         Remote       Remote       Remote       *       *         maxt page       *       *       *       *       *<td>total       anugen       total       anugen       total         10 MM       1 MM       1 MM       10 MM       10 MM         4 MM       1 MM       6 MM       1 MM       6 MM         2 MM       1 MM       2 MM       1 MM       2 MM         2 MM       1 MM       2 MM       1 MM       2 MM         2 MM       1 MM       2 MM       1 MM       2 MM         2 MM       1 MM       2 MM       2 MM       2 MM         2 MM       1 MM       2 MM       2 MM       2 MM         2 MM       1 MM       2 MM       2 MM       2 MM         2 MM       1 MM       2 MM       2 MM       2 MM         10 *       1 MM       2 MM       1 MM       2 MM         10 *       1 MM       2 MM       1 MM       2 MM         10 *       1 MM       1 MM       2 MM       2 MM         10 *       1 MM       1 MM       2 MM       1 MM         2 MM       1 MM       2 MM       1 MM       2 MM         10 *       1 MM       1 MM       2 MM       1 MM         2 MM       1 MM       2 MM       1 MM       2 MM</td><td>total       antigen       total       antigen       total       antigen       total       antigen         10 MM       1 MM       1 MM       1 MM       1 MM       2 M       2 M         2 MM       1 MM       2 MM       1 MM       2 M       2 M       2 M       2 M         2 MM       1 MM       2 MM       1 MM       2 M       2 M       2 M       2 M         2 MM       1 MM       2 MM       1 MM       2 M       2 M       2 M       2 M         2 MM       1 MM       2 MM       1 MM       2 M       2 M       2 M       2 M         2 MM       1 MM       2 MM       1 MM       2 M       2 M       2 M       2 M         2 MM       1 MM       2 MM       1 MM       2 M       2 M       2 M       2 M         10       1 MM       1 MM       2 M       1 M       2 M       2 M       2 M         10       1 MM       1 MM       2 M       1 M       2 M       2 M       2 M         10       1 MM       1 MM       2 M       1 M       1 M       2 M       1 M         10       1 M       1 M       2 M       1 M       1</td><td>total       antigen       total       antigen       total       antigen         10 MM       1 MM       1 MM       1 MM       2 MM       10 MM       2 MM         4 MM       1 MM       6 MM       1 MM       6 MM       2 MM       2 MM         2 MM       1 MM       2 MM       1 MM       2 MM       2 MM       2 MM       2 MM         2 MM       1 MM       2 MM       1 MM       2 MM       2 MM       2 MM       2 MM         2 MM       1 MM       2 MM       1 MM       2 MM       2 MM       2 MM       2 MM         2 MM       1 MM       2 MM       1 MM       2 MM       2 MM       2 MM       2 MM         2 MM       1 MM       2 MM       1 MM       2 MM       2 MM       2 MM       2 MM         2 MM       1 MM       2 MM       1 MM       2 MM       2 MM       2 MM       2 MM         no       no       no       no       no       no       no       no       no         ??       ?       ?       ?       ?       ?       ?       ?       ?       ?       ?       ?       ?       ?       ?       ?       ?       <td< td=""></td<></td></td> | total       antigen       total         10 MM       10 MM         4 MM       1 MM       6 MM         2 MM       1 MM       2 MM         2 MM       1 MM       2 MM         2 MM       1 MM       2 MM         2 MM       1 MM       2 MM         2 MM       1 MM       2 MM         2 MM       1 MM       2 MM         2 MM       2 MM       2 MM         2 MM       2 MM       2 MM         2 MM       2 MM       2 MM         2 MM       2 MM       2 MM         no       *       2 MM         no       *       *         Remote       *       *         next page       *       * | total       antigen       total         10 MM       IMM       10 MM         4 MM       1 MM       6 MM         2 MM       1 MM       2 MM         2 MM       1 MM       2 MM         2 MM       1 MM       2 MM         2 MM       1 MM       2 MM         2 MM       1 MM       2 MM         2 MM       1 MM       2 MM         2 MM       0       0         no       0       no         no       0       0         ?       ?       ?         ?       ?       ?         Remote       Remote       Remote | total       antigen       total       antigen         10 MM       1 MM       1 MM       1 M         2 MM       1 MM       2 MM       1 M         2 MM       1 MM       2 MM       1 M         2 MM       1 MM       2 MM       1 M         2 MM       1 MM       2 MM       1 M         2 MM       1 MM       2 MM       1 M         2 MM       1 MM       2 MM       1 M         2 MM       1 M       2 MM       1 M         2 MM       1 M       2 MM       1 M         2 MM       1 M       2 MM       1 M         2 MM       1 M       2 MM       1 M         2 MM       1 M       1 M       2 M         0 V       0 V       0 V       0 V         no       V       0 V       0 V         No       V       0 V       0 V         No       V       0 V       0 V         No       V       2       2         Remote       Remote       Remote | total       anugen         10 MM       1 MM         10 MM       1 MM         2 MM       1 MM         2 MM       1 MM         0 V       no         no       no         ?       ?         ?       ?         Remote       Remote         mext page | total     anugen     total     anugen       10 MM     1 MM     1 MM     1       4 MM     1 MM     6 MM     1 MM       2 MM     1 MM     2 MM     1 MM       2 MM     1 MM     2 MM     1 MM       2 MM     1 MM     2 MM     1 MM       2 MM     1 MM     2 MM     1 MM       2 MM     1 MM     2 MM     1 MM       2 MM     1 MM     2 MM     1 MM       2 MM     1 MM     2 MM     1 MM       2 MM     1 MM     2 MM     1 MM       2 MM     1 MM     2 MM     1 MM       2 MM     1 MM     2 MM     1 MM       2 MM     1 MM     2 MM     1 MM       9     9     9     9       9     9     9     9       9     9     9     9       9     9     9     9       9     9     9     9       9     9     9     9       9     9     9     9 | total       antigen       total       antigen       total         10 MM       1 MM       1 MM       1 C         4 MM       1 MM       6 MM       1 MM       6         2 MM       1 MM       2 MM       1 MM       2         2 MM       1 MM       2 MM       1 MM       2         2 MM       1 MM       2 MM       1 MM       2         2 MM       1 MM       2       2 MM       1 MM       2         2 MM       1 MM       2       2 MM       1 MM       2         2 MM       1 MM       2       2 MM       1 MM       2         2 MM       1 MM       2       2 MM       1 MM       2         2 MM       1 MM       2       2 MM       1 MM       2         no       1 MM       2       0       1 MM       2         no       no       no       1 MM       2       1 MM       2         no       1 NO       no       1 MM       2       1 MM       2         no       1 NO       NO       NO       NO       NO       NO         ?       ?       ?       ?       ?       NO< | total       antigen       total       antigen       total         10 MM       1 MM       1 MM       10 MM       10 MM         4 MM       1 MM       6 MM       1 MM       6 MM         2 MM       1 MM       2 MM       1 MM       2 MM         2 MM       1 MM       2 MM       1 MM       2 MM         2 MM       1 MM       2 MM       1 MM       2 MM         2 MM       1 MM       2 MM       2 MM       2 MM         2 MM       1 MM       2 MM       2 MM       2 MM         2 MM       1 MM       2 MM       2 MM       2 MM         2 MM       1 MM       2 MM       2 MM       2 MM         2 MM       1 MM       2 MM       2 MM       2 MM         10 *       no       no       *       2 MM         no       *       no       *       ?       *         ?       ?       ?       ?       *       ?         ?       ?       ?       ?       *       ?         Remote       Remote       Remote       *       *         maxt page       *       *       *       *       * <td>total       anugen       total       anugen       total         10 MM       1 MM       1 MM       10 MM       10 MM         4 MM       1 MM       6 MM       1 MM       6 MM         2 MM       1 MM       2 MM       1 MM       2 MM         2 MM       1 MM       2 MM       1 MM       2 MM         2 MM       1 MM       2 MM       1 MM       2 MM         2 MM       1 MM       2 MM       2 MM       2 MM         2 MM       1 MM       2 MM       2 MM       2 MM         2 MM       1 MM       2 MM       2 MM       2 MM         2 MM       1 MM       2 MM       2 MM       2 MM         10 *       1 MM       2 MM       1 MM       2 MM         10 *       1 MM       2 MM       1 MM       2 MM         10 *       1 MM       1 MM       2 MM       2 MM         10 *       1 MM       1 MM       2 MM       1 MM         2 MM       1 MM       2 MM       1 MM       2 MM         10 *       1 MM       1 MM       2 MM       1 MM         2 MM       1 MM       2 MM       1 MM       2 MM</td> <td>total       antigen       total       antigen       total       antigen       total       antigen         10 MM       1 MM       1 MM       1 MM       1 MM       2 M       2 M         2 MM       1 MM       2 MM       1 MM       2 M       2 M       2 M       2 M         2 MM       1 MM       2 MM       1 MM       2 M       2 M       2 M       2 M         2 MM       1 MM       2 MM       1 MM       2 M       2 M       2 M       2 M         2 MM       1 MM       2 MM       1 MM       2 M       2 M       2 M       2 M         2 MM       1 MM       2 MM       1 MM       2 M       2 M       2 M       2 M         2 MM       1 MM       2 MM       1 MM       2 M       2 M       2 M       2 M         10       1 MM       1 MM       2 M       1 M       2 M       2 M       2 M         10       1 MM       1 MM       2 M       1 M       2 M       2 M       2 M         10       1 MM       1 MM       2 M       1 M       1 M       2 M       1 M         10       1 M       1 M       2 M       1 M       1</td> <td>total       antigen       total       antigen       total       antigen         10 MM       1 MM       1 MM       1 MM       2 MM       10 MM       2 MM         4 MM       1 MM       6 MM       1 MM       6 MM       2 MM       2 MM         2 MM       1 MM       2 MM       1 MM       2 MM       2 MM       2 MM       2 MM         2 MM       1 MM       2 MM       1 MM       2 MM       2 MM       2 MM       2 MM         2 MM       1 MM       2 MM       1 MM       2 MM       2 MM       2 MM       2 MM         2 MM       1 MM       2 MM       1 MM       2 MM       2 MM       2 MM       2 MM         2 MM       1 MM       2 MM       1 MM       2 MM       2 MM       2 MM       2 MM         2 MM       1 MM       2 MM       1 MM       2 MM       2 MM       2 MM       2 MM         no       no       no       no       no       no       no       no       no         ??       ?       ?       ?       ?       ?       ?       ?       ?       ?       ?       ?       ?       ?       ?       ?       ?       <td< td=""></td<></td> | total       anugen       total       anugen       total         10 MM       1 MM       1 MM       10 MM       10 MM         4 MM       1 MM       6 MM       1 MM       6 MM         2 MM       1 MM       2 MM       1 MM       2 MM         2 MM       1 MM       2 MM       1 MM       2 MM         2 MM       1 MM       2 MM       1 MM       2 MM         2 MM       1 MM       2 MM       2 MM       2 MM         2 MM       1 MM       2 MM       2 MM       2 MM         2 MM       1 MM       2 MM       2 MM       2 MM         2 MM       1 MM       2 MM       2 MM       2 MM         10 *       1 MM       2 MM       1 MM       2 MM         10 *       1 MM       2 MM       1 MM       2 MM         10 *       1 MM       1 MM       2 MM       2 MM         10 *       1 MM       1 MM       2 MM       1 MM         2 MM       1 MM       2 MM       1 MM       2 MM         10 *       1 MM       1 MM       2 MM       1 MM         2 MM       1 MM       2 MM       1 MM       2 MM | total       antigen       total       antigen       total       antigen       total       antigen         10 MM       1 MM       1 MM       1 MM       1 MM       2 M       2 M         2 MM       1 MM       2 MM       1 MM       2 M       2 M       2 M       2 M         2 MM       1 MM       2 MM       1 MM       2 M       2 M       2 M       2 M         2 MM       1 MM       2 MM       1 MM       2 M       2 M       2 M       2 M         2 MM       1 MM       2 MM       1 MM       2 M       2 M       2 M       2 M         2 MM       1 MM       2 MM       1 MM       2 M       2 M       2 M       2 M         2 MM       1 MM       2 MM       1 MM       2 M       2 M       2 M       2 M         10       1 MM       1 MM       2 M       1 M       2 M       2 M       2 M         10       1 MM       1 MM       2 M       1 M       2 M       2 M       2 M         10       1 MM       1 MM       2 M       1 M       1 M       2 M       1 M         10       1 M       1 M       2 M       1 M       1 | total       antigen       total       antigen       total       antigen         10 MM       1 MM       1 MM       1 MM       2 MM       10 MM       2 MM         4 MM       1 MM       6 MM       1 MM       6 MM       2 MM       2 MM         2 MM       1 MM       2 MM       1 MM       2 MM       2 MM       2 MM       2 MM         2 MM       1 MM       2 MM       1 MM       2 MM       2 MM       2 MM       2 MM         2 MM       1 MM       2 MM       1 MM       2 MM       2 MM       2 MM       2 MM         2 MM       1 MM       2 MM       1 MM       2 MM       2 MM       2 MM       2 MM         2 MM       1 MM       2 MM       1 MM       2 MM       2 MM       2 MM       2 MM         2 MM       1 MM       2 MM       1 MM       2 MM       2 MM       2 MM       2 MM         no       no       no       no       no       no       no       no       no         ??       ?       ?       ?       ?       ?       ?       ?       ?       ?       ?       ?       ?       ?       ?       ?       ? <td< td=""></td<> |

You have to confirm:

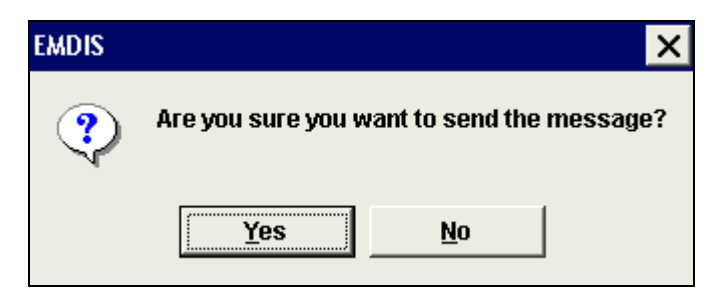

The message **PAT\_UPD** will be stored in the queue of outgoing messages, and will be processed within **1** Hour.

| EMDIS       | ×                                                            |
|-------------|--------------------------------------------------------------|
| The<br>of o | message PAT_UPD was stored in the queue<br>utgoing messages. |
|             | <u>O</u> K                                                   |

When the message has been processed, and sent out to the different EMDIS countries, you will start receiving EMDIS search results. The timing depends from the different countries: not all countries process their messages every hour.

The table on the right of your screen will display that the search state has been set to preliminary.

| Select | HUB | State              | Watch | Search result | Reaso |
|--------|-----|--------------------|-------|---------------|-------|
|        | ALL | ?                  |       |               |       |
|        | BE  | Preliminary Search |       | 13/12/2012    | ?     |
|        | AT  | ?                  |       |               |       |
|        | AU  | ?                  |       |               |       |
|        | SE  | ?                  |       |               |       |
|        | CH  | ?                  |       |               |       |
|        | cz  | ?                  |       |               |       |
|        | DE  | ?                  |       |               |       |
|        | ES  | ?                  |       |               |       |
|        | FR  | ?                  |       |               |       |
|        | GB  | ?                  |       |               |       |
|        | IT  | ?                  |       |               |       |
|        | NL  | ?                  |       |               |       |
|        | NO  | ?                  |       |               |       |
|        | GL  | ?                  |       |               |       |
|        | WA  | ?                  |       |               |       |
|        | US  | ?                  |       |               |       |
|        | SX  | Preliminary Search |       |               | ?     |

## **IV.II.2. Active status**

When you received search results and you wish to send a further request, the status must be set to ACTIVE (**ACT**). Go to the EMDIS status menu and set the new patient state to "2 active".

| Vali: BE,AT,AU,SE,CH,CZ,DE,ES,FR,GB,IT,NL,NO,GL,WA,US,BX,SX - Change patient status | ок | Esc |
|-------------------------------------------------------------------------------------|----|-----|
| Old nations state: Preliminary Search                                               |    |     |
| New notions state need in in nerve                                                  |    |     |
| new patient state profilminary                                                      |    |     |
| Reason for change 2 active                                                          |    |     |
|                                                                                     |    |     |
|                                                                                     |    |     |

When the patient status is active, the remote HUB will perform repeated donor searches.

#### **IV.II.3. Suspension - stopped status**

The patient file can be suspended or cancelled via the same menu:

| Vali: BE,AT,AU,SE,CH,CZ,DE,ES,FR,GB,IT,NL,NO,GL,WA,US,BX,SX - Change patient status |  |  |  |  |  |  |  |  |
|-------------------------------------------------------------------------------------|--|--|--|--|--|--|--|--|
| Old patient state: Active                                                           |  |  |  |  |  |  |  |  |
| New patient state active -                                                          |  |  |  |  |  |  |  |  |
| Reason for change<br>Unknown reaso                                                  |  |  |  |  |  |  |  |  |
| ,<br><u>C</u> ancel                                                                 |  |  |  |  |  |  |  |  |

If the patient status has been changed to **STP**, all requests are automatically canceled and you don't need to send the messages "Cancellation of request".

If the patient status has been changed to **SUS** "suspended", the requests are not cancelled and you have to do the cancellation of the messages manually by "Cancellation of request".

To change a cancelled or suspended file to status active again, it is necessary to send also the patient update, but you will be guided by the system:

| EMDIS | ×                                                                                |
|-------|----------------------------------------------------------------------------------|
| ?     | You should also update patient's data in remote registry. Do you want do it now? |
|       | Yes No                                                                           |

Prometheus will lead you through the different patient update screens: pressing yes will store the message in the queue of outgoing messages, the patient will be active again.

## **IV.II.4.** Cancellation of a search

As explained in previous point, the patient can be set to "stopped" status to cancel the search. The Registry will be informed about the patient cancellation, and will inform all Non EMDIS countries as well.

# **IV.III. Search results**

#### **IV.III.1. EMDIS search results**

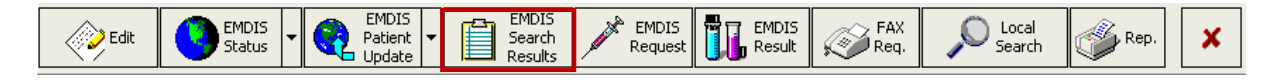

This chapter describes the application window for the EMDIS search results analysis. It is possible to call it up by the button EMDIS Search Results:

Go to EMDIS search results:

The option contains four bookmarks:

```
Patient Summary of Donors List of Donors Donor - Details
```

- Patient,
- Summary of Donors,
- List of donors,
- Donor Details.

The first time you want to consult the search results, the following screen will be displayed:

| J. Sorting   | Allele<br>Codes  | 🏈 Report | Show/Hide<br>Report Maker | Custom<br>Report | Request | Sample<br>Request | CBU Report<br>Request                | Typing<br>history           | IDM<br>Reques |
|--------------|------------------|----------|---------------------------|------------------|---------|-------------------|--------------------------------------|-----------------------------|---------------|
| a columi hea | der here to grox |          |                           | 8E 601           | 103P    | TC<br>BETRAVUE    | A 01.500 B 07.500<br>H 02.500 07.500 | C 01 XX DRB1 01:01<br>01:02 | DQ81          |
|              |                  |          |                           |                  |         |                   |                                      |                             |               |
|              |                  |          |                           |                  |         |                   |                                      |                             |               |
|              |                  |          |                           |                  |         |                   |                                      |                             |               |
|              |                  |          |                           |                  |         |                   |                                      |                             |               |
|              |                  |          |                           |                  |         |                   |                                      |                             |               |

If you click on the small button in the left upper corner, the following option list of available columns will be displayed:

| 🔲 Msg                  | P(C) Source    | 🔲 HLA-C2        | 📃 CB Vol          | 📝 Sample res.     |
|------------------------|----------------|-----------------|-------------------|-------------------|
| 📃 Validity             | 🔲 DR.1 [03:01] | 📃 HLA-DRW1      | CMV               | 📃 Local ethnic    |
| 📃 Record Update        | 🔲 DR.2 [04:01] | 📃 HLA-DRW2      | 📃 CMV Date        |                   |
| 📃 Donor Update         | P(DRB1)        | DRB31           | EBV               | <b>V</b>          |
| 🗸 Last REQ             | P(DRB1) Source | DRB32           | 📃 Τοχο            | 🔽 Date            |
| 🗸 Note                 | DQ.1 [02:01]   | DRB41           | 📃 Serial number   | 📝 GRID            |
| 🔲 HUB                  | 🔲 DQ.2 [03:02] | DRB42           | 📃 LogMsgSerial    | 🔽 CCR5            |
| D                      | P(DQB1)        | 🔲 DRB51         | 📃 Record number   | 📝 Contact date    |
| State                  | P(DQB1) Source | DRB52           | CBNC Frozen       | 📝 Checkup date    |
| 📃 Туре                 | MM(A)          | DQB11           | 📃 CB VOL Frozen   | 📝 Donor pool      |
| Sex 📃                  | MM(B)          | DQB12           | 📃 CB34 PC Frozen  | 📝 Donor attribute |
| DOB DOB                | MM(C)          | DQA11           | 📝 Num.of MARR     | 📝 Kir2Dl1         |
| 📃 Match Grade ABDR     | MM(DR)         | DQA12           | 📝 Num.of PBSC     | 📝 Kir2D12         |
| 📃 Match Grade          | MM(DQ)         | DPB11           | 📝 Num.of trans.   | 📝 Kir2D13         |
| 📃 Match Grade Integer  | MM(COUNT)      | DPB12           | 📝 Num.of preg.    | 📝 Kir2D14         |
| 📃 Phenotype quality    | AntMM(A)       | DPA11           | 📝 Collection Type | 📝 Kir2DI5a        |
| 📃 Donor number         | AntMM(B)       | DPA12           | 📝 In Web          | 📝 Kir2DI5b        |
| 📃 Match Grade Internal | AntMM(C)       | 📃 DNA-A1        | 📃 ProblnitTime    | 📝 Kir2Ds1         |
| 📃 Prob Match Type      | AntMM(DR)      | 🔲 DNA-A2        | 📃 ProbCalcTime    | 📝 Kir2Ds2         |
| P(10 /10)              | 📃 AntMM(DQ)    | 📃 DNA-B1        | 📝 TYP_REQ         | 📝 Kir2Ds3         |
| P(9/10)                | AntMM(COUNT)   | 📃 DNA-B2        | 📝 SMP_REQ         | 📝 Kir2Ds4         |
| A.1 [01:01]            | 🔲 HLA-A1       | DNA-C1          | 📝 WOR_REQ         | 📝 Kir2Ds5         |
| A.2 [03:01]            | 🔲 HLA-A2       | DNA-C2          | 📝 IDM_REQ         | 📝 Kir2Dp1         |
| P(A)                   | HLA-B1         | 📃 Status reason | 🔽 RSV_REQ         | 📝 Kir3Dl1         |
| P(A) Source            | HLA-B2         | Status end date | 🔽 CBR_REQ         | 📝 Kir3Dl2         |
| B.1 [07:CZZS]          | HLA-DR1        | Ethnic Ethnic   | 🔽 Age             | 📝 Kir3D13         |
| B.2 [08:01]            | 🔲 HLA-DR2      | ABO             | 📝 CMV lgG         | 📝 Kir3Ds1         |
| P(B)                   | 📃 HLA-DQ1      | CD34+ col       | 📝 CMV lgM         | 📝 Kir3Dp1         |
| P(B) Source            | 📃 HLA-DQ2      | CB CFU          | 🔽 Tag             | 📝 KirGl           |
| C.1 [07:WTR]           | DRB11          | CB Mononc       | 📝 Weight          |                   |
| C.2 [07:WCP]           | DRB12          | CBNC            | 📝 Height          |                   |
| P(C)                   | HLA-C1         | CB Reduction    | I BMI             |                   |

If you want to save the selection of the parameters click on and select "Store user settings":

#### New items:

| 1 | Kir2DI1  |
|---|----------|
| 1 | Kir2DI2  |
| 1 | Kir2DI3  |
| 1 | Kir2DI4  |
| 1 | Kir2DI5a |
| 1 | Kir2DI5b |
| 1 | Kir2Ds1  |
| 1 | Kir2Ds2  |
| 1 | Kir2Ds3  |
| 1 | Kir2Ds4  |
| 1 | Kir2Ds5  |
| 1 | Kir2Dp1  |
| 1 | Kir3DI1  |
| 1 | Kir3Dl2  |
| 1 | Kir3D13  |
| 1 | Kir3Ds1  |
| 1 | Kir3Dp1  |
| - | KirGl    |

Donor KIR gene 2DL1,.....

Possible values:

POS = Presence of KIR gene

# NEG = Absence of KIR gene

| <ul> <li>GRID</li> <li>CCR5</li> <li>Contact date</li> <li>Checkup date</li> <li>Donor pool</li> <li>Donor attribute</li> </ul> |                                                                                                    |
|----------------------------------------------------------------------------------------------------|----------------------------------------------------------------------------------------------------|
| GRID:                                                                                                    | Global registration identifier for donors. (not yet applicable).                                                                                                    |
| CCR5:<br>Contact date:                                                                                                    | CBU CCR5 status<br>DD = deletion (delta 32) - homozygous<br>DW = deletion (delta 32) / wildtype – heterozygous<br>WW = Wildtype – homozygous.<br>Date of last confirmed contact with the donor. |
| Checkup date:<br>Donor attribute:                                                                                               | Date of last medical checkup of the donor.<br>free note                                                                                                    |
|                                                                                                    |                                                                                                    |

#### IV.III.1.a. Patient

#### Patient Summary of Donors List of Donors Donor - Details

It contains the basic patient information, e.g. the personal identification number, the last name and first name, the HLA typing, search status,....

#### IV.III.1.b. Summary of donors

|        | <u>S</u> ummary | of denors Li | t of <u>D</u> onors | Donor - Det | ails        |             |             |             |             |           |   |
|--------|-----------------|--------------|---------------------|-------------|-------------|-------------|-------------|-------------|-------------|-----------|---|
|        |                 |              |                     |             |             |             |             |             |             |           |   |
| Status | HUB             | Date         | 6/6 Allele M        | 6/6 Potenti | 6/6 Antig.M | 5/6 Antiger | 4/6 Antiger | 4/4 Antiger | 3/4 Antiger | Unknown / | 0 |
| bid    | ×               | 10.1.2008    |                     |             |             | 1           |             |             |             |           |   |
| bic    | ××              | 31.2008      |                     |             |             | 16          |             | 45          |             |           |   |
| ЫС     | ××              | 31.2008      |                     |             |             | 16          |             | 45          |             |           |   |
| bid    | *               | 28.12.2007   |                     |             |             | 16          |             | 45          |             |           |   |
|        |                 |              |                     |             |             |             |             |             |             |           |   |
|        |                 |              |                     |             |             |             |             |             |             |           |   |

#### Summary of EMDIS search results (Summary of donors)

This window screen gives an overview of the donor summary list.

Status: New: new search results.

Status : Old : the list has been processed.

HUB: the Registry sending the search results.

Date: date when search results have been sent.

Match grade columns: number of donors received per match grade.

Report of donors (below the screen): enables to check your search options.

#### IV.III.1.c. List of Donors

Patient Summary of Donors List of Donors Donor - Details

The tab "list of donors" displays all donors your received in this message : each line of this table represents a donor.

| et E | MD   | IS See           | arch Res           | ults: x        | cxx,                 | .6                         |             |      |      |     |                        |      |                              |                |               |               |               |               |               |               |                 |                |                 | 3             |
|------|------|------------------|--------------------|----------------|----------------------|----------------------------|-------------|------|------|-----|------------------------|------|------------------------------|----------------|---------------|---------------|---------------|---------------|---------------|---------------|-----------------|----------------|-----------------|---------------|
| Pat  | ien  | t   <u>S</u> u   | mmary              | of do          | nois [[              | ist of <u>Don</u>          | ors Donor - | Deta | ails |     |                        |      |                              |                |               |               |               |               |               |               |                 |                |                 |               |
| C    | 9 L. | dect F<br>Sortin | g                  | ¶ B.           | ect Firet<br>Sorting | Multple<br>Allele<br>Codes | Re Re       | port | Ę    |     | show/Hide<br>eport Mak | e    | Cuetom Report                | Req            | ing<br>cest   | U             | San<br>Req    | vele<br>Jest  | Í             | CBU<br>Res    | Report<br>quest | •][            | ×               |               |
| A B  | С    | DDD<br>RQP       | Record<br>Update ⊽ | Donor<br>Updat | Last REQ             | Note HU<br>B               | ID          | Stat | Туре | Sex | DOB                    | YOB  | Match Grade ABDR             | Match<br>Grade | A.1<br>[03:EG | A.2<br>[68:TD | B.1<br>[07:CZ | B.2<br>[35:CG | C.1<br>[04:FE | C.2<br>[07:FE | DR.1<br>[04:04] | DR.2<br>[12:DU | DQ.1<br>[03:02: | DQ.2<br>[03:E |
| P A  | P    | AA               | 21/09/2018         | New            |                      | BE                         |             | ۵V   | MD   | м   | 1962-01-09             | 1962 | 6/6 Potential (Allele) Match | 10/10          | 03:EGDT       | 68:TDS        | 07:CZZS       | 35:CGAH       | 04:FEVX       | 07:FEWC       | 04:04           | 12:DUKV        | 03:02:01        | 03:EN         |
| P A  | P    | L L              | 21/09/2018         | New            |                      | BE                         |             | ٩V   | MD   | F   | 1975-09-19             | 1975 | 6/6 Antig.Match - Allele MM  | 8/10           | 03:UDR0       | 68:CRFK       | 07:SNFD       | 35:CGAH       | 04:TKWH       | 07:TKXU       | 04:01:0         | 12:DUKV        |                 | 03:SN         |
| ML   | Ρ    | LA               | 21/09/2018         | New            |                      | BE                         |             | ΑV   | MD   | F   | 1983-12-14             | 1983 | 5/6 Antigen Match            | 7/10           | 03:AAAU       | 11:AET        | 07:TXXS       | 35:ABG        | 04:AFXN       | 07:ABGF       | 04:01:0         | 12:DUKV        | 03:YGKM         | 1 03:AF       |
| P M  |      | L ·              | 21/09/2018         | New            |                      | BE                         |             | ٩V   | CB   | м   | 2001-01-23             | 2001 | 5/6 Antigen Match            | 8/10           | 3             | 28            | 14            | 35            |               |               | 04:NP           | 12:AG          |                 |               |
| P A  | Р    | MA               | 21/09/2018         | New            |                      | BE                         |             | ۵V   | MD   | м   | 1979-05-22             | 1979 | 5/6 Antigen Match            | 9/10           | 03:UDR0       | 68:CRFK       | 07:SNFD       | 35:CGAH       | 04:TKWH       | 07:TKXU       | 04:04:01        | 11:CTPI        | 03:RCH          | 03:SN         |
| P P  | P    | M +              | 21/09/2018         | New            |                      | BE                         |             | ٩V   | MD   | м   | 1971-12-11             | 1971 | 5/6 Antigen Match            | 9/10           | 03:XX         | 68.XX         | 07:XX         | 35.XX         | 04:XX         | 07:XX         | 04:04           | 11:02:0        |                 |               |
| P A  | Р    | M A              | 21/09/2018         | New            |                      | BE                         |             | ٩V   | MD   | м   | 1978-10-24             | 1978 | 5/6 Antigen Match            | 9/10           | 03:VSBE       | 68:01         | 07:TXXS       | 35:CGAH       | 04:YGKF       | 07:YGKH       | 04:04:01        | 04:01:0        | 03:YGKM         | 1 03:ZA       |
| P A  | Р    | MA               | 21/09/2018         | New            |                      | BE                         |             | ٩V   | MD   | F   | 1977-12-02             | 1977 | 5/6 Antigen Match            | 9/10           | 03:VSBE       | 68:01         | 07:TXXS       | 35: CGAH      | 04:YGKF       | 07:YGKH       | 1 04:04:01      | 04:HTW         | 03:YGKM         | 1 03:ZA       |
| P P  | P    | M +              | 21/09/2018         | New            |                      | BE                         |             | ٩V   | CB   | м   | 2007-08-16             | 2007 | 5/6 Antigen Match            | 9/10           | 03.XX         | 68.XX         | 07:XX         | 35:XX         | 04:XX         | 07:XX         | 04:XX           | 15:XX          |                 |               |
| ΡP   | •    | M +              | 21/09/2018         | New            |                      | BE                         |             | ٩V   | MD   | F   | 1967-09-01             | 1967 | 5/6 Antigen Match            | 9/10           | 3             | 68            | 7             | 35            |               |               | 04:YK           | 03:01          |                 |               |
| ΡL   | Р    | M +              | 21/09/2018         | New            |                      | BE                         |             | ٩V   | MD   | F   | 1968-11-11             | 1968 | 5/6 Antigen Match            | 8/10           | 03:ECAM       | 68:CAKR       | 07:CZZS       | 35:02         | 04:FEAS       | 07:XX         | 11:04           | 12:DUKV        |                 |               |
| P P  |      | м -              | 21/09/2018         | New            |                      | BE                         |             | ٩V   | CB   | м   | 2001-02-03             | 2001 | 5/6 Antigen Match            | 8/10           | 03:XX         | 68:XX         | 07:>>>        | 35:XX         |               |               | 04:TM           | 13:GVA         |                 |               |
| P P  | P    | M +              | 21/09/2018         | New            |                      | BE                         |             | ٩V   | MD   | F   | 1961-05-15             | 1961 | 5/6 Antigen Match            | 8/10           | 3             | 28            | 7             | 35            | 4             | 7             | 04:TM           | 13:APC         |                 |               |
| M    |      | P +              | 21/09/2018         | New            |                      | BE                         |             | ٩V   | CB   | м   | 1999-10-23             | 1999 | 4/6 Antigen Match            | 8/10           | 66:01         | 68:XX         | 41:02         | 35:XX         |               |               | 04:>>>          | 12:XX          |                 |               |
| MA   | Р    | M +              | 21/09/2018         | New            |                      | BE                         |             | ۵V   | CB   | F   | 1998-05-26             | 1998 | 4/6 Antigen Match            | 8/10           | 03:XX         |               | 07:02         | 35:03         | 4             | 7             | 04:XX           | 08:XX          |                 |               |
| м А  | •    | M +              | 21/09/2018         | New            |                      | BE                         |             | ۵V   | CB   | F   | 1997-10-21             | 1997 | 4/6 Antigen Match            | 8/10           | 03:01         | 31:01         | 07:02         | 35:03         |               |               | 04:XX           | 13:02          |                 |               |
| M P  |      | M +              | 21/09/2018         | New            |                      | BE                         |             | ٩V   | CB   | м   | 2011-02-07             | 2011 | 4/6 Antigen Match            | 8/10           | 03:XX         |               | 07:XX         | 35.XX         |               |               | 15:01           | 12:01          |                 |               |
| M P  |      | M +              | 21/09/2018         | New            |                      | BE                         |             | ٩V   | CB   | F   | 2010-09-15             | 2010 | 4/6 Antigen Match            | 8/10           | 03:XX         |               | 07:XX         | 35:XX         |               |               | 11:JCJ          | 12:01          |                 |               |
| M P  |      | M +              | 21/09/2018         | New            |                      | BE                         |             | ٩V   | CB   | м   | 2002-03-26             | 2002 | 4/6 Antigen Match            | 8/10           | 03:XX         |               | 07:XX         | 35:XX         |               |               | 01:XX           | 12%            |                 |               |
| M P  | •    | M +              | 21/09/2018         | New            |                      | BE                         |             | ٩V   | CB   | F   | 2009-02-18             | 2009 | 4/6 Antigen Match            | 8/10           | 03.XX         |               | 07:XX         | 35:XX         |               |               | 04:>>>          | 15:XX          |                 |               |
| M P  |      | M ·              | 21/09/2018         | New            |                      | BE                         |             | ٩V   | CB   | F   | 2009-01-30             | 2009 | 4/6 Antigen Match            | 8/10           | 03:XX         | 23:XX         | 07:XX         | 35:XX         |               |               | 04:04           | 01:01          |                 |               |
| P M  |      | M +              | 21/09/2018         | New            |                      | BE                         |             | ٩V   | CB   | м   | 2006-03-15             | 2006 | 4/6 Antigen Match            | 8/10           | 03:XX         | 68:XX         |               | 35:XX         |               |               | 01:BP           | 12:AVM         |                 |               |
| P M  |      | M -              | 21/09/2018         | New            |                      | BE                         |             | AV   | CB   | F   | 2001-03-04             | 2001 | 4/6 Antigen Match            | 8/10           | 03:XX         | 68:XX         | 07:02         | 44:02         |               |               | 11:AD           | 12:XX          |                 |               |

#### Search result table

On the left side the match level is displayed similarly to WMDA/BMDW. A – Green – allele match.

B – Blue: potential allele match.

L – Yellow – allele mismatch, but antigen match, the HLA code is shown in bold blue font.

M – Red : antigen mismatch, the HLA code is shown in bold green font.

- - : not specified.

DPB1 permissive / non-permissive matching is implemented and displayed in column DP. Match grade is marked in the following way:

- P Permissive (green).
- G Non-permissive in GvH direction (red).
- H Non –permissive in HvG direction (red).
- A Ambiguous (yellow).

#### List of the potential EMDIS donors for the patient

The meaning of the main columns of the table is following:

Message: new: new donor information - old: information already processed

Record update: date of updates

Donor update: New (a new donor),

Upd (= Update) : donor update

#### Dupl (=Duplicate) : donor update without change of information

Last REQ: display of last activated request

HUB: the Registry donor sending the donor date.

**ID**: the identifier of the donor in the EMDIS system. Two first letters are a shortcut of the Registry.

Status: the donor status

**Type**: the type of the donor (MD = marrow donor, CB = cord blood).

**Sex**: sex (F=female, M=male)

Year of Birth: (has only sense for MD donors).

Match grade: match grade of the donor and the patient.

**A.1, A.2**: the intelligent columns for HLA-A locus of the donor. If the donor has the typing at the level DNA, the DNA data will appear (allele or the code NMDP which expresses the group of the alleles, otherwise the serology typing will appear. The data of these two columns are arranged in such a way that data of the patient can easily be compared. If you click on the **NMDP code** expressing the groups of the alleles (e.g. A\*02BEJX), the list of the alleles included in this code will appear in the status bar under the table. If the donor has a mismatch with the patient on this locus, the displayed value is highlighted in color both in the table of donors and in the HLA panel of the patient (on the right up).

**B.1, B.2**: the intelligent columns for HLA-B locus of the donor.

C.1, C.2: the intelligent columns for HLA-C locus of the donor

DRB1.1, DRB1.2: the intelligent columns for HLA--DR/DRB1 locus of the donor

DQB1.1, DQB1.2: the intelligent columns for HLA--DQ/DQB1 locus of the donor

If you press the button I, the window selection screen of all columns will be displayed, settings can be changed.

**Tip**: If you cancel the filter "Validity=Latest" and on the contrary you set the filter of the ID column to only one ID donor, the data history of this donor will appear for you.

The "List of donors" offers following actions:

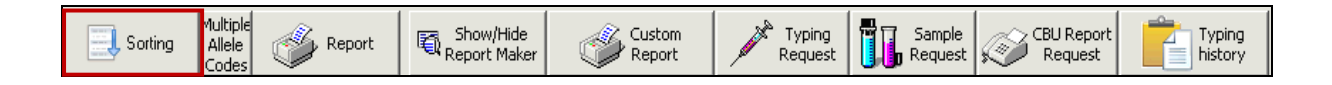

#### SORTING:

The different sorting options are:

- Latest first sort search results according to date and HUB;
- Best first by match grade sort search results according to match grade;
- Best first probability.

| Sorting           | Multiple<br>Allele<br>Codes           | <u>م</u>    | Report    | Ð, | Show/Hide<br>Report Maker | Custom<br>Report | * Typing<br>Request | Īī    | Sample<br>Request |
|-------------------|---------------------------------------|-------------|-----------|----|---------------------------|------------------|---------------------|-------|-------------------|
| Drag a column hea | <u>P</u> atient M<br><u>D</u> onor MA | IACs<br>ACs | nat colum | n  | BE60148P<br>Test Friday   |                  | TC<br>BETR          | AVUB1 | <b>A</b> 01:02    |

Patient Macs: will display possible alleles of your patient

**Donor Macs:** will display possible alleles for the selected donor.

| Sorting All | e<br>es Report | Show/Hide<br>Report Maker | Custom<br>Report | Request |
|-------------|----------------|---------------------------|------------------|---------|
|-------------|----------------|---------------------------|------------------|---------|

#### **REPORT:**

It is possible to print a search report: clicking "**report**" will open the window screen to indicate the filters – order – match grades and more specific parameters as displayed in the screen below.

New options :

|                                              |                          |                       |               | <b></b>            |      |     |
|----------------------------------------------|--------------------------|-----------------------|---------------|--------------------|------|-----|
| EMDIS Search Result Options                  |                          |                       |               |                    | ОК   | Esc |
| Filters:                                     |                          | Order:                |               |                    |      |     |
| Validity                                     | Latest                   | Sorting               | A-B-C-DRB1-DQ | 31 Match Grade     | •    |     |
| Type of donors                               | ?                        | •                     |               |                    |      |     |
| HUB                                          |                          |                       |               |                    |      |     |
| Date                                         | •                        |                       |               |                    |      |     |
| Show only selected DNA match grad            | es:                      | Options:              |               |                    |      |     |
| 6/6 Allele Match                             | yes •                    | Show Local ID         | no • Matcl    | n probabilities no | •    |     |
| 6/6 Potential (Allele) Match                 | yes -                    | Show ID2              | no • R        | ecord updates no   | -    |     |
| 6/6 Antig.Match - Allele MM                  | yes -                    | Show Sample ID        | no - Name     | s and pers.no. no  | •    |     |
| 5/6 Antigen Match                            | yes -                    | Show donor weight     | yes -         |                    |      |     |
| 4/6 Antigen Match                            | yes -                    | Show donor TX         | no - N        | um. of trans.: no  | -    |     |
| 4/4 AB Antigen Match                         | yes -                    | Match grade summary   | yes -         | lum. of preg.: no  | •    |     |
| 3/4 AB Antigen Match                         | yes •                    | Lists of HUBs         | yes - Show    | dates request no   | •    |     |
| 2/4 AB Antigen Match                         | no 🗸                     | Multiple allele codes | yes •         | Age: no            | •    |     |
| Unknown / Too many MM                        | no 🗸                     | CMV interpretation    | no 🔻          | Notes: no          | •    |     |
| List of settings                             | Save settings            | List of settings      | Save settings |                    |      |     |
|                                              |                          |                       |               | 🗸 OK 🛛 🗶 Ca        | ncel |     |
|                                              |                          |                       |               |                    |      | 171 |
| F3,right mouse button=selection table, +/-/s | pace , 0=?, 1=Cord Blood | d, 2=Marrow Donor     |               |                    |      |     |

It is possible to select the DNA match grad parameters and save this specific set: press Save settings, and the following window screen will open:

|            | HUB                   |               |                                   |
|------------|-----------------------|---------------|-----------------------------------|
|            | save settings -       | DNA MATCH     | GRADE                             |
| <u>how</u> | name                  |               | <u>b:</u><br>Local ID<br>Show ID2 |
|            | Save                  |               | Cancel ample ID                   |
|            | 5/6 Antigen Match     | yes •         | Show donor weight                 |
|            | 4/6 Antigen Match     | yes •         | Show donor TX                     |
|            | 4/4 AB Antigen Match  | yes •         | Match grade summary               |
|            | 3/4 AB Antigen Match  | yes -         | Lists of HUBs                     |
|            | 2/4 AB Antigen Match  | no 🗸          | Multiple allele codes             |
|            | Unknown / Too many MM | no 🗸          | CMV interpretation                |
|            | List of settings      | Save settings | List of settings                  |
|            |                       |               |                                   |

Name the settings and then press Save:

|     | save settings - DNA MATC | H GRADE       |
|-----|--------------------------|---------------|
| iow | name<br>Set 1            | us:<br>Loca   |
|     | Save                     | Cancel ampl   |
|     | 5/6 Antigen Match ∣yes ▼ | Show donor we |

When you go to List of settings the archived sets are displayed, select one and then press Load to activate this set of settings:

| saved settings - DNA MATCH G                                      | PADE                         |
|-------------------------------------------------------------------|------------------------------|
| saved settings - DIVA WATCH G                                     | NADE                         |
| 1911<br>save                                                      |                              |
| searchsettings1                                                   |                              |
| Set 1                                                             |                              |
| test                                                              |                              |
|                                                                   |                              |
|                                                                   |                              |
|                                                                   |                              |
|                                                                   |                              |
|                                                                   |                              |
|                                                                   |                              |
|                                                                   |                              |
|                                                                   |                              |
| · · · ·                                                           | 1                            |
| Load Remove 0                                                     | Cancel                       |
| 2/6 ADUGED March                                                  | Ves                          |
| or Antigen Inden                                                  |                              |
| 4/6 Antigen Match                                                 | yes 🔻                        |
|                                                                   |                              |
| 4/4 AB Antigen Match                                              | yes •                        |
| 3/4 AB Antigon Match                                              | Ves                          |
|                                                                   |                              |
| of the finagen materi                                             | 14                           |
| 2/4 AB Antigen Match                                              | no v                         |
| 2/4 AB Antigen Match                                              | no 🔻                         |
| 2/4 AB Antigen Match<br>Unknown / Too many MM                     | no v                         |
| 2/4 AB Antigen Match<br>Unknown / Too many MM                     | no v                         |
| 2/4 AB Antigen Match<br>Unknown / Too many MM<br>List of settings | no v<br>no v<br>Save setting |
| 2/4 AB Antigen Match<br>Unknown / Too many MM<br>List of settings | no v<br>No v<br>Save setting |
| 2/4 AB Antigen Match<br>Unknown / Too many MM<br>List of settings | no v<br>No v<br>Save setting |
| 2/4 AB Antigen Match<br>Unknown / Too many MM<br>List of settings | no v<br>no v<br>Save setting |

It is equally possible to save settings for the other parameters :

| Options:              |                               |
|-----------------------|-------------------------------|
| Show Local ID         | no • Match probabilities no • |
| Show ID2              | no • Record updates no •      |
| Show Sample ID        | no ▼ Names and pers.no. no ▼  |
| Show donor weight     | yes •                         |
| Show donor TX         | no • Num. of trans.: no •     |
| Match grade summary   | yes • Num. of preg.: no •     |
| Lists of HUBs         | yes • Show dates request no • |
| Multiple allele codes | yes • Age: no •               |
| CMV interpretation    | no • Notes: no •              |
| List of settings      | Save settings                 |
|                       | 🗸 OK 🛛 🗶 Cancel               |
|                       |                               |

#### The printed search report:

| Search Report<br>Search ID: 1401<br>Generated on 08.10.2018<br>Search coordinator: MIXED TC DC ALL |                |                | Varros: Donor<br>Angroa Melgia<br>Reptin | Marrow I<br>Motstraat 40<br>2800 Meche<br>Belgium | Marrow Donor Program Belgium - Registry<br>Motsraat 40<br>2800 Mechelen<br>Belgium |           |               |      |  |  |
|----------------------------------------------------------------------------------------------------|----------------|----------------|------------------------------------------|---------------------------------------------------|------------------------------------------------------------------------------------|-----------|---------------|------|--|--|
| Patient: Sting Peter Old ID : BE744<br>Gender: M DOB: 10/10/1960 A                                 | 21P<br>\BO: AB | Rhesus: -      | Diag:                                    | EMDIS Diag                                        | : HIS                                                                              | CMV: ?    |               |      |  |  |
| Patient's phenotype                                                                                |                | 03:01<br>03:01 | 15:01<br>15:01                           | 03:04:01:01<br>03:04:01:01                        | 03:01<br>03:01                                                                     |           |               |      |  |  |
| Donor ID Stat Eth<br>Born G BG r                                                                   | CMV:           | A or<br>A*     | B or<br>B*                               | C or<br>C*                                        | DR or<br>DRB1                                                                      | DRB345    | DQ or<br>DQB1 | DPB1 |  |  |
| 8/10 Match Grade                                                                                   |                |                |                                          |                                                   |                                                                                    |           |               |      |  |  |
| BETEST000000658                                                                                    |                | 3<br><u>2</u>  | 62                                       |                                                   | 3<br>4                                                                             |           | 3             |      |  |  |
|                                                                                                    |                |                |                                          |                                                   |                                                                                    | 4201 0000 | 0000 0040     | 622  |  |  |
|                                                                                                    |                |                |                                          |                                                   |                                                                                    | 1         |               |      |  |  |

GRID is added to the search result report: both in form of a barcode and as a number.

Note: The Prometheus EMDIS report is similar to the ZKRD EMDIS report.

Header: patient name, patient ID, gender, DOB, ABO rhesus, Diagnosis.

#### Patient's phenotype.

Header potential donors: the date of birth, CMV, HLA loci, the donor status, the sex, etc. listed per match group.

**Note:** if DNA typing has been done, the DNA data will appear on the report, if not, the serological typing will be printed.

Mismatches between the phenotype of the donor and of the patient are highlighted on the report (applicable for HLA loci A/A, B/B, DR/DRB1).

- Mismatch allele highlighted in bold.
- Mismatch split/broad highlighted in bold and underlined.

Depending on the requested parameters specific information will be printed on the report:

New in version 185:

Patient CMV info is added in the EMDIS search result report:

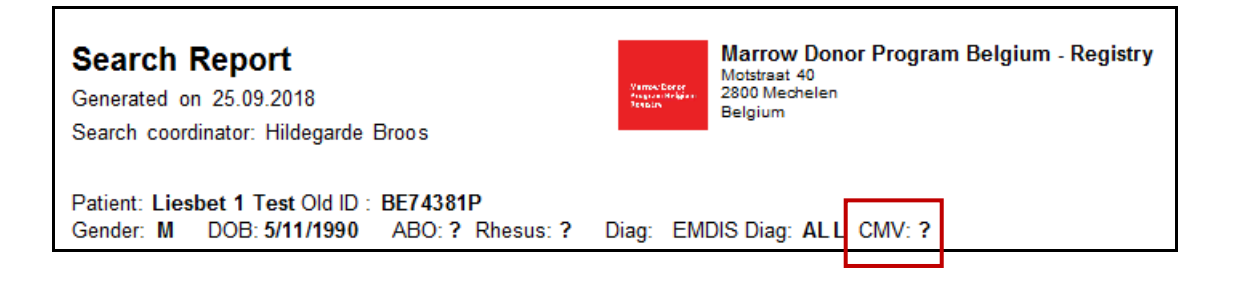

#### Summary of donors:

SUMMARY 5/6 Antigen Match: 3 donors 4/6 Antigen Match: 21 donors 4/4 AB Antigen Match: 8 donors 3/4 AB Antigen Match: 22 donors

#### List of shortcuts of the Registries:

Shortcuts appear at the beginning of the donor identification and are underlined. **BE**34445D.

BE = Belgium

#### List of NMDP codes:

Expresses multiple allele codes displayed in the report:

MULTIPLE ALLELE CODES A\*01:01 = 01:01N/01:01 A\*01:XX = 01:01/01:01N/01:02/01:03/01:04/01:04N/01:06/01:07/01:08/01:09/ 01:10/01:11/01:11N/01:12/01:13/01:14/01:15/01:15N/01:16N/01:16/ 01:17/01:18N/01:18/01:19/01:20/01:21/01:22/01:22N/01:23/01:24/ 01:25/01:26/01:27 N/01:27/01:28/01:29/01:30/01:31 N/01:31/01:32/ 01:33/01:34 N/01:34/01:35/01:36/01:37/01:38/01:39/01:40/01:41/ 01:42/01:43/01:44/01:45/01:46/01:47/01:48/01:49/01:50/01:51/ 01:52N/01:52/01:53/01:53N/01:54/01:55 A\*02:XX = 02:01/02:01L/02:02/02:03/02:04/02:05/02:06/02:07/02:08/02:09/ 02:10/02:11/02:12/02:13/02:14/02:15/02:15N/02:16/02:17/02:18/ 02:19/02:20/02:21/02:22/02:24/02:25/02:26/02:27/02:28/02:29/ 02:30/02:31/02:32/02:32N/02:33/02:34/02:35/02:36/02:37/02:38/ 02:39/02:40/02:41/02:42/02:43/02:43N/02:44/02:45/02:46/02:47/ 02:48/02:49/02:50/02:51/02:52/02:53/02:53N/02:54/02:55/02:56/ 02:57/02:58/02:59/02:60/02:61/02:62/02:63/02:64/02:65/02:66/ 02:67/02:68/02:69/02:70/02:71/02:72/02:73/02:74/02:75/02:76/ 02:77/02:78/02:79/02:80/02:81/02:82/02:82N/02:83N/02:83/02:84/ 02:85/02:86/02:87/02:88/02:88N/02:89/02:90/02:91/02:92/02:93/ 02:94N/02:94/02:95/02:96/02:97/02:99/02:101/02:102/02:103/02:104/ 02:105/02:106/02:107/02:108/02:109/02:110/02:111/02:112/02:113/ 02:113N/02:114/02:115/02:116/02:117/02:118/02:119/02:120/02:121/ 02:122/02:123/02:124/02:125/02:125 N/02:126/02:127 /02:128/02:129/ 02:130/02:131/02:132/02:133/02:134/02:135/02:136/02:137/02:138/ 02:139/02:140/02:141/02:142/02:143/02:144/02:145/02:146/02:147/ 02:148/02:149/02:150/02:151/02:152/02:153/02:154/02:155/02:156/ 02:157/02:158/02:159/02:160/02:161/02:162/02:163/02:164/02:165/ 02:166/02:167/02:168/02:169/02:170/02:171/02:172/02:173/02:174/ 02:175/02:176/02:177/02:178/02:179/02:180/02:181/02:182/02:183/ 02:184/02:185/02:186/02:187/02:188/02:189/02:190/02:191/02:192/ 02:193/02:194/02:195/02:196/02:197/02:198/02:199

| Sorting | Multiple<br>Allele<br>Codes | Report | Show/Hide<br>Report Maker | Custom<br>Report | Request |
|---------|-----------------------------|--------|---------------------------|------------------|---------|
|---------|-----------------------------|--------|---------------------------|------------------|---------|

The button report maker will open an additional screen at the right of the window:

| 6  | Show/Hide<br>Report Maker                                                                                                    | 1 | Eustom<br>Report |      | C Typ<br>Req | oing<br>uest | Sample CBU Repo<br>Request Request | t                |                              |                |                | ×                             |
|----|----------------------------------------------------------------------------------------------------|---|------------------|------|--------------|--------------|------------------------------------|------------------|------------------------------|----------------|----------------|-------------------------------|
|    | BE         TC         A 01XX         B 08XX         C         DRB1 03:01         DQB1           Donant Sssss Donant         BETRAKUL1         03:XX         15:01         12:21         Report Maker (Eustom Report) |   |                  |      |              |              |                                    |                  | Report Maker (Custom Report) |                |                |                               |
| IB | ID                                                                                                    |   | State            | Туре | Sex          | DOB          | Match Grade                        | Match<br>Grade ∆ | Phenot<br>ype ⊽              | A.1<br>[01:XX] | A.2<br>[03:XX] | 🕞 Insert 🔞 Remove             |
|    | SX                                                                                                    |   | AV               | MD   | м            | 1974         | 5/6 Antigen Match                  | 11266            | 7                            | 1              | 3              | Donor identification HUB Date |
|    | SX                                                                                                    |   | AV               | MD   | F            | 1963         | 5/6 Antigen Match                  | 11394            | 7                            | 1              | 3              |                               |
|    | SX                                                                                                    |   | AV               | MD   | F            | 1970         | 5/6 Antigen Match                  | 11394            | 7                            | 1              | 3              |                               |
|    | SX                                                                                                    |   | AV               | CB   | М            | 2001         | 4/6 Antigen Match                  | 19714            | 24                           | 01:01          | 24:02          |                               |

This tool allows you to make a customized report:

Donors can be inserted into your report by clicking "insert":

| rag a column neader nere to group by that column |          |              |          |                  |     | Donant Sssss | : Donant |      |     | BETRA | KUL1 03:XX 15:01  |                | 12:21           |                |                | Report Maker (Custom Report)  |
|--------------------------------------------------|----------|--------------|----------|------------------|-----|--------------|----------|------|-----|-------|-------------------|----------------|-----------------|----------------|----------------|-------------------------------|
| Msg                                              | Do<br>Up | onor<br>pdat | Validity | Record<br>Update | HUB | ID           | State    | Type | Sex | DOB   | Match Grade       | Match<br>Grade | Phenot<br>ype ⊽ | A.1<br>[01:XX] | A.2<br>[03:XX] | 😰 Insert 🕼 Remove             |
| No                                               | w Ne     | ew           | Latest   | 07.08.2012       | SX  | S>           | AV       | MD   | м   | 1974  | 5/6 Antigen Match | 11266          | 7               | 1              | 3              | Donor identification HUB Date |
| N                                                | w Ne     | ew           | Latest   | 07.08.2012       | SX  | S>           | AV       | MD   | F   | 1963  | 5/6 Antigen Match | 11394          | 7               | 1              | 3              | SX D_ SX 07.08.12             |
| N                                                | w Ne     | ew           | Latest   | 07.08.2012       | SX  | S>           | AV       | MD   | F   | 1970  | 5/6 Antigen Match | 11394          | 7               | 1              | 3              |                               |
| Ne                                               | w Ne     | ew           | Latest   | 07.08.2012       | SX  | S>           | AV       | CB   | м   | 2001  | 4/6 Antigen Match | 19714          | 24              | 01:01          | 24:02          |                               |
| Ne                                               | w Ne     | ew           | Latest   | 07.08.2012       | SX  | S>           | AV       | CB   | М   | 1999  | 4/6 Antigen Match | 19714          | 9               | 02:XX          | 03:XX          |                               |
| N                                                | w Ne     | ew           | Latest   | 07.08.2012       | SX  | S>           | AV       | MD   | м   | 1954  | 4/6 Antigen Match | 19714          | 8               | 1              | 19             |                               |
| N                                                | w Ne     | ew           | Latest   | 07.08.2012       | SX  | S>           | AV       | MD   | М   | 1967  | 4/6 Antigen Match | 19714          | 8               | 1              | 26             |                               |
| Ne                                               | w Ne     | ew           | Latest   | 07.08.2012       | SX  | S>           | AV       | MD   | М   | 1974  | 4/6 Antigen Match | 19714          | 8               | 24             | 3              |                               |
| N                                                | w Ne     | ew           | Latest   | 07.08.2012       | SX  | S>           | AV       | MD   | м   | 1965  | 4/6 Antigen Match | 19714          | 7               | 1              | 2              |                               |
| N                                                | w Ne     | ew           | Latest   | 07.08.2012       | SX  | S>           | AV       | MD   | м   | 1972  | 4/6 Antigen Match | 19714          | 7               | 1              | 2              |                               |
| Ne                                               | ew Ne    | ew           | Latest   | 07.08.2012       | SX  | SX1          | AV       | MD   | М   | 1974  | 4/6 Antigen Match | 19714          | 7               | 1              |                |                               |
| N                                                | w Ne     | ew           | Latest   | 07.08.2012       | SX  | S>           | AV       | MD   | М   | 1979  | 4/6 Antigen Match | 19714          | 7               | 1              | 2              |                               |
| N                                                | w Ne     | ew           | Latest   | 07.08.2012       | SX  | S>           | AV       | MD   | F   | 1980  | 4/6 Antigen Match | 19714          | 7               | 1              | 32             |                               |
| N                                                | w Ne     | ew           | Latest   | 07.08.2012       | SX  | S>           | AV       | MD   | F   | 1983  | 4/6 Antigen Match | 19714          | 7               | 1              |                |                               |

Selection of multiple donors : SHIFT + mouse click or arrow. Donors can be deleted or the whole list

can be cleared. To print your customized report select: **"Custom report"**. User documentation part 1 – Transplant management version 4.0

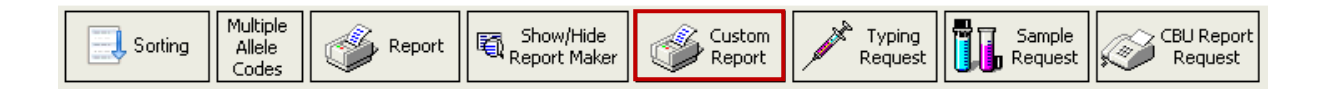

Your customized report will be printed:

#### IV.III.1.d. Activating requests

**Typing request** – the typing request window screen will be opened: donor identification will be prefilled. (how to activate typing request: see <u>chapter IV.IV.1. EMDIS Typing request</u>).

|                                                          | ENIDIO Search Results: 271 Testi, DE74041P                       |  |  |  |  |  |  |  |  |
|----------------------------------------------------------|------------------------------------------------------------------|--|--|--|--|--|--|--|--|
| atient Summary of Donors List of Donors Donor - Details  |                                                                  |  |  |  |  |  |  |  |  |
| Sorting Alele Codes Report Show/Hide Custom Report Maker | Request Sample Request CBU Report Typing IDM Request IDM Request |  |  |  |  |  |  |  |  |

**Sample request** – the blood sample request window screen will be opened: donor identification will be prefilled. (how to activate typing request: see chapter <u>IV.IV.2. EMDIS Sample request</u>).

| Sorting Multiple<br>Allele<br>Codes | Report Show/Hide<br>Report Maker | Custom<br>Report | Request | Sample<br>Request |
|-------------------------------------|----------------------------------|------------------|---------|-------------------|
|-------------------------------------|----------------------------------|------------------|---------|-------------------|

|               |                                                         | EIVIDIS Search Re         | esuits: 271 Test1, |         |                   |                       |                   |                |  |  |
|---------------|---------------------------------------------------------|---------------------------|--------------------|---------|-------------------|-----------------------|-------------------|----------------|--|--|
| Patient Summa | atient Summary of Donors List of Donors Donor - Details |                           |                    |         |                   |                       |                   |                |  |  |
| Sorting       | Allele<br>Codes Report                                  | Show/Hide<br>Report Maker | Custom<br>Report   | Request | Sample<br>Request | CBU Report<br>Request | Typing<br>history | IDM<br>Request |  |  |

**IDM request** – the IDM request window screen will be opened: donor identification will be prefilled.

|                                            |                               | EIVIDIO SEATCH RESULS: 271 TESTI,                   |                |
|--------------------------------------------|-------------------------------|-----------------------------------------------------|----------------|
| Patient Summary of Donors List of Donors   | Donor - Details               |                                                     |                |
| Sorting Aultiple<br>Allele<br>Codes Report | Show/Hide Custom Report Maker | Typing Request Sample Request Typing Typing Request | IDM<br>Request |

**CBU report request** – the CBU report request window screen will be opened: donor identification will be prefilled. (how to activate typing request:

|                                            |                               | EIVIDIS SEARCH RESULTS: 271 TEST,        |
|--------------------------------------------|-------------------------------|------------------------------------------|
| Patient Summary of Donors List of Donors   | Donor - Details               |                                          |
| Sorting Aultiple<br>Allele<br>Codes Report | Show/Hide Custom Report Maker | Sample CBU Report CBU Report IDM Request |

## IV.III.1.e. Typing history

| •             |                             |                           |                           |                  |         | EIVIDIO SEAL            | ch Results: 271 Testi, P |                |
|---------------|-----------------------------|---------------------------|---------------------------|------------------|---------|-------------------------|--------------------------|----------------|
| Patient Summa | ry of Don                   | ors List of <u>D</u> onor | s Donor - Details         |                  |         |                         |                          |                |
| Sorting       | 4ultipl€<br>Allele<br>Codes | Report                    | Show/Hide<br>Report Maker | Custom<br>Report | Request | Sample Request CBU Repu | rt Typing<br>history     | IDM<br>Request |

The new button "Typing history" is an option to log a discrepant typing found on the confirmatory typing of a blood sample you received from international donors.

Go to EMDIS search results, and then select a previously requested SMP\_REQ in the list:

|  |         |    |     | ·    |     |    | <br>_ |    | L <del>.</del> | · · |      |                   |
|--|---------|----|-----|------|-----|----|-------|----|----------------|-----|------|-------------------|
|  | SMP_REQ | DE | DE  |      |     |    |       | AV | MD             | М   | 1960 | 6/6 Allele Match  |
|  | SMP_REQ | DE | DE  |      |     |    |       | DE | MD             | М   | 1958 | 5/6 Antigen Match |
|  | CHD DEO | DE | DEI | 21.0 | 227 | 00 |       |    | LUD            | E   | 1001 | E IO A CONTRACTOR |

Then select:

| Sample  | CBU Report | Typing  | IDM                                      |    |
|---------|------------|---------|------------------------------------------|----|
| Request | Request    | history | Request                                  |    |
|         |            | C 1     | 1.1.1.1.1.1.1.1.1.1.1.1.1.1.1.1.1.1.1.1. | TO |

Select the donor for which you received a sample: the following window screen will be opened:

|    |      |                      |           |                       |       |            |      |              |     | Data t   | yping hist                                                                                                    | ory                 | В    |      |      |      |      |               |             |      | X           |
|----|------|----------------------|-----------|-----------------------|-------|------------|------|--------------|-----|----------|----------------------------------------------------------------------------------------------------|---------------------|------|------|------|------|------|---------------|-------------|------|-------------|
|    | A    | В                    | C         | DR                    | DQ    | DR₩        | A*   | B*           | C*  | DRB1     | DQB1                                                                                                    | DPB1 /              | DRB3 | DRB4 | DRB5 | DQA1 | DPA1 | Typing center | User        | Туре |             |
|    |      |                      |           |                       |       |            |      |              |     |          |                                                                                                    |                     |      |      |      |      |      | Typing date   | Record Date |      |             |
|    |      |                      |           |                       |       |            |      |              |     |          | <no< td=""><td>data to disp</td><td>lay&gt;</td><td></td><td></td><td></td><td></td><td>Typing date</td><td>Record Date</td><td></td><td></td></no<> | data to disp        | lay> |      |      |      |      | Typing date   | Record Date |      |             |
| L  |      |                      |           |                       |       |            |      |              |     |          |                                                                                                    |                     |      |      |      |      |      |               |             |      |             |
| .0 | onse | nsus ty              | pe        |                       |       |            |      |              |     |          | 2024                                                                                                    |                     | 0004 |      |      | 0004 |      |               |             |      |             |
| A  |      | C                    | DR D      | Q DRW                 | A*    | 8          | •    | C*           |     | DRB1     | DQ81                                                                                                    |                     | DPB1 | DRBC | 5    | DRB4 | DRI  | 55 DQ         | A1 DP       | A1   |             |
| 1  | •    | /                    |           |                       | •     |            |      |              |     |          |                                                                                                    |                     |      |      |      |      |      |               |             |      | HLA Codes   |
|    |      |                      |           |                       |       |            |      |              |     |          |                                                                                                    |                     |      |      |      |      |      |               |             |      |             |
| N  | ew H | LA typi              | ing resul | t Labora              | tory  | •          | •• 👻 | Typing date  | e   |          | -                                                                                                    |                     |      |      |      |      |      |               |             |      |             |
| Α  | в    | с                    | DR D      | Q DRW                 | A*    | B          |      | C*           |     | DRB1     | DQB1                                                                                                    |                     | DPB1 | DRB3 | 3    | DRB4 | DRI  | 35 DQ         | A1 DP       | A1   |             |
|    | •••  | ••• ••               |           |                       | •     | •••        |      | •••          | ••• |          | •••                                                                                                    |                     |      | •••  | •••  |      | •••  | •••           | •••         | •••  | <b>V</b>    |
|    |      |                      |           |                       |       | •••        |      |              | ••• |          |                                                                                                    |                     |      |      |      | 1    |      | •••           | •••         |      | HLA Codes   |
| H  |      |                      |           |                       |       |            |      |              |     |          |                                                                                                    |                     |      |      | _    | ] [  |      |               |             |      |             |
| N  | ew C | onsens               | us type   |                       |       |            |      |              |     |          |                                                                                                    |                     |      |      |      |      |      |               |             |      |             |
| Α  | В    | С                    | DR D      | Q DRW                 | A*    | B          | •    | C*           |     | DRB1     | DQB1                                                                                                    |                     | DPB1 | DRB3 | 3    | DRB4 | DRI  | 35 DQ         | A1 DP       | A1   |             |
| 1  | 8    | 7                    |           |                       | •     | •••        |      | •••          | ••• |          | •••                                                                                                    |                     |      | •••  | •••  |      |      | •••           | •••         | •••  | 77          |
|    |      |                      |           |                       | •     |            |      |              |     |          |                                                                                                    |                     |      |      |      | 1    |      | •••           | •••         |      | ≚ HLA Codes |
|    |      |                      |           |                       |       |            |      |              |     |          |                                                                                                    |                     |      |      | _    |      |      |               |             |      |             |
|    |      | eset New<br>Insensus | Co Pro    | opose New<br>onsensus | 🔒 Sav | ve changes | E Ex | port to Exce |     | , Report | i≡ di                                                                                                    | Print<br>screpancie | s    |      |      |      |      |               |             |      | × Close     |

There are three rows, where HLA data can be seen or entered in the lower part of the screen.

#### Consensus type:

| C | Con  | se | nsu  | st | typ  | e  |      |    |     |     |      |         |             |      |         |      |       |     |      |
|---|------|----|------|----|------|----|------|----|-----|-----|------|---------|-------------|------|---------|------|-------|-----|------|
| Α |      | В  |      | С  |      | DR |      | DQ |     | DRW | /    | A*      | B*          |      | C*      |      | DRB1  |     | DQB1 |
|   |      |    | •••• |    | •••• |    | •••• |    | ••• |     | •••• | 03:AZSD | <br>35:ARUB |      | 04:ARGY |      | 03:01 | ••• |      |
|   | •••• |    | •••• |    | •••• |    | •••• |    | ••  |     | •••• | 23:AZGU | <br>44:ARGK | •••• | 04:ARHA | •••• | 11:04 |     |      |

The HLA/DNA data are displayed in the Consensus type table.

#### New HLA typing results:

| Net | мH | LA I | typin | ig res | sult | Laborat | tory |     | ··· 🔻 T | yping date | -   | -    |      |      |     |      |      |      |     |      |      |     |                |
|-----|----|------|-------|--------|------|---------|------|-----|---------|------------|-----|------|------|------|-----|------|------|------|-----|------|------|-----|----------------|
| A   | в  | C    | :     | DR     | DQ   | DRW     | A*   |     | B*      | C*         | [   | DRB1 | DQB1 | DPB1 |     | DRB3 | DRB4 | DRB5 |     | DQA1 | DPA1 |     |                |
| ••• |    | •••  | •••   | •••    |      | •••     |      |     | •••     |            | ••• | •••  | ••   | •    | ••• |      | •    | •    | ••• |      | •••  |     | V III A Codes  |
| ••• |    | •••  | •••   | •••    |      |         |      | ••• | •••     |            | ••• | •••  |      | •    | ••• | •••  |      |      | ••• |      | •••  | ••• | and heat codes |

You can enter the confirmatory typing results, select the lab and enter the typing date:

|     |       |      |        |      |          |       |     |             | _   |             |     |       |   |      |   |
|-----|-------|------|--------|------|----------|-------|-----|-------------|-----|-------------|-----|-------|---|------|---|
| New | HLA t | ypir | ng res | sult | Laborato | ry    |     | •••• 🔻      | Ту  | ping date   |     |       | - |      |   |
| A B | C     |      | DR     | DQ   | DRW      | A*    |     | B*          |     | C*          |     | DRB1  |   | DQB1 | 1 |
| ••• |       |      |        |      | •••      | 03:01 | ••• | 35:01       |     | 04:01       | ••• | 03:01 |   |      | [ |
|     | •••   |      |        |      | •••      | 23:01 | ••• | 44:02:01:01 | ••• | 03:04:01:01 | ••• | 11:04 |   |      | [ |

Now you can press Propose New Consensus button: it will populate the third row with the best typing results Finally you click on Save Changes to store your Consensus in the upper part of the window.

Save changes:

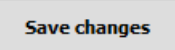

The system will display the discrepancies, press ignore warnings:

| S New HLA t                             | yping result - Errors and Wa | arnings 🔄 🗖 🗙     |
|-----------------------------------------|------------------------------|-------------------|
| New HLA typing result - Error           | rs and Warnings              |                   |
| A<br>You have modified HLA typing resul | ts. Are you sure?            |                   |
| ⚠<br>Discrepancy: B,, B*35:ARUB,44:Ał   | RGK >>> B,, B*35:01,44:02    | 2:01:01           |
| ▲<br>Discrepancy: C,, C*04:ARGY,04:A    | RHA >>> C,, C*04:01,03:04    | 4:01:01           |
|                                         |                              |                   |
|                                         |                              |                   |
|                                         |                              |                   |
|                                         |                              | 0                 |
| Do yo                                   | ou want to correct warni     | ngs?              |
| Print                                   | ✓ <u>C</u> orrect errors     | X Ignore warnings |

If you validate the entered date, press ignore warnings and the discrepancy will be logged in de window screen:

|                          |                                                   |                                                    |                                                      |                            |       |                                                                                                    |                                                                                           |                                                                                |                                                            |                                                            |                               |                      |               |                   | -     |      |      |                                                           |                                                                                      |       |
|--------------------------|---------------------------------------------------|----------------------------------------------------|------------------------------------------------------|----------------------------|-------|----------------------------------------------------------------------------------------------------|-------------------------------------------------------------------------------------------|--------------------------------------------------------------------------------|------------------------------------------------------------|------------------------------------------------------------|-------------------------------|----------------------|---------------|-------------------|-------|------|------|-----------------------------------------------------------|--------------------------------------------------------------------------------------|-------|
|                          |                                                   |                                                    |                                                      |                            |       |                                                                                                    |                                                                                           |                                                                                |                                                            | Data typin                                                 | g history D                   | E                    | BE            |                   |       |      |      |                                                           |                                                                                      | X     |
| Α                        | В                                                 | (                                                  | C DF                                                 | ٤                          | DQ    | DRW                                                                                                    | A*                                                                                        | B*                                                                             | C*                                                         | DRB1                                                       | DRB3                          | DRB4                 | DRB5          | DQA1              | DQB1  | DPA1 | DPB1 | Typing center                                             | User                                                                                 | Тур   |
|                          |                                                   |                                                    |                                                      |                            |       |                                                                                                    |                                                                                           |                                                                                |                                                            |                                                            |                               |                      |               |                   |       |      |      | Typing date                                               | Record Date                                                                          |       |
| 4                        | 44                                                | 5                                                  | 4                                                    | 7                          |       |                                                                                                    | 24:02                                                                                     | 44:02                                                                          | 05:01                                                      | 04:01                                                      |                               |                      |               |                   | 03:01 |      |      | PAST CONSE                                                | UZA TEST                                                                             | TH    |
| 2                        |                                                   |                                                    | 11                                                   |                            |       |                                                                                                    | 32:01                                                                                     |                                                                                |                                                            | 11:01                                                      |                               |                      |               |                   |       |      |      | 14/03/2017                                                | 14/03/2017 12:3                                                                      | 39:06 |
|                          |                                                   |                                                    |                                                      |                            |       |                                                                                                    | 24:10                                                                                     |                                                                                |                                                            |                                                            |                               |                      |               |                   |       |      |      |                                                           | UZA TEST                                                                             | TH    |
|                          |                                                   |                                                    |                                                      |                            |       |                                                                                                    |                                                                                           |                                                                                |                                                            |                                                            |                               |                      |               |                   |       |      |      | 14/03/2017 12:39:06                                       | 14/03/2017 12:3                                                                      | 39:06 |
| Disc                     | crepancy                                          | y: A24                                             | ,32, A*2                                             | 24:02,                     | 32:01 | >>> A,                                                                                                    | , A*24:10,                                                                                |                                                                                |                                                            |                                                            |                               |                      |               |                   |       |      |      |                                                           |                                                                                      | _     |
| 4                        | 44                                                | 5                                                  | 4                                                    | 7                          |       |                                                                                                    | 24:02                                                                                     | 44:02                                                                          | 05:01                                                      | 04:01                                                      |                               |                      |               |                   | 03:01 |      |      | CONSENSUS                                                 | UZA TEST                                                                             | TH    |
| 2                        |                                                   |                                                    | 11                                                   |                            |       |                                                                                                    | 32:01                                                                                     |                                                                                |                                                            | 11:01                                                      |                               |                      |               |                   |       |      |      | 14/03/2017                                                | 14/03/2017 12:3                                                                      | 39:06 |
|                          |                                                   |                                                    |                                                      |                            |       |                                                                                                    |                                                                                           | 4                                                                              | - Reno                                                     | et                                                         |                               |                      |               |                   |       |      |      |                                                           |                                                                                      |       |
| u                        | car                                               | ٦p                                                 | orint                                                | th                         | eı    | repo                                                                                                    | ort:                                                                                      | -                                                                              |                                                            |                                                            |                               |                      |               |                   |       |      |      |                                                           |                                                                                      |       |
| u                        | car                                               | n p                                                | orint                                                | th                         | eı    | repo                                                                                                    | ort:                                                                                      |                                                                                |                                                            |                                                            | Тур                           | oing                 | histo         | ry                |       |      |      |                                                           |                                                                                      |       |
| DU<br>A                  | саr                                               | r p                                                | DR                                                   | th                         |       |                                                                                                    | ort:                                                                                      | B*                                                                             | C*                                                         | DRB1                                                       | Typ<br>DRB3                   | DRB4                 | histo         | ry<br>DQA1        | DQB1  | DPA1 | DPB  | 1 T center/date                                           | e User/R dat                                                                         | e T   |
| А                        | car                                               | n p<br>c                                           | DRI                                                  | th                         | e i   | v v                                                                                                    | ort:<br>4*<br>42 SD 3                                                                     | B*<br>5:ARUB                                                                   | C*<br>04:ARGY                                              | DRB1<br>03:01                                              | Typ<br>DRB3                   | Ding I               | histo<br>DRB5 | ry<br>DQA1        | DQB1  | DPA1 | DPB  | 1 T center/date                                           | e User/R dat<br>TC ANS                                                               | e 1   |
| р <b>и</b><br>           | car                                               | c c                                                | DR I                                                 | th                         | e I   | v 1<br>03:/<br>23:/                                                                                                    | A*<br>Az SD 3<br>Az GU 4                                                                  | B*<br>5:ARUB<br>4:ARGK                                                         | C*<br>04:ARGY<br>04:ARHA                                   | DRB1<br>03:01<br>11:04                                     | <b>Typ</b><br>DRB3            | D <b>ing</b><br>DRB4 | histo<br>DRB5 | <b>ry</b><br>DQA1 | DQB1  | DPA1 | DPB  | 1 T center/date<br>15.12.2017                             | e User/R dat<br>TC ANS<br>15.12.2017                                                 | e 1   |
| А                        | саr                                               | r p                                                | DR                                                   | th                         | e I   | v /<br>03:/<br>23:/<br>03                                                                                                    | A*<br>Az SD 3:<br>Az GU 4:                                                                | B*<br>5:ARUB<br>4:ARGK<br>35:01                                                | C*<br>04:ARGY<br>04:ARHA<br>04:01                          | DRB1<br>03:01<br>11:04<br>03:01                            | Typ<br>DRB3                   | D <b>ing</b><br>DRB4 | histo<br>DRB5 | ry<br>DQA1        | DQB1  | DPA1 | DPB  | 1 T center/date<br>15.12.2017                             | e User/R dat<br>TC ANS<br>15.12.2017<br>TC ANS                                       | e 1   |
| А                        | саr                                               | c p                                                | DR                                                   | th                         | e I   | v /<br>03:/<br>23:/<br>03                                                                                                    | A*<br>AZ SD 3<br>AZGU 4<br>:01                                                            | B*<br>5:ARUB<br>4:ARGK<br>35:01                                                | C*<br>04:ARGY<br>04:ARHA<br>04:01<br>03:04:01              | DRB1<br>03:01<br>11:04<br>03:01                            | <b>Typ</b><br>DRB3            | D <b>ing</b><br>DRB4 | histo<br>DRB5 | ry<br>DQA1        | DQB1  | DPA1 | DPB  | 1 T center/date<br>15.12.2017<br>15.12.2017               | e User/R dat<br>TC ANS<br>15.12.2017<br>TC ANS<br>15.12.2017                         | e 1   |
| A                        | саr                                               | r p                                                | DRI                                                  |                            |       | 03:/<br>23:/<br>03<br>23                                                                                                    | A*<br>AZ SD 3<br>AZGU 4<br>:01<br>:01 44                                                  | B*<br>5:ARUB<br>4:ARGK<br>35:01<br>4:02:01:                                    | C*<br>04:ARGY<br>04:ARHA<br>04:01<br>03:04:01:             | DRB1<br>03:01<br>11:04<br>03:01<br>11:04                   | <b>Typ</b><br>DRB3            | D <b>ing</b><br>DRB4 | histo<br>DRB5 | ry<br>DQA1        | DQB1  | DPA1 | DPB  | 1 T center/date<br>15.12.2017<br>15.12.2017               | e User/R dat<br>TC ANS<br>15.12.2017<br>TC ANS<br>15.12.2017                         | e T   |
| Dis<br>B*C<br>Dis        | Car                                               | c                                                  | DR 1                                                 | th<br>DQ<br>35:AF          |       | CEPC<br>03:J<br>23:A<br>03<br>23:A<br>03<br>23:A<br>03<br>23:A<br>03<br>23:A<br>03<br>23:A<br>03<br>23:A<br>03<br>23:A<br>03<br>23:A<br>03<br>23:A<br>03<br>23:A<br>03<br>23:A<br>03:A<br>23:A<br>24:A<br>03:A<br>24:A<br>24:A<br>24:A<br>24:A<br>24:A<br>24:A<br>24:A<br>24 | A*<br>AZ SD 3:<br>AZGU 4:<br>:01 4:<br>GK >>> <br>HA >>>                                  | B*<br>5:ARUB<br>4:ARGK<br>35:01<br>4:02:01:<br>B,,<br>C,,                      | C*<br>04:ARGY<br>04:ARHA<br>04:01<br>03:04:01:             | DRB1<br>03:01<br>11:04<br>03:01<br>11:04                   | <b>Typ</b><br>DRB3            | D <b>ing</b><br>DRB4 | histo<br>DRB5 | ry<br>DQA1        | DQB1  | DPA1 | DPB  | 1 T center/date<br>15.12.2017<br>15.12.2017               | e User/R dat<br>TC ANS<br>15.12.2017<br>TC ANS<br>15.12.2017                         | e 1   |
| Dis<br>B*3<br>Dis<br>C*0 | Car<br>B<br>screpa<br>35:01,<br>screpo<br>04:01,0 | C<br>C                                             | DR 1<br>B, B*:<br>2:01:01<br>C, C*<br>4:01:01        | th<br>DQ<br>35:AF          |       | CED0<br>03::/<br>23:/<br>03<br>23<br>23<br>23<br>23<br>23<br>23<br>23<br>23<br>23<br>23<br>23<br>23<br>23                                                                                                    | A*<br>AZ SD 3:<br>AZ GU 4:<br>:01 4:<br>GK >>> 1<br>:HA >>> 1                             | B*<br>5:ARUB<br>4:ARGK<br>35:01<br>4:02:01:<br>B,,<br>C,,<br>35:01             | C*<br>04:ARGY<br>04:ARHA<br>04:01<br>03:04:01:             | DRB1<br>03:01<br>11:04<br>03:01<br>11:04                   | <b>Typ</b><br>DRB3            | D <b>rb4</b>         | histo<br>DRB5 | ry<br>DQA1        | DQB1  | DPA1 | DPB  | 1 T center/date<br>15.12.2017<br>15.12.2017               | e User/R dat<br>TC ANS<br>15.12.2017<br>TC ANS<br>15.12.2017                         | e T   |
| Dis<br>C*(               | Car<br>B<br>screpa<br>35:01,<br>screpa<br>04:01,1 | c<br>c                                             | DR 1<br>B., B*:<br>201:01<br>C., C*<br>4:01:01       | th<br>DQ<br>35:AF          |       | V //<br>03:J:<br>23:J:<br>03<br>23<br>23<br>23<br>23<br>23<br>23<br>23<br>23<br>23<br>23<br>23<br>23<br>23                                                                                                    | A*<br>AZ SD 3<br>AZGU 4<br>:01<br>:01 4<br>GK >>>  <br>HA >>>                             | B*<br>5:ARUB<br>4:ARGK<br>35:01<br>4:02:01:<br>8,,<br>C,,<br>35:01             | C*<br>04:ARGY<br>04:ARHA<br>04:01<br>03:04:011<br>04:01    | DRB1<br>03:01<br>11:04<br>03:01<br>11:04                   | <b>Тур</b><br>drвз            | D <b>ing</b><br>DRB4 | histo<br>DRB5 | ry<br>DQA1        | DQB1  | DPA1 | DPB  | 1 T center/date<br>15.12.2017<br>15.12.2017               | e User/R dat<br>TC ANS<br>15.12.2017<br>TC ANS<br>15.12.2017<br>TC ANS               | e 1   |
| Dis<br>B*C<br>C*I        | Car<br>B<br>screpa<br>35:01,<br>screpa<br>04:01,  | C<br>C<br>ancy:<br>44:02<br>33:0<br>ancy:<br>44:02 | DR 1<br>B, B*:<br>20101<br>C, C*<br>401:01<br>B, B*: | th<br>DQ<br>35:AF<br>35:AF |       | V //<br>03:J:<br>23:<br>44:AR<br>03<br>23<br>23<br>23<br>23<br>23<br>23<br>23<br>23<br>23<br>23<br>23<br>23<br>23                                                                                                    | A*<br>AZ SD 3:<br>AZGU 4:<br>01 4:<br>GK >>> 1<br>(HA >>><br>01 4:<br>GK >>> 1<br>(HA >>> | B*<br>5:ARUB<br>4:ARGK<br>35:01<br>4:02:01:<br>B,,<br>35:01<br>4:02:01:<br>B,, | C*<br>04:ARGY<br>04:ARHA<br>03:04:01<br>03:04:01:<br>04:01 | DRB1<br>03:01<br>11:04<br>03:01<br>11:04<br>03:01<br>11:04 | <b>Тур</b><br><sub>DRB3</sub> | DRB4                 | histo<br>DRB5 | ry<br>DQA1        | DQB1  | DPA1 | DPB  | 1 T center/date<br>15.12.2017<br>15.12.2017<br>15.12.2017 | e User/R dat<br>TC ANS<br>15.12.2017<br>TC ANS<br>15.12.2017<br>TC ANS<br>15.12.2017 | e 1   |

Press Close to go back to the Consensus screen:

| \$                                       |   |   |   |    |        |            |            |         |       |      | Pre  | view  |      |   |
|------------------------------------------|---|---|---|----|--------|------------|------------|---------|-------|------|------|-------|------|---|
| ا الم الم الم الم الم الم الم الم الم ال |   |   |   | 1  | 1      | of 1 🕨     |            | Close   |       |      |      |       |      |   |
|                                          |   |   |   |    |        |            |            |         |       |      |      |       |      |   |
|                                          |   |   |   |    |        |            |            |         |       | Тур  | bing | histo | ry   |   |
|                                          | Α | В | С | DR | DQ DRW | <b>A</b> * | <b>B</b> * | C*      | DRB1  | DRB3 | DRB4 | DRB5  | DQA1 | D |
|                                          |   |   |   |    |        | 03:AZ SD   | 35:ARUB    | 04:ARGY | 03:01 |      |      |       |      |   |
|                                          |   |   |   |    |        | 23:AZGU    | 44:ARGK    | 04:ARHA | 11:04 |      |      |       |      |   |
|                                          |   |   |   |    |        | 03:01      | 35:01      | 04:01   | 03:01 |      |      |       |      |   |

You can print the discrepancy typing in the WMDA S70 discrepancy report: Select the validated row :

| Data typing history Dł 🔤 🔤 🔤 🔤 |                              |                          |                        |                           |                             |         |            |            |       |      |      |      |      |      |      |      |                   |                 |      |
|--------------------------------|------------------------------|--------------------------|------------------------|---------------------------|-----------------------------|---------|------------|------------|-------|------|------|------|------|------|------|------|-------------------|-----------------|------|
| Α                              | В                            | C                        | DR                     | DQ                        | DRW                         | A*      | B*         | C*         | DRB1  | DQB1 | DPB1 | DRB3 | DRB4 | DRB5 | DQA1 | DPA1 | Typing center     | User            | Туре |
|                                |                              |                          |                        |                           |                             |         |            |            |       |      |      |      |      |      |      |      | Typing date       | Record Date     |      |
|                                |                              |                          |                        |                           |                             | 03:AZSD | 35:ARUB    | 04:ARGY    | 03:01 |      |      |      |      |      |      |      | PAST CONSE        | TC ANS          | TH   |
|                                |                              |                          |                        |                           |                             | 23:AZGU | 44:ARGK    | 04:ARHA    | 11:04 |      |      |      |      |      |      |      | 15/12/2017        | 15/12/2017 12:4 | 2:22 |
|                                |                              |                          |                        |                           |                             | 03:01   | 35:01      | 04:01      | 03:01 |      |      |      |      |      |      |      |                   | TC ANS          | TH   |
|                                |                              |                          |                        |                           |                             | 23:01   | 44:02:01:0 | 03:04:01:0 | 11:04 |      |      |      |      |      |      |      | 15/12/2017 12:42: | 15/12/2017 12:4 | 2:22 |
| Discrepa<br>Discrepa           | ancy: B,, B*<br>ancy: C,, C* | 35:ARUB,44<br>04:ARGY,04 | ARGK >>> I<br>ARHA >>> | B,, B*35:01<br>C,, C*04:0 | .44:02:01:0<br>1,03:04:01:0 | 1<br>01 |            |            |       |      |      |      |      |      |      |      |                   |                 |      |
|                                |                              |                          |                        |                           |                             |         |            |            |       |      |      |      |      |      |      |      |                   |                 |      |
|                                |                              |                          |                        |                           |                             |         |            |            |       |      |      |      |      |      |      |      |                   |                 |      |
| Discrepa<br>Discrepa           | ancy: B,, B*<br>ancy: C., C* | 35:ARUB,44<br>04:ARGY.04 | ARGK >>> I<br>ARHA >>> | B,, B*35:01<br>C., C*04:0 | 44:02:01:0                  |         |            |            |       |      |      |      |      |      |      |      |                   |                 |      |
|                                |                              |                          |                        |                           |                             |         |            |            |       |      |      |      |      |      |      |      |                   |                 |      |
|                                |                              |                          |                        |                           |                             |         |            |            |       |      |      |      |      |      |      |      |                   |                 |      |
|                                |                              |                          |                        |                           |                             |         |            |            |       |      |      |      |      |      |      |      |                   |                 |      |
|                                |                              |                          |                        |                           |                             |         |            |            |       |      |      |      |      |      |      |      |                   |                 |      |
|                                |                              |                          |                        |                           |                             |         |            |            |       |      |      |      |      |      |      |      |                   |                 |      |
|                                |                              |                          |                        |                           |                             |         |            |            |       |      |      |      |      |      |      |      |                   |                 |      |
|                                |                              |                          |                        |                           |                             |         |            |            |       |      |      |      |      |      |      |      |                   |                 |      |
|                                |                              |                          |                        |                           |                             |         |            |            |       |      |      |      |      |      |      |      |                   |                 |      |

And then press:

Print discrepancies

The following message will be displayed:

|    |      | Prepare sh | ow pdf form |      |      |      |   |
|----|------|------------|-------------|------|------|------|---|
| C* | DRB1 | DQB1       | DPB1        | DRB3 | DRB4 | DRB5 | D |

Then click on the "Prepare show pdf form":

The S70 WMDA Discrepant typing report will be printed:

|                                                                              |                                                                                     |                                                                              | WMDA form                                                                                                    |                                                                                                    |
|------------------------------------------------------------------------------|-------------------------------------------------------------------------------------|------------------------------------------------------------------------------|----------------------------------------------------------------------------------------------------|----------------------------------------------------------------------------------------------------|
| + 🎢 Zo<br>t Find                                                             | oom 100 •                                                                           | Close                                                                        |                                                                                                    |                                                                                                    |
| Marrow D<br>Program B<br>Registry                                            | onor<br>elgium                                                                      |                                                                              |                                                                                                    | Marrow Donor Program Belgium - Registry<br>Motstraat 40<br>2800 Mechelen<br>2800, Mechelen<br>+32-15443966<br>+32-15443856<br>mdpb-registry@rodekruis.be                                                                                                    |
| S70                                                                          |                                                                                     | DISCREPA                                                                     | NT TYPING R<br>Page of                                                                                                    | EPORT                                                                                                    |
| Registry                                                                     | donor ID:                                                                           |                                                                              | Patient ID:                                                                                                    |                                                                                                    |
|                                                                              |                                                                                     |                                                                              |                                                                                                    |                                                                                                    |
|                                                                              |                                                                                     |                                                                              |                                                                                                    |                                                                                                    |
| SECTION                                                                      | A: Original typing f                                                                | from donor center                                                            |                                                                                                    |                                                                                                    |
| SECTION<br>Locus:                                                            | A: Original typing f                                                                | from donor center<br>Second value:                                           | Date tested:<br>(YYYY-MM-DD)                                                                                                    | Testing method:                                                                                                    |
| SECTION<br>Locus:<br>A                                                       | A: Original typing f<br>First value:<br>03:AZSD                                     | from donor center Second value: 23:AZGU                                      | Date tested:           (YYYY-MM-DD)           2017-12-15                                                                                                    | Testing method:                                                                                                    |
| SECTION<br>Locus:<br>A<br>B                                                  | A: Original typing f<br>First value:<br>03:AZSD<br>35:ARUB                          | from donor center<br>Second value:<br>23:AZGU<br>44:ARGK                     | Date tested:<br>(YYYY-MM-DD)           2017-12-15           2017-12-15                                                                                                    | Testing method: DNA-SSP DNA-SSO DNA-SBT Other: DNA-SSP DNA-SSO DNA-SBT Other:                                                                                                    |
| SECTION<br>Locus:<br>A<br>B<br>C                                             | A: Original typing f<br>First value:<br>03:AZSD<br>35:ARUB<br>04:ARGY               | from donor center<br>Second value:<br>23:AZGU<br>44:ARGK<br>04:ARHA          | Date tested:<br>(YYYY-MM-DD)           2017-12-15           2017-12-15           2017-12-15                                                                                                    | Testing method:         DNA-SSP       DNA-SSO       DNA-SBT         Other:       DNA-SSO       DNA-SBT         Other:       DNA-SSO       DNA-SBT         Other:       DNA-SSO       DNA-SBT         Other:       ONA-SSO       DNA-SBT         Other:       DNA-SSO       DNA-SBT         Other:       DNA-SSO       DNA-SBT                                                                                                    |
| SECTION<br>Locus:<br>A<br>B<br>C<br>DRB1                                     | A: Original typing f<br>First value:<br>03:AZSD<br>35:ARUB<br>04:ARGY<br>03:01      | from donor center<br>Second value:<br>23:AZGU<br>44:ARGK<br>04:ARHA<br>11:04 | Date tested:<br>(YYYY-MM-DD)           2017-12-15           2017-12-15           2017-12-15           2017-12-15                                                                                                    | Testing method:         DNA-SSP       DNA-SSO       DNA-SBT         Other:       DNA-SSO       DNA-SBT         Other:       DNA-SSO       DNA-SBT         Other:       DNA-SSO       DNA-SBT         Other:       DNA-SSO       DNA-SBT         Other:       DNA-SSO       DNA-SBT         Other:       DNA-SSO       DNA-SBT         Other:       DNA-SSO       DNA-SBT         Other:       DNA-SSO       DNA-SBT                                                                                                    |
| SECTION<br>Locus:<br>A<br>B<br>C<br>DRB1<br>DRB3/4/5                         | A: Original typing f<br>First value:<br>03:AZSD<br>35:ARUB<br>04:ARGY<br>03:01      | from donor center<br>Second value:<br>23:AZGU<br>44:ARGK<br>04:ARHA<br>11:04 | Date tested:<br>(YYYY-MM-DD)           2017-12-15           2017-12-15           2017-12-15           2017-12-15           2017-12-15           2017-12-15                                                                                                    | Testing method:         DNA-SSP       DNA-SSO       DNA-SBT         Other:       DNA-SSP       DNA-SSO         DNA-SSP       DNA-SSO       DNA-SBT         Other:       DNA-SSO       DNA-SBT         Other:       DNA-SSO       DNA-SBT         Other:       DNA-SSP       DNA-SSO         DNA-SSP       DNA-SSO       DNA-SBT         Other:       DNA-SSP       DNA-SST         Other:       ONA-SST       ONA-SBT         Other:       ONA-SSO       DNA-SBT         Other:       ONA-SST       ONA-SBT                                                                                                    |
| SECTION<br>Locus:<br>A<br>B<br>C<br>DRB1<br>DRB3/4/5<br>DQA1                 | A: Original typing f<br>First value:<br>03:AZSD<br>35:ARUB<br>04:ARGY<br>03:01<br>i | from donor center<br>Second value:<br>23:AZGU<br>44:ARGK<br>04:ARHA<br>11:04 | Date tested:<br>(YYYY-MM-DD)           2017-12-15           2017-12-15           2017-12-15           2017-12-15           2017-12-15           2017-12-15           2017-12-15                                                                                                    | Testing method:         DNA-SSP       DNA-SSO       DNA-SBT         Other:       DNA-SSO       DNA-SBT         Other:       DNA-SSO       DNA-SBT         Other:       DNA-SSO       DNA-SBT         Other:       DNA-SSO       DNA-SBT         Other:       DNA-SSO       DNA-SBT         Other:       DNA-SSO       DNA-SBT         Other:       DNA-SSP       DNA-SSO         DNA-SSP       DNA-SSO       DNA-SBT         Other:       DNA-SSP       DNA-SST         Other:       DNA-SSO       DNA-SBT         Other:       DNA-SSP       DNA-SSD                                                                                                    |
| SECTION<br>Locus:<br>A<br>B<br>C<br>DRB1<br>DRB3/4/5<br>DQA1<br>DQB1         | A: Original typing f<br>First value:<br>03:AZSD<br>35:ARUB<br>04:ARGY<br>03:01<br>6 | from donor center<br>Second value:<br>23:AZGU<br>44:ARGK<br>04:ARHA<br>11:04 | Date tested:<br>(YYYY-MM-DD)           2017-12-15           2017-12-15           2017-12-15           2017-12-15           2017-12-15           2017-12-15           2017-12-15           2017-12-15           2017-12-15                                                                                     | Testing method:         DNA-SSP       DNA-SSO       DNA-SBT         Other:       DNA-SSO       DNA-SBT         Other:       DNA-SSO       DNA-SBT         Other:       DNA-SSO       DNA-SBT         Other:       DNA-SSO       DNA-SBT         Other:       DNA-SSO       DNA-SBT         Other:       DNA-SSO       DNA-SBT         Other:       DNA-SSO       DNA-SBT         Other:       DNA-SSO       DNA-SBT         Other:       DNA-SSO       DNA-SBT         Other:       DNA-SSO       DNA-SBT         Other:       DNA-SSP       DNA-SSD         Other:       DNA-SSD       DNA-SBT         Other:       DNA-SSD       DNA-SBT         Other:       DNA-SSD       DNA-SBT      |
| SECTION<br>Locus:<br>A<br>B<br>C<br>DRB1<br>DRB3/4/5<br>DQA1<br>DQB1<br>DPA1 | A: Original typing f<br>First value:<br>03:AZSD<br>35:ARUB<br>04:ARGY<br>03:01<br>6 | from donor center Second value: 23:AZGU 44:ARGK 04:ARHA 11:04                | Date tested:<br>(YYYY-MM-DD)           2017-12-15           2017-12-15           2017-12-15           2017-12-15           2017-12-15           2017-12-15           2017-12-15           2017-12-15           2017-12-15           2017-12-15           2017-12-15           2017-12-15           2017-12-15 | Testing method:         DNA-SSP       DNA-SSO       DNA-SBT         Other:       DNA-SSP       DNA-SSO         DNA-SSP       DNA-SSO       DNA-SBT         Other:       DNA-SSP       DNA-SSO         DNA-SSP       DNA-SSO       DNA-SBT         Other:       DNA-SSP       DNA-SSO         DNA-SSP       DNA-SSO       DNA-SBT         Other:       DNA-SSP       DNA-SSO         DNA-SSP       DNA-SSO       DNA-SBT         Other:       DNA-SSO       DNA-SBT         Other:       DNA-SSP       DNA-SSO         DNA-SSP       DNA-SSO       DNA-SBT         Other:       DNA-SSO       DNA-SBT         Other:       DNA-SSO       DNA-SBT         Other:       DNA-SSO       DNA-SBT |

| SECTION A (continued): Discrepant typing received from transplant center |              |               |                              |                         |  |  |  |  |  |  |  |  |  |
|--------------------------------------------------------------------------|--------------|---------------|------------------------------|-------------------------|--|--|--|--|--|--|--|--|--|
| Locus:                                                                   | First value: | Second value: | Date tested:<br>(YYYY-MM-DD) | Testing method:         |  |  |  |  |  |  |  |  |  |
| Α                                                                        | 03:01        | 23:01         | 2017-12-15                   | DNA-SSP DNA-SSO DNA-SBT |  |  |  |  |  |  |  |  |  |
| в                                                                        | 35:01        | 44:02:01:01   | 2017-12-15                   | DNA-SSP DNA-SSO DNA-SBT |  |  |  |  |  |  |  |  |  |
| с                                                                        | 04:01        | 03:04:01:01   | 2017-12-15                   | DNA-SSP DNA-SSO DNA-SBT |  |  |  |  |  |  |  |  |  |
| DRB1                                                                     | 03:01        | 11:04         | 2017-12-15                   | DNA-SSP DNA-SSO DNA-SBT |  |  |  |  |  |  |  |  |  |
| DRB3/4/5                                                                 |              |               | 2017-12-15                   | DNA-SSP DNA-SSO DNA-SBT |  |  |  |  |  |  |  |  |  |
| DQA1                                                                     |              |               | 2017-12-15                   | DNA-SSP DNA-SSO DNA-SBT |  |  |  |  |  |  |  |  |  |
| DQB1                                                                     |              |               | 2017-12-15                   | DNA-SSP DNA-SSO DNA-SBT |  |  |  |  |  |  |  |  |  |
| DPA1                                                                     |              |               | 2017-12-15                   | DNA-SSP DNA-SSO DNA-SBT |  |  |  |  |  |  |  |  |  |
| DPB1                                                                     |              |               | 2017-12-15                   | DNA-SSP DNA-SSO DNA-SBT |  |  |  |  |  |  |  |  |  |

# S70

# DISCREPANT TYPING REPORT

| Registry d | onor ID:             |                         | Patient ID:                        |                         |
|------------|----------------------|-------------------------|------------------------------------|-------------------------|
| SECTION I  | 3: Donor center ve   | rification test results |                                    |                         |
| Locus:     | First value:         | Second value:           | Date tested:<br>(YYYY-MM-DD)       | Testing method:         |
| Α          | 03:01                | 23:01                   | 2017-12-15                         | DNA-SSP DNA-SSO DNA-SBT |
| В          | 35:01                | 44:02:01:01             | 2017-12-15                         | DNA-SSP DNA-SSO DNA-SBT |
| с          | 04:01                | 03:04:01:01             | 2017-12-15                         | DNA-SSP DNA-SSO DNA-SBT |
| DRB1       | 03:01                | 11:04                   | 2017-12-15                         | DNA-SSP DNA-SSO DNA-SBT |
| DRB3/4/5   |                      |                         | 2017-12-15                         | DNA-SSP DNA-SSO DNA-SBT |
| DQA1       |                      |                         | 2017-12-15                         | DNA-SSP DNA-SSO DNA-SBT |
| DQB1       |                      |                         | 2017-12-15                         | DNA-SSP DNA-SSO DNA-SBT |
| DPA1       |                      |                         | 2017-12-15                         | DNA-SSP DNA-SSO DNA-SBT |
| DPB1       |                      |                         | 2017-12-15                         | DNA-SSP DNA-SSO DNA-SBT |
| The res    | ult has not been res | olved and should be re  | eferred to a 3 <sup>rd</sup> party | reference laboratory.   |

| The discrepant typing result has been resolved as: |                    |                         |  |  |  |  |  |  |  |  |  |  |  |
|----------------------------------------------------|--------------------|-------------------------|--|--|--|--|--|--|--|--|--|--|--|
|                                                    | Donor center error | Transplant center error |  |  |  |  |  |  |  |  |  |  |  |
| Clerical error:                                    |                    |                         |  |  |  |  |  |  |  |  |  |  |  |
| Technical error:                                   |                    |                         |  |  |  |  |  |  |  |  |  |  |  |

|                              | Donor center error | ansplant center error   |
|------------------------------|--------------------|-------------------------|
| Clerical error:              |                    |                         |
| Technical error:             |                    |                         |
|                              |                    |                         |
| Donor center representative: | Date: (YYYY-MM-DD) | Donor center signature: |
| Donor center representative. | ,                  |                         |

It is also possible to export the discrepancy to a Excel file:

| Export to     | o Excel                              |        |     |
|---------------|--------------------------------------|--------|-----|
| <b>4</b> 2011 | 🛄 👼                                  | L      | -   |
| File name:    | Discrepancy                          | ~      | - 1 |
| Save as type: | Excel files                          | ~      |     |
| Hide Folders  | Save                                 | Cancel |     |
| New HLA       | typing result Laboratory Typing date |        | _   |

In the **EMDIS search results**, when you select the line of the requested sample request you can check in the **SAMPLE RES** field the date when the discrepancy has been entered:

| Update | Last<br>REQ | Note | HUB | ID  | State | Туре | Sex | DOB  | Match Grade ABDR  | Match Grade | Match Grade<br>Integer | A.1 [24:02] | A.2 [32:01] | B.1 [44:02] | B.2   | DR.1 [04:01] | DR.2<br>[11:01] | DQ.1 [03:01] | DQB1.2 | Sample res. |   |
|--------|-------------|------|-----|-----|-------|------|-----|------|-------------------|-------------|------------------------|-------------|-------------|-------------|-------|--------------|-----------------|--------------|--------|-------------|---|
|        | TYP_REC     | 8    | BE  | BEN | AV    | MD   | F   | 1979 | 5/6 Antigen Match | 5/10        | 8322                   | 24          | 11          | 44          |       | 04:01        | 11:01           | 02:06        | 02:06  |             |   |
|        | SMP_RE      | 1    | BE  | BE  | AV    | MD   | F   | 1961 | 5/6 Antigen Match | 9/10        | 8322                   | 28          | 32          | 44          |       | 4            | 11              |              |        |             | Т |
|        | SMP_RE      |      | DE  | DEI | AV    | MD   | м   | 1960 | 6/6 Allele Match  | 10/10       | 1                      | 24:02       | 32:01       | 44:02       |       | 04:01        | 11:01           | 03:01        |        |             | Т |
|        | SMP_RE      |      | DE  | DEA | DE    | MD   | м   | 1958 | 5/6 Antigen Match | 9/10        | 9217                   | 24:02       | 32:01       | 44:02       | 50:XX | 04:01        | 11:01           | 03:01        |        | 14.03.2017  |   |
|        |             |      |     |     |       |      |     |      |                   |             |                        |             |             |             |       |              |                 |              |        |             | Т |
|        |             |      |     |     |       |      |     |      |                   |             |                        |             |             |             |       |              |                 |              |        |             |   |
|        |             |      |     |     |       |      |     |      |                   |             |                        |             |             |             |       |              |                 |              |        |             |   |

| 2<br>:04] | DQ.1<br>[02:01] | DQ.2<br>[03:01] | Tag | Sample<br>res. |
|-----------|-----------------|-----------------|-----|----------------|
| 4         |                 |                 |     | 15.12.2017     |
| IUJ       |                 |                 |     |                |
| 4         | 02:EAN          | 03:JEAW         |     |                |
| 4         | 02:EAN          | 03:JEAW         |     |                |

When you select this donor line and then double click:

| Drag a column he |                | e to group by th |      |           |     |    |           |      |     |            |      | L                           |                | 1              | BET            | RAANS1         | A 03:0<br>23:0 | 1 B39          | 5:01 C         | 04:XX           | DRB1 03:<br>11- | 01 DC<br>04     | 3B1 02:01<br>03:01 | DPB | 1              |
|------------------|----------------|------------------|------|-----------|-----|----|-----------|------|-----|------------|------|-----------------------------|----------------|----------------|----------------|----------------|----------------|----------------|----------------|-----------------|-----------------|-----------------|--------------------|-----|----------------|
| Record<br>Update | Donor<br>Updat | Last REQ         | Note | HU S<br>B | D   | L. | Stat<br>e | Туре | Sex | DOB        | YOB  | Match Grade ABDR            | Match<br>Grade | A.1<br>[03:01] | A.2<br>[23:01] | B.1<br>[35:01] | B.2<br>[44:03] | C.1<br>[04:XX] | C.2            | DR.1<br>[03:01] | DR.2<br>[11:04] | DQ.1<br>[02:01] | DQ.2<br>[03:01]    | Tag | Sample<br>res. |
| 1 22/05/2013     | Upd            | SMP_REQ 6        |      | DE        | DEI |    | RS        | MD   | м   | 1973-06-11 | 1973 | 6/6 Antig.Match - Allele MM | 8/10           | 03:01          | 23:01          | 35:01          | 44:02:0        | 04:01          | 03:04:0        | 03:01           | 11:04           |                 |                    |     | 15.12.2017     |
| 17/04/2013       | New            |                  |      | DE        | DEI |    | AV        | MD   | F   | 1968-10-12 | 1968 | 5/6 Antigen Match           | 9/10           | 03:XX          | 23:XX          | 15:XX          | 44:XX          |                |                | 03:VCM          | 11:UUJ          |                 |                    |     |                |
| 23/04/2013       | Hnd            | 1 1              |      | DF        | DFI |    | AV        | MD   | F   | 1979-05-03 | 1979 | 5/6 Antigen Match           | 9/10           | 03-BYSB        | 23-87AH        | 35-BF7>        | 44-03          | ∩4·KRG         | <b>N4</b> ·KRG | 07-01-0         | 11-04           | ft2-FAN         | IR3.IFAW           |     |                |

The old and new values will be displayed:

| Ut | odate      | Updat            |           |   |       | R     |    | е    |    |             |            |      |             |  |  |  |
|----|------------|------------------|-----------|---|-------|-------|----|------|----|-------------|------------|------|-------------|--|--|--|
| Ξ  | 22/05/2013 | Upd              | SMP_REQ 6 |   |       | DE    | DE | RS   | MD | М           | 1973-06-11 | 1973 | 6/6 Antig.⊮ |  |  |  |
|    | Date       | ⊽ Data           | a Item    | Δ | Old   | Value |    |      |    | New V       | alue       |      |             |  |  |  |
|    | 22/05/2013 | DNA              | A1        |   | 03:A2 | ZSD   |    |      |    | 03:01       |            |      |             |  |  |  |
|    | 22/05/2013 | DNA              | A2        |   | 23:A2 | ZGU   |    |      |    | 23:01       |            |      |             |  |  |  |
|    | 22/05/2013 | DNA              | ·B1       |   | 35:AI | RUB   |    |      |    | 35:01       |            |      |             |  |  |  |
|    | 22/05/2013 | DNA              | ·B2       |   | 44:AI | RGK   |    |      |    | 44:02:01:01 |            |      |             |  |  |  |
|    | 22/05/2013 | DNA              | ·C1       |   | 04:AI | RGY   |    |      |    | 04:01       |            |      |             |  |  |  |
|    | 22/05/2013 | DNA              | ·C2       |   | 04:Al | RHA   |    |      |    | 03:04:01    | 1:01       |      |             |  |  |  |
|    | 22/05/2013 | DPA1             | 11        |   |       |       |    |      |    |             |            |      |             |  |  |  |
|    | 22/05/2013 | DPA1             | 12        |   |       |       |    |      |    |             |            |      |             |  |  |  |
|    | 22/05/2013 | DPB1             | 11        |   |       |       |    |      |    |             |            |      |             |  |  |  |
|    | 22/05/2013 | DPB1             | 12        |   |       |       |    |      |    |             |            |      |             |  |  |  |
|    | 22/05/2013 | DQA              | 11        |   |       |       |    |      |    |             |            |      |             |  |  |  |
|    | 22/05/2013 | DQA              | 12        |   |       |       |    |      |    |             |            |      |             |  |  |  |
|    | 22/05/2013 | DQB              | 11        |   |       |       |    |      |    |             |            |      |             |  |  |  |
|    | 22/05/2013 | DQB              | 12        |   |       |       |    |      |    |             |            |      |             |  |  |  |
|    | 22/05/2013 | DRB              | 31        |   |       |       |    |      |    |             |            |      |             |  |  |  |
|    | 22/05/2013 | DRB              | 32        |   |       |       |    | <br> |    |             |            |      |             |  |  |  |
|    | 22/05/2013 | DRB              | 41        |   |       |       |    |      |    |             |            |      |             |  |  |  |
|    | 22/05/2013 | DRB              | 42        |   |       |       |    |      |    |             |            |      |             |  |  |  |
|    | 22/05/2013 | DRB!             | 51        |   |       |       |    |      |    |             |            |      |             |  |  |  |
|    | 22/05/2013 | DRB!             | 52        |   |       |       |    |      |    |             |            |      |             |  |  |  |
|    | 22/05/2013 | HLA:             | A1        |   |       |       |    |      |    |             |            |      |             |  |  |  |
|    | 22/05/2013 | HLA <sub>5</sub> | A2        |   |       |       |    |      |    |             |            |      |             |  |  |  |
|    | 22/05/2013 | HLA-             | B1        |   |       |       |    |      |    |             |            |      |             |  |  |  |
|    | 22/05/2013 | HLA-             | B2        |   |       |       |    |      |    |             |            |      |             |  |  |  |
|    | 22/05/2013 | HLA-             | C1        |   |       |       |    |      |    |             |            |      |             |  |  |  |
|    | 22/05/2013 | HLA-             | C2        |   |       |       |    |      |    |             |            |      |             |  |  |  |
|    | 22/05/2013 | HLA-             | DQ1       |   |       |       |    |      |    |             |            |      |             |  |  |  |
|    | 22/05/2013 | HLA-             | DQ2       |   |       |       |    |      |    |             |            |      |             |  |  |  |

This information is for your own reporting purposes and will not be sent to the other Registry.

#### IV.III.1.f. Donor – Details

Patient Summary of Donors List of Donors Donor - Details

Clicking on Donor – details displays all detailed donor data.

Save to file makes possible to save the text into the text file.

The button Copy to clipboard will copy the content of the message to Windows clipboard.

#### IV.III.2. Watching search results change

It is also possible to set the watch service active in each Registry: its value influences the information rate. The system can be overloaded by the incoming updates and a lot of new messages containing insignificant changes.

Watch can be set in the HUB select screen:

|          | _      |     |                    |       |               |
|----------|--------|-----|--------------------|-------|---------------|
| <b>.</b> | Select | HUB | State              | Watch | Search result |
|          |        | ALL | ?                  |       |               |
|          |        | BE  | Preliminary Search |       |               |
|          |        | AT  | ?                  |       |               |
|          |        | AU  | ?                  |       |               |
|          |        | SE  | ?                  |       |               |
|          |        | СН  | ?                  |       |               |
|          |        | cz  | ?                  |       |               |
|          |        | DE  | ?                  |       |               |
|          |        | ES  | ?                  |       |               |
|          |        | FR  | ?                  |       |               |

The meaning of the values of the attribute Watch is the following:

- If the Watch is ticked: all messages are going to EMDIS new.
- If the Watch is not ticked: specific messages will go directly to the old EMDIS messages.
   Search results, search result updates, change patient status, ...

#### **IV.III.3. Alternative match list request**

This option can be considered as an extension to the Preliminary request. The result is an alternative match list with fully matched donors with regards to the alternative phenotype: it is providing a mechanism to obtain mismatched donors for the patient, it also provides cord blood units with up to the 2 major antigen mismatches (as usual) with regards to the phenotype given. This option will not go to into the repeat search process. It is a temporary action, the patient's typing will not be changed. (useful option when it is difficult to receive the donor by the normal search option).

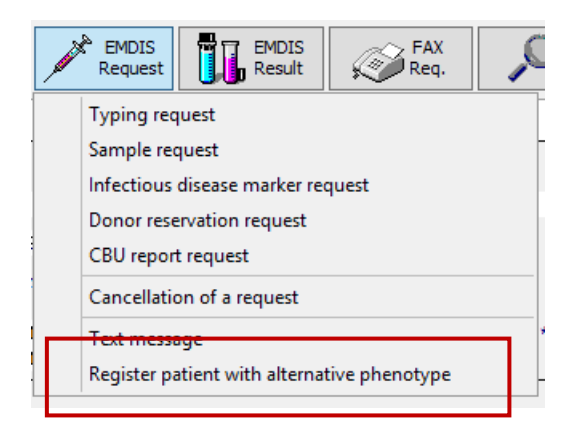

Select the "Register patient with alternative phenotype" option, the following screen will be offered:

| Kennes: Alternative Matchlist request                                           |                                                        |                              |        |  |  |  |
|---------------------------------------------------------------------------------|--------------------------------------------------------|------------------------------|--------|--|--|--|
| HUB: ?                                                                          |                                                        |                              |        |  |  |  |
| Patient identification : BE                                                     |                                                        |                              |        |  |  |  |
| Patient HLA-A, 1st antigen                                                      |                                                        | Patient DNA-A, 1st allele    | •••    |  |  |  |
| Patient HLA-A, 2nd antigen                                                      |                                                        | Patient DNA-A, 2nd allele    | •••    |  |  |  |
| Patient HLA-B, 1st antigen                                                      |                                                        | Patient DNA-B, 1st allele    | •••    |  |  |  |
| Patient HLA-B, 2nd antigen                                                      |                                                        | Patient DNA-B, 2nd allele    | •••    |  |  |  |
| Patient HLA-DR, 1st antigen                                                     |                                                        | Patient DNA-DRB1, 1st allele | •••    |  |  |  |
| Patient HLA-DR, 2nd antigen                                                     |                                                        | Patient DNA-DRB1, 2nd allele | •••    |  |  |  |
| Max. number of AB typed m<br>Max. number of ABDR typed ma<br>Max. number of cor | arrow donors 20<br>arrow donors 20<br>d blood units 20 |                              |        |  |  |  |
|                                                                                 |                                                        | В∕ ок                        | Cancel |  |  |  |

Enter the Hub from which you wish to receive the mismatched donor, enter HLA typing of the patient with the alternative phenotype and press ok. You will receive the mismatched donors by EMDIS.

# **IV.IV. EMDIS request and results (EMDIS donors – Belgian donors)**

When the patient has been set to **active status** it is possible to activate further requests: Go to the menu "EMDIS request" to open the selection screen: EMDIS donors as well as Belgian donors can be activated.

# **IV.IV.1.Typing request**

Select the patient record and then click the "EMDIS request" button:

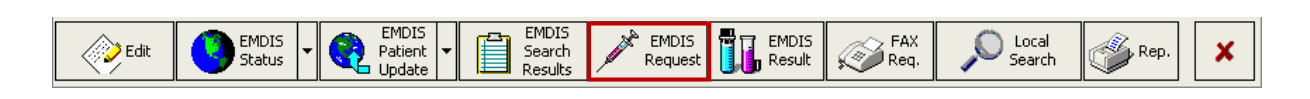

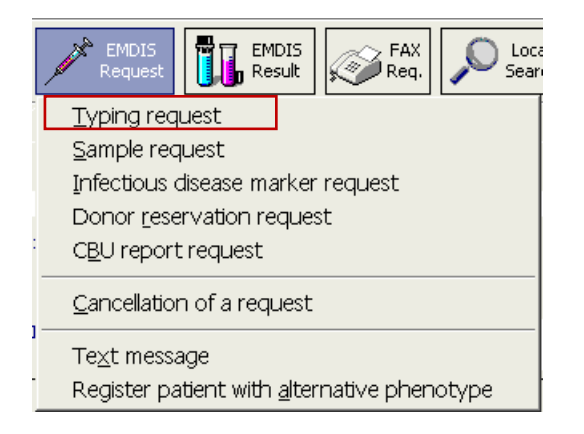

It is also possible to activate a typing request through the EMDIS search results consultation:

| Edit | EMDIS<br>Status | EMDIS     Patient     Update | EMDIS<br>Search<br>Results | EMDIS<br>Request Result | FAX<br>Req. | Search کې | Rep. | × |
|------|-----------------|------------------------------|----------------------------|-------------------------|-------------|-----------|------|---|

Click on the donor to be requested, and then "typing request":

| E | atient 🔤 | <u>à</u> ummary | of Donors                   | List of <u>D</u> or | nors      | )onor - Deta              | ils |                  |      |        |              |                             |                |                      |                |       |                |          |
|---|----------|-----------------|-----------------------------|---------------------|-----------|---------------------------|-----|------------------|------|--------|--------------|-----------------------------|----------------|----------------------|----------------|-------|----------------|----------|
|   | 📑 So     | rting           | Multiple<br>Allele<br>Codes | 炎 Report            | R.        | Show/Hide<br>Report Maker | G C | Custom<br>Report |      | Req    | oing<br>uest | Sample<br>Request Request   | t              |                      |                |       | ×              | :        |
|   |          | umn head        |                             |                     | ımn       | BE<br>Test Friday         | ,   |                  |      | T<br>B | C<br>Etra    | A 01:02 B 07:12<br>VUB1     | C 01:XX        | <b>DRB1</b> 01<br>01 | 1:04 D<br>1:05 | QB1   |                | 2        |
|   | Msg      | Donor<br>Updat  | Validity                    | Record<br>Update ⊽  | HU<br>B △ | ID                        |     | State            | Туре | Sex    | DOB          | Match Grade                 | A.1<br>[01:02] | A.2                  | B.1<br>[07:12] | B.2   | C.1<br>[01:XX] | eport n  |
| Γ | DId      | New             | Latest                      | 13/12/2012          | BE        |                           |     | AV               | MD   | М      | 1965         | 6/6 Antig.Match - Allele MM | 01:01N         |                      | 07:23          |       | 01:08          | ] ak     |
|   | DId      | New             | Latest                      | 13/12/2012          | BE        |                           |     | AV               | MD   | М      | 1961         | 5/6 Antigen Match           | 1              | 1                    | 7              | 7     |                | <u> </u> |
|   | Old      | New             | Latest                      | 13/12/2012          | BE        |                           |     | AV               | CB   | F      | 1994         | 4/6 Antigen Match           | 1              | 2                    | 7              | 35    |                |          |
|   | Old      | New             | Latest                      | 13/12/2012          | BE        |                           |     | AV               | CB   | F      | 2001         | 4/6 Antigen Match           | 01:XX          | 02:XX                | 07:02          | 37:01 |                |          |
|   | DId      | New             | Latest                      | 13/12/2012          | BE        |                           |     | AV               | CB   | F      | 2005         | 4/6 Antigen Match           | 01:XX          |                      | 37:XX          | 40:XX |                |          |
|   | Old      | New             | Latest                      | 13/12/2012          | BE        |                           |     | AV               | CB   | F      | 2008         | 4/6 Antigen Match           | 01:XX          |                      | 08:XX          | 35:XX |                |          |
|   | Old      | New             | Latest                      | 13/12/2012          | BE        |                           |     | AV               | CB   | F      | 2000         | 4/6 Antigen Match           | 1              | 3                    | 7              |       |                |          |
|   | DId      | New             | Latest                      | 13/12/2012          | BE        |                           |     | AV               | CB   | F      | 1997         | 4/6 Antigen Match           | 01:01          | 24:XX                | 07:02          |       |                |          |
|   | Old      | New             | Latest                      | 13/12/2012          | BE        |                           |     | AV               | CB   | F      | 2011         | 4/6 Antigen Match           | 01:XX          |                      | 07:XX          | 08:XX |                |          |
| Γ | DId      | New             | Latest                      | 13/12/2012          | BE        | _                         |     | AV               | CB   | F      | 2004         | 4/6 Antigen Match           | 01:XX          |                      | 07:XX          | 08:XX |                | 1        |
| Ľ | DId      | New             | Latest                      | 13/12/2012          | BE        |                           |     | AV               | CB   | F      | 2004         | 4/6 Antigen Match           | 01:XX          |                      | 07:XX          | 08:XX |                |          |
|   | DIO      | New             | Latest                      | 13/12/2012          | BE        |                           |     | AV               | CB   | F      | 1998         | 4/6 Antigen Match           | 1              | 1                    | 7              | 8     |                |          |
| Γ | DId      | New             | Latest                      | 13/12/2012          | BE        |                           |     | AV               | MD   | F      | 1953         | 4/4 AB Antigen Match        | 1              |                      | 7              |       |                |          |

The following screen will be opened: (when starting from the search results menu, the donor identification and institution paying will be prefilled:

| Test: Typing request   |                 |                                |                    |            | ОК    | Esc |
|------------------------|-----------------|--------------------------------|--------------------|------------|-------|-----|
|                        |                 |                                |                    |            |       |     |
| HUB                    | <b>BE</b>       | HLA-A                          |                    | •          |       |     |
| Donor identification   | ?               |                                | ,<br>              | -          |       |     |
|                        | Conly selected  | IDs III.A.C                    |                    |            |       |     |
| Patient identification | BEt             | ILA-C                          |                    | ·          |       |     |
| Request date           | 13.12.2012      | ▼ HLA-DRB1                     | · · · ·            |            |       |     |
| Institution paying     | BEMDP-B         | HLA-DRB3                       |                    |            |       |     |
| Urgent                 | ? ▼             | HLA-DRB4                       | · ·                |            |       |     |
| Acknowledgement        | no 🗸            | HLA-DRB5                       | -                  |            |       |     |
|                        |                 | DNA-DQA1                       | •                  |            |       |     |
|                        |                 | DNA-DQB1                       | -                  |            |       |     |
|                        |                 | DNA-DPA1                       | -                  |            |       |     |
|                        |                 | DNA-DPB1                       | •                  |            |       |     |
| Remark ?               |                 |                                |                    |            |       |     |
|                        |                 |                                | <b>√</b> 0K        | X Cancel   | ?     | F1  |
| HUB:                   |                 | HUB of selected donor;         |                    |            |       |     |
| Donor identificatio    | n:              | Select the required donor ider | ntification        |            |       |     |
| Patient identification | on:             | prefilled;                     |                    |            |       |     |
| Request date:          |                 | date of today;                 |                    |            |       |     |
| Institution paying:    |                 | international donor: BEMDP-E   | 3 default value;   |            |       |     |
| Urgent:                |                 | indicate yes if needed;        |                    |            |       |     |
| Acknowledgemen         | t:              | asking for confirmation of the | message from the c | other HUB. |       |     |
| User documentation     | on part 1 – Tra | ansplant management version    | 4.0                | Page       | 104/1 | 138 |

| Select the typing | you wish to request a | and press <b>ok</b> to validate the typing request: |
|-------------------|-----------------------|-----------------------------------------------------|
|                   |                       |                                                     |
| HLA-A             | DNA High              | •                                                   |
| HLA-B             | DNA High              |                                                     |
| HLA-C             | DNA High              | •                                                   |
| HLA-DRB1          | •                     |                                                     |
| HLA-DRB3          | •                     |                                                     |
| HLA-DRB4          | <b>•</b>              |                                                     |
| HLA-DRB5          | •                     |                                                     |
| DNA-DQA1          | <b>•</b>              |                                                     |
| DNA-DQB1          | •                     |                                                     |
| DNA-DPA1          | •                     |                                                     |
| DNA-DPB1          | •                     |                                                     |

If you are sure to send the message, press yes and the message will be stored for processing.

| 🌖 The n  | essage has following errors and warnings | No. 1 10 |                             |
|----------|------------------------------------------|----------|-----------------------------|
| <b>A</b> | Message will be sent                     |          |                             |
|          | ressage will be sent.                    |          |                             |
|          |                                          |          |                             |
|          |                                          |          |                             |
|          |                                          |          |                             |
|          |                                          |          |                             |
|          |                                          |          |                             |
|          |                                          |          |                             |
|          |                                          |          |                             |
|          |                                          |          |                             |
|          |                                          |          |                             |
|          |                                          |          |                             |
| Dover    | want to correct warning?                 |          |                             |
| DO YOU   | want to correct warnings?                |          |                             |
|          |                                          | × Send   | <ul> <li>Correct</li> </ul> |

Press send to send the request. The following message will be displayed:

| M      | EMDIS                                                                |  |
|--------|----------------------------------------------------------------------|--|
| r<br>r | The message TYP_REQ was stored in the queue<br>of outgoing messages. |  |
| r<br>r | <u>0</u> K                                                           |  |

The reply to this typing request can be:

- **Typing result** (positive reply);
- Donor status change (donor is unavailable, negative reply);
- Message denied (the rejection of the request, negative reply) with additional reasons;
- Service cannot be done (the request received, but negative reply).

Prometheus does not allow to activate 2 typing requests for a couple donor-patient in one day to prevent mistakes. Therefore you have to cancel the old request and create a new one, when the first request has already been sent.

#### IV.IV.2.Sample request

The sample request consists of 3 screens:

| Donant: Sample request                                                                    | ок     | Esc      |
|-------------------------------------------------------------------------------------------|--------|----------|
| Donor HUB SX<br>Donor identification SX D Patient identification: BE<br>Only selected IDs |        |          |
| Request date 08.08.2012 - Urgent no - Acknowledgement no -                                |        |          |
| Institution paying BEMDP-B                                                                |        |          |
| Earliest date of sample reception 09.08.2012                                              |        |          |
| Latest date of sample reception 20.08.2012                                                |        |          |
| Institution the sample has to be sent to BELABHILA1                                       |        |          |
| Remark                                                                                    |        |          |
|                                                                                           |        |          |
|                                                                                           |        |          |
|                                                                                           |        |          |
|                                                                                           |        |          |
| V OK X Car                                                                                | icel 💡 | F1       |
| PageDown = next page                                                                      | 1      | /3<br>I► |

#### Screen 1/3

Earliest date of sample reception: these fields represent the lower and upper limit of a period of time in which the blood sample has to be received.

If the second date is missing, the sample may be received any time after the first date.

Only one sample request can be open for a patient/donor pair. The user should thus not send a second sample request for the couple of patient/donor.

#### Screen 2/3

| : Sample request                            | ОК            | Esc     |
|---------------------------------------------|---------------|---------|
| Eirst product required ?                    |               |         |
| First product required                      |               |         |
| Number of tubes for the first product       |               |         |
| Second product required ?                   |               |         |
| Second product quantity per tube            |               |         |
| Number of tubes for the second product      |               |         |
| Third product required ?                    |               |         |
| Third product quantity per tube             |               |         |
| Number of tubes for the third product       |               |         |
| Fourth product required 🛛 ?                 |               |         |
| Fourth product quantity per tube            |               |         |
| Number of tubes for the fourth product      |               |         |
|                                             | ] [           |         |
| V OK X Cance                                | '] <b>[_?</b> | F1      |
| PageUp = previous page PageDown = next page | 2             | /3<br>► |

The quantity for the first product is optional when requesting DNA from a cord blood unit. In all other requests, the quantity fields are required.

| Sample request                        |           |
|---------------------------------------|-----------|
|                                       |           |
| First product required                | ? •       |
|                                       | 0 ?       |
| First product quantity per tube       | 1 EDTA    |
|                                       | 2 ACD     |
| Number of tubes for the first product | 3 CPD     |
| Second product required               | 4 HEPARIN |
| Second product required               | 5 CLOTTED |
| Second product quantity per tube      | 6 DNA     |

In the 3/3 screen, the available days for reception of sample requests are offered for selection.

Preset is yes from Monday to Friday, but not in the weekends.
| Sample reques          | it                    | ок | Esc |
|------------------------|-----------------------|----|-----|
| Weekdays acc           | eptable for reception |    |     |
| Monday                 | yes -                 |    |     |
| Tuesday                | yes -                 |    |     |
| Wednesday              | yes -                 |    |     |
| Thursday               | yes -                 |    |     |
| Friday                 | yes -                 |    |     |
| Saturday               | no v                  |    |     |
| Sunday                 | no v                  |    |     |
|                        |                       |    |     |
|                        |                       |    |     |
|                        |                       |    |     |
|                        |                       |    |     |
|                        | V OK 🗶 Cancel         | ?  | F1  |
| PageUp = previous page |                       |    |     |
|                        |                       | •  | •   |

The reply to this blood sample request can be:

- Blood sample arrival date (positive reply);
- **IDM results** (positive reply);
- Donor status change (donor is unavailable, negative reply);
- Message denied (the rejection of the request, negative reply) with additional reasons;
- Service cannot be done (the request received, but negative reply).

# IV.IV.3. Infectious Disease Marker (IDM) request

The infectious Disease Marker (IDM) request consists of 2 screens:

| Test: Infectious disease                                                                       | marker request                                                              | ок                  | Esc            |
|------------------------------------------------------------------------------------------------|-----------------------------------------------------------------------------|---------------------|----------------|
| HUB<br>Donor identification<br>Request date<br>Institution paying<br>Acknowledgement<br>Remark | BE         Patient identification:     I.a.     I.a.     BEMDP-B         No |                     |                |
|                                                                                                | ✓ OK     X Cancel       PageDown = next page                                | <b>?</b><br>1.<br>◀ | F1<br>/ 2<br>► |
| HUB:                                                                                           | HUB identification                                                          |                     |                |
| Donor identificatio                                                                            | n: please select the donor you received via the donor search result         | ts                  |                |
| Request date:                                                                                  | is date of today                                                            |                     |                |
| Institution paying:                                                                            | BEMDP-B is prefilled value                                                  |                     |                |

Acknowledgment: if you wish to receive confirmation from the receiving HUB

On the second screen the requested infectious disease markers can be selected.

| Test: Infectious disease marker | request    |                                         |       |               | ОК | Esc |
|---------------------------------|------------|-----------------------------------------|-------|---------------|----|-----|
| Infectio                        | us disease | e markers requested                     |       |               |    |     |
| Blood group and rhesus          | yes -      | Antibody to Hepatitis B surface antigen | yes • |               |    |     |
| CMV status                      | yes .      | Antibody to Hepatitis B core antigen    | yes - |               |    |     |
| Toxoplasmosis                   | yes -      | Antibody to Hepatitis C virus           | yes - |               |    |     |
| EBV                             | yes -      | Lues status (Treponema pallidum)        | yes • |               |    |     |
| HIV status                      | yes -      | ALT status                              | yes • |               |    |     |
| HIV P24                         | yes -      | Antibody to HTLV1.V2                    | yes • |               |    |     |
| Hepatitis B surface antigen     | yes .      |                                         |       |               |    |     |
|                                 |            |                                         |       |               |    |     |
|                                 |            |                                         |       |               |    |     |
|                                 |            |                                         |       |               |    |     |
|                                 |            |                                         |       |               |    |     |
|                                 |            |                                         |       |               |    |     |
|                                 |            |                                         |       | V OK X Cancel | ?  | F1  |
| PageUp = previous page          |            |                                         |       |               | 2  | /2  |

The results of the IDM test will be reported via the IDM result message.

- **IDM res** (positive reply);
- The results cannot be delivered (donor is unavailable, negative reply);
- Message denied (the rejection of the request, negative reply) with additional reasons;
- Service cannot be done (the request received, but negative reply).

#### NOTE:

All messages are linked to each other: this means that a request is always linked to one answer.

Therefore it is not possible to accumulate different requests into one answer. If a request to a marker is redundant, the message will automatically be rejected.

Prometheus does not allow to create 2 IDM messages for a couple donor-patient in one day to prevent mistakes. Therefore you have to cancel the old request and create a new one, when the first request has already been sent.

It is recommended that all markers required should be requested within one message.

#### **IV.IV.4.** Donor reservation request

The following screen will be displayed:

| Test: Donor reservation request                                                                                               |                                                                                              | ОК    | Esc  |
|----------------------------------------------------------------------------------------------------|----------------------------------------------------------------------------------------------|-------|------|
| HUB BE<br>Donor identification ?<br>Conly selected ID<br>Request date 13<br>Date expiration of reservation Acknowledgement no | Patient identification: BE                                                                   |       |      |
| Remark                                                                                                    |                                                                                              |       |      |
|                                                                                                    | ✓ OK X Cancel                                                                                | ?     | F1   |
| HUB:                                                                                                    | HUB country code                                                                             |       |      |
| Donor identification:                                                                                                    | select the donor you wish to reserve.                                                        |       |      |
| Request date:                                                                                                    | date of today.                                                                               |       |      |
| Date of expiration of reservation:                                                                                            | select the date of expiration.                                                               |       |      |
|                                                                                                    | But you have to take into account that the EMDIS courdifferent reservation rules applicable. | tries | have |
| Acknowledgement:                                                                                                    | if you wish confirmation from the receiving HUB                                              |       |      |

The answer to a donor reservation request:

Result of donor reservation (positive reply); •

User documentation part 1 - Transplant management version 4.0

- If the reservation was not successful, an additional message will be sent: Donor status change will explain the reasons;
- **Message denied** (the rejection of the request, negative reply) with additional reasons.

### IV.IV.5. CBU report request

The following screen will be displayed:

| Test: Cord blood unit report re | quest OK Esc                                                    |
|---------------------------------|-----------------------------------------------------------------|
| HUB<br>Donor identification     | BE<br>Patient identification:                                   |
| Email address                   | mdpb-registry@rodekruis.be                                      |
| Fax Number                      | 015 44 36 56                                                    |
| Preferred sending method        | ? (E = Email, F = Fax)                                          |
| Acknowledgement                 | no v                                                            |
|                                 | ✓ OK X Cancel ? F1                                              |
| HUB:                            | HUB country code.                                               |
| Donor identification:           | select the CBU from which you want to receive a unit report.    |
| Email address:                  | default e-mail address MDPB-Registry. The requested unit report |
|                                 | will be sent to MDPB-Registry and the search coordinators wil   |
|                                 | forward it to the requesting TC.                                |
| Fax number:                     | default fax number MDPB-Registry.                               |
| Preferred sending metho         | d: selection between e-mail and fax.                            |
| Acknowledgement:                | if you wish a confirmation message from the receiving HUB.      |

The answer to a cord blood unit report request: the unit report request will be sent by mail through the Registry.

## **IV.IV.6. Cancellation of request**

The following screen will be displayed: select the activation you wish to cancel.

| 👰 Select cate; | gory of request       |  |
|----------------|-----------------------|--|
| Number         | Description           |  |
| 5              | Typing request        |  |
| 7              | Sample request        |  |
| 10             | IDM request           |  |
| 12             | Donor reserv. request |  |
|                |                       |  |
|                |                       |  |

When you select "Cancellation of a typing request", the active typing requests will be displayed in the following screen:

| n Select r | equest message |     |              |
|------------|----------------|-----|--------------|
| Message    | Donor ID       | HUB | Request date |
| 12733      | DEDKM          | DE  | 29.12.2009   |
| 12735      | DEDKM          | DE  | 29.12.2009   |
| 12739      | DEDKM          | DE  | 29.12.2009   |
|            |                |     |              |
|            |                |     |              |
|            |                |     |              |
|            |                |     |              |
|            |                |     |              |

The following screen will be displayed:

| JANSSENS, Typing requ         | est: Cancellation of a request | ОК  | Esc  |
|-------------------------------|--------------------------------|-----|------|
| HUB:<br>Donor identification: | DE<br>:                        |     |      |
| Request date:                 | 29.12.2009                     |     |      |
| Type of request:              | ТҮР                            |     |      |
| Reason of request cancel      | liation                        |     |      |
| ?                             |                                |     |      |
| ,—                            |                                |     |      |
| Barrada (B                    |                                |     |      |
| Remark  ?                     |                                |     |      |
|                               |                                |     |      |
|                               |                                |     |      |
|                               |                                |     |      |
|                               |                                |     |      |
|                               | V OK X Cance                   | 4 ? | ' F1 |
|                               |                                | 1   | 71   |

Select the reason of cancellation and press OK to confirm you cancellation.

The procedure is similar for a cancellation of a sample, IDM and donor reservation request. Press "yes" to send the message:

| EMDIS | ×                                          |
|-------|--------------------------------------------|
| ?     | Are you sure you want to send the message? |
|       | <u>Y</u> es <u>N</u> o                     |

The message REQ\_CAN will be stored in the queue of outgoing messages.

User documentation part 1 – Transplant management version 4.0

If the status of a patient is suspended, the active requests are not cancelled automatically, if the active requests are no longer needed, they have to be cancelled via the "Cancel of the request" option.

If the status of patient is changed to STP, all requests are automatically cancelled.

#### IV.IV.7. Text message

The text message contains the identifier of the patient and of the donor. It is suitable e.g. as the commentary on an action for the couple patient-donor.

This option enables to transmit free text messages: it serves as a comment function for a certain patient-donor pair to be directly included .For other communication standard email should be used.

| JANSSENS - Text m                                      | essage                                                                   | ОК | Esc      |
|--------------------------------------------------------|--------------------------------------------------------------------------|----|----------|
| HUB<br>Donor identification<br>Date sent<br>Text (1/2) | <pre>Patient identification:<br/>Only selected IDs<br/>06.07.2012 </pre> |    |          |
|                                                        |                                                                          |    |          |
|                                                        |                                                                          |    |          |
|                                                        | PageDown = next page                                                     | ?  | F1<br>/2 |

#### IV.IV.8. Message acknowledgement

The quick explicit confirmation by the receiving HUB can be requested via the message acknowledgment option. This option is offered in several EMDIS messages. When message acknowledgement has been selected, the receiving Registry will send back a confirmation immediately after receiving the request.

#### **IV.IV.9. EMDIS result: result of sample testing**

Use this section of the program to transfer the confirmatory typing results to the Donor Center and to inform the Donor Center that you are still interested in the donor.

After selecting the patient, go to EMDIS result|Result of sample testing:

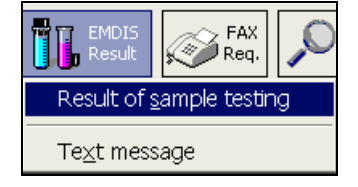

A window screen with the activated sample requests will be displayed: select the donor ID of the sample for which you wish to enter confirmatory typing results:

|         | Validated (HL |                         |     |              |  |  |
|---------|---------------|-------------------------|-----|--------------|--|--|
| 8       |               | Select request message  |     |              |  |  |
| Message |               | GRID                    | HUB | Request date |  |  |
| 96218   | BE277890D     | 4201 0000 0002 7789 020 | BE  | 14.03.2019   |  |  |
|         |               |                         |     |              |  |  |
|         |               |                         |     |              |  |  |
|         |               |                         |     |              |  |  |
|         |               |                         |     |              |  |  |
|         |               |                         |     |              |  |  |

#### IV.IV.9.1. Entering confirmatory typing results:

The following screen will be displayed:

|                           | Patient tools    |                        | ганени у | Valioalion |          |
|---------------------------|------------------|------------------------|----------|------------|----------|
|                           |                  | Sample typ             | ing resu | It         |          |
| HUB:                      | BE               |                        | DNA valu | Jes :      |          |
| Donor identification :    | 14.02.2010       |                        | A:       | •••        |          |
| Reference code :          | 96218BE1         |                        |          |            |          |
| Donor still of interest : |                  |                        | В:       | ····       |          |
| Remark :                  |                  |                        | c:       | •••        |          |
|                           |                  |                        |          |            |          |
|                           |                  |                        | DRB1:    |            |          |
| HLA values :              |                  |                        | DRB3 :   | •••        | ···      |
| Δ.                        | ···              |                        |          |            |          |
|                           |                  |                        | DRB4:    |            |          |
| В:                        | •••              | •••                    | DRB5 ·   |            |          |
| <i>c</i> .                |                  |                        | 211221   |            |          |
| ·                         |                  |                        | DQA:     | •••        | •••      |
| DR:                       | •••              | •••                    |          |            |          |
| <b>DO</b> .               |                  |                        | DGR:     |            |          |
| νς:                       |                  |                        | DPA:     | •••        |          |
|                           |                  |                        | DDP .    |            |          |
| Enter validation dat      | ta Validate data | a Reenter primary data |          |            |          |
|                           |                  |                        |          |            | X Cancel |
|                           |                  |                        |          |            |          |

| Sample typing re                         | esult                        |                |     |              |
|------------------------------------------|------------------------------|----------------|-----|--------------|
| HUB :                                    | DE                           | DNA values :   |     |              |
| Donor identification :<br>Request date : | 18.04.2008                   | A :            | ••• |              |
| Reference code :                         |                              | в:             |     |              |
| Donor still of interest :                | •                            |                |     |              |
| Remark :                                 |                              | C:             |     | •••          |
|                                          |                              | DRB1 :         | ••• | •••          |
| HLA values :                             |                              | DRB3 :         | ••• |              |
| A :                                      |                              | DRB4 :         | ••• |              |
| в:                                       |                              | DRB5 :         | ••• |              |
| C:                                       |                              | DQA :          | ••• |              |
| DR :                                     |                              | DQB :          |     |              |
| DQ:                                      |                              | DPA :          | ••• | •••          |
| Enter validation dat                     | a Validate data Reenter prim | ary data DPB : | ••• |              |
| ? F1                                     |                              |                | ×   | Cancel By OK |

(HUB code of donor Registry - donor identification - request date and reference code of the message are pre-filled)

Indicate if you are interested in the donor (decision for reservation will follow): it is possible to add a comment.

| HUB :                     | DE         |  |
|---------------------------|------------|--|
| Donor identification :    |            |  |
| Request date :            | 18.04.2008 |  |
| Reference code :          | KUL        |  |
| Donor still of interest : | <b>•</b>   |  |
| Remark :                  | no         |  |
|                           | yes        |  |

Enter the confirmatory sample typing result (DNA values):

| ample typing result                           | 1                                     |                |           |          |      |
|-----------------------------------------------|---------------------------------------|----------------|-----------|----------|------|
| HUB: DE                                       |                                       | <u>DNA val</u> | ues :     |          |      |
| Donor identification :<br>Request date : 18.0 | 14.2008                               | Α:             | 01:01     | 02:01    | •••  |
| Reference code : KUL                          |                                       | в:             | 49:01     | 51:01    |      |
| Donor still of interest : yes                 | •                                     |                |           |          |      |
| Remark :                                      |                                       | С:             | 02:02     | 07:01    |      |
|                                               |                                       | DRB1:          | 11:01 ··· |          |      |
| HLA values :                                  |                                       | DRB3 :         |           |          |      |
| A :                                           |                                       | DRB4 :         |           |          |      |
| в:                                            | · · · · · · · · · · · · · · · · · · · | DRB5 :         |           |          | •••  |
| C:                                            |                                       | DQA :          |           |          | •••  |
| DR :                                          |                                       | DQB :          | 03:01     |          |      |
| DQ:                                           |                                       | DPA :          |           |          |      |
| Enter validation data                         | Validate data Reenter primary data    | DPB :          |           |          |      |
| ? F1                                          |                                       | _              |           | X Cancel | 💱 ок |

Press "enter validation data" to validate the entered typing results:

The following screen will be opened:

| 1 | Sample typing resu                                      | ılt           |                    |                       |        |           |        |      |
|---|---------------------------------------------------------|---------------|--------------------|-----------------------|--------|-----------|--------|------|
|   | HUB : DE<br>Donor identification :<br>Request date : 18 | .04.2008      |                    | <u>DNA val</u><br>A : | lues : | •         | *****  |      |
| 1 | Donor still of interest : ye                            | s <b>v</b>    |                    | В:                    | *****  | •         |        |      |
| I | Remark :                                                |               |                    | С:                    | *****  | •         |        | •••  |
|   |                                                         |               |                    | DRB1:                 | *****  | . [       |        |      |
|   | HLA values :                                            |               |                    | DRB3:                 |        | -<br>- [  |        |      |
|   | A :                                                     |               | •••                | DRB4 :                |        | . [       |        |      |
|   | B:                                                      |               | •••                | DRB5:                 |        | . [       |        |      |
|   | c:                                                      |               | •••                | DQA :                 |        |           |        |      |
|   | DR:                                                     |               |                    | DOB ·                 |        | ·) ·      |        |      |
|   | DQ:                                                     |               |                    | DPA :                 |        | •] L<br>[ |        |      |
|   |                                                         |               |                    | DDR -                 |        | •         |        |      |
|   | Enter validation data                                   | Validate data | Reenter primary da | а                     |        | •         |        | •••  |
|   | <b>?</b> F1                                             |               |                    |                       |        | X         | Cancel | 💱 ок |

| Sample typing result                                     |               |               |
|----------------------------------------------------------|---------------|---------------|
| HUB : <b>DE</b>                                          | <u>DNA va</u> | <u>lues :</u> |
| Request date : 18.04.2008                                | Α:            | 01:01 02:01   |
| Reference code : KUL                                     | В:            | 49:01 51:01   |
| Remark :                                                 | С:            | 02:02 07:01   |
|                                                          | DRB1:         | 11:01         |
| HLA values :                                             | DRB3 :        |               |
|                                                          | DRB4 :        |               |
|                                                          | DRB5:         |               |
|                                                          | DQA :         |               |
|                                                          | DQB :         | 03:01         |
|                                                          | DPA :         |               |
| Enter validation data Validate data Reenter primary data | DPB :         |               |
| ? F1                                                     |               | Cancel        |

#### Press "validate data":

| Sample typing result                                    |               |                             |
|---------------------------------------------------------|---------------|-----------------------------|
| HUB : DE                                                | <u>DNA va</u> | ilues :                     |
| Request date : 18.04.2008                               | Α:            | 01:01<br>01:01<br>02:01<br> |
| Reference code : KUL                                    | В:            | 49:04<br>51:04              |
| Donor still of interest : yes 👻                         |               |                             |
| Remark :                                                | C:            | 02:02 07:01                 |
|                                                         | DRB1:         | 11:04<br>11:01 ···          |
| HLA values :                                            | DRB3 :        |                             |
|                                                         | DRB4:         |                             |
|                                                         | DRB5 :        |                             |
|                                                         | DQA :         |                             |
|                                                         | DQB :         | 03: <mark>03:01</mark>      |
|                                                         | DPA :         |                             |
| Enter validation data Validate data Reenter primary dat | DPB :         |                             |
| ? F1                                                    |               | Cancel                      |

The correct validated fields will be highlighted in green, press OK to end the validation:

the SMP\_RES message will be stored in the queue of outgoing messages until the next processing session:

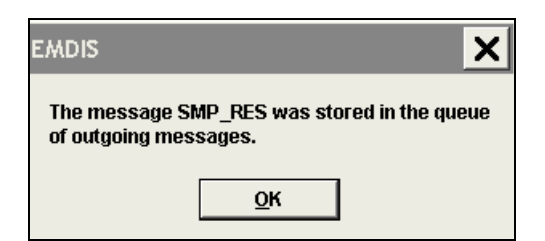

If a typing has not been re-entered correctly, the field will be highlighted in red:

| Sample typing result                                    |                          |
|---------------------------------------------------------|--------------------------|
| HUB : DE                                                | DNA values :             |
| Request date : 05.05.2008                               | A : 01:01 02:04<br>01:01 |
| Reference code : KULI                                   | B: 49:04<br>49:04<br>    |
| Remark :                                                | C: 02:02:02 07:04        |
|                                                         | DRB1: 11:01              |
| HLA values :                                            |                          |
|                                                         | DRB4:                    |
|                                                         | DRB5 :                   |
|                                                         | DQA:                     |
|                                                         | DQB: 03:03:01            |
|                                                         | DPA :                    |
| Enter validation data Validate data Reenter primary dat |                          |
| ? F1                                                    | Cancel 🖳 OK              |

Press re-enter primary data correct the error and then press **OK** if all fields are validated and highlighted in green.

#### **IV.IV.9.2.** Missing Confirmatory Typing results:

When it is however impossible to report the confirmatory typing results, you must open the message "sample request" and then select **"no result"**:

| Save to file <u>C</u> opy to clipboard |               |                         |           |                  |                  |                                                                                                    |
|----------------------------------------|---------------|-------------------------|-----------|------------------|------------------|----------------------------------------------------------------------------------------------------|
| 🖨 Print message                        | 🖓 Sa          | mple testing result 🛛 🗋 | No result | 🛛 Deny request   | New text message | <ul> <li>Image: A start of the start of the start of</li></ul> |
| 1 Update donor                         | 😰 WMDA report | 2                       | Reminder  | 🔀 Cancel request | 🔥 New warning    | ?                                                                                                    |

Enter the reason why the service cannot be performed:

| HUB:                                                                             | US                         |                                                                             |                                                                                                    | -            |
|----------------------------------------------------------------------------------|----------------------------|-----------------------------------------------------------------------------|----------------------------------------------------------------------------------------------------|--------------|
| Patient identification:                                                          |                            | 👰 Reas                                                                      | son why service cannot be performed                                                                                                    | ) ×          |
| Donor identification:                                                            |                            | Num                                                                         | ID Name                                                                                                    |              |
| Request date:<br>Reference code:<br>Type of request:<br>Reason ?<br>Remark [<br> | 03.09.2010<br>KUL()<br>BLS | 0 ?<br>1 BC<br>2 FM<br>3 LA<br>4 NS<br>5 OL<br>6 PD<br>7 ST<br>8 TR<br>9 OT | CC Clinical condition of patient deteriorated (i<br>ND Other / better donor found<br>AB Laboratory problem / Typing failed / Not enou<br>SP No sample received<br>LD Sample too old<br>DC Patient deceased before request was completed<br>TP Search stopped<br>RX Patient already transplanted<br>TH Other reason | .e.R<br>ghsa |
|                                                                                  |                            | Select item                                                                 | m by cursor move and kev Enter                                                                                                    | ŀ            |
| And press 🚺 to cor                                                               | ıfirm.                     |                                                                             |                                                                                                    |              |

#### IV.IV.9.3. Update confirmatory typing results

If you want to update the confirmatory typing results, after selecting **Sample testing result**, Prometheus will give an alert that the request has already a result. "Are you sure you want to create another one":

| EMDIS | ×                                                                          |   |
|-------|----------------------------------------------------------------------------|---|
|       | Request already has a result. Are you sure you want to create another one? |   |
|       | Yes <u>N</u> o <u>C</u> ancel                                              | 2 |

After pressing "yes", an empty sample typing result screen will be opened for data entry, with the same validation flow as explained under point a.

If you want to check the previous reported results, you must first open the old "sample testing result" message.

#### IV.IV.9.4. Discrepant typing results:

When the Transplant Center finds discrepancies when performing the verification typing tests, the discrepancy must be reported using the "MDPB004 discrepant typing v2 2011". The Transplant Center finding the discrepant type must complete section A, the Donor Center must complete section B and return via the Registry to the Transplant Center specifying the type of error: clerical error or technical error. The Registry must report confirmatory typing results to WMDA annually.

# **IV.V. EMDIS MESSAGES**

#### IV.V.1.Status of messages

The status of the message can be consulted in the status field:

|   | rœl S<br>₽₹ | how atient T EMDIS   | sults | Show<br>Message     | Report 🔻   | 🖹 Check 🛛 🔁 Up   | date<br>able |
|---|-------------|----------------------|-------|---------------------|------------|------------------|--------------|
|   | 🗄 OK 💌      | Patient's name 🔹 💌   | HUB 💌 | Category 💌          | Date 💌     | Status 🛛 🗸 💌     | Donor        |
| I | V           | Last Name First Name | SX    | Preliminary request | 02.07.2012 | Prepared to send |              |

The different options:

- Prepared to send: the message has not yet been sent, will be sent with next processing session
- Sent: the message has been sent
- **Received:** message received
- **Prep. to send, canc.**: the message was cancelled before being sent
- Sent, cancelled: the message has been sent, but cancelled afterwards
- Received, cancelled: the message has been received, but cancelled later by the sender
- **Received,not proc**: received search request but the system has not yet done a search. This is a very temporary state.
- Received, denied: a formal message denial because breaking EMDIS rules

#### IV.V.2.New and old messages - requests without answers

The button EMDIS new will display all new messages:

Requests without answer - pending requests (typing - blood sample - IDM requests).

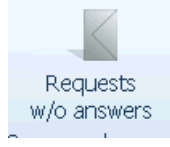

#### New - all recently received or sent messages

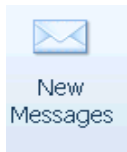

Old – messages marked by the user as processed will be listed under the EMDIS – old section

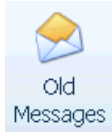

It is possible to use the filter to add some conditions to the messages you want to display. You can limit e.g. the date range (date from a date to....) and make a selection of message type:

| Old EMDIS messages |                                             |                                      |  |  |
|--------------------|---------------------------------------------|--------------------------------------|--|--|
| Change             | HUBs:<br>Dates:<br>Categories:<br>Statuses: | ALL<br>from 03.07.2012 to 09.07.2012 |  |  |

| EMDIS log. messages filter                                                                                                    | ок | Esc      |
|----------------------------------------------------------------------------------------------------|----|----------|
| HUB selection ALL<br>Date from 03.07.2012 - to 09.07.2012 -                                                                                                    |    |          |
| <ul> <li>Preliminary request</li> <li>Change patient status</li> <li>Patient update</li> <li>Search result</li> <li>Typing request</li> <li>Result of typing</li> <li>Sample request</li> <li>Sample request</li> <li>Sample testing result</li> <li>IDM request</li> <li>Result of IDM req.</li> <li>Donor reserv. result</li> <li>Workup request</li> <li>Donor workup status</li> <li>Search result</li> <li>Typing request</li> <li>Search result</li> <li>Search resul</li></ul> |    |          |
| ✓ OK X Cancel                                                                                                    | ?  | F1<br>71 |

NOTE: the first time you login you have to set your column settings (Requests without answer, Emdis – new, Emdis – old), the following screen will be displayed:

| Search EMDIS Service Help                                   |                       |                        |  |
|-------------------------------------------------------------|-----------------------|------------------------|--|
| Select patient V New donor V                                | ew patient 👻          | T : BETRAVUB1          |  |
| New EMDIS messages                                          |                       |                        |  |
| Patient The Patient Patient Patient Patient Patient Patient | Show Message Report V | heck 🔁 Update<br>Table |  |
|                                                             |                       |                        |  |
|                                                             |                       |                        |  |
|                                                             |                       |                        |  |
|                                                             |                       |                        |  |
|                                                             |                       |                        |  |
|                                                             |                       |                        |  |
|                                                             |                       |                        |  |

, the "**OK**" option is mandatory to be able to

Click on II and the list of available columns will be opened :

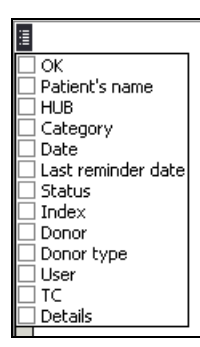

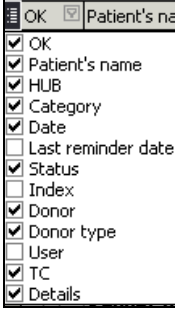

The following selection is recommended: Details

set new  $\ensuremath{\mathsf{EMDIS}}$  messages to the old messages section.

#### New in version 184:

| Donor Pa                     | atient Search             | EMDIS    | Service H         | elp                |          |            |                   |          |                             |                                        |                       | ۵         |
|------------------------------|---------------------------|----------|-------------------|--------------------|----------|------------|-------------------|----------|-----------------------------|----------------------------------------|-----------------------|-----------|
| New Old<br>messages messages | Requests<br>s w/o answers | Reports  | 💥 Analytic tool f | ör outgoing typing | requests | 💥 Analytic | tool for outgoing | g sample | requests                    |                                        |                       |           |
| EMDIS                        | Commands                  |          |                   |                    | EMDI     | S Tools    |                   |          |                             |                                        |                       |           |
| New EMDIS me                 | ssages                    |          |                   |                    |          |            |                   |          |                             |                                        |                       |           |
| Bratient                     | EMDIS<br>Search Res       | ults     | Show<br>Message   | Report             | •        | Check      | 🔁 Update<br>Table |          |                             |                                        | # 69<br>69            | Rows<br>T |
| 🗄 OK 🗵 Patient's name        | V HUB V                   | Category | 🗵 Date            | 🗵 Status           |          | Donor      | 🗵 Donor           | typ⊡ TC  | Ŷ                           | Details                                |                       | -         |
|                              |                           |          |                   |                    |          |            | ĺ                 |          |                             |                                        | ×                     | :         |
|                              |                           |          |                   |                    |          |            |                   |          | Restor<br>Store (<br>Delete | e user set<br>iser settir<br>user sett | ttings<br>ngs<br>ings |           |
|                              |                           |          |                   |                    |          |            |                   |          | Store a                     | is default<br>e default                |                       |           |
|                              |                           |          |                   |                    |          |            |                   |          | Fit wic                     | th colum                               | nns                   |           |

You can the settings you selected by clicking on "Store user settings".

| New in version 185:                                                                                                    |   |
|----------------------------------------------------------------------------------------------------|---|
| New EMDIS messages                                                                                                    |   |
| 🕬 ShowPatient 🔹 🖺 EMDISSearch Results 🚳 ShowMessage 🚳 Report 🔹 🖄 Check 🔹 🥏 UpdateTable 🛛 # Row count: 157                                                                                                    |   |
| Image: Second Second | Ŷ |
|                                                                                                    |   |
| Select Report:                                                                                                    |   |
| 🔊 ShowPatient 🕆 📋 EMDISSearch Results 🔹 ShowMessage 💣 Report 🔹 🗟 Check 🔹 🕏 UpdateTable 🛛 # Row count: 157                                                                                                    |   |
|                                                                                                    |   |
|                                                                                                    |   |
| Stock                                                                                                    |   |
| Export                                                                                                    |   |
| Export to format                                                                                                    |   |
| Excel                                                                                                    |   |
|                                                                                                    |   |
| O XML                                                                                                    |   |

And then press Exp

Export

•

Export and

close

Export records All columns Selected row Parameters of text export Field separator :

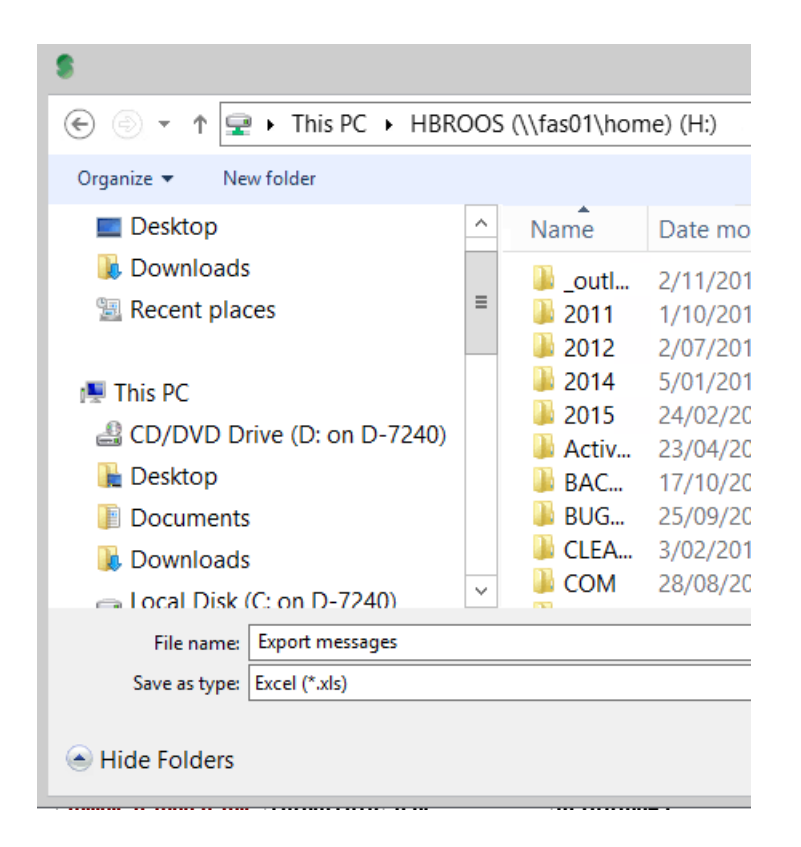

|   | Information                                    |
|---|------------------------------------------------|
| 0 | Export file written to: H:\Export messages.XLS |
|   | ОК                                             |

The EMDIS messages will be exported to an Excel file:

| Patient's name | HUB | Category              | Date       | Status   |
|----------------|-----|-----------------------|------------|----------|
| Liesbet 2 Test | BE  | Search result upd.(!) | 25/09/2018 | Received |
| Liesbet 1 Test | BE  | Result reminder       | 24/09/2018 | Sent     |
| Liesbet 2 Test | BE  | Text message          | 24/09/2018 | Message  |
| Liesbet 2 Test | BE  | Result of IDM req.    | 24/09/2018 | Received |
| Liesbet 2 Test | BE  | IDM request           | 24/09/2018 | Sent     |
| Liesbet 2 Test | BE  | Sample arrival date   | 24/09/2018 | Received |
| Liesbet 2 Test | BE  | Typing request        | 24/09/2018 | Sent     |
| Liesbet 2 Test | BE  | Sample request        | 24/09/2018 | Sent     |
| Liesbet 1 Test | BE  | Result of typing      | 24/09/2018 | Received |
| Liesbet 1 Test | BE  | Sample request        | 24/09/2018 | Sent     |
| Liesbet 1 Test | BE  | CBU report request    | 24/09/2018 | Sent     |
| Liesbet 1 Test | BE  | Typing request        | 24/09/2018 | Sent     |
| Liesbet 3 Test | BE  | Search result         | 24/09/2018 | Received |
| Liesbet 2 Test | BE  | Search result         | 21/09/2018 | Received |
| Liesbet 1 Test | BE  | Search result         | 21/09/2018 | Received |

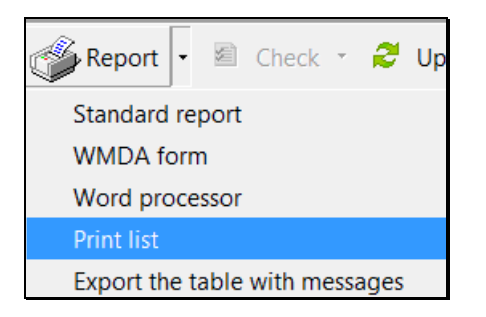

#### The messages will be displayed

| <br> |                |     |                       | Ň          | ew EMDIS n | nessages |            |           |                   |
|------|----------------|-----|-----------------------|------------|------------|----------|------------|-----------|-------------------|
|      |                |     |                       |            |            |          |            |           |                   |
| ОК   | Patient's name | HUB | Category              | Date       | Status     | Donor    | Donor type | TC        | Details           |
|      | Liesbet 2 Test | BE  | Search result upd.(!) | 25/09/2018 | Received   |          | ?          | BETRAUZA1 | Count 1; MG 10/10 |

And can be printed:

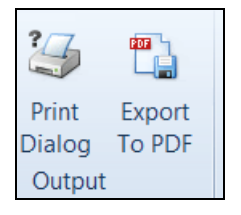

# IV.V.3. Window panel EMDIS messages

| Patient BE                                                                                                    |       |                       |            |                |       |     |          |                         |  |
|----------------------------------------------------------------------------------------------------|-------|-----------------------|------------|----------------|-------|-----|----------|-------------------------|--|
| Edit C Edit C Ed |       |                       |            |                |       |     |          |                         |  |
| Patient Record EMDIS mes                                                                                                    | sages | 47] Attached Files    | [0] Patier | nt Notes [-]   |       |     |          |                         |  |
| Show Message Report V 2Update table                                                                                                    |       |                       |            |                |       |     |          |                         |  |
| OK 🛛 Patient's name                                                                                                    | HUB 🗹 | Category 🛛            | Date 🛛     | Status 🖾       | Donor | 🖾 L | c 🛽      | Details 🛛               |  |
|                                                                                                    | SX    | Alternative phenot.   | 13/12/2012 | Sent           |       | B   | ETRAVUB1 |                         |  |
|                                                                                                    | HB    | Sample testing result | 13/12/2012 | Sent           |       | В   | ETRAVUB1 |                         |  |
|                                                                                                    | HB    | Sample request        | 13/12/2012 | Sent           |       | В   | ETRAVUB1 |                         |  |
|                                                                                                    | BE    | Patient update        | 13/12/2012 | Sent           |       | BI  | ETRAVUB1 |                         |  |
|                                                                                                    | HB    | Typing request        | 13/12/2012 | Sent           |       | В   | ETRAVUB1 |                         |  |
|                                                                                                    | BE    | Sample testing result | 13/12/2012 | Received       |       | BI  | ETRAVUB1 |                         |  |
|                                                                                                    | SX    | Sample testing result | 13/12/2012 | Received       |       | B   | ETRAVUB1 |                         |  |
|                                                                                                    | BE    | Cancel of a request   | 13/12/2012 | Sent           |       | B   | ETRAVUB1 |                         |  |
|                                                                                                    | BE    | CBU report request    | 13/12/2012 | Sent           |       | В   | ETRAVUB1 |                         |  |
|                                                                                                    | BE    | CBU report request    | 13/12/2012 | Sent           |       | В   | ETRAVUB1 |                         |  |
|                                                                                                    | BE    | Sample request        | 13/12/2012 | Sent           |       | В   | ETRAVUB1 |                         |  |
|                                                                                                    | BE    | Typing request        | 13/12/2012 | Sent           |       | В   | ETRAVUB1 |                         |  |
|                                                                                                    | BE    | Typing request        | 13/12/2012 | Sent,cancelled | _     | В   | ETRAVUB1 |                         |  |
|                                                                                                    | SX    | Typing request        | 13/12/2012 | Sent,cancelled |       | В   | ETRAVUB1 |                         |  |
|                                                                                                    | GL    | Preliminary request   | 13/12/2012 | Sent,cancelled |       | B   | ETRAVUB1 |                         |  |
|                                                                                                    | SX    | Key donor update      | 13/12/2012 | Sent,cancelled | _     | В   | ETRAVUB1 |                         |  |
|                                                                                                    | SX    | Service cannot be do  | 13/12/2012 | Sent,cancelled | _     | В   | ETRAVUB1 | REQ_TYPE:IDM;REASON:UC; |  |
|                                                                                                    | SX    | Result of IDM req.    | 13/12/2012 | Sent,cancelled | _     | B   | ETRAVUB1 |                         |  |
|                                                                                                    | SX    | Sample arrival date   | 13/12/2012 | Sent,cancelled |       | В   | ETRAVUB1 | ARRV_DATE:14.12.2012;   |  |
|                                                                                                    | SX    | Result of typing      | 13/12/2012 | Sent,cancelled | _     | В   | ETRAVUB1 |                         |  |
|                                                                                                    | SX    | Message acknowledge   | 12/12/2012 | Sent,cancelled |       | В   | ETRAVUB1 |                         |  |
|                                                                                                    | BE    | Cancel of a request   | 12/12/2012 | Sent           |       | B   | ETBAVUB1 |                         |  |

- If you tick the ok field, the message will be transferred to the old messages section, update the table.
- Other escape of the window will not save the changes.
- Column headings of the table behave intelligent: If you click on them by the mouse, you can sort them by ascending or descending order.
- You can filter the displayed values in this column by the click on the arrow in the column heading.
- You can edit the column width.
- You can change the displayed order of the columns by the "drag & drop" of the column heading between two other column headings.

#### IV.V.4. Message contenance

This chapter describes the window browsing of the messages:

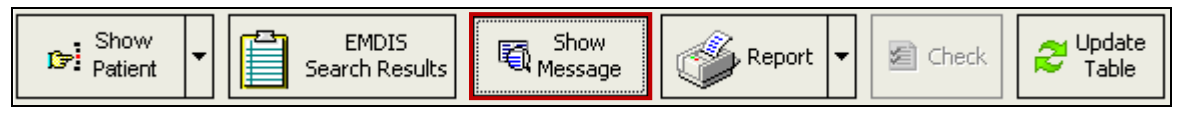

Clicking on the message or selecting "show message" will open the message:

- Print message: the new report of the log. message will be displayed;
- **New result**: if the log. message Request is displayed, it makes possible to create a new answer to this request. It is a context number and it means that e.g. if the log. message Typing request is displayed, the button serves for the creation of a new Typing result;
- Donor status change: it serves for the creation of a negative answer for the displayed request;
- **Deny request**: it serves for the rejection of the displayed request;
- Cancel request: it serves for the cancellation of a request;
- **New Text msg**.: it serves for the creation of a new text message which is connected with the same couple patient-donor as the displayed message is;
- **New warning**: it serves for the creation of a new warning which is connected with the same couple patient-donor as the displayed message is.

#### MESSAGE

The message consists of 3 tabs: General – Physical messages – Content.

When you open the message the **Content tab** will be immediately opened.

The basic information of your message (request – result) is available in the screen: the buttons below will allow you either print the message, create a WMDA report or to send an answer (result, warning, reminder, cancellation, ...) to the other HUB (or Belgium).

The EMDIS system data message is available in the **Physical message tab**, technical information about the message (inserted in the database, status, message number, ....) is available in the **General** tab.

In the content the **GRID code** (Global Registry Identifier) has been added : Donor GRID codes will be uploaded to BMDW from 01.01.2019, but not yet used in the EMDIS communication – search work flow.

| General Physical messages Content                                  |
|--------------------------------------------------------------------|
| IDM requested - Hepatitis B surface antigen Yes                    |
| IDM requested - Antibody to Hepatitis B surface antigen Yes        |
| IDM requested - Antibody to Hepatitis B core antigen Yes           |
| IDM requested - Antibody to Hepatitis C virus Yes                  |
| IDM requested - Lues status (Treponema pallidum) Yes               |
| IDM requested - ALT status Yes                                     |
| IDM requested - Antibody to HTLV1.V2 Yes                           |
| Date of sample extraction                                          |
| Donor blood group and rhesus ?                                     |
| Donor weight                                                       |
| Donor height                                                       |
| Number of transfusions ?                                           |
| Number of pregnancies                                              |
| Donor CMV status                                                   |
| Date of CMV test                                                   |
| Donor Toxoplasmosis                                                |
| Donor EBV status                                                   |
| Donor HIV status                                                   |
| Donor HIV p24 antigen ?                                            |
| Donor Hepatitis B status (hepatitis B surface antigen) N           |
| Donor Hepatitis B status (antibody to hepatitis B surface antigen) |
|                                                                    |
| Donor Hepatitis B status (antibody to hepatitis B core antigen)    |
|                                                                    |
| Donor Hepatitis C status (antibody to hepatitis C virus) N         |
| Donor Lues status (Treponema pallidum) ?                           |
| Donor ALT status                                                   |
| Donor antibody to HTLV1.V2?                                        |
| Remark                                                             |
| Global Registry Identifier                                         |
|                                                                    |

| Message title | Description                                                          |
|---------------|----------------------------------------------------------------------|
| PAT_UPD       | New patient registration                                             |
| PAT_STAT      | Patient status change                                                |
| PAT_ALTPH     | Patient alternative phenotype registration (IS NOT USED ANY MORE)    |
| DONOR_CB      | List item of convenient donors for patient (one donor or cord blood) |
| PHEN_LIST     | List item of convenient phenotypes for patient (one phenotype).      |
| MATCH_SUM     | Summary of search result for patient.                                |
| TYP_REQ       | Request of further donor type testing.                               |
| TYP_RES       | Result of further donor type testing                                 |
| SMP_REQ       | Request of sending of donor blood sample.                            |
| SMP_ARR       | Supposed date of delivery of donor blood sample.                     |
| SMP_RES       | Sample test result.                                                  |
| IDM_REQ       | Request of sending of infectious illness sample.                     |
| IDM_RES       | Result of request of sending of infectious illness sample.           |
| RSV_REQ       | Request of donor reservation for transplantation purpose.            |
| RSV_RES       | Result of reservation.                                               |
| REQ_CAN       | Request cancel.                                                      |
| WOR_REQ       | Request of starting work on transplantation.                         |
| MARR_STAT     | State of "work" with donor.                                          |
| NEW_ADD       | Register data update.                                                |
| MSG_DEN       | Request rejection.                                                   |
| WARNING       | Warning message.                                                     |
| TXT_MSG       | Text message.                                                        |
| DON_UPD       | Donor downloading. (not used)                                        |
| SEA_RES       | Search result. (not used)                                            |
| NO_RES        | No result. Service cannot be settled.                                |
| MSG_ACK       | Received messaged confirmation.                                      |
| RES_REM       | Unsettled request remind.                                            |
| ALM_REQ       | Donor alternative phenotype reservation.                             |
| ALM_RES       | Same as DONOR_CB, but it is used as answer to ALM_REQ                |
| CBR_REQ       | Request of supplemental information about Cord blood unit            |

# IV.V.5. Message types

# **IV.V.6.** Analytical tool

Analytical tool for message analysis allows working with the whole message database and their substantial data. The analytic tool for outgoing typing requests and outgoing sample requests are available for the Transplant Center.

|          |         |                |         | Prometheus - Stem Cell Donor Registry                                                      |  |
|----------|---------|----------------|---------|--------------------------------------------------------------------------------------------|--|
| 8        | Donor F | Patient Search | n EMDIS | Service Help                                                                               |  |
|          | $\geq$  |                | =       | Analytic tool for outgoing typing requests Analytic tool for outgoing sample requests      |  |
| New      | Old     | Requests       | Reports | Minary de cool foir outgoing cypling requests Minary de cool foir outgoing sample requests |  |
| messages | EMDIS   | Commands       |         | EMDIS Tools                                                                                |  |

Select the date range
From 24/10/2018
To 24/10/2018
Show All
OK X Cancel

First select the period for which you wish to export the requests:

# **IV.VI. EMDIS reports**

The EMDIS reports are called up by the menu command EMDIS | Reports.

| EMDIS reports |       |           |                                |            |  |  |  |  |
|---------------|-------|-----------|--------------------------------|------------|--|--|--|--|
|               | Pos 🗵 | Name 🛛    | Description                    | FileType 🗵 |  |  |  |  |
|               | 1     | EMDREP001 | EMDIS Messages                 | .rep       |  |  |  |  |
|               | 2     | EMDREP002 | EMDIS Requests without Results | .rep       |  |  |  |  |
|               | 3     | EMDREP003 | EMDIS Requests                 | .fr3       |  |  |  |  |
|               | 4     | EMDREP011 | Local patients in EMDIS        | .rep       |  |  |  |  |
|               | 5     | EMDREP013 | Local patients in local DB     | .rep       |  |  |  |  |
|               |       |           | ·                              |            |  |  |  |  |

# IV.VI.1.EMDREP001 EMDIS messages

Selecting the 1. EMDREP001 will open the following filter: make a selection of the messages you wish to print:

| EMDIS log. messages filter                                                                                                    | ок       | Esc      |
|----------------------------------------------------------------------------------------------------|----------|----------|
| EMDIS log. messages filter         HUB selection       ALL         Date from       07.12.2012 • to       13.12.2012 •         Do not show all categories, show only:       •         Preliminary request       •         Change patient status       •         Patient update       •         Search result       •         Ypping request       •         Sample arrival date       •         Sample testing result       •         IDM request       •         Donor reserv. reguest       •         Donor reserv. reguest       •         Donor reserv. reguest       •         Donor reserv. reguest       •         Donor reserv. reguest       •         Donor workup status       • | OK       | Esc      |
| ✓ OK X Cancel                                                                                                    | <b>?</b> | F1<br>/1 |

|    |      |           | EMDIS reports              |       |            |          |
|----|------|-----------|----------------------------|-------|------------|----------|
| Po | os 🗵 | Name 🛛    | Description                | V     | FileType 🗵 |          |
| 1  |      | EMDBEP001 | EMDIS Messages             |       | rep        |          |
| 2  |      | EMDREP002 | EMDIS Requests without Re  | sults | .rep       |          |
| 3  |      | EMDREP003 | EMDIS Requests             |       | .fr3       |          |
| 4  |      | EMDREP011 | Local patients in EMDIS    |       | .rep       |          |
| 5  |      | EMDREP013 | Local patients in local DB |       | .rep       |          |
|    |      |           |                            |       |            |          |
|    |      |           |                            |       |            |          |
|    |      |           |                            |       |            |          |
|    |      |           |                            |       |            |          |
|    |      |           |                            |       |            |          |
|    |      |           |                            |       |            |          |
|    |      |           |                            |       |            |          |
|    |      |           |                            |       |            |          |
|    |      |           |                            |       |            |          |
|    |      |           |                            |       |            |          |
| н  | -    | + H + +   | × × · + <b>-</b>           | <     |            | >        |
|    |      |           |                            |       |            | <u>.</u> |
|    |      |           |                            |       | _          | _        |
|    |      |           |                            |       |            |          |
|    |      |           |                            |       |            | ~        |
|    |      |           |                            | В∕ ок | X Cance    | əl       |

# IV.VI.2.EMDREP002 EMDIS Requests without results

EMDIS requests without results: possible options: check status of Typing request, Sample request, IDM request, Donor reservation request and CBU requests. (status of Belgian requests is received).

| Requests without results filter                                                                                                    | OK Es                                                                    | C |
|----------------------------------------------------------------------------------------------------|--------------------------------------------------------------------------|---|
| HUB selection ALL<br>Date from 05.12.2017 • to 18.12.2017 •<br>Do not show all categories, show only: Do not show all<br>Typing request Prepared t                                                                                                    | l statuses, show only:<br>to send                                        |   |
| Sample request       Sent         IDM request       Received,         Donor reserv. request       Received,         CBU report request       Prep. to set         Sent_cance       Received,         Sent_cance       Received,         Sent_cance       Sent_cance         Sent_deniet       Sent_cance | ,not proc.<br>,denied =<br>end,canc.<br>celled =<br>,cancelled =<br>ed v |   |
|                                                                                                    |                                                                          |   |
|                                                                                                    | VK X Cancel                                                              |   |

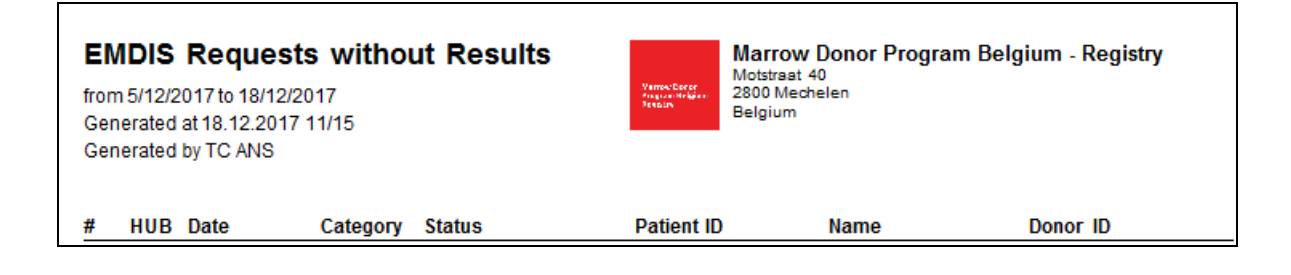

## **IV.VI.3.EMDREP003 EMDIS Requests**

#### Report how many requests were sent:

The table gives an overview of the sent, cancelled, denied typing requests, sample requests, IDM requests and Reservation requests for international EMDIS donors.

| EMDIS Req                                                                                            | uests                                                          |
|----------------------------------------------------------------------------------------------------|----------------------------------------------------------------|
| Select hub's<br>ALL - AL HUBs<br>SX - sx<br>ZA- South Afrrica<br>GR - Hellenic Patras<br>SE - Sweden | Received or send<br>C Received<br>Send<br>Include Fax Requests |
| Date from : 4/12/2017  Date to : 18/12/2017                                                          | ¶∕ OK X Cancel                                                 |

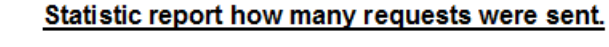

Marrow Donor Program Belgium Registry Marrow Donor Program Belgium - Registry Motstraat 40 2800 Mechelen Belgium

Send requests from 4/12/2017 to 18/12/2017. Generated at 18/12/2017 12:00:28

Generated by TC ANS

| Hub   | TYPREQ  | SMPREQ  | IDMREQ  | RSVREQ  |
|-------|---------|---------|---------|---------|
| SX    | 1/1/0/2 | 0/0/0/0 | 0/0/0/0 | 0/0/0/0 |
| ZA    | 0/0/0/0 | 0/0/0/0 | 0/0/0/0 | 0/0/0/0 |
| GR    | 0/0/0/0 | 0/0/0/0 | 0/0/0/0 | 0/0/0/0 |
| SE    | 0/0/0/0 | 0/0/0/0 | 0/0/0/0 | 0/0/0/0 |
| Total | 1/1/0/2 | 0/0/0/0 | 0/0/0/0 | 0/0/0/0 |

Format in columns : Send/Canceled/Denied/All

## **IV.VI.4.EMDREP011 Local patients in EMDIS**

This option enables to verify changed patient statuses in EMDIS : selecting the 1. EMDREP011 will open the following select report options screen:

User documentation part 1 – Transplant management version 4.0

Please select the status, the HUBs and date of last change from – to:

| Select report options                                                                |                                                                                                    |
|--------------------------------------------------------------------------------------|----------------------------------------------------------------------------------------------------|
| Local patients in EMDIS                                                              | ✓ ALL - All HUBs                                                                                                    |
| Show only selected statuses:<br>Preliminary Search<br>Active<br>Suspended<br>Stopped | <ul> <li>▲ AU - Austrana</li> <li>✓ SE - Sweden</li> <li>✓ CH - Switzerland</li> <li>✓ CZ - Czech Republic</li> <li>✓ DE - Germany</li> <li>✓ ES - Spain</li> <li>✓ FR - France</li> <li>✓ GB - Great Britain</li> <li>✓ II - Italw</li> </ul> |
| Last change date from:                                                               | <ul> <li>✓ NL - Netherlands</li> <li>✓ NO - Norway</li> <li>✓ GL - Gift of life - USA</li> <li>✓ WA - Welsh</li> </ul>                                                                                                    |
|                                                                                      | V OK X Cancel                                                                                                    |

The system will generate a patient list and the status of the search of the selected HUBs within the indicated time interval:

| Loc<br>selec<br>Gene<br>Gene | Local patients in EMDIS<br>selected dates; selected HUBs; status: PRE ACT SUS STP<br>Generated at 18.12.2017 12/09<br>Generated by TC ANS |      | D Varrow Dener<br>Program the later<br>Penaltin |     | Marrow Donor Program Belgium - Regi<br>Motstraat 40<br>2800 Mechelen<br>Belgium |        |         | istry |
|------------------------------|----------------------------------------------------------------------------------------------------|------|-------------------------------------------------|-----|---------------------------------------------------------------------------------|--------|---------|-------|
| #                            | ID                                                                                                    | Name | Sex                                             | DOB | HUB                                                                             | Status | Last ch | ange  |

#### **IV.VI.5. EMDREP013 Local patients in Local DB**

This option enables to verify changed patient statuses in the local database: selecting the 3. EMDREP013 will open the following select report options screen:

| Select report options        |
|------------------------------|
| Local patients in local DB   |
| Exclude FAX patient          |
| Show only selected statuses: |
| Preliminary Search           |
| V Active                     |
| Suspended                    |
| V Stopped                    |
| Last change date from:       |
|                              |
| Cancel                       |

The system will generate a report with the status of your patients in the Belgian HUB (note: : exclude fax patients is a Registry option).

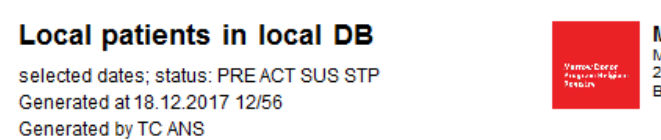

Marrow Donor Program Belgium - Registry Mostreat 40 2800 Mechelen Belgium

# V. NON EMDIS REQUESTS

When you want to perform a preliminary search for a Non EMDIS country send the "MDPB FRM002 Non EMDIS search request" to the Registry.

The BMDW (<u>www.BMDW.org</u>) non EMDIS country codes are listed, thick the appropriate countries and fill out the search date. Send the form to the Registry. The Registry coordinator will send the preliminary search request by mail to the respective countries.

When receiving non EMDIS search results additional requests can be sent to the Registry using the MDPB SOP forms.

# V.I. Registration of fax donor

Not applicable.

User documentation part 1 - Transplant management version 4.0

# V.II. Activating requests for fax donor

Not applicable.